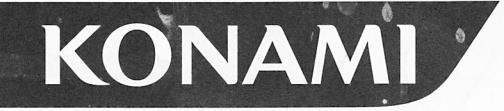

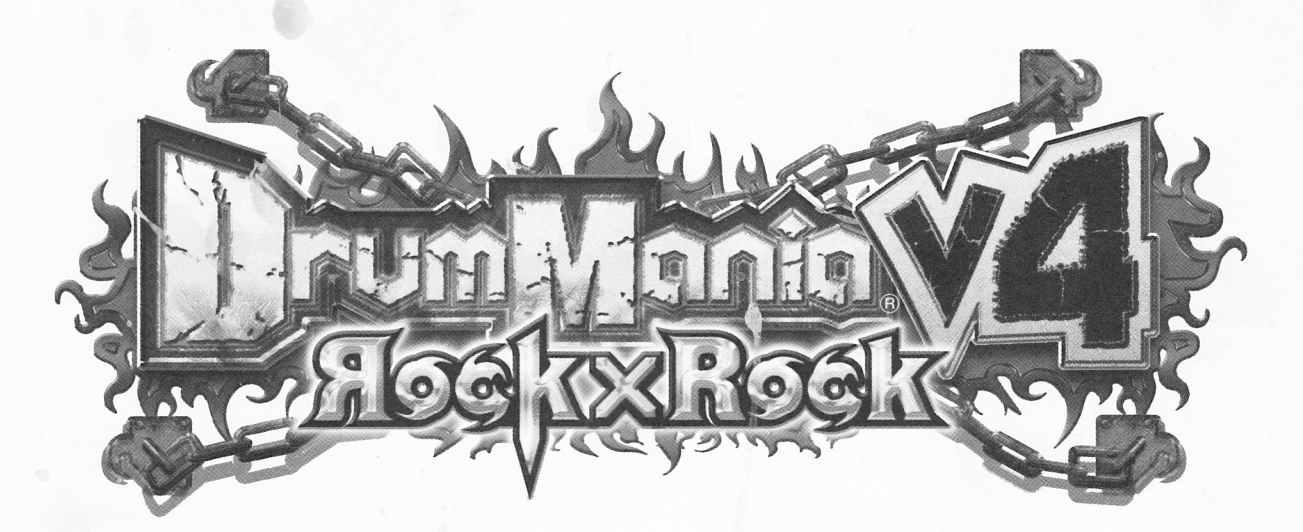

DrumMania V4 Rock × Rock

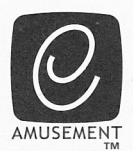

**CONVERSION KIT (PCB**•Software)

# **Operator's Manual**

## **GEG32-AA**

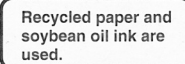

• Failure to operate the machine correctly could result in malfunction or accidents, so please read this manual carefully before commencing operation. Be sure to operate the machine as described in this manual.

•Keep this manual carefully so as to be ready for use when necessary.

## About this product

Thank you for purchasing this product. This manual exclaims how to operate your game machine correctly and safely.

- Failure to operate the machine correctly could result in mailfunction or accidents, so please read this manual carefully before commencing operation. Be sure to operate the machine as described in this manual.
- Before using this product, refer also to the Operator's Manual of your "DrumMania(Percussion Freaks)" series machines.
- Keep this manual carefully so as to be ready for use when necessary.
- If the machine still fails to display or to get started, immediately turn OFF all the power switches and contact your nearest dealer.

 This kit is a "DrumManiaV4 (PCB and Software conversion kit:GEG32-AA)". This kit can replace the following models. Never use it for any other types of machines.

•DrumMania (Percussion Freaks) machines with its 1/1/2 or 1/2 software installed, listed below •Percussion Freaks machine (GQ881-HD, TB)

·DrumManiaV machine (GNE02-HD, TB)

·DrumManiaV2 machine (GNF02-HD, TB)

·DrumManiaV3 machine (GNF32-HD, TB)

•When you use the e-AMUSEMENT function but do not have the expension (C card unit set up, the "Expansion IC Card Unit (GUG32-AA)" is approach the second set of the conversion with this product, set up the unit as specified.

## IMPORTANT

#### To owners whose machines are used for session plays:

- Connection of this product to the "GuitarFreaksV4" game machine with the LAN cable makes it possible to run the two machines networked.
- •Only the "GuitarFreaksV4 (GQG33-HA, TA/GEG33-AA" machine can be used for session plays with this product.

Carry out the networking with this product according to the proceeding to the proceeding in this manual. (See pages 72 and 73.)

•The other "GuitarFreaks" series models are not comparible with "Drum kene» 4" machine for session play.

#### To owners whose machines are used independently without session plays:

•Even when the "DrumManiaV4" machine alone is operated weep the L+N cable properly connected between the machine's LAN port and the HUE and the second Table properly

## Before making the conversion, note down the current test mode settings and "BOOKKEEPING" data.

- •When the conversion is made, the settings in the test mode that have been used till then are not passed over. To operate this product in the same settings as before the conversion, it is recommended to record (jot down) the settings before making conversion.
- •The data that have been accumulated by "BOOKKEEPING" are not passed over. It is advisable to record (jot down) the settings as required.

## About e-AMUSEMENT

"e-AMUSEMENT" is an on-line service for KONAMI's amusement arcade game machines which allows players to compete directly with players in other arcade game locations via an on-line amusement connection. This service is available by closing a contact with KONAMI in advance.

•The on-line service may not be available due to communications line problems, even when the machine works fine.

Connection failure or connection disruption when attempting to use the e-AMUSEMENT on-line service may be indicative of possible causes (e.g. maintenance) on the side of your telephone company or internet provider. Contact your telephone company or internet provider, or visit their websites for information.

•If the on-line service is not available due to communication line problems, the "全国対戦(ON-LINE MATCH)" and "店内対戦(INTERNAL MATCH IN THE SHOP)"games in the "BATTLE" mode as well as the "GRAND PRIX" mode game cannot be played. The "CPU対戦(CPU MATCH)" game in the "BATTLE" mode can be played, however. (See page 129.)

In addition, the "e-AMUSEMENT PASS" cannot be used.

 The e-AMUSEMENT function of this product is specifically designed for broadband communications lines.

- •The specifications of this product are subject to change without notice for reasons such as improving the performance.
- •The contents of this game, its main devices and design are protected under each law concerning patent, copyright and other intellectual properties.
- •Unauthorized reproduction of this document or any of its contents is strictly forbidden.
- © 2007 Konami Digital Entertainment Co., Ltd.

## MEMO

# Contents

| Precautions for use                                                    |              |
|------------------------------------------------------------------------|--------------|
| 女主使用注息事項<br>■ Locations of warning and other safety labels             | IU<br>Q      |
| 警告標簽等的張貼位置                                                             |              |
| Contents of the kit                                                    |              |
| Handling e-AMUSEMENT PASS                                              | 18           |
| Checking the type of machine and the procedure                         | 19           |
| Types of DrumMania (Percussion Freaks) machines                        | 20           |
| Checking your procedure                                                |              |
| Setting up the kit                                                     | 25           |
| Porcussion Froaks machine                                              | 26           |
| 1-1 Removing the PCB unit                                              |              |
| 1-2 Attaching the security plug relocation bracket                     |              |
| 1-3 Installing the clamp filter                                        |              |
| 1-4 Mounting the PCB unit of this product                              |              |
| DrumManiaV. DrumManiaV2 and DrumManiaV3 machines                       |              |
| 1-6 Removing the PCB unit                                              |              |
| 1-7 Attaching the security plug relocation bracket                     | 55           |
| 1-8 Installing the clamp filter                                        |              |
| 1-10 Setting the security plug                                         |              |
| Percussion Freaks machine / DrumManiaV, DrumManiaV2 and DrumManiaV3 ma | chines       |
| 1-11 Connecting to the network                                         | 70           |
| 1-12 Connecting for session plays                                      | 72           |
| 1-14 Making and checking various settings                              |              |
| 1-15 Replacing the title panel                                         |              |
| 1-16 Applying the decorative labels and others                         |              |
| Additional explanations on conversion                                  |              |
| 2 When the e-AMUSEMENT service is not used                             |              |
| Dismounting the (expansion) card unit and (expansion) IC card un       | it <b>90</b> |
| Operation                                                              |              |
| 3 Game settings                                                        |              |
| 3-1 Checking the game start up                                         |              |
| 3-3 Mode descriptions                                                  |              |
| 4 How to play                                                          |              |
| Maintenance                                                            |              |
| 5 Maintenance                                                          |              |
| 5-1 Replacing the the drumsticks                                       |              |
| 6 Troublesbooting                                                      |              |
| 7 List of error codes and messages                                     |              |
| 8 Annex                                                                |              |
| 8-1 Exploded view                                                      |              |
| 8-2 Wiring diagram                                                     |              |

The following safety precautions are given to be strictly followed to protect those who install use of the second second

## Be sure to read the following

•The following suggestions show the degree of cancer and canage caused when the product is used improperly with the suggestions of an approximate the suggestions of the suggestions of

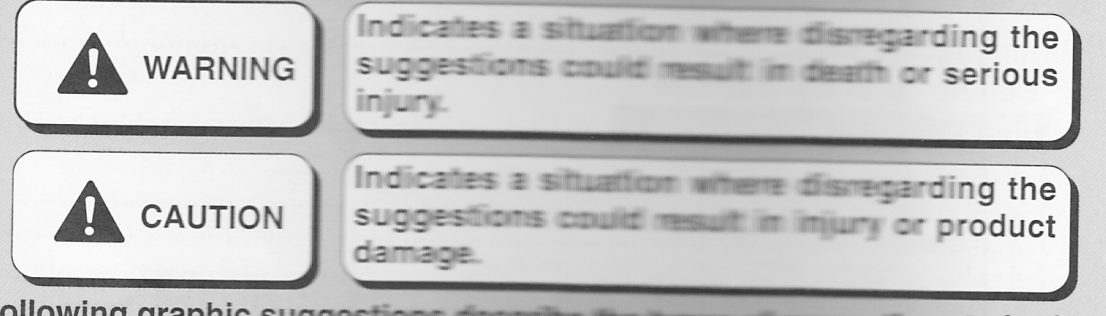

•The following graphic suggestions describe the types of precautions to be followed.

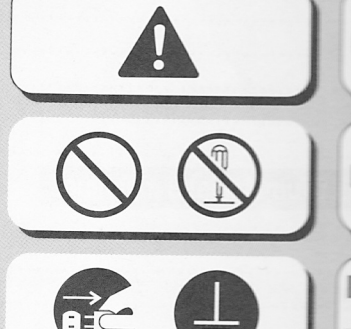

Indicates a matter of which care should be taken.

Indicates a matter which is forbidden.

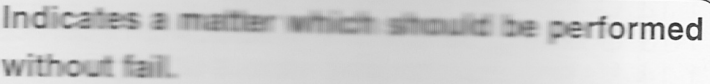

•Definitions of qualified in-shop maintenance persons and reaction approximation handle this product.

•In this instruction manual, some procedures requires a summariance person or industry specialist. For such instructions a summariance person or Otherwise an electric shock, machine trade of the jobs.

Replacing the machine parts, inspecting assigned only to a qualified in-shop maintenance persons and not shop maintenance persons and not shop maintenance persons an

#### Qualified in-shop maintenance persons

A qualified in-shop maintenance person must be an example of the like. The shop owner or manager, he or she routinely assembles their component units and consume of the shop owner or shop.

#### Jobs handled by qualified in-shop maintenance persons

Assembling, installing, inspecting and maintaining and maintaining and the second second seco

#### Industry specialist

An industry specialist must be engaged in designed and the second second and second and second and second and second and second and repair an use ment and routinely maintain and repair an use ment and second seco

#### Jobs handled by industry specialist

Assembling and installing amusement machines and more stating and adjusting their electrical, electronic and mechanical components and adjusting

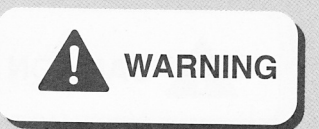

- •Be sure to carefully read this manual before setting up this product. Wrong handling may cause a machine trouble or accident. Ask a qualified industry specialist to set up this product or contact your nearest dealer. (You will be charged.)
- Handle this product with enough care when setting it up in the machine.
  - Wrong handling may cause a machine trouble or accident.
  - The parts inside the machine become hot. Do not touch any internal parts until the machine cools down.
  - •This product and some in-machine part have projections. Be very careful not to get yourself injured with such sharp points.
- •Do not place containers holding chemicals or water on or near this product. Electrical shock or damage could be caused by water or foreign matter entering the inside of the machine.
- Before setting up this product, be sure to turn OFF all the power switches and unplug the AC power cord from the receptacle. (See page 20 or 21) Otherwise, a machine trouble or electric shock may result.
- •There is high voltage inside the machine. Only the qualified industry specialist is allowed to open the machine's back door. With the back door open, be very careful not to touch the monitor and its nearby parts.

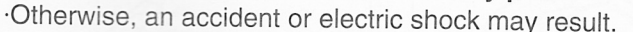

 Before setting up this product, clean up the inside of the machine using a vacuum cleaner or the like.

Dust deposits on the electrical parts may invite an electric shock or fire.

- When setting up this product, connect the connectors tightly enough. Otherwise, a machine trouble or fire may result.
- •Do not use any other AC adapter than that of this product on the IC card unit. Otherwise, a machine trouble, fire or electric shock may result.
- •Be sure to ground to the machine and IC card unit. Never connect the grounding wire to gas pipe, water pipe or telephone ground terminal. Otherwise, an electric shock or machine trouble may be caused.
- •Strictly refrain from disassembly and repair of parts which are not indicated in this manual, as well as settings and remodelling.

Otherwise, a fire, malfunction or trouble may result.

In case of any trouble, ask your nearest dealer for repairs and other services. KONAMI will not resume any responsibility for the damage to the product attributable to disassembly and repair of parts which are not indicated in this manual, as well as settings and remodelling.

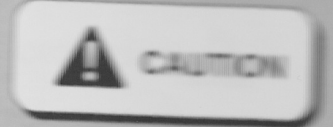

## ·Cautions for handling the hard disk drive. Be sure to read this before handling the hard dear once.

- To prevent malfunctions and accidents, be sure to taken the mathations below.

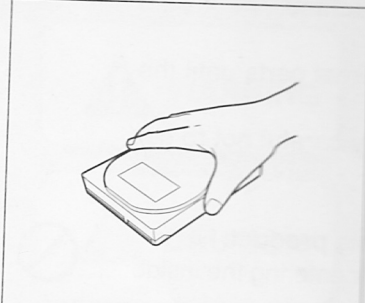

When carrying, hold by the two sides.

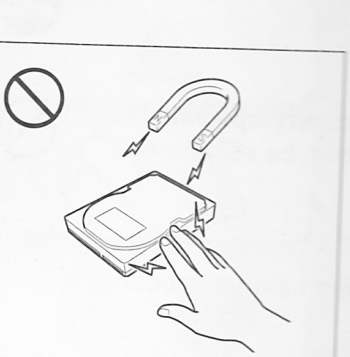

Do not touch with staticallycharged hand or other item. Do not bring any magneticallycharged item near the unit.

→This could cause malfunction.

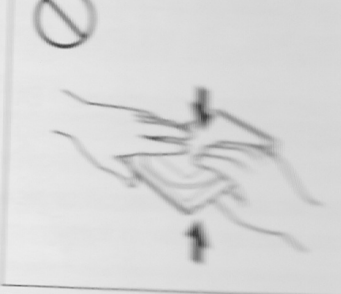

Do not apply force on the online. This could cause mailur

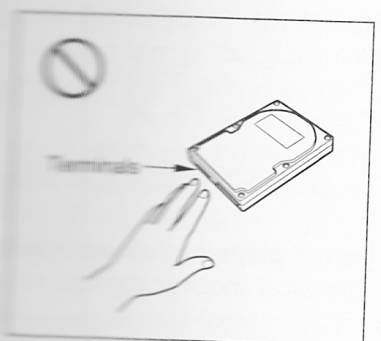

the terminals. me cause malfunction.

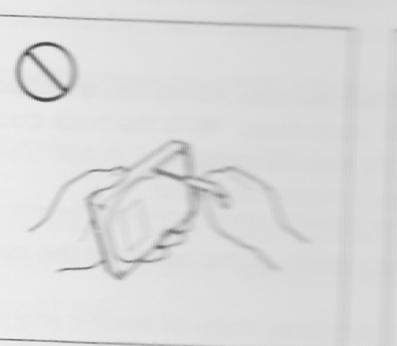

Do not disassemble or after the drive.

→This could cause mailunction.

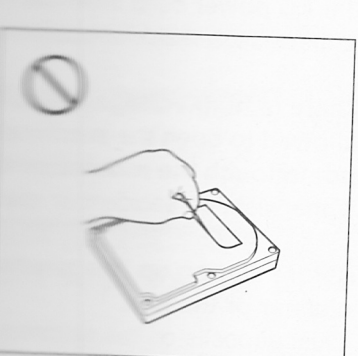

Do not peel off the label.

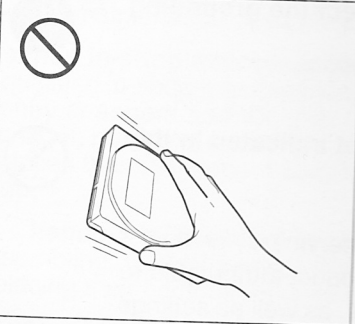

Do not apply shock or vibration to the drive. →This could cause malfunction.

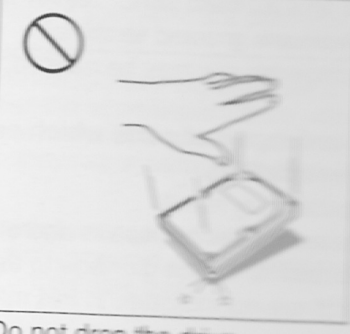

Do not drop the drive →This could cause mailfunction.

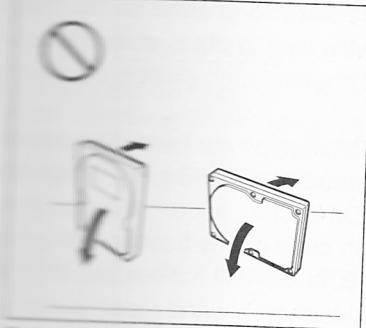

Do not leave the drive standing. - this could cause meltunction.

arme constrained and arme is just a typical example.

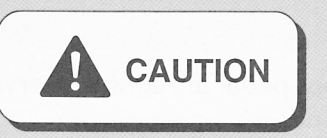

| <ul> <li>•This product is a "DrumManiaV4 (PCB and Software conversion kit) ".<br/>This product is specifically designed for the following machines. Never use it for any other types of machines.</li> <li>•Other types of machines may get in trouble.</li> <li>•DrumMania (Percussion Freaks) machines with its V, V2 or V3 software installed, listed below</li> <li>•Percussion Freaks machine (GQ881-HD, TB)</li> <li>•DrumManiaV machine (GNE02-HD, TB)</li> <li>•DrumManiaV2 machine (GNF02-HD, TB)</li> <li>•DrumManiaV3 machine (GNF32-HD, TB)</li> </ul> | $\bigotimes$ |
|----------------------------------------------------------------------------------------------------|--------------|
| •Before detaching and attaching the PCB unit and security plug, put on a grounding band for anti-sta; tic measure. Do not handle these parts on a carpet or rug. •Static electricity may damage the electronic parts in the PCB unit.                                                                                                    | $\bigcirc$   |
| •Do not get the PCB unit and security plug wet, dirty or scratched.<br>•Otherwise, the game may fail to play normally, or a machine trouble or malfunction may result.                                                                                                    | $\bigcirc$   |
| •While the PCB unit is running, do not pull out and push in the security plug.<br>•Otherwise, game may fail to play normally.                                                                                                    | $\bigcirc$   |
| •Do not change the factory settings of this product's DIP switches unless otherwise specified.<br>•Otherwise, game may fail to play normally.                                                                                                    | $\bigcirc$   |
| •If any connector or cable of the machine or the PCB unit is found damaged,<br>immediately stop using the machine and contact your nearest dealer for replacing<br>the damaged part.<br>•Continued use of the damaged part may cause fire or electric shock.                                                                                                    |              |
| •Never connect any other game machine, AV equipment or communication equipment<br>than specified in this manual to the network terminal, LAN port and the LAN port of<br>the HUB unit. Do not connect anything to the audio input and output terminals.<br>•The game may fail to play normally or a machine failure may result.                                                                                                    | $\bigcirc$   |
| •Do not lay the AC power cord, LAN cable, communicaiton cables and grounding wire over any passages in which people may trip on or get caught by them.<br>•You may fall and get injured. The cord and cables may also get damaged.                                                                                                    | $\bigcirc$   |
| •Do not forcibly bend the AC power cord, LAN cable, communicaiton cables and grounding wire, nor leave anything on them.<br>•A fire or malfunction may result. The machine may also fail to play the game normally.                                                                                                    | $\bigcirc$   |
| •After long period of use, the drum pads of the machine wear out. In some cases, their surfaces may get finely split. Check them at regular intervals and replace them as required.                                                                                                    |              |
| n any or the dram pado to damagod, the game may fail to play.                                                                                                    |              |

| <b>lever use any da</b><br>A damaged drums<br>a broken drumstic<br>Check the drumst                                                                                                    | amaged drumstick.<br>stick or wire may get you injured or cause an accodent. A cad, if hit with<br>ck, may also get damaged.<br>ticks for the following points once a case                                                                                                    | $\bigcirc$ |
|----------------------------------------------------------------------------------------------------|----------------------------------------------------------------------------------------------------|------------|
| •Broken or crack<br>•Loose countersu<br>•Loose screw for<br>•Drumstick loose<br>•Damaged or bur                                                                                                    | ed drumstick<br>unk screw for fixing the drumstok. On wrong screw installed<br>securing the wire. Or wrong screw installed<br>ly fit in the holder<br>rred wire (exposed core)                                                                                                    |            |
| Poor screw tightn                                                                                                    | readjusted, replace it with new one.<br>ness may cause the seat to drac wolently resulting in mum or accident.                                                                                                    |            |
| Poor screw tightn<br>Players should b<br>Doing so could ca                                                                                                    | readjusted, replace it with new one.<br>ness may cause the seat to droc whenthe resulting in mum or accident.<br>The advised of the following precautions.<br>ause accidents or illness.                                                                                                    |            |
| Poor screw tightn<br>Players should b<br>Doing so could ca<br>Please do not pla<br>•You have been                                                                                                    | readjusted, replace it with new one<br>ness may cause the seat to drac when the resulting in mum or accident.<br>The advised of the following precautions<br>ause accidents or illness<br>ay this game if<br>drinking.                                                                                                    |            |
| Poor screw tightn<br>Players should b<br>Doing so could ca<br>Please do not pla<br>•You have been<br>•You are tired are                                                                                                    | readjusted, replace it with new one<br>ness may cause the seat to drop when the solutions<br>ause accidents or illness<br>ay this game if<br>drinking.<br>e sick or have been recently side                                                                                                    |            |
| Poor screw tightn<br>Players should b<br>Doing so could ca<br>Please do not pla<br>You have been<br>You are tired are<br>You think you m                                                                                                    | readjusted, replace it with new one<br>ness may cause the seat to drop when resulting in mum or accident.<br>The advised of the following precautions<br>ause accidents or illness<br>ay this game if<br>drinking.<br>e sick or have been recently solutions<br>light be pregnant.                                                                                                    |            |
| Poor screw tightn<br>Players should b<br>Doing so could ca<br>Please do not pla<br>You have been<br>You are tired are<br>You are tired are<br>You think you m<br>You are suscept<br>light or moving                                                         | readjusted, replace it with new one<br>ness may cause the seat to drop when accident.<br>The advised of the following precautions<br>ause accidents or illness<br>ay this game if<br>drinking.<br>e sick or have been recently sick<br>hight be pregnant.<br>tible to muscle spasms or loss of conservations are accident and<br>pictures.                                                                  |            |
| Poor screw tightn<br>Players should b<br>Doing so could ca<br>Please do not pla<br>You have been<br>You are tired are<br>You think you m<br>You are suscept<br>light or moving<br>Your exercise is                                                          | readjusted, replace it with new one<br>ness may cause the seat to doce when resulting in mum or accident.<br>The advised of the following precautions<br>ause accidents or illness.<br>ay this game if<br>drinking.<br>e sick or have been recently solutions<br>light be pregnant.<br>tible to muscle spasms or loss of conscious precautions<br>pictures.<br>medically regulated.                         |            |
| Poor screw tightn<br>Players should b<br>Doing so could ca<br>Please do not pla<br>You have been<br>You are tired are<br>You are tired are<br>You think you m<br>You are suscept<br>light or moving<br>Your exercise is<br>Those who has                    | readjusted, replace it with new one<br>ness may cause the seat to drop when accident.<br>The advised of the following precautions<br>ause accidents or illness<br>ay this game if<br>drinking.<br>e sick or have been recently solutions<br>hight be pregnant.<br>tible to muscle spasms or loss of conservations<br>pictures.<br>medically regulated<br>a disease in hands or wrists.                      |            |
| Poor screw tightn<br>Players should b<br>Doing so could ca<br>Please do not pla<br>You have been<br>You are tired are<br>You are tired are<br>You think you m<br>You are suscept<br>light or moving<br>Your exercise is<br>Those who has                    | readjusted, replace it with new one<br>ness may cause the seat to doct when a solutions<br>ause accidents or illness.<br>ay this game if<br>drinking.<br>e sick or have been recently solutions<br>light be pregnant.<br>tible to muscle spasms or loss of consolutions are accident and<br>pictures.<br>medically regulated.<br>a disease in hands or wrists                                               |            |
| Poor screw tightn<br>Players should b<br>Doing so could ca<br>Please do not pla<br>You have been<br>You are tired are<br>You think you m<br>You are suscept<br>light or moving<br>Your exercise is<br>Those who has<br>Players should b<br>pobservance of t | readjusted, replace it with new one<br>ness may cause the seat to doct when resulting in mum or accident.<br>The advised of the following precautions<br>ause accidents or illness<br>ay this game if<br>drinking.<br>e sick or have been recently solutions<br>hight be pregnant.<br>tible to muscle spasms or loss of one precautions<br>pictures.<br>medically regulated<br>a disease in hands or wrists |            |

PRECAUTION IN HANDLING

- •When setting up or handling this product, follow the product set forth in this manual and perform such work safely.
- •Do not remove labels of "WARNING", "CAUTION" and analysis in the annual
- •Do not set up or handle this product under conditions and the condition of "WARNING" or "CAUTION" specified in this manual.
- •If a new owner is to have this product as a result of the new owner.

## Locations of warning and other safety labels

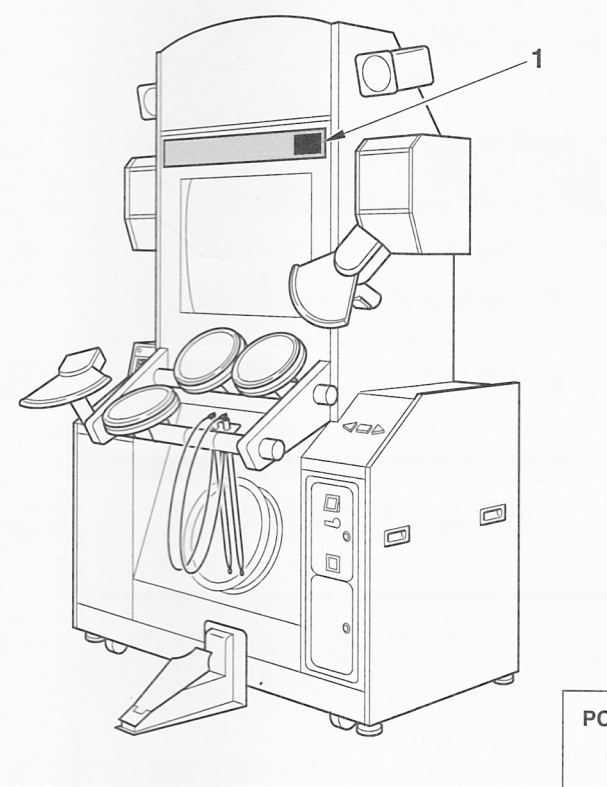

The main unit shown here is just an example. (Percussion Freaks machine using the e-AMUSEMENT service)

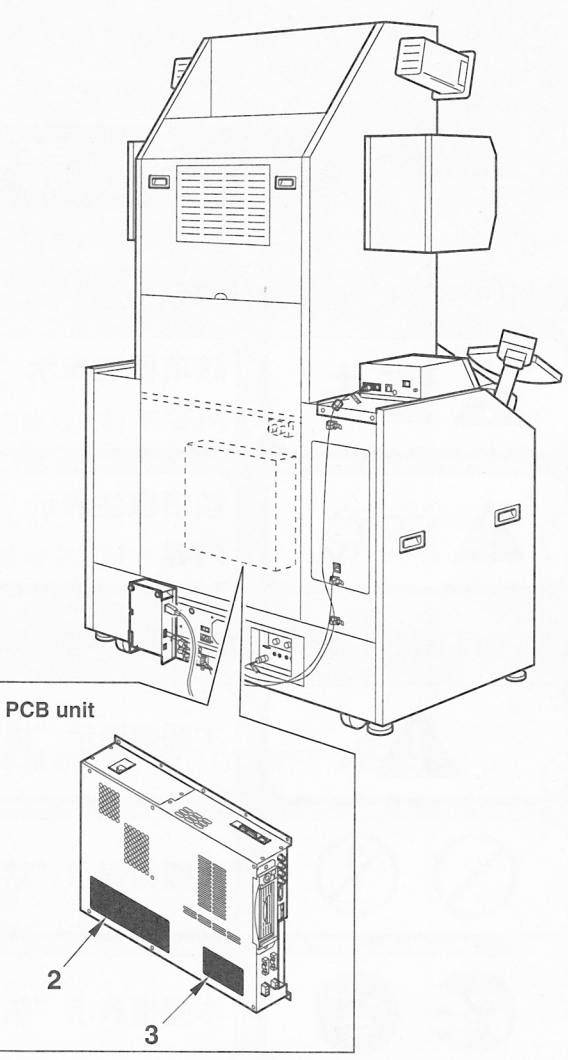

## Types of warning and other safety labels that accompany this product

2

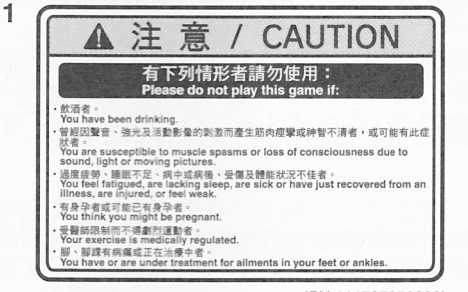

(PN.111797250000)

| Q | 非專業維修人員請絕對不要進行分解。否則會造成受傷或裝<br>置故障。                                | This product should be disessembled by qualified industry specialists only.<br>Failure to obey this warning could result in product damage, accident and injur                                            |
|---|-------------------------------------------------------------------|----------------------------------------------------------------------------------------------------|
| 0 | 分解前,請務必將電源供給連接器從本體上拔下。否則會造成裝置故障或購電。                               | Turn the power OFF and disconnect the power supply from the PCB before<br>removing the PCB cage. Failure to do so could result in machine failure and<br>electrical abock.                                |
| 0 | 裝置剛用過後,本體有時會發熱。<br>請特別小心使用。                                       | Pay careful attention when openning the PCB cage soon after play,<br>because the contents will be hot.                                                                                                    |
| Q | 請勿在裝置外殼上或附近放置裝有水或藥品的容器或物品。<br>否則會因水或異物進入內部而造成觸電或裝置故障。             | Do not place containers holding chemicals or water on or near the<br>game machine. Electrical shock or damage could be caused by<br>water or foreign matter entering the inside of the machine.           |
| õ | 請勿以濕手觸摸。否則會造成觸電。                                                  | Do not touch this with wet hands. Doing so could cause injury an<br>electrical shock.                                                                                                    |
| õ | 更换零件時,請務必使用本公司指定的零件。<br>請絕對不要使用或混用其它零件。<br>否則會造成火災或裝置異常運作,引發裝置故線。 | When replacing parts, be sure to use parts of the correct specifications.<br>Never use parts other than the specified ones.<br>Using improper parts could result in fire,malfunction or equipment failure |
| _ |                                                                   | MADE IN JAPAN PN.11163889000                                                                                                    |
|   |                                                                   | PN 1116388900                                                                                                    |

こ產品已進行了調整・請勿予以分解或修理。 持續發生異常狀態・或機器無法正常運作時

PN.111637760000

Cautions 1 is printed on the decorative label with the part number in parentheses. (See pages 87.) •The types of labels may be different depending on the shipment period.

3

# Contents of the kit

#### List of parts =====

Make sure the following parts are all in the kit.

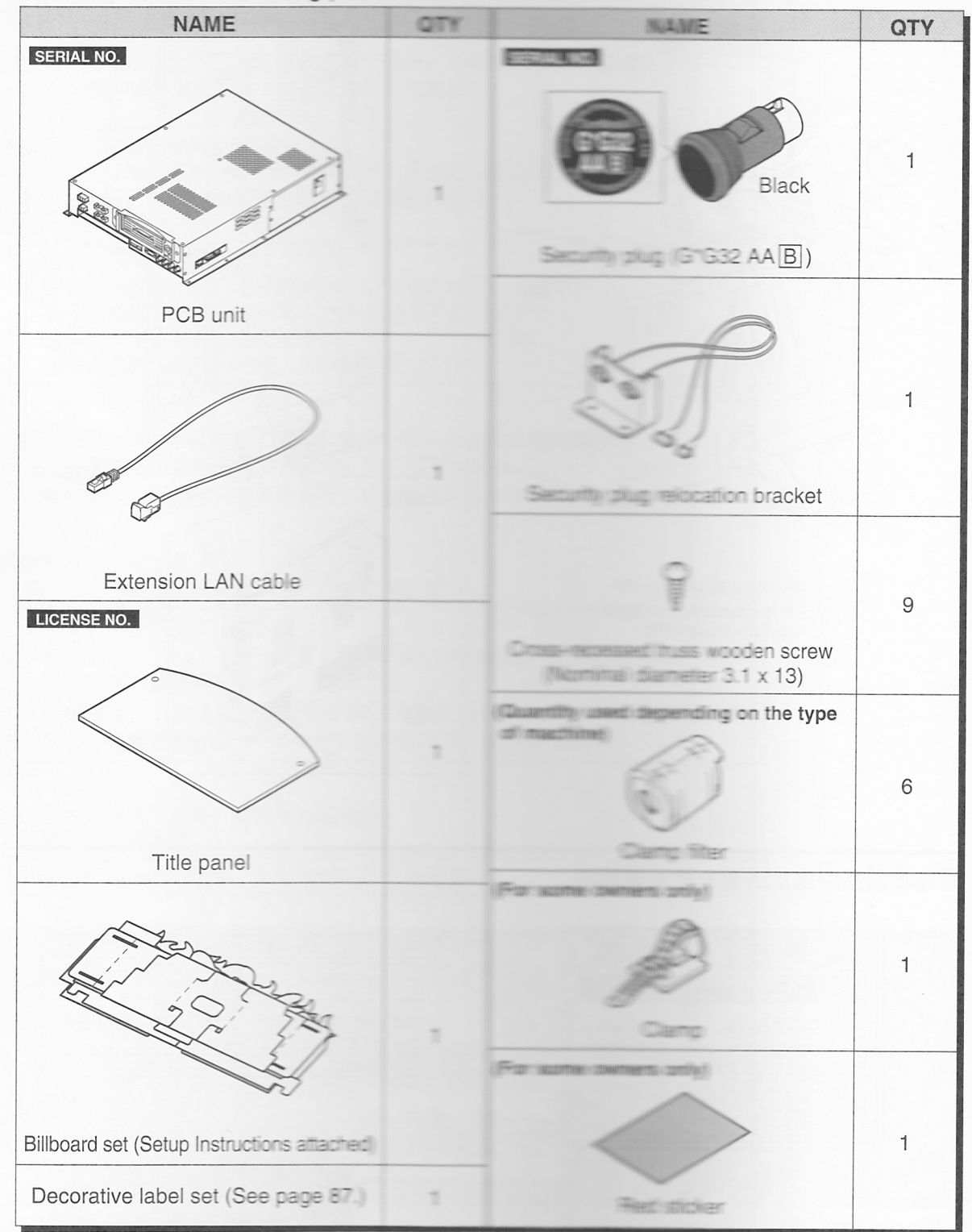

•The "LICENSE NO." and "SERIAL NO." are experimented for referring your machine with your nearest dealer.

•The "LICENSE NO." and "SERIAL DO the second main unit. When getting two or more machines compared to get different numbers mixed together.

•If any part is defective or not found, contact your meanest dealer.

## Accessories

Make sure the following accessories are all in the kit.

| NAME                                                          | QTY | BLARD-              |     |
|---------------------------------------------------------------|-----|---------------------|-----|
| Instruction manual (This manual)                              | 1   | NAME                | QTY |
| End-User License Agreement (EULA)<br>(sealed to the PCB unit) | 1   |                     | 2   |
| Warning: Monitor screen at a start                            | 1   | Hard disk drive key |     |

•If any part is defective or not found, contact your nearest dealer.

## e-AMUSEMENT PASS

•Be sure to use the KONAMI-specified "e-AMUSEMENT PASS" for this product. Contact your nearest dealer to place an order indicating your model number below.

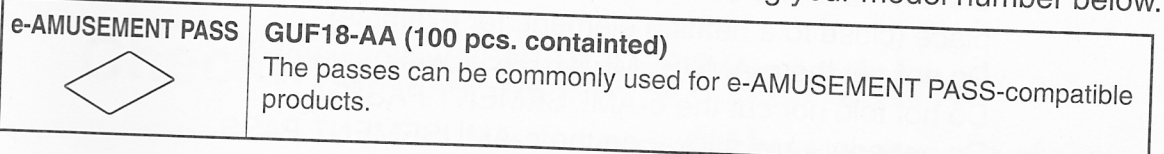

## What to have at hand to install this kit = = = =

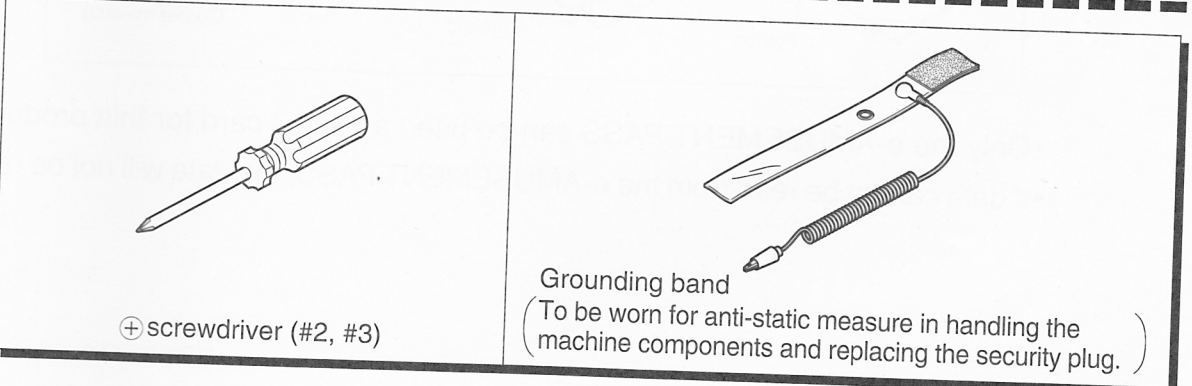

## Handling e-AMUSEMENT PASS

## Handling e-AMUSEMENT PASS

- •The e-AMUSEMENT PASS is commonly used for the KONAMI-made game machines.
- The e-AMUSEMENT PASS used to the ENT PASS-compatible products can also be employed to the Entry and the machine.
- Play data can be saved on e-AMUSEMENT PASS.

When you have played on an e-and select Pass compatible game machine using the e-AMUSEMENT Pass are also as a don e-AMUSEMENT PASS.

The play data saved can be used to a specified before of time.
 If the play data is not updated to a specified before the deleted.

- •If the e-AMUSEMENT PASS is damaged the call be transferred to a new e-AMUSEMENT PASS.
- •Wrong handling may get your e-400 Several and several and several
- Do not leave the e-AMUSEMENT FASS appeared direct sunlight or in a hot place (close to a heating element to element to element to be a set of the set of the set
- · Do not get the e-AMUSEMENT PASS wer proverbed.
- · Do not fold nor cut the e-AMUSEMENT Puss.
- · Do not apply any sticker on the e-4000SE00E00T #4888
- · Do not insert a damaged e-AMUSEMENT PASS in the machine.

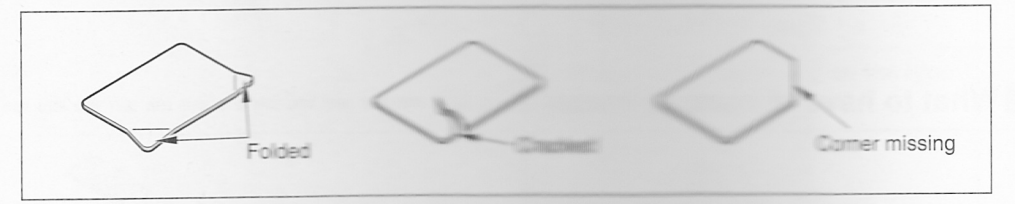

•Only the e-AMUSEMENT PASS can be used as an C card for this product.

•If data cannot be read from the e-400 SERIE ( 1995) the data will not be restored.

# Checking the type of machine and the procedure

# Types of DrumMania (Percussion Freaks) machines

#### Different types of DrumMania (Percussion Freeks) mechanise, and turning ON and OFF the power switch

The DrumMania (Percussion Freeks) machine and the specifications depending on the production lot. Check the specifications are read the instructions in "Checking your procedure" on page 20 and 20 and 20 an

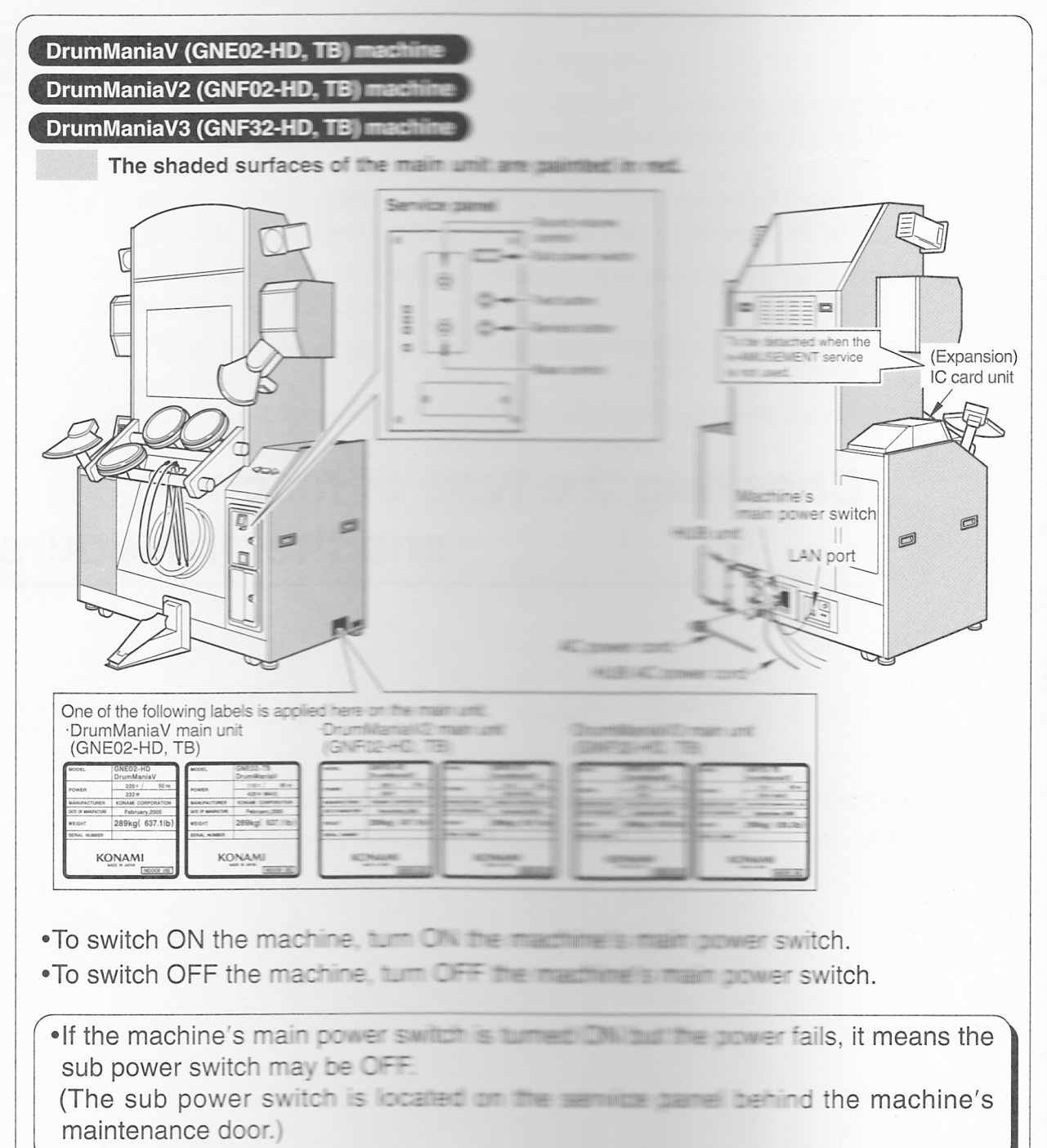

MEMO

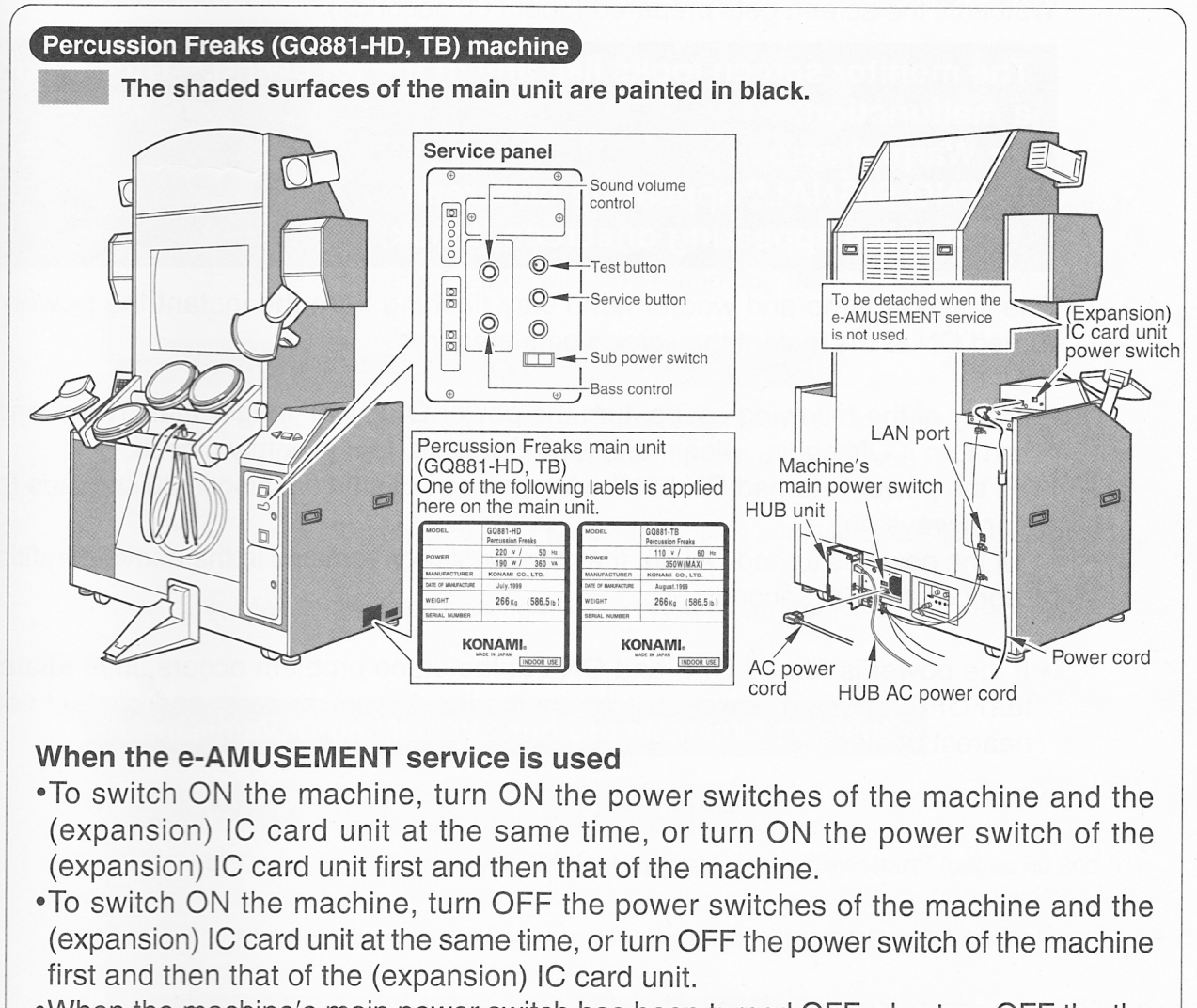

•When the machine's main power switch has been turned OFF, also turn OFF the the (expansion) IC card unit power switch.

## When the e-AMUSEMENT service is not used

- •To switch ON the machine, turn ON the machine's main power switch.
- •To switch OFF the machine, turn OFF the machine's main power switch.

•If the machine's main power switch is turned ON but the power fails, it means the sub power switch may be OFF.

(The sub power switch is located on the service panel behind the machine's maintenance door.)

#### Monitor screen at a start after conversion

When the power is turned CNL the second second memory screen of the "DrumManiaV4" machine created the social to become stable, not a malfunction.

Wait until the screen gets prepared labour 50 seconds

| The monitor screen looks like any of the following. | . This is not |
|-----------------------------------------------------|---------------|
| a malfunction.                                      |               |

- Warped screen
  - "NO SIGNAL" appearing onscreen
  - Nothing appearing onscreen (black)

The speaker lamp and woolen and see the source the instant the power is turned ON to the instant the screen personal sectors and the screen personal sectors and the screen personal sectors and the screen personal sectors are screen personal sectors and the screen personal sectors are screen personal sectors are screen personal sectors a

- In any of the following cases turn the power OFF wait longer than 10 seconds and turn it ON again. Also make sure the back some tightly closed.
  - If the power is turned ON but the large these fileshing in 30 seconds (off or always on).
  - If the power is turned ON but the monitor screen remains in the above condition longer than 90 seconds.
- If the power is turned OFF and ON some some occurs, immediately turn OFF the main power switch and contact your nearest dealer.

# Checking your procedure

The conversion procedure varies depending on the specifications of your machine and its current status.

Check the specifications of your machine with the explanations in "Types of DrumMania (Percussion Freaks) machines" (see pages 20 and 21), and go to the specified procedure.

## **Percussion Freaks machine**

When the e-AMUSEMENT service is used

- 1 Check the procedure with **"Kit set-up outline and flowchart"** (pages 26 and 27).
- 2 Make conversion starting with "1-1 Removing the PCB unit" (page 28).

When the e-AMUSEMENT service is not used

- 1 Detach the expansion card unit and (expansion) IC card unit, referring to **"2 When the e-AMUSEMENT service is not used"** (page 90).
- 2 Check the procedure with "Kit set-up outline and flowchart" (pages 26 and 27).
- 3 Make conversion starting with "1-1 Removing the PCB unit" (page 28).

## DrumManiaV, DrumManiaV2 and DrumManiaV3 machines

#### When the e-AMUSEMENT service is used

- 1 Check the procedure with **"Kit set-up outline and flowchart"** (pages 50 and 51).
- 2 Make conversion starting with "1-6 Removing the PCB unit" (page 52).

#### When the e-AMUSEMENT service is not used

- Detach the card unit and IC card unit, referring to
   "2 When the e-AMUSEMENT service is not used" (page 90).
- 2 Check the procedure with "Kit set-up outline and flowchart" (pages 50 and 51).
- 3 Make conversion starting with **"1-6 Removing the PCB unit"** (page 52).

# MEMO

# Setting up the kit

Before going to the procedures, be sure to read the following descriptions to check the specifications of your machine and necessary procedures.

"Types of DrumMania (Percussion Freaks) machines" (pages 20 and 21)

"Checking your procedure" (page 23)

"Kit set-up outline and flowchart"

(pages 26 and 27 or pages 50 and 51)

## 1 Setting up in the machine

## Percussion Freaks machine

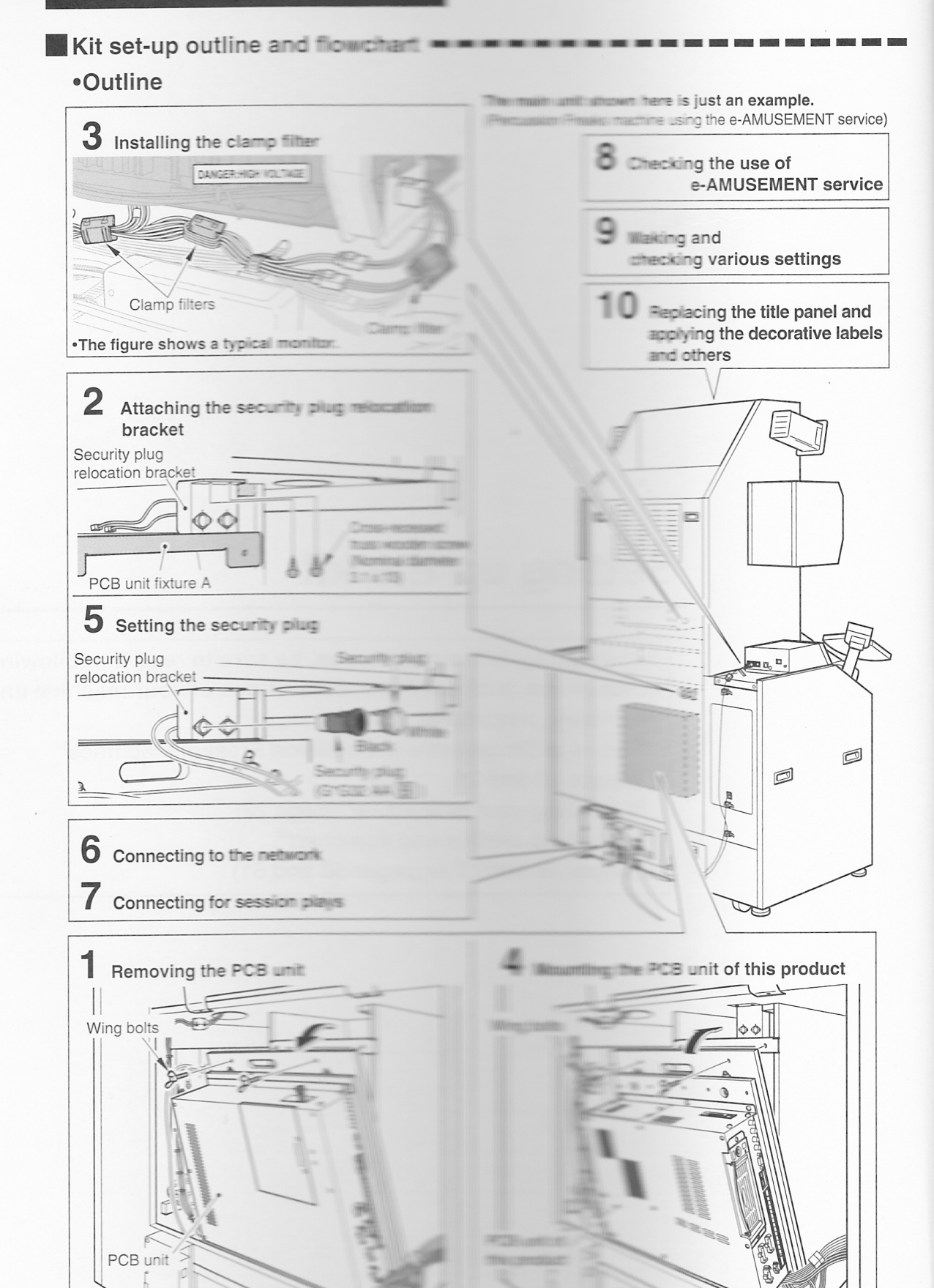

#### Major set-up procedures Removing the PCB unit 1 Turn OFF all the power switches and unplug the AC power cord from the receptacle, See Page 28 and detach the back door. (A qualified industry specialist must take care of the steps below.) 2 Draw out the security plug (white: e-AMUSEMENT plug). See Page 29 See Page 29 3 Disconnect the connectors from the PCB unit. 4 Take the PCB unit out of the main unit. See Page 30 5 Detach the wooden board from the PCB unit. See Page 30 2 Attaching the security plug relocation bracket See Pages 31 and 32 1 Install the security plug relocation bracket in the main unit. 2 Attach the clamp. See Page 32 3 Installing the clamp filter 1 Install the clamp filter at the monitor. See Page 33 2 Install the clamp filter at the power unit. See Page 38 3 Install the clamp filter onto the AC adapter cable at the (expansion) IC card unit. See Page 43 4 Mounting the PCB unit of this product 1 Attach the PCB unit of this product on the wooden board. See Page 45 2 Place the PCB unit in the main unit. See Page 45 3 Reconnect the connectors to the PCB unit. See Page 46 4 Connect the extension LAN cable to the PCB unit, and secure it with the clamp. See Page 47 5 Make sure that all the DIP switches of the PCB unit are OFF. See Page 47 5 Setting the security plug 1 Attach the security plug (black) and security plug (white: e-AMUSEMENT plug) to See Page 48 the security plug relocation bracket. 2 Fit the back door back into position. See Page 49 6 Connecting to the network See Page 70 For session 7 Connecting for session plays See Page 72 plays only 8 Checking the use of e-AMUSEMENT service See Page 74 9 Making and checking various settings Make sure the program works well. Call the test mode and make all the mode settings. See Pages 80 and 104 10 Replacing the title panel and applying the decorative labels and others See Pages 86 and 87 11 Checking the drumsticks See Page 88

## Percussion Freaks machine

For the owners of DrumManiaV. DrumMana 2 or DrumMana 3 machine, go to page 50.
Referring back to pages 20 and 21, check the page 50 machine. Percussion Freaks) machine.

## 1-1 Removing the PCB unit

How to remove the PCB unit =

- •Be sure to ask a qualified industry special state convert your machine to this product or contact your nearest convert your be charged.)
- •Before removing the PCB unit, be sure to turn OFF all the power switches and unplug the AC power cond from the second scale. See page 21.)
- There is high voltage inside the qualified industry specialist is allowed to open door. With the back door open, be very careful to be and its nearby parts.
  Before mounting and discount of a grounding band for anti-static measure. Do not be and its nearby parts on a carpet or rug.

Turn OFF all the power switches and unplug the AC power cord from the receptacle. (See page 21)

Remove the screws and detact the machine's back door.

•Never touch any part over the "DANGER: HIGH VOLTAGE" area shown below.

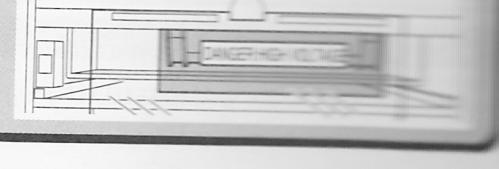

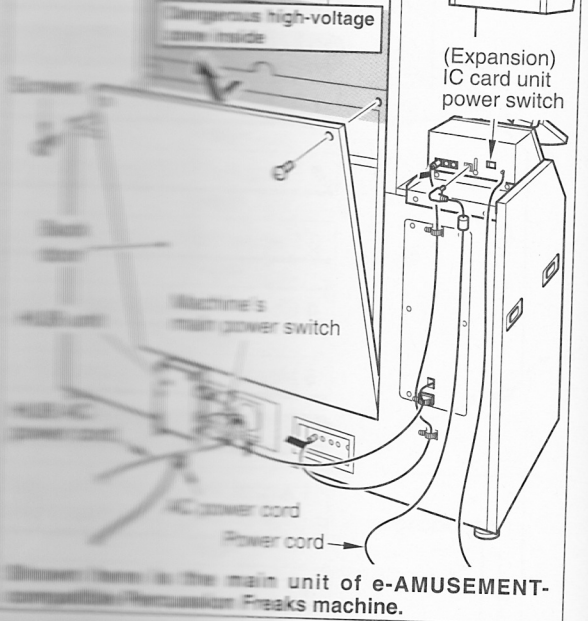

3

2

Wear a grounding band to prevent static electricity. Be sure to on the grounding band to the procedures too. (The ground to band does not come with the

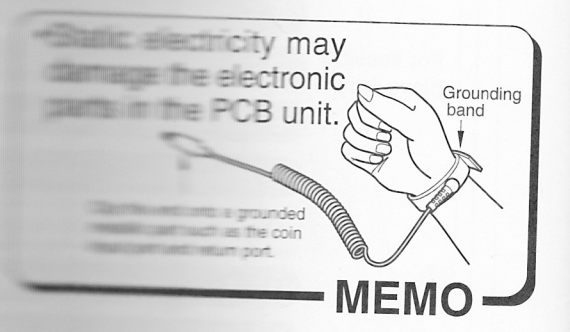

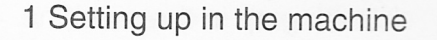

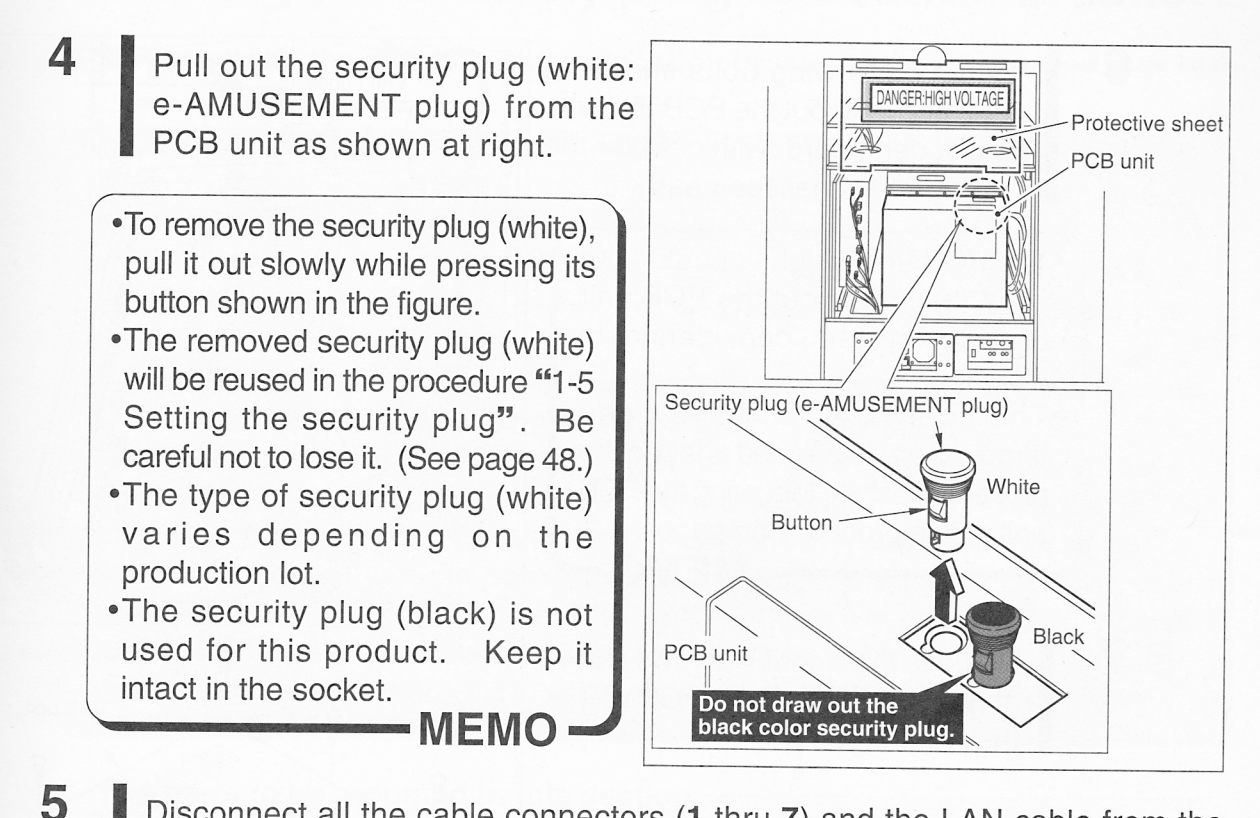

Disconnect all the cable connectors (1 thru 7) and the LAN cable from the PCB unit. Then, remove the screw from the PCB unit, disconnect the grounding wire and apply this screw back into the PCB unit. See the sketch below.

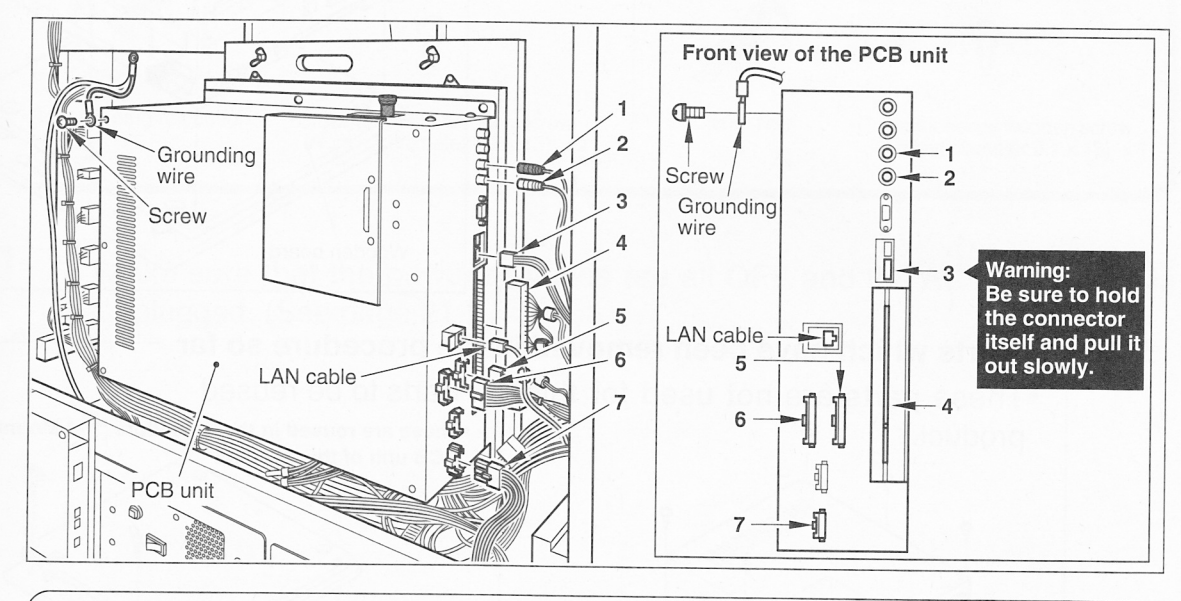

- •Before disconnecting the connectors, apply different-numbered tags around the cables, as shown here, to identify the connectors. In this way, they can be reconnected efficiently in installing the PCB unit of this product. (See page 46.)
- •The cable of connector **3** is thin. Be sure to hold the connector itself and pull it out slowly. Do not hold the cable and force it out because otherwise it may get broken.

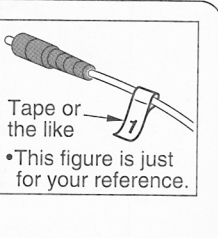

MEMC

6

7

Remove the wing bolts shown at right, and take out the PCB unit with its wooden board, with care for the other wire harnesses nearby.

- •The PCB unit weighs about 10 kg (22.1 lb). Take out the PCB unit in buddy system, considering its weight.
- •The screws which have been removed are to be used again in the procedure of <sup>#1</sup>-4 Mounting the PCB unit of this product <sup>\*\*</sup> on page 44. MEMO

Remove the wooden screws shown at right and detach the PCB unit off the wooden board.

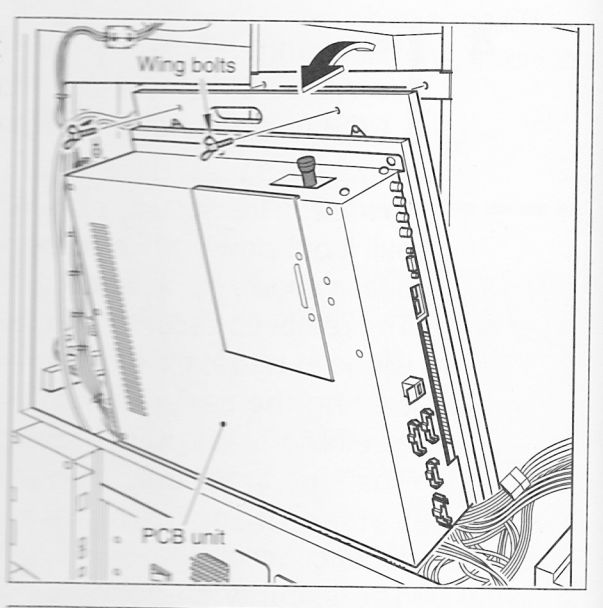

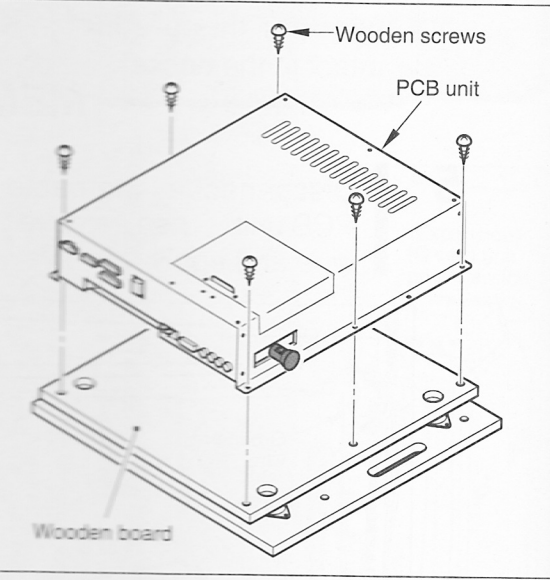

# Parts which have been removed in the procedure so far These parts are not used for this | •Parts to be reused

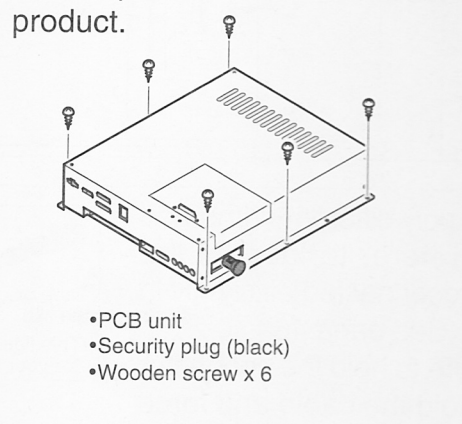

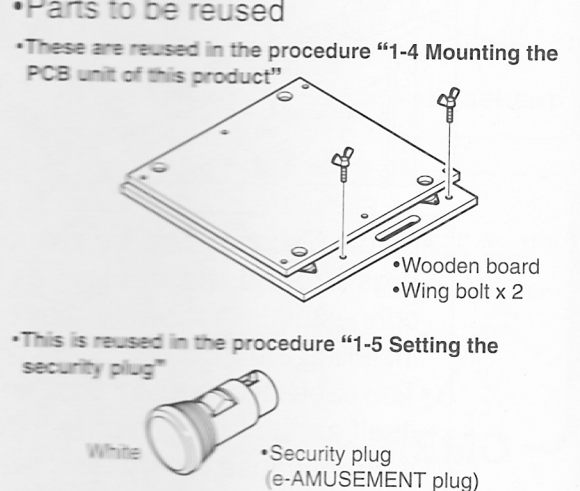

## 1-2 Attaching the security plug relocation bracket

How to attach the security plug relocation bracket

- •Be sure to ask a qualified industry specialist to convert your machine to this product or contact your nearest dealer. (You will be charged.)
- •Before attaching the security plug relocation bracket, be sure to turn OFF all the power switches and unplug the AC power cord from the receptacle. (See page 21.)
- •When restart the machine after turning OFF the main power switch, wait for longer than 10 sec. and turn ON the main power switch.
- •There is high voltage inside the machine. Only the qualified industry specialist is allowed to open the machine's back door. With the back door open, be very careful not to touch the monitor and its nearby parts.
- •In the event that the main power switch has not been turned OFF but only the sub power switch has been turned OFF, there are still some live parts in the machine. When opening the back door, be sure to turn OFF the main power switch and unplug the AC power cord from the receptacle.

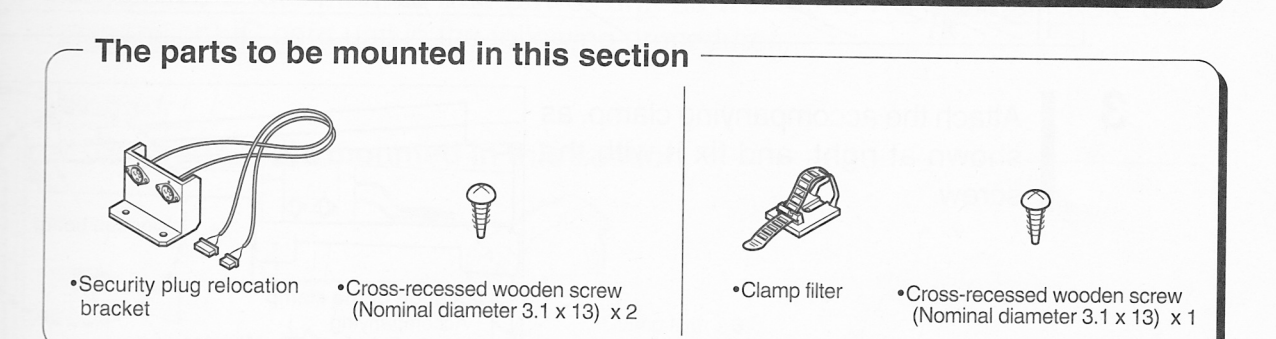

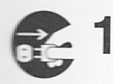

Make sure that the power switches are all OFF and the AC power cord is unplugged. (See page 21.)

2

3

Using the accompanying wooden screws, attach the security plug relocation bracket in position as shown below.

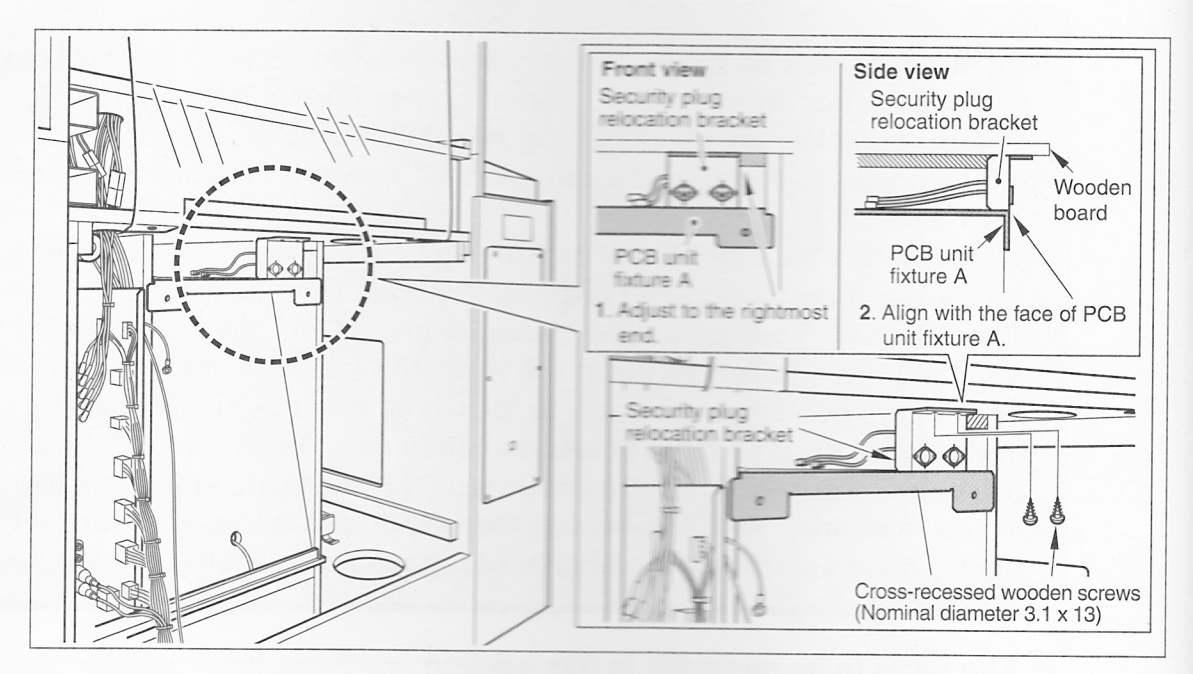

Attach the accompanying clamp, as shown at right, and fix it with the screw.

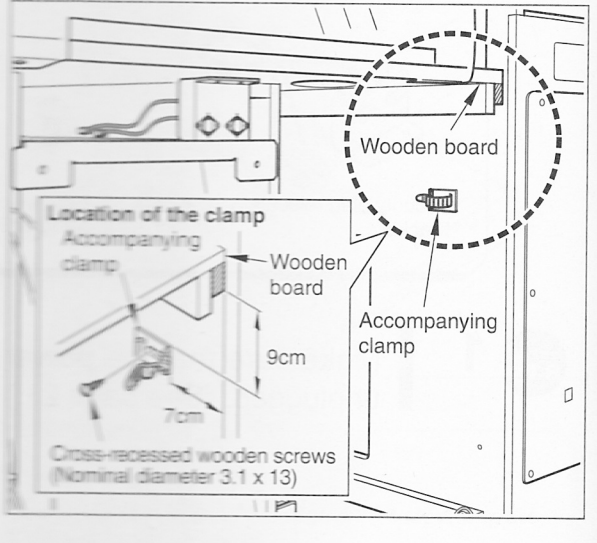

## 1-3 Installing the clamp filter

How to install the clamp filter - -

- •Be sure to ask a qualified industry specialist to convert your machine to this product or contact your nearest dealer. (You will be charged.)
- •Before installing the clamp filter, be sure to turn OFF all the power switches and unplug the AC power cord from the receptacle. (See page 21.)
- •When restart the machine after turning OFF the main power switch, wait for longer than 10 sec. and turn ON the main power switch.
- •There is high voltage inside the machine. Only the qualified industry specialist is allowed to open the machine's back door. With the back door open, be very careful not to touch the monitor and its nearby parts.
- •In the event that the main power switch has not been turned OFF but only the sub power switch has been turned OFF, there are still some live parts in the machine. When opening the back door, be sure to turn OFF the main power switch and unplug the AC power cord from the receptacle.
- •According to the specifications of your machine, install the clamp filters to the <u>wire</u> <u>harnesses of the monitor</u> and <u>power unit</u> as well as to <u>AC adapter cable of the</u> (expansion) IC card unit in the following procedures.

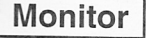

The parts to be mounted in this section

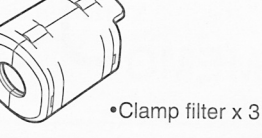

Make sure that the power switches are all OFF and the AC power cord is unplugged. (See page 21.)

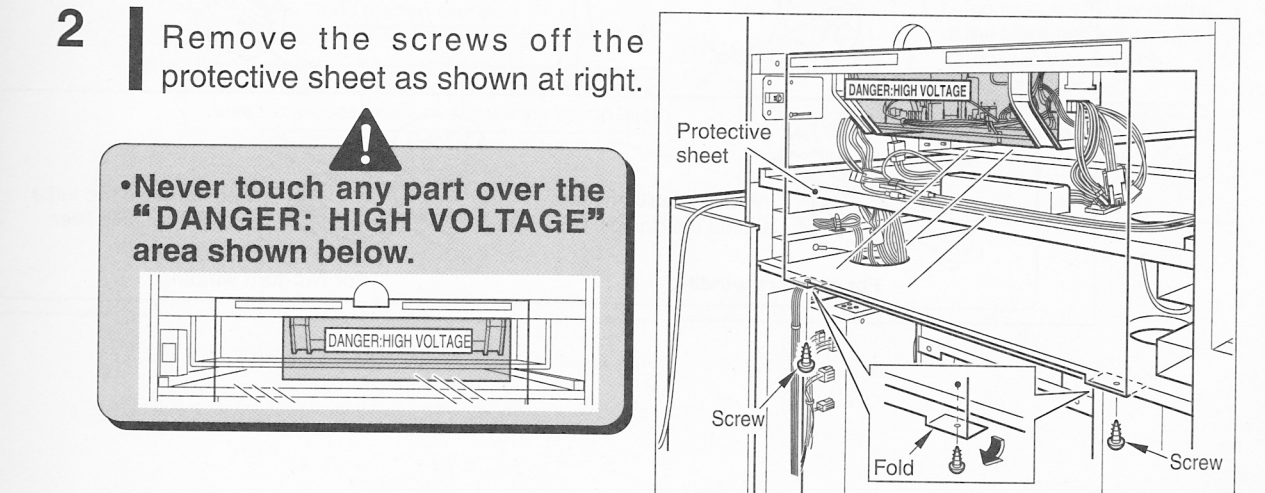

3

4

Lift the protective sheet as shown at right.

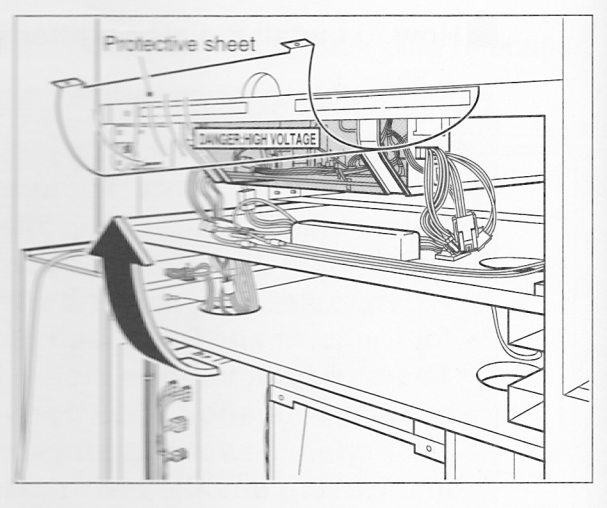

Disconnect the connector. Install the clamp filter onto the wire harnesses other than the thick black and yellow ones. Reconnect the connector in position.

•Some types of machines may have the clamp filters already installed. In such case, the accompanying clamp filters are not used. Keep them in a safe place.

-MEMC

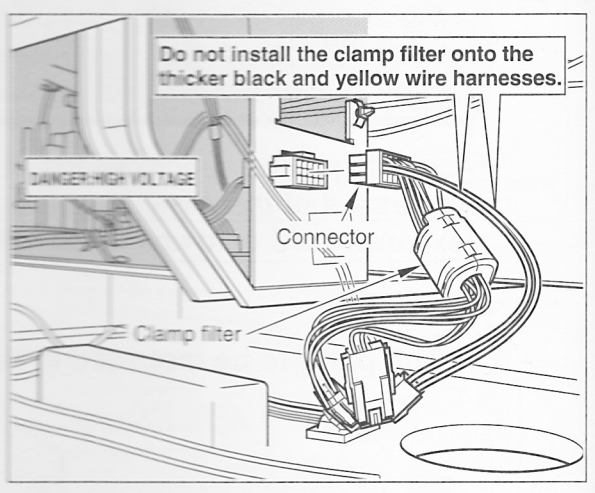

# Installing the clamp filter Unlock the hooks and open the clamp filter. Clamp filter Hooks Install the clamp filter onto the wire harnesses, with care not to catch them, until it "clicks". Image: Clickster of the cable one turn around the clamp filter. Image: Clickster of the cable one turn around the clamp filter. Image: Clickster of the cable one turn around the clamp filter. Image: Clickster of the cable one turn around the clamp filter. Image: Clickster of the cable one turn around the clamp filter. Image: Clickster of the cable one turn around the clamp filter. Image: Clickster of the cable one turn around the clamp filter. Image: Clickster of the cable one turn around the clamp filter. Image: Clickster of the cable one turn around the clamp filter. Image: Clickster of the cable one turn around the clamp filter. Image: Clickster of the clamp filter. Image: Clickster of the clamp filter.

Undo the three clamps shown at right.

5

6

7

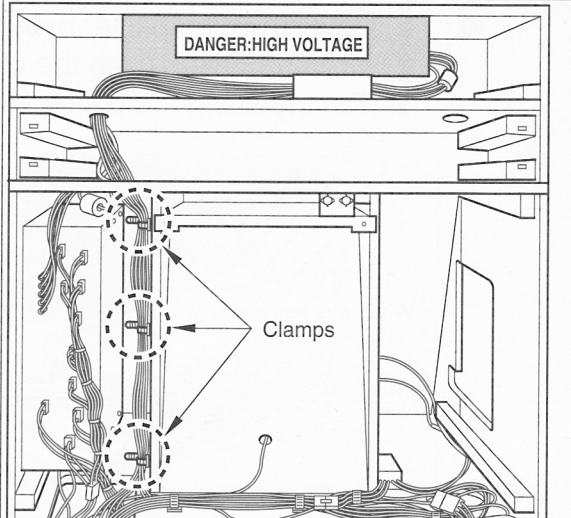

Undo the two clamps shown below, and disconnect the 2P and 3P connectors.

Install the clamp filter onto the 2P connector- and 3P connector-fitted wire harnesses (disconnected in Step **6** above). (For installing the clamp filter, refer to page 34.)

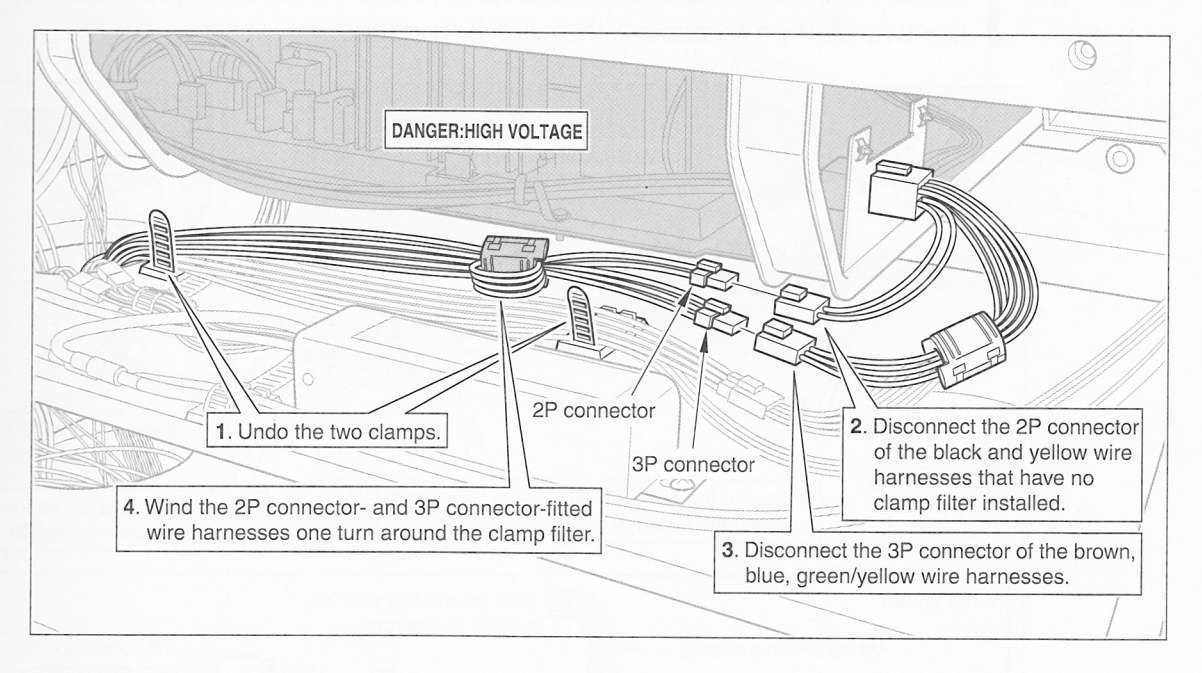

8

Install the clamp filter onto both the white wire harness, shown below, and the wire harnesses (with the clamp filter already installed in Step 7 above). (For installing the clamp filter, refer to page 34.)

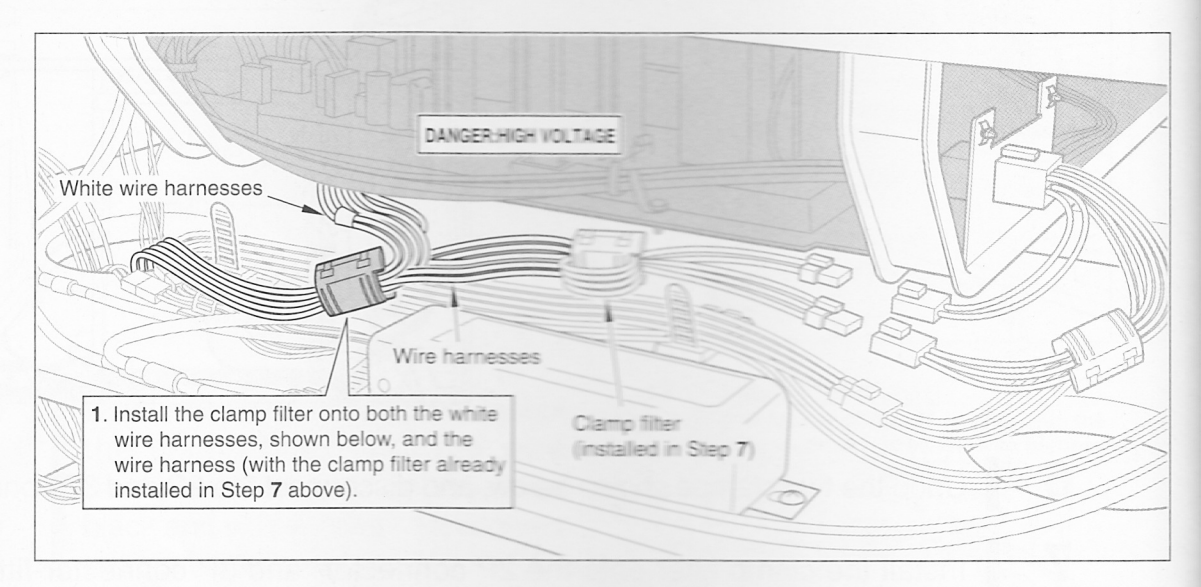

9

Reconnect the 2P and 3P connectors (disconnected in Step 6 above). Fasten the two clamps to secure the wire harnesses.

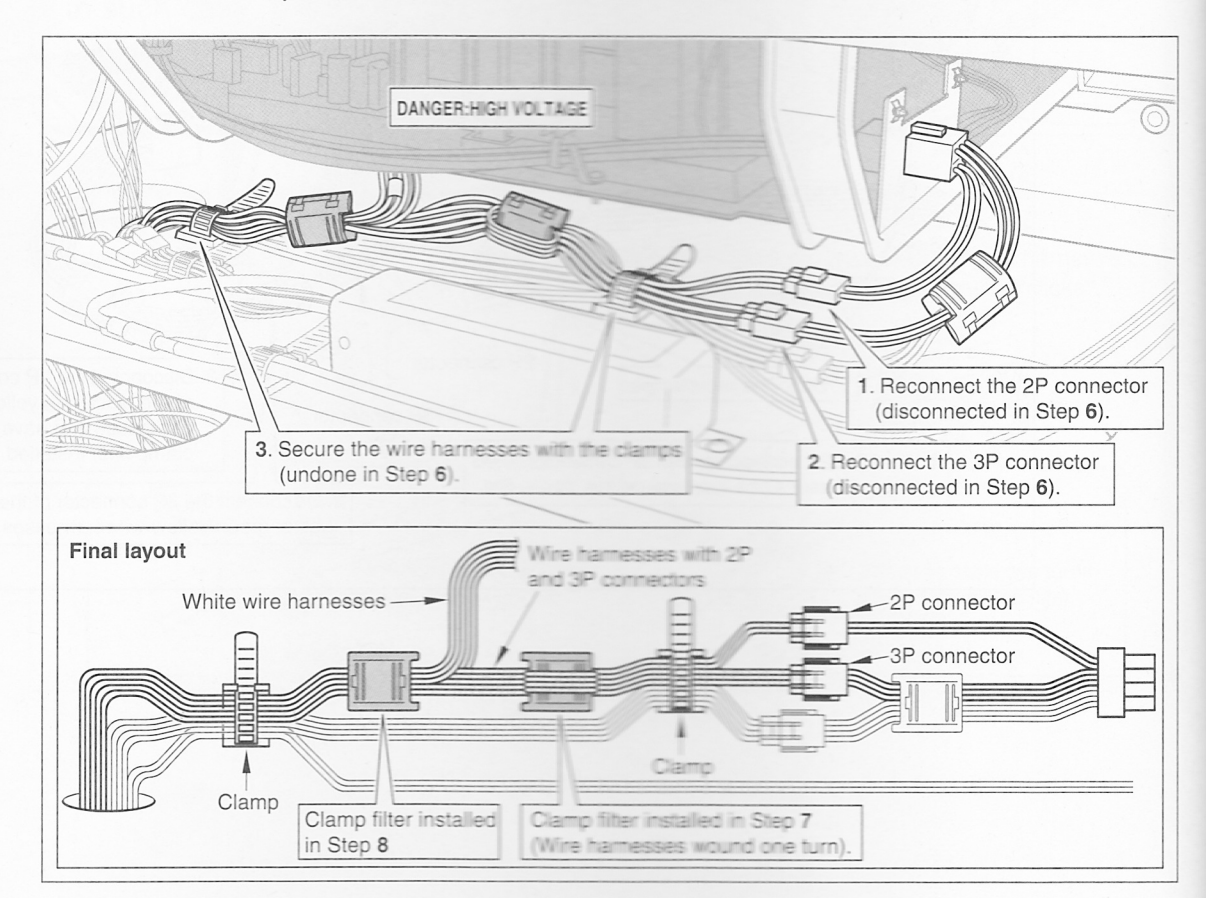

**10** Fasten the three clamps (undone in Step 5) to secure the wire harnesses back in position.

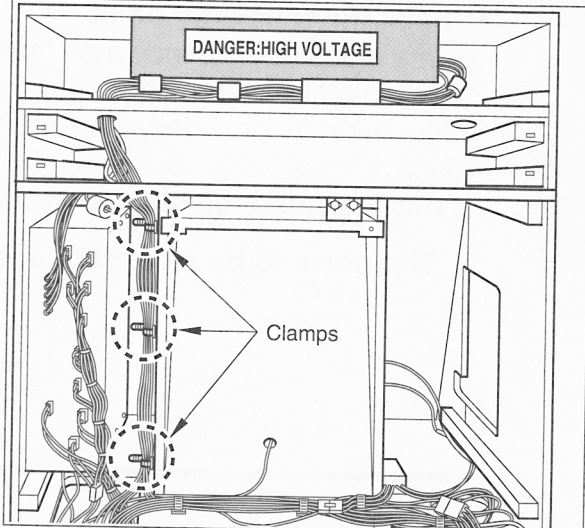

**11** Using the screws (removed in Step 2), attach the protective sheet in the reverse order.

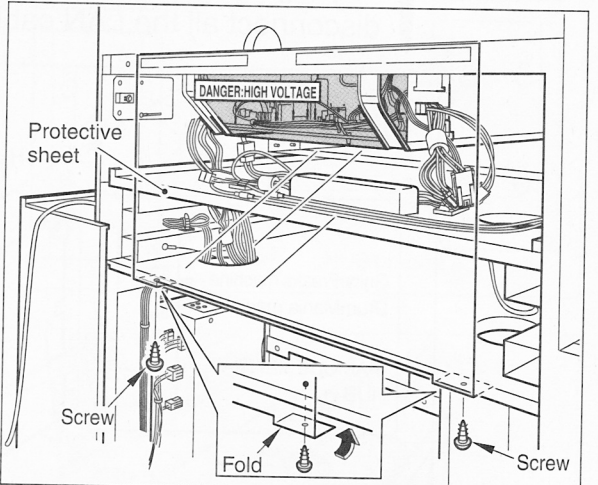

**Percussion Freaks machine** 

## Power unit

#### •Check the following point.

Some types of machines may have the clamp filter already installed. Check to see if the clamp filter is provided at the power unit

When already provided, the accompanying clamp filter is not used. Keep it in a safe place.

If not provided, be sure to install the clamp filter in the following procedure.

#### — The parts to be mounted in this section

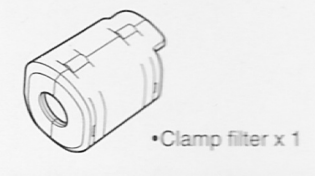

Unplug the HUB AC power cord, undo the two clamps shown below and disconnect all the LAN cables from the HUB.

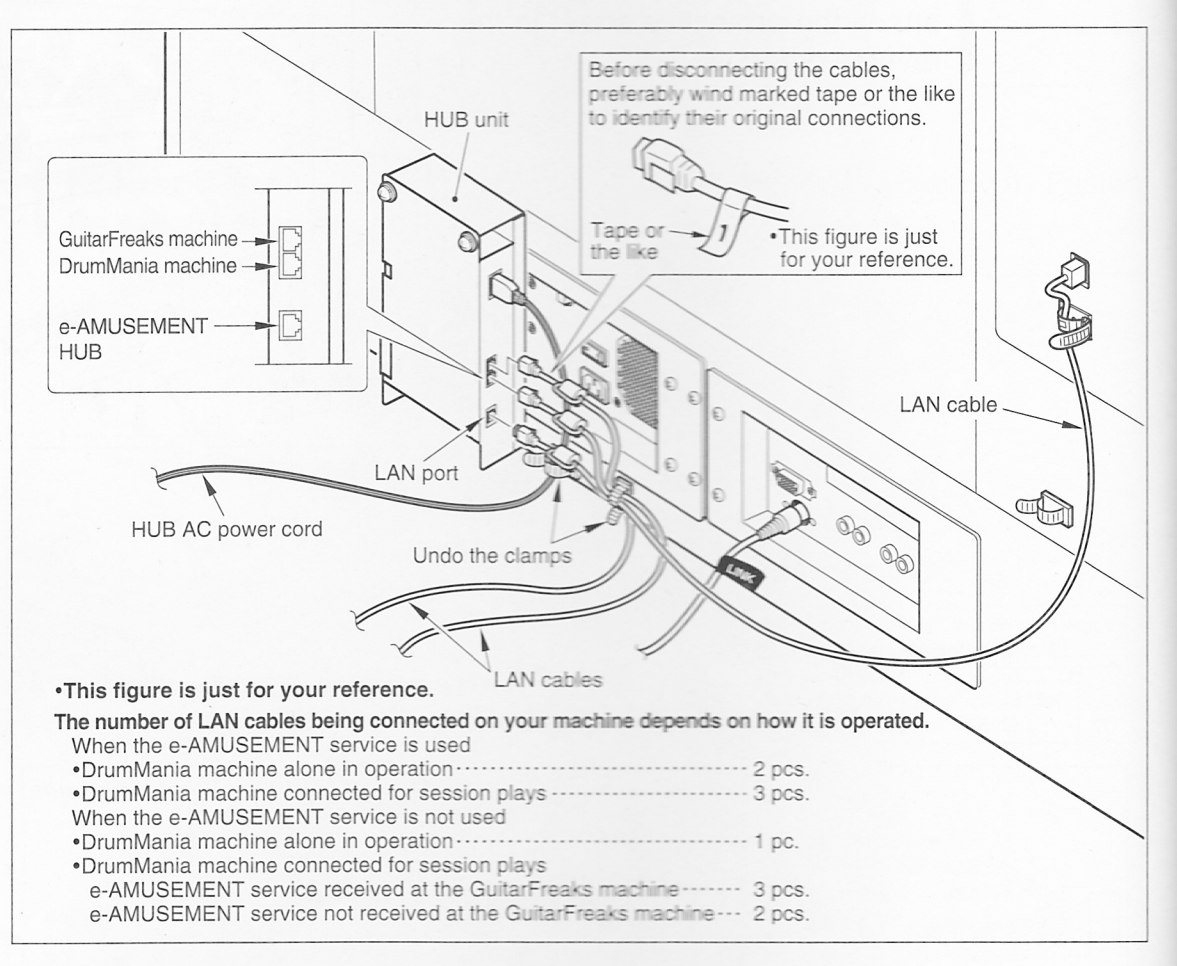

2 Remove the screws and detach the HUB bracket B.

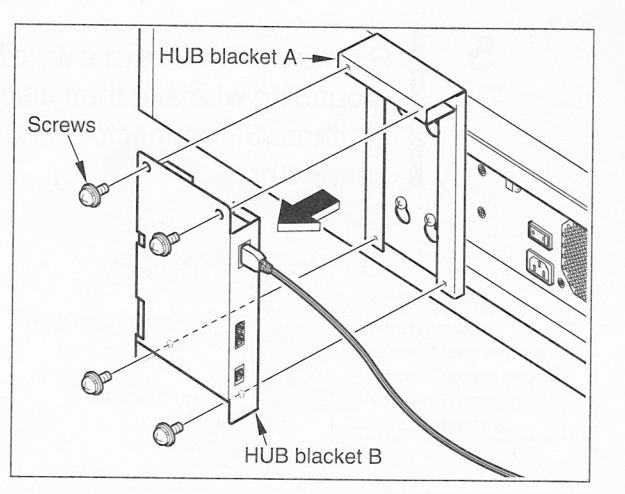

**3** Loosen the screws and detach the HUB bracket A.

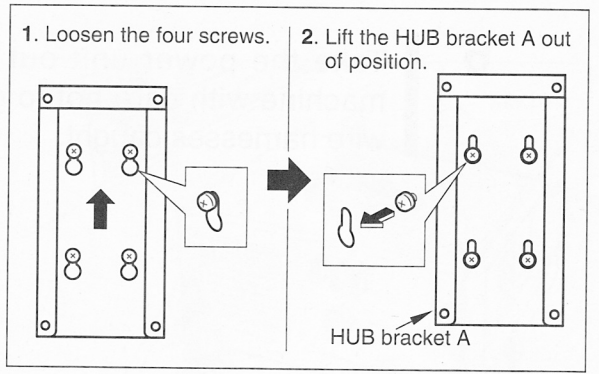

- 4 Remove the four outside screws from the power unit, and pull it out halfway as shown at right.
  - Do not remove the screws located inside.
     Keep intact.
     See a sector of the screws located inside.
     Be careful not to pull out the power
  - unit too widely, the wire harnesses may get disconnected or the internal wire harnesses may get broken.

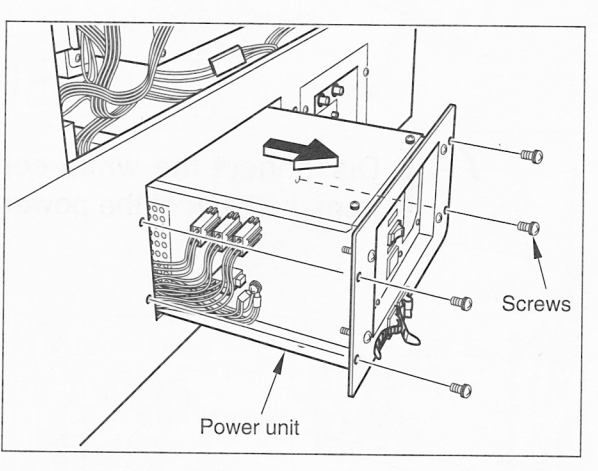

5

6

7

Remove the screw off the grounding wire and then disconnect the three 3P connectors and the 6P connector.

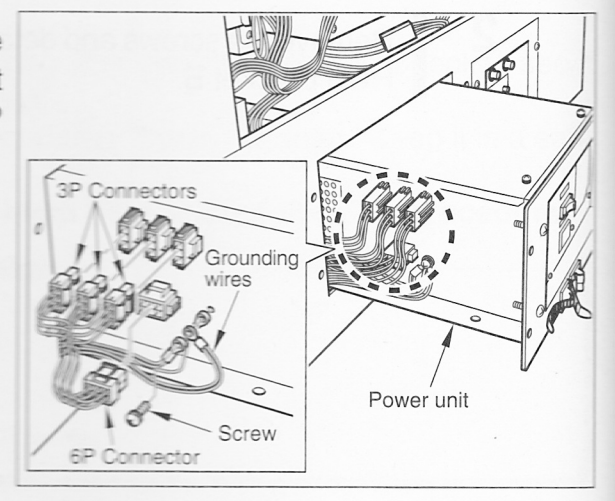

Take the power unit out of the machine with care not to get the wire harnesses caught.

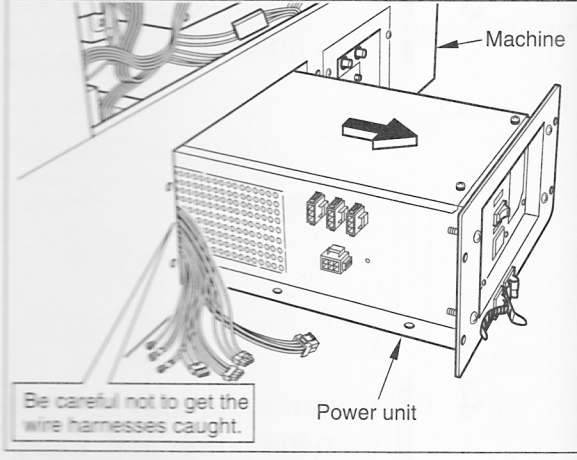

Disconnect the white connector from the back of the power unit.

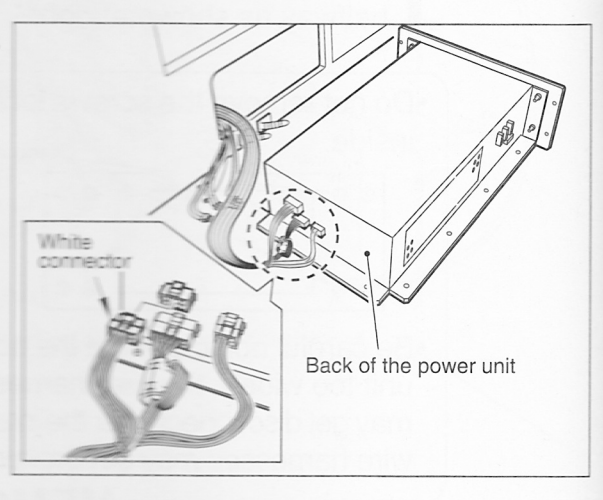

**Percussion Freaks machine**
8 Install the clamp filter onto the wire harness of the white connector. Reconnect the white connector. (For installing the clamp filter, refer to page 34.)

•Some types of machines may have the clamp filters already installed. In such case, the accompanying clamp filters are not used. Keep them in a safe place.

- MEMO ·

9 Push in the power unit halfway as shown in Step 4 with care not to get the wire harnesses caught.

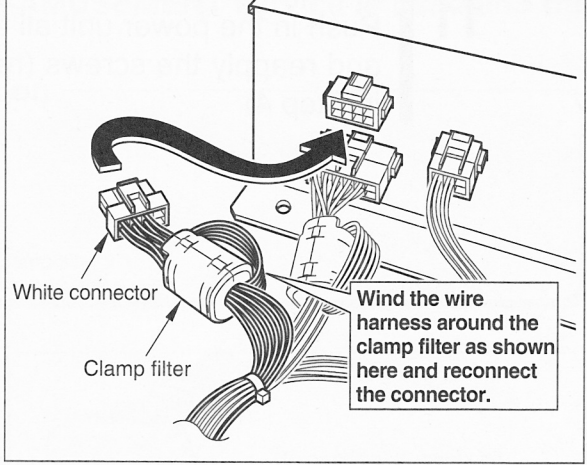

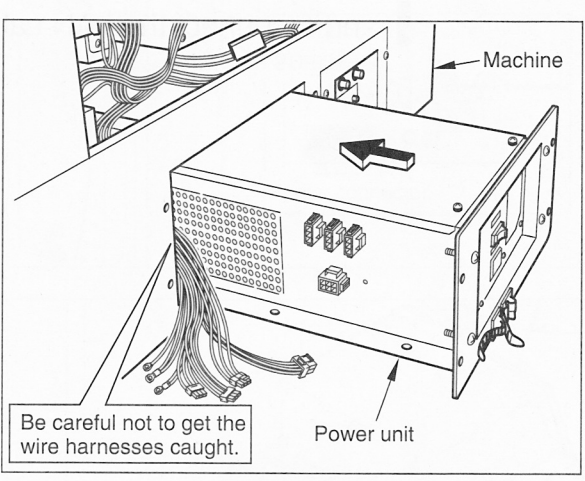

**10** Screw down all the grounding wires (disconnected in Step 5) first and then reconnected the three 3P connectors and the 6P connector to the power unit.

•The 3P connectors may be reconnected to any of their counterpart MEMO

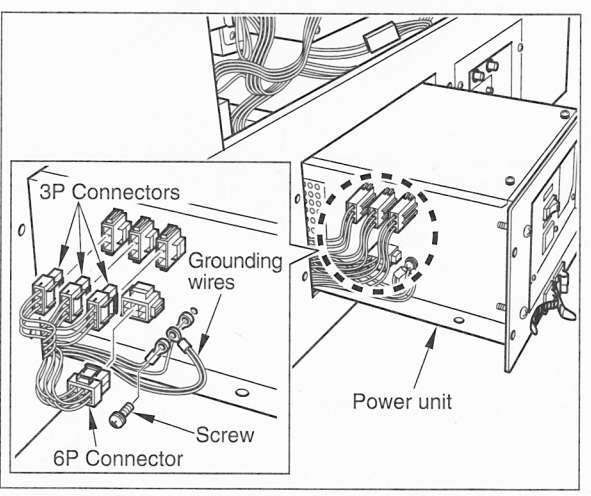

**11** Push in the power unit all the way and reapply the screws (removed in Step 4).

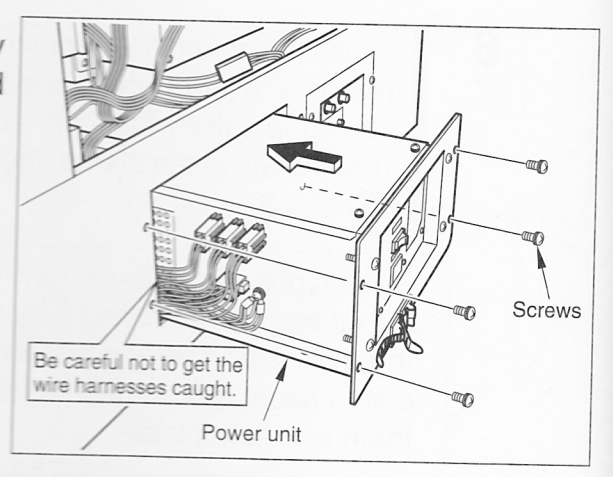

**12** Finally attach the HUB and the HUB brackets A and B in the reverse order, and reconnect the LAN cables.

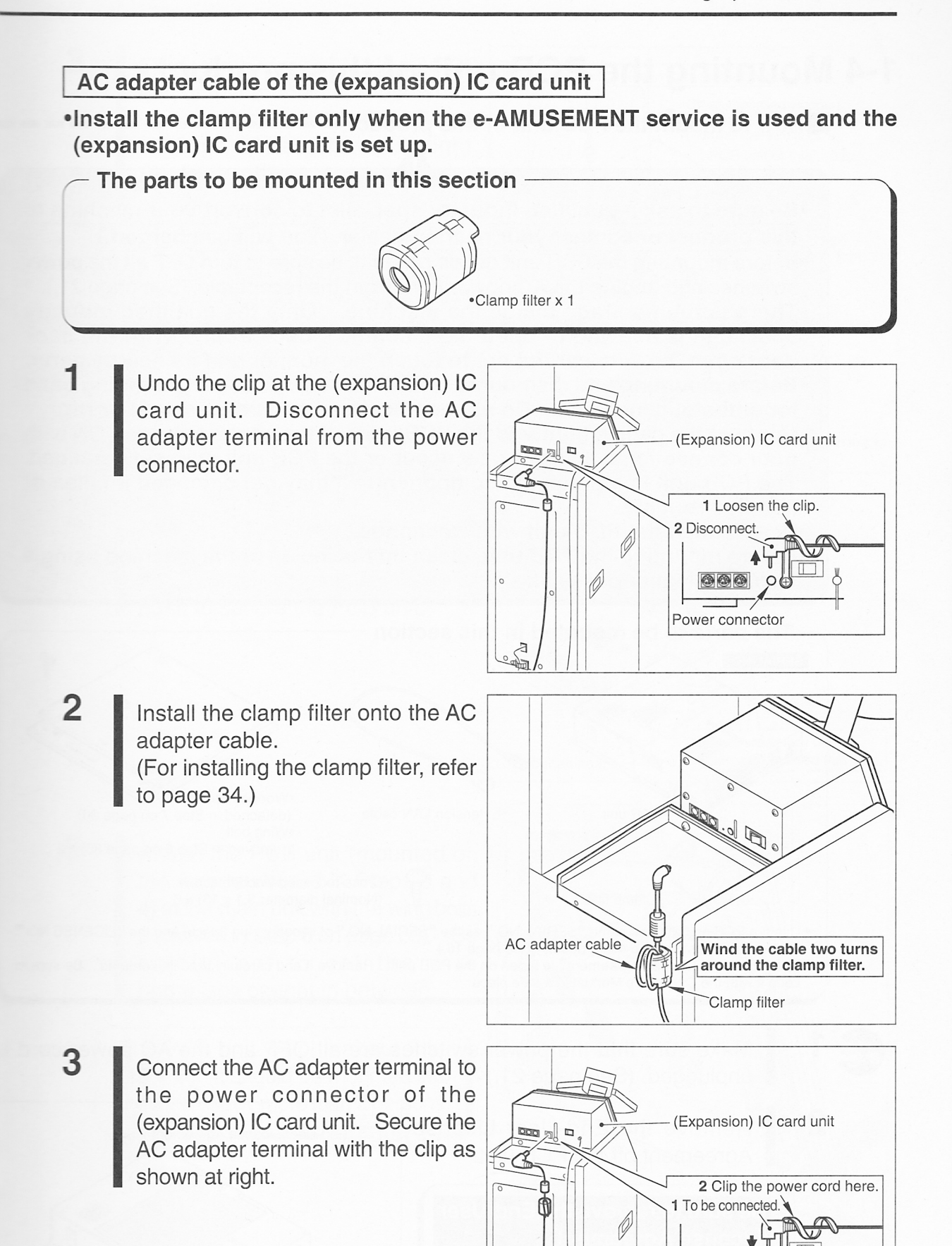

Power connector

# 1-4 Mounting the PCB unit of this product

How to mount the PCB unit of this product

- •Be sure to ask a qualified industry specialist to convert your machine to this product or contact your nearest dealer. (You will be charged.)
- •Before mounting the PCB unit of this product, be sure to turn OFF all the power switches and unplug the AC power cord from the receptacle. (See page 21.)
- •There is high voltage inside the machine. Only the qualified industry specialist is allowed to open the machine's back door. With the back door open, be very careful not to touch the monitor and its nearby parts.
- •Before mounting and dismounting the PCB unit, put on a grounding band for anti-static measure. Do not handle these parts on a carpet or rug.
- Connect the cables tightly to the PCB unit. If the power is turned ON with poor connections, an error may occur or the PCB unit may get damaged.
   The PCB unit is a precision component. It may get damaged if fallen or
- handled roughly.
  - •Never touch the PCB unit with wet hands.
- •Before mounting the PCB unit, clean up the inside of the machine using a vacuum cleaner or the like.

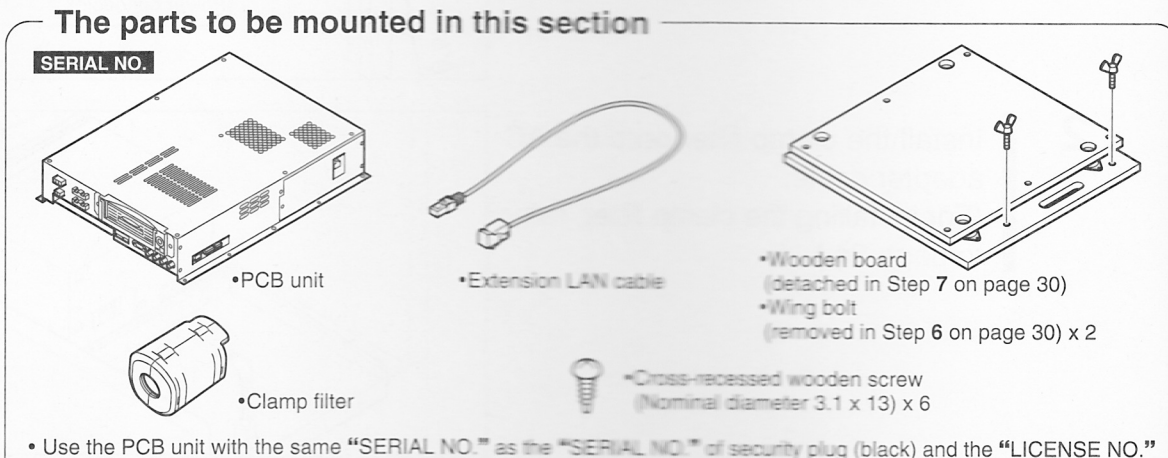

- Use the PCB unit with the same "SERIAL NO." as the "SERIAL NO." of security plug (black) and the "LICENSE NO." of title panel, contained in this product. (See page 16)
- The "End-user License Agreement" is taped on the PCB unit. Remove it and carefully read its contents. Be sure to keep it with the Operator's Manual in a safe place.

1.15

Make sure that the power switches are all OFF and the AC power cord is unplugged. (See page 21.)

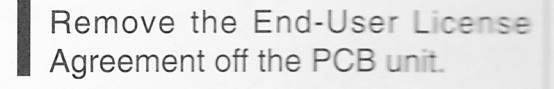

Be sure to remove the End-User License Agreement. Carefully read its contents. Be sure to keep it with the Operator's Manual in a safe place.

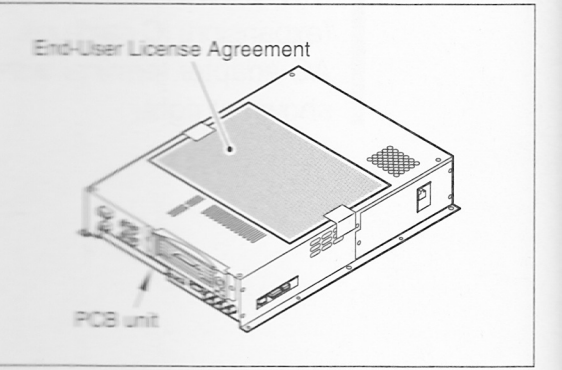

2

Percussion Freaks machine

### 1 Setting up in the machine

- **3** Fit the three screw holes in the PCB unit of this product to those in the wooden board (detached in Step **7** on page 30) as shown at right. Apply the three accompanying wooden screws into these holes.
  - •The "LICENSE NO." and "SERIAL NO." are essential for referring your machine with your nearest dealer.
  - •The "LICENSE NO." and "SERIAL NO." are the same for each main unit. When getting two or more machines converted, be careful not to get different numbers mixed together.

- MEMO

4 Next apply the three accompanying wooden screws into the three screw holes in the PCB unit, as shown at right, to secure the PCB unit.

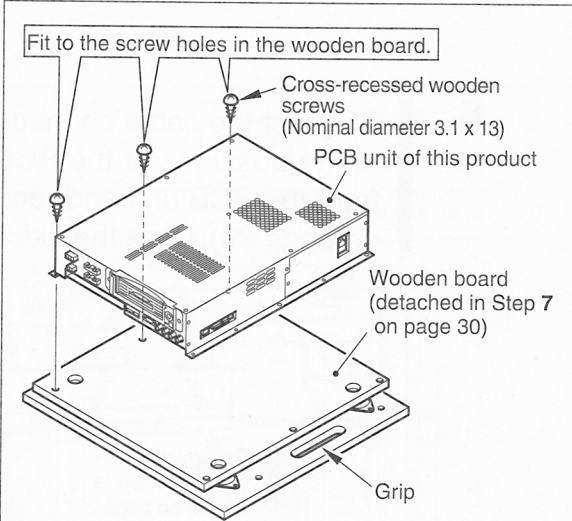

Place the PCB unit in the correct direction, referring to the grip position.

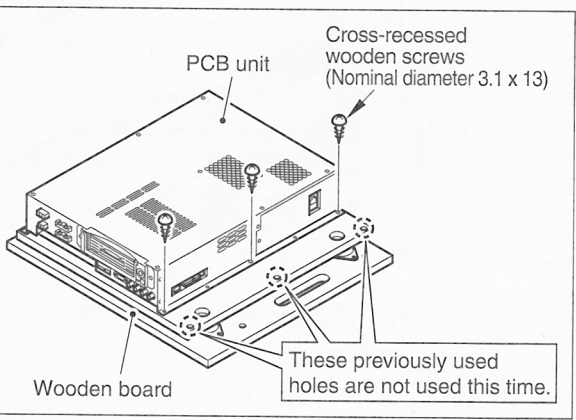

Attach the PCB unit (mounted on the wooden board in Steps **3** and **4**) in the main unit with the wing bolts (removed in Step **6** on page 30). Be careful not to get the wire harnesses caught in between.

5

•The PCB unit weighs about 7 kg (15.4 lb). It should be mounted into the machine by more than 2 persons.

MEMO -

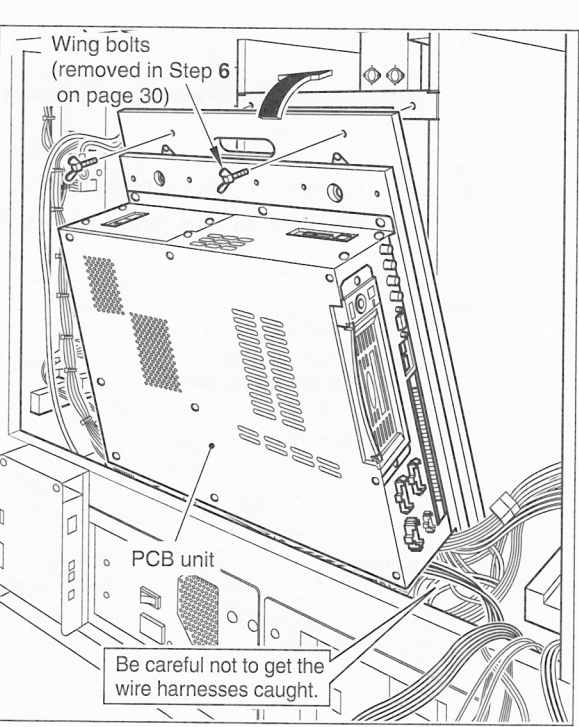

7

Connect the cable connectors (1 thru 7), disconnected in Step 5 on page 29, to the positions of the PCB unit as shown below. Then, remove the screw from the PCB unit and reconnect the grounding wire (disconnected in Step 5 on page 29). See the sketch below.

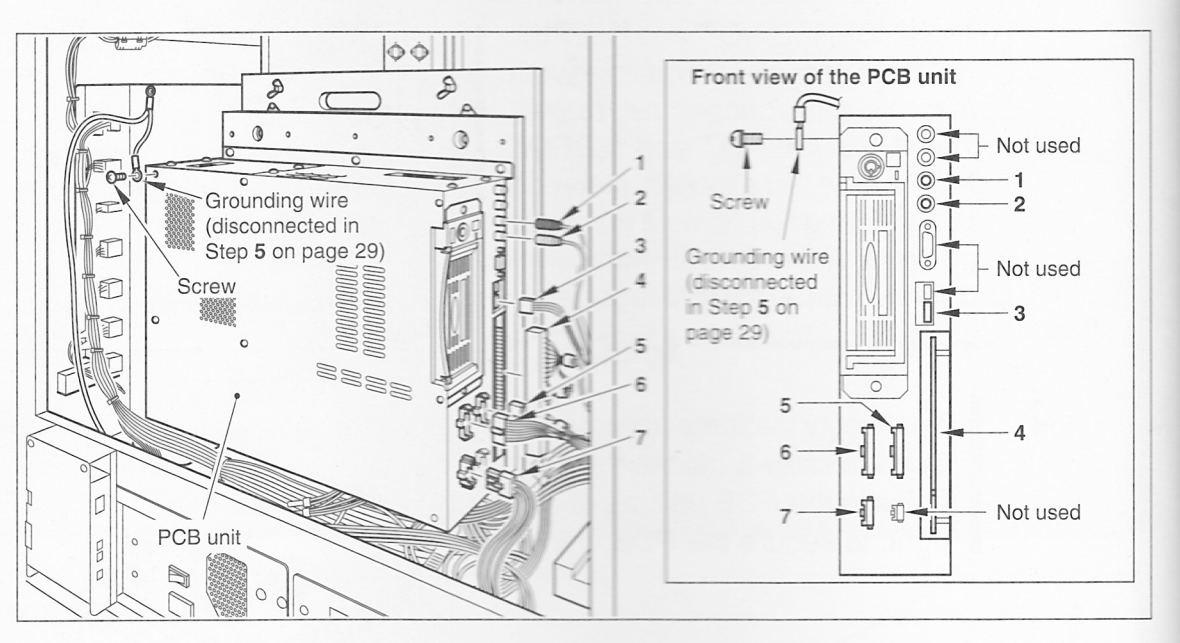

•If the connectors have been identified with numbered tapes on page 29, remove all these tapes after connection.

Tape or the like • This figure is just for your reference. MEMO

Install the accompanying clamp filter onto the extension LAN cable of this product at the position indicated below.

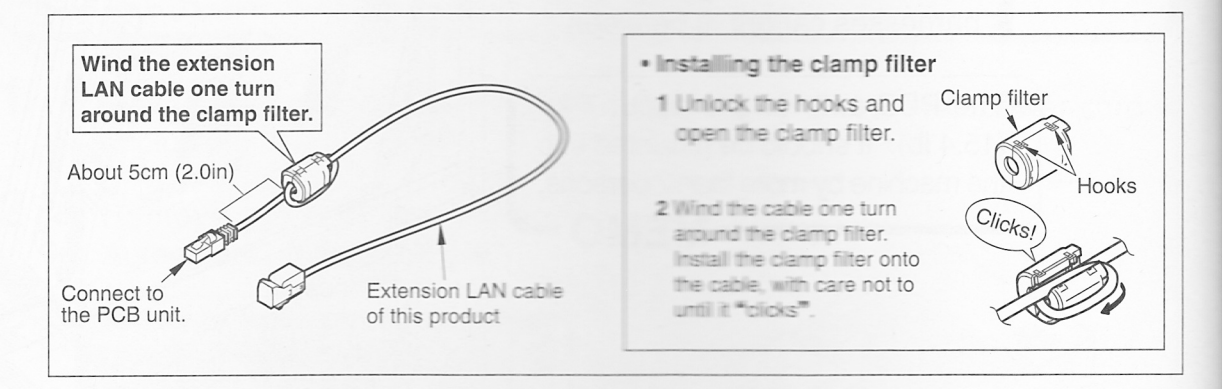

LAN cable

(disconnected in Step 5 on page 29)

Connect the extension LAN cable (with the clamp filter) to the LAN cable (disconnected in Step **5** on page 29). Connect the extension LAN cable to the position on the PCB unit shown at right.

8

9

Secure the extension LAN cable with the clamp (attached in Step **3** on page 32).

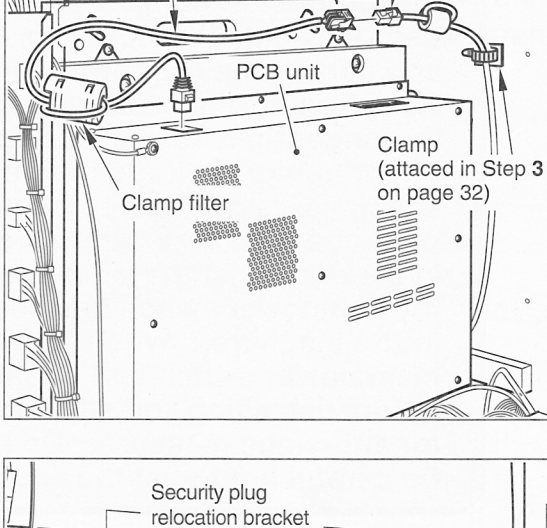

Open the cover.

Extension LAN cable

**10** Connect the security plug relocation bracket (attached in Step **3** on page 32) connector to the position on the PCB unit as shown at right.

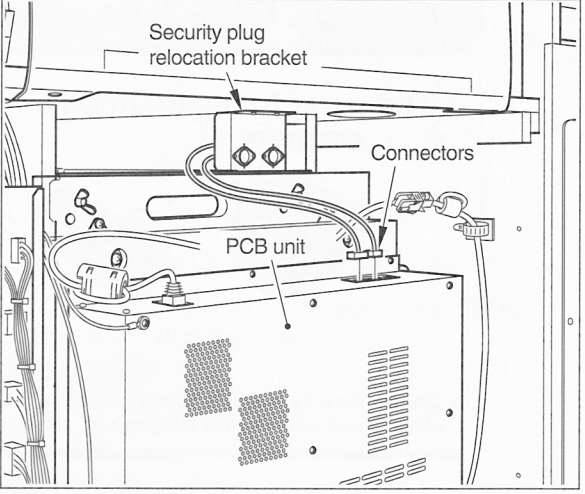

**11** Make sure all the DIP switches on the PCB unit are at the OFF position.

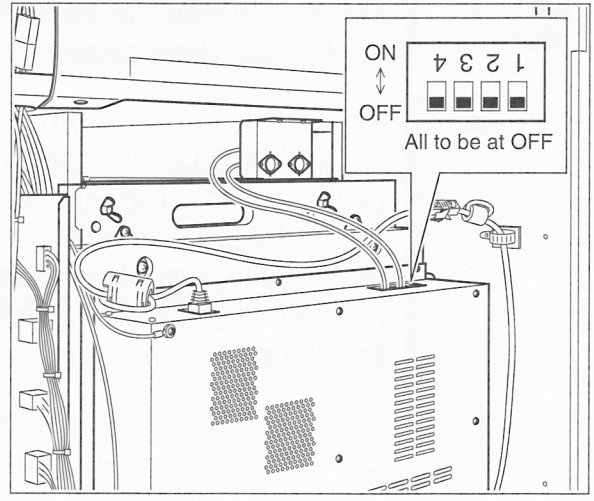

# 1-5 Setting the security plug

How to replace the security plug

- •Be sure to ask a qualified industry specialist to convert your machine to this product or contact your nearest dealer. (You will be charged.)
- •Before setting the security plug, be sure to turn OFF all the power switches and unplug the AC power cord from the receptacle. (See page 21.)
- •When restart the machine after turning OFF the main power switch, wait for longer than 10 sec. and turn ON the main power switch.
- •There is high voltage inside the machine. Only the qualified industry specialist is allowed to open the machine's back door. With the back door open, be very careful not to touch the monitor and its nearby parts.
- In the event that the main power switch has not been turned OFF but only the sub power switch has been turned OFF, there are still some live parts in the machine. When opening the back door, be sure to turn OFF the main power switch and unplug the AC power cord from the receptacle.
   Before detaching and attaching the accuracy of the sure to turn off.
- Before detaching and attaching the security plug, put on a grounding band for anti-static measure. Do not handle these parts on a carpet or rug.
  Be careful not to get the security plug wet nor to touch the terminal.

The parts to be mounted in this section -

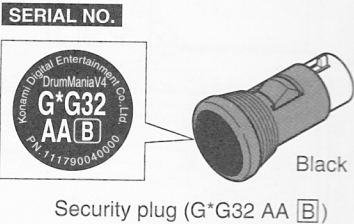

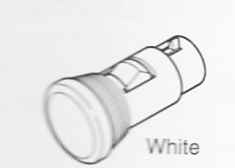

Security plug (pulled out in Step 4 on page 29) (e-4MUSEMENT plug)

• Use the security plug (black) with the same "SERIAL NO." as the "SERIAL NO." of PCB unit and the "LICENSE NO." of title panel, contained in this product. (See page 16.)

Make sure that the power switches are all OFF and the AC power cord is unplugged. (See page 21.)

Press the security plug (black: G\*G32 AAB) and the security plug (white: pulled out in Step 4 on page 29) in the left and right sockets of the security plug relocation bracket, respectively, until they click. See the sketch at right.

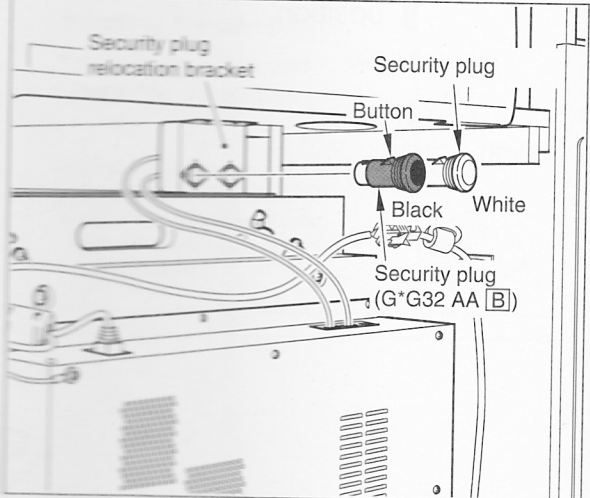

2

- •Be sure to use the security plug (black) accompanying this product.
- •Do not mistake the positions of the white and black plugs.
- If necessary to draw out the security plug, press the button shown above and pull out the plug slowly.
- •The "LICENSE NO." and "SERIAL NO." are essential for referring your machine with your nearest dealer.
- •The "LICENSE NO." and "SERIAL NO." are the same for each main unit. When getting two or more machines converted, be careful not to get different numbers mixed together.

---- MEMO --

Percussion Freaks machine

**3** Fit the back door (detached in Step **2** on page 28) into position and tighten up the screws.

(Loose screws may active the door switch, which keeps off the power.)

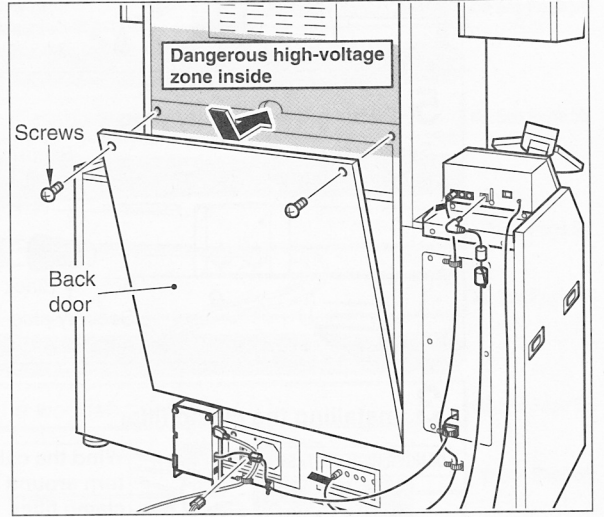

•Now the components have been set up in the machine.

Go to the following procedures according to the specifications of your machine.

When the e-AMUSEMENT service is used

For session plays

- 1 "1-11 Connecting to the network" (page 70).
- 2 "1-12 Connecting for session plays" (page 72).
- 3 "1-13 Checking the use of e-AMUSEMENT service" (page 74).

### Not for session plays

- 1 "1-11 Connecting to the network" (page 70).
- 2 "1-13 Checking the use of e-AMUSEMENT service" (page 74).

When the e-AMUSEMENT service is not used

- For session plays

1 "1-12 Connecting for session plays" (page 72).

2 "1-13 Checking the use of e-AMUSEMENT service" (page 74).

# Not for session plays

1 "1-13 Checking the use of e-AMUSEMENT service" (page 74).

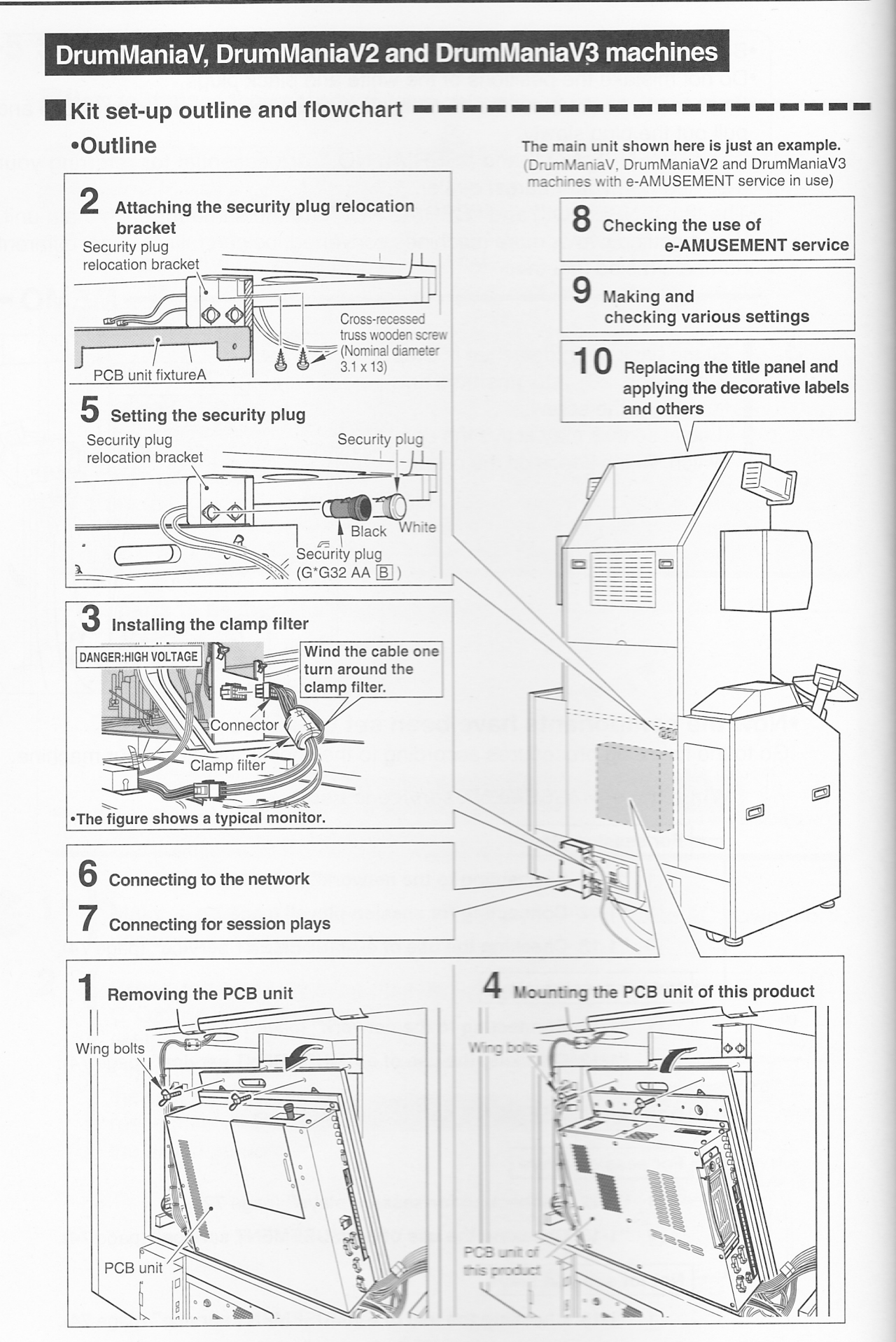

DrumManiaV, DrumManiaV2 and DrumManiaV3 machines

See Page 55

See Page 56

See Page 59

See Page 65

See Page 65

See Page 66

See Page 67

See Page 67

See Page 69

See Page 70

See Page 72

See Page 74

86 and 87

See Page 88

#### Major set-up procedures

1 Turn OFF the main power switch and unplug the AC power cord from the receptacle, See Page 52 and detach the back door.

2 Draw out the security plug (white: e-AMUSEMENT plug). See Page 53 3 Disconnect the connectors from the PCB unit. See Page 53 4 Take the PCB unit out of the main unit. See Page 54 5 Detach the wooden board from the PCB unit. See Page 54

2 Attaching the security plug relocation bracket Install the security plug relocation bracket in the main unit.

### 3 Installing the clamp filter

**1** Removing the PCB unit

1 Install the clamp filter at the monitor. 

2 Install the clamp filter at the power unit.

4 Mounting the PCB unit of this product

1 Attach the PCB unit of this product on the wooden board.

2 Place the PCB unit in the main unit.

3 Reconnect the connectors to the PCB unit.

5 Make sure that all the DIP switches of the PCB unit are OFF.

5 Setting the security plug

1 Attach the security plug (black) and security plug (white: e-AMUSEMENT plug) to See Page 68 the security plug relocation bracket.

4 Connect the extension LAN cable to the PCB unit, and secure it with the clamp.

2 Fit the back door back into position.

6 Connecting to the network

For session plays only

7 Connecting for session plays 8 Checking the use of e-AMUSEMENT service 9 Making and checking various settings

See Pages 80 and 104 Make sure the program works well. Call the test mode and make all the mode settings. 10 Replacing the title panel and applying the decorative labels and others See Pages

11 Checking the drumsticks

DrumManiaV, DrumManiaV2 and DrumManiaV3 machines

# DrumManiaV, DrumManiaV2 and DrumManiaV3 machines

•Referring back to pages 20 and 21, check the type of your DrumMania(Percussion Freaks) machine.

# 1-6 Removing the PCB unit

How to remove the PCB unit =

Be sure to ask a qualified industry specialist to convert your machine to this product or contact your nearest dealer. (You will be charged.)
Before removing the PCB unit, be sure to turn OFF the main power switch

- and unplug the AC power cord from the receptacle. (See page 20.)
- There is high voltage inside the machine. Only the qualified industry specialist is allowed to open the machine's back door. With the back door open, be very careful not to touch the monitor and its nearby parts.
  Before mount and dismount the PCB unit, put on a grounding band for anti-static measure. Do not handle these parts on a carpet or rug.

Never touch the PCB unit with wet hands.

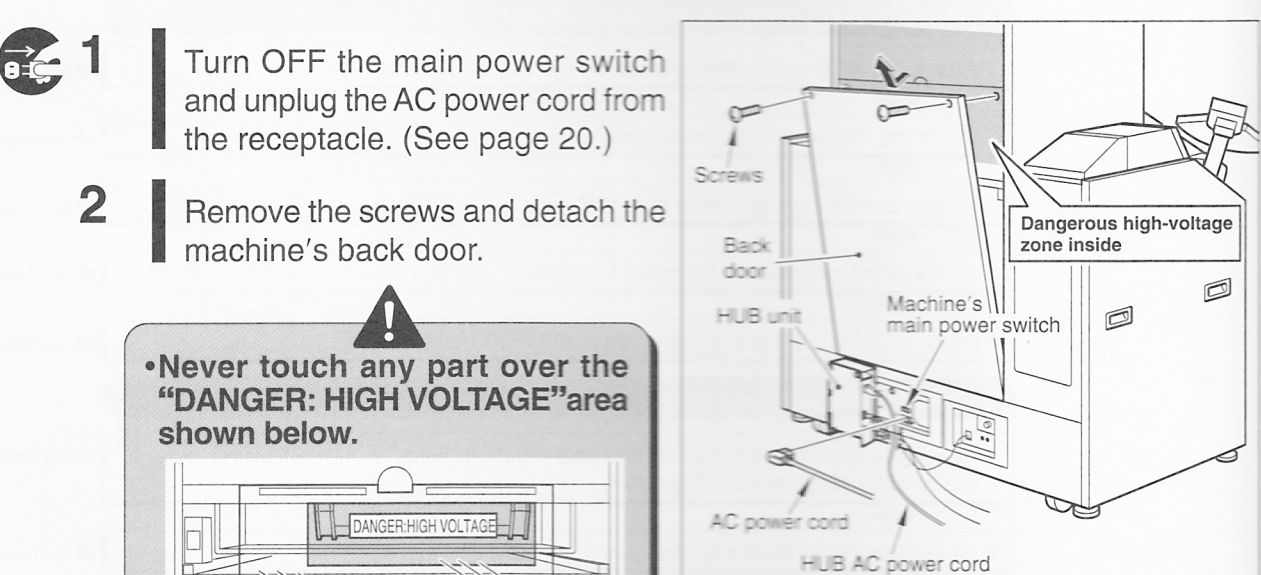

3

Wear a grounding band to prevent static electricity. Be sure to keep on the grounding band for the later procedures too. (The grounding band does not come with the kit.)

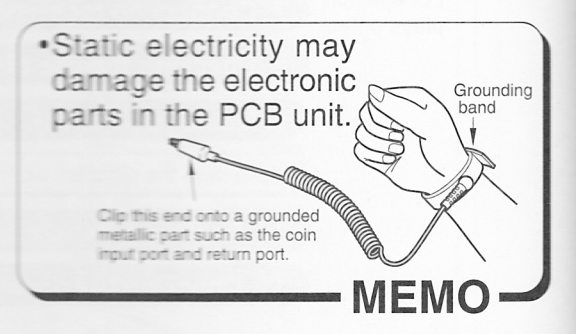

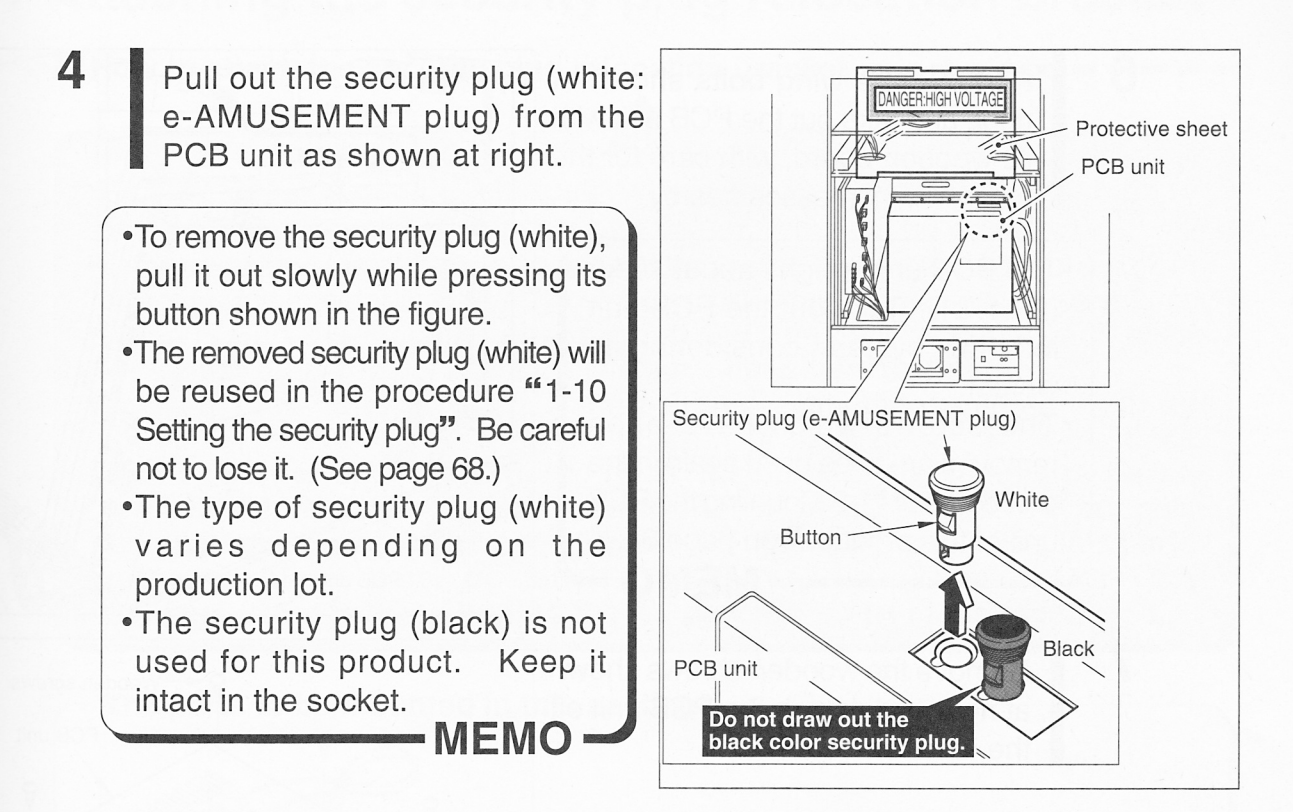

5 Disconnect all the cable connectors (1 thru 7) and the LAN cable from the PCB unit.

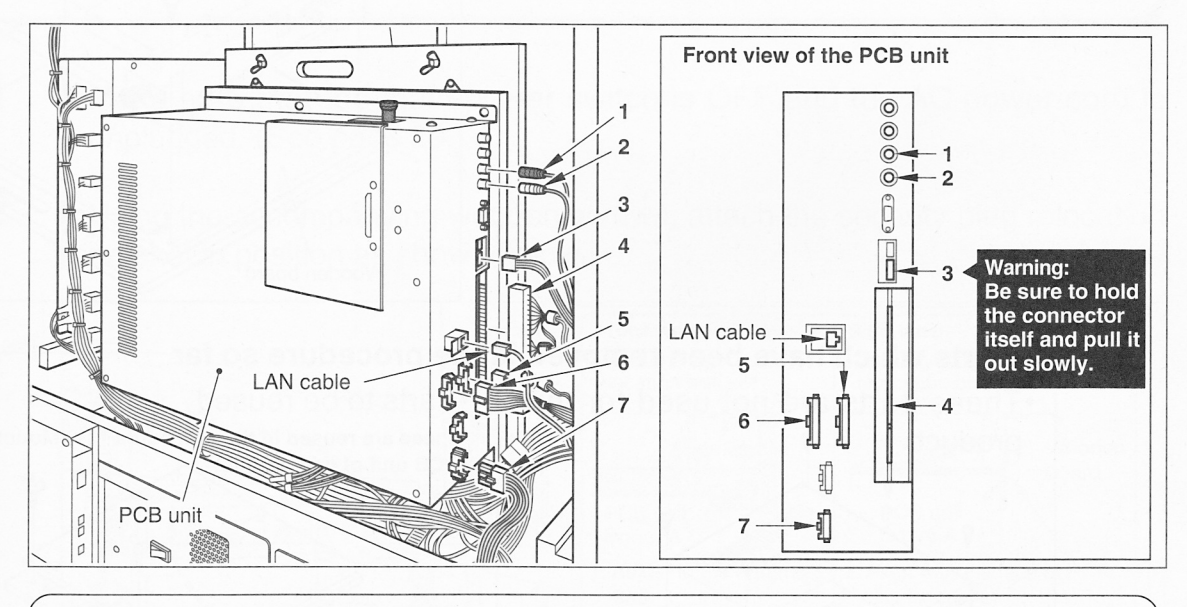

- •Before disconnecting the connectors, apply different-numbered tags around the cables, as shown here, to identify the connectors. In this way, they can be reconnected efficiently in installing the PCB unit of this product. (See page 66.)
- •The cable of connector **3** is thin. Be sure to hold the connector itself and pull it out slowly. Do not hold the cable and force it out because otherwise it may get broken.

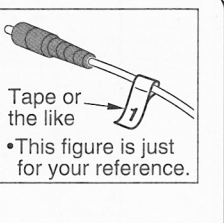

МЕМО -

7

Remove the wing bolts shown at right, and take out the PCB unit with its wooden board, with care for the other wire harnesses nearby.

•The PCB unit weighs about 10 kg (22.1 lb). Take out the PCB unit in buddy system, considering its weight.

•The screws which have been removed are to be used again in the procedure of *1-9* Mounting the PCB unit of this product " on page 64. - MEMO

Remove the wooden screws shown at right and detach the PCB unit off the wooden board.

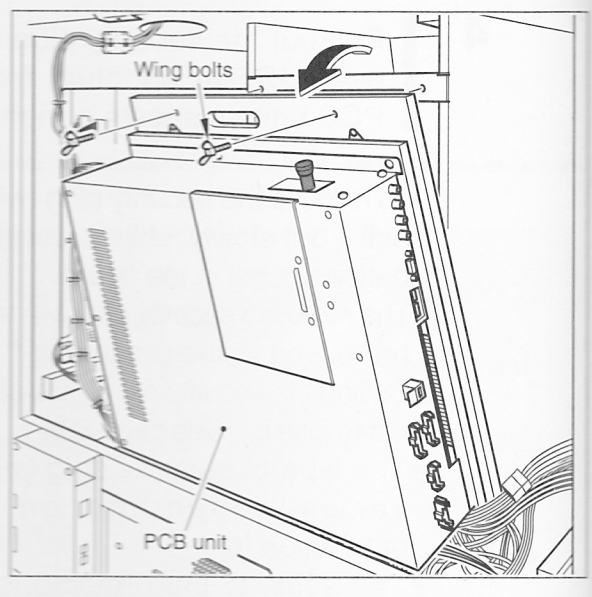

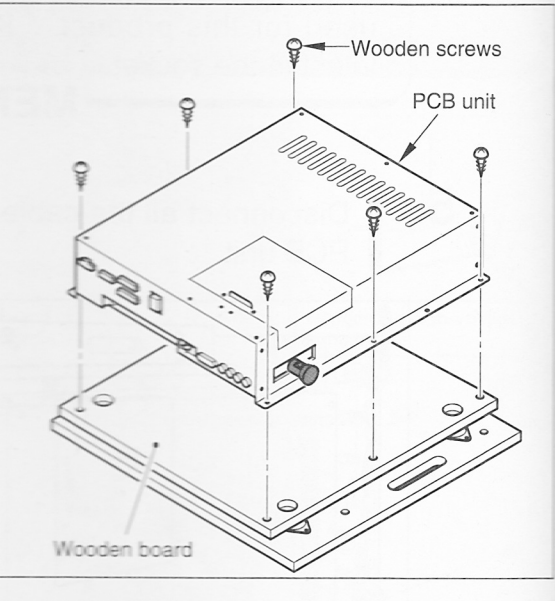

# Parts which have been removed in the procedure so far

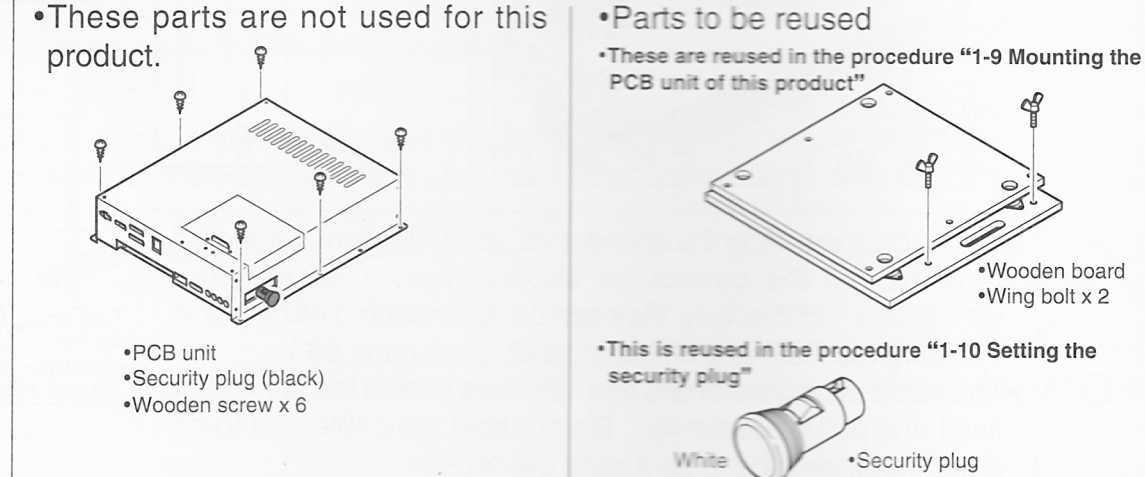

 Security plug (e-AMUSEMENT plug)

Wooden board •Wing bolt x 2

# 1-7 Attaching the security plug relocation bracket

How to attach the security plug relocation bracket — — — — — — — — — — —

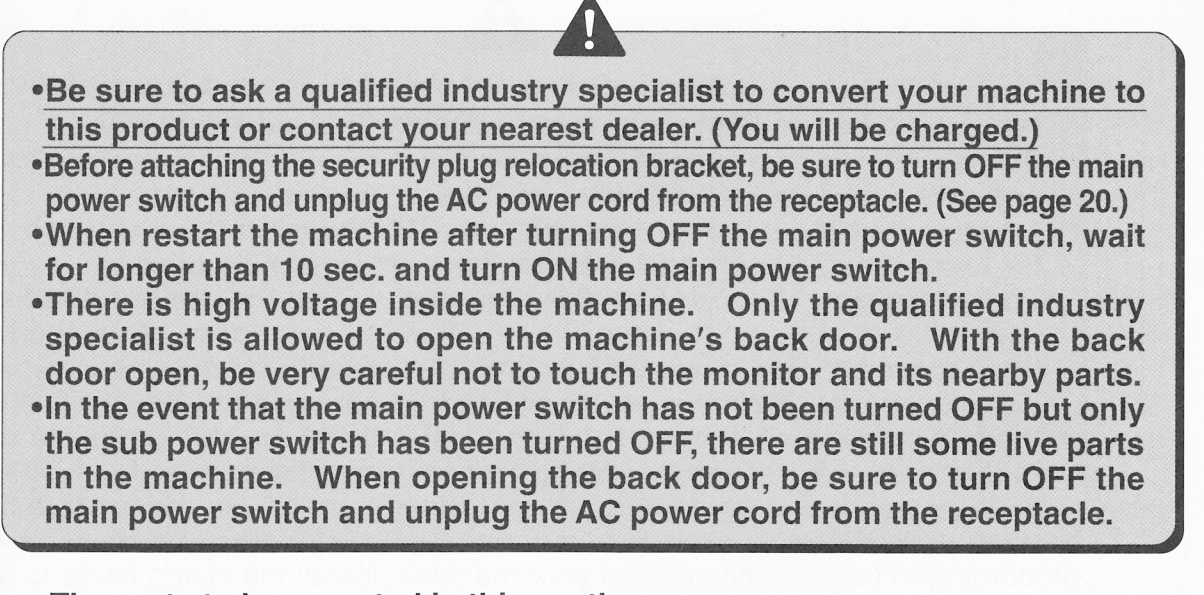

The parts to be mounted in this section

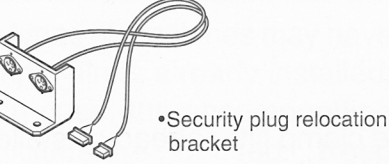

Cross-recessed wooden screw
 (Nominal diameter 3.1 x 13) x 2

- Make sure that the main power switch is OFF and the AC power cord is unplugged. (See page 20.)
  - 2 Using the accompanying wooden screws, attach the security plug relocation bracket in position as shown below.

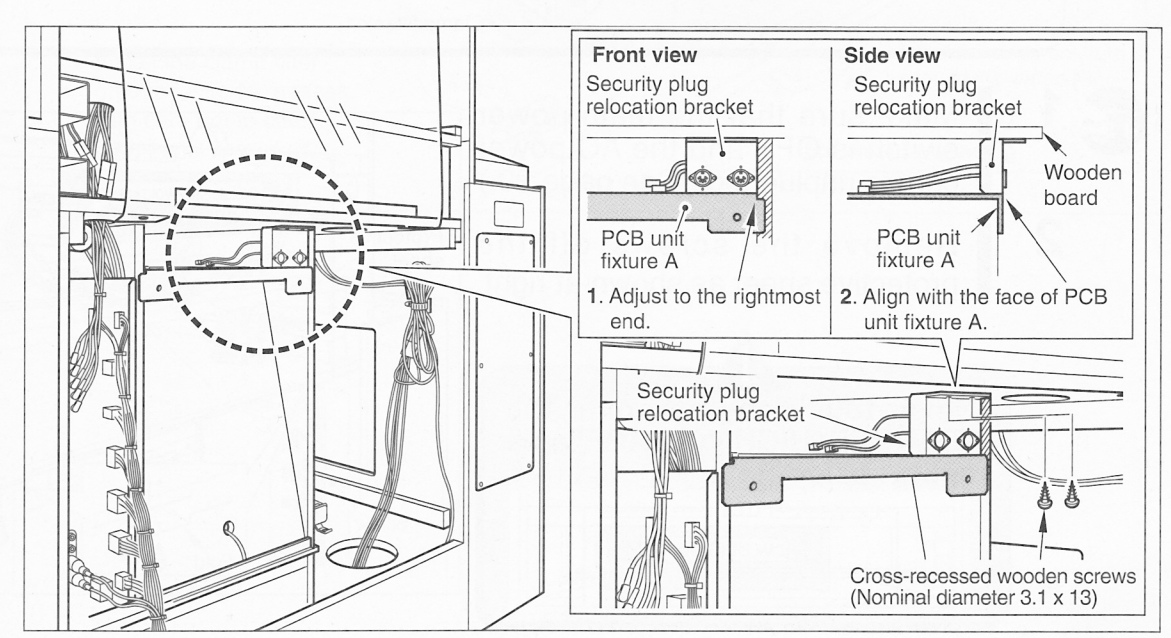

# 1-8 Installing the clamp filter

How to install the clamp filter =

- •Be sure to ask a qualified industry specialist to convert your machine to this product or contact your nearest dealer. (You will be charged.)
- •Before installing the clamp filter, be sure to turn OFF the power main switch and unplug the AC power cord from the receptacle. (See page 20.)
- •When restart the machine after turning OFF the main power switch, wait for longer than 10 sec. and turn ON the main power switch.
- •There is high voltage inside the machine. Only the qualified industry specialist is allowed to open the machine's back door. With the back door open, be very careful not to touch the monitor and its nearby parts.
- •In the event that the main power switch has not been turned OFF but only the sub power switch has been turned OFF, there are still some live parts in the machine. When opening the back door, be sure to turn OFF the main power switch and unplug the AC power cord from the receptacle.
- •According to the specifications of your machine, install the clamp filters to the <u>wire</u> <u>harnesses of the monitor</u> and power unit in the following procedures.

### Monitor

### •Check the following point.

Some types of machines may have the clamp filter already installed. Check to see if the clamp filter is provided at the power unit

When already provided, the accompanying clamp filter is not used. Keep it in a safe place.

Clamp filter x 1

If not provided, be sure to install the clamp filter in the following procedure.

The parts to be mounted in this section —

Make sure that the main power switch is OFF and the AC power cord is unplugged. (See page 20.) ANGER HIGH VOLTAGE 2 Remove the screws off the Protec vie sheet protective sheet as shown at right. Never touch any part over the "DANGER: HIGH VOLTAGE" area shown below. DANGER HIGH VOLTAG Screw **3** Lift the protective sheet as shown at right.

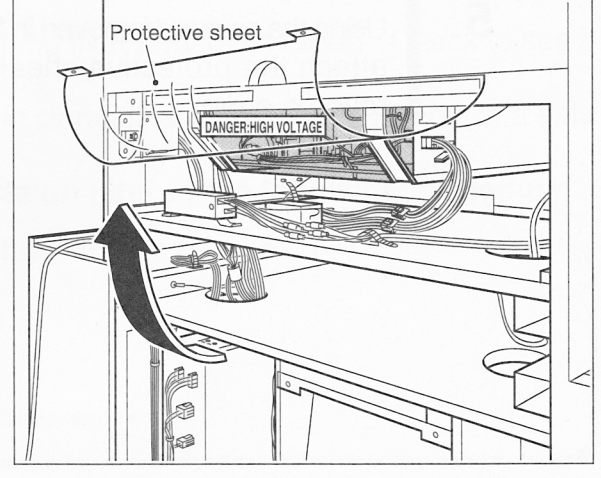

4 Disconnect the connector. Install the clamp filter onto the wire harnesses. Reconnect the connector in position.

•Some types of machines may have the clamp filters already installed. In such case, the accompanying clamp filters are not used. Keep them in a safe place.

- MEMO

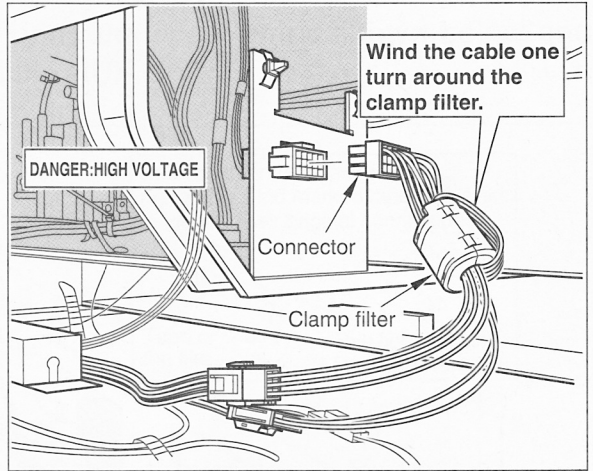

- Installing the clamp filter
  - 1 Unlock the hooks and open the clamp filter.
  - 2 Install the clamp filter onto the wire harnesses, with care not to catch them, until it "clicks".

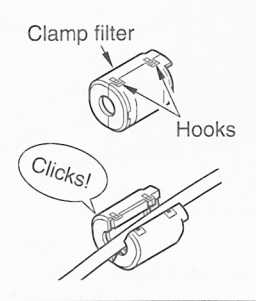

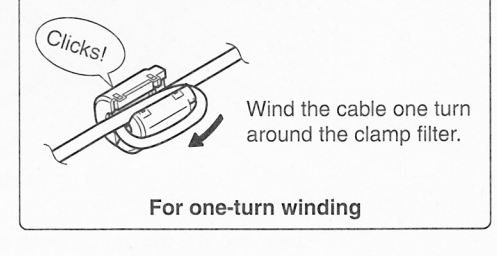

Using the screws (removed in Step 2), attach the protective sheet in the reverse order.

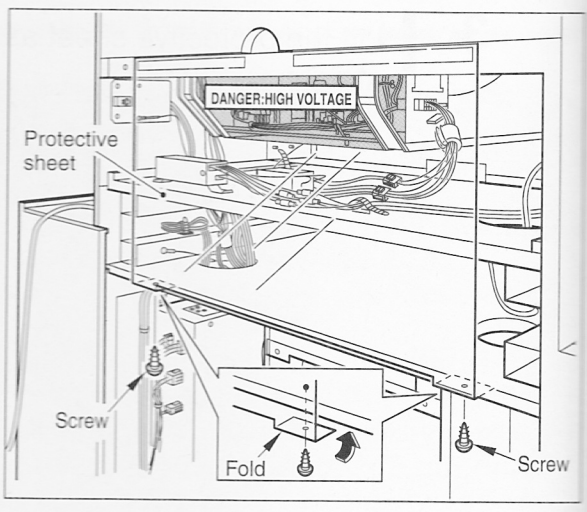

#### Power unit

#### •Check the following point.

Some types of machines may have the clamp filter already installed. Check to see if the clamp filter is provided at the power unit

When already provided, the accompanying clamp filter is not used. Keep it in a safe place.

If not provided, be sure to install the clamp filter in the following procedure.

The parts to be mounted in this section

•Clamp filter x 1

Unplug the HUB AC power cord, undo the two clamps shown below and disconnect all the LAN cables from the HUB.

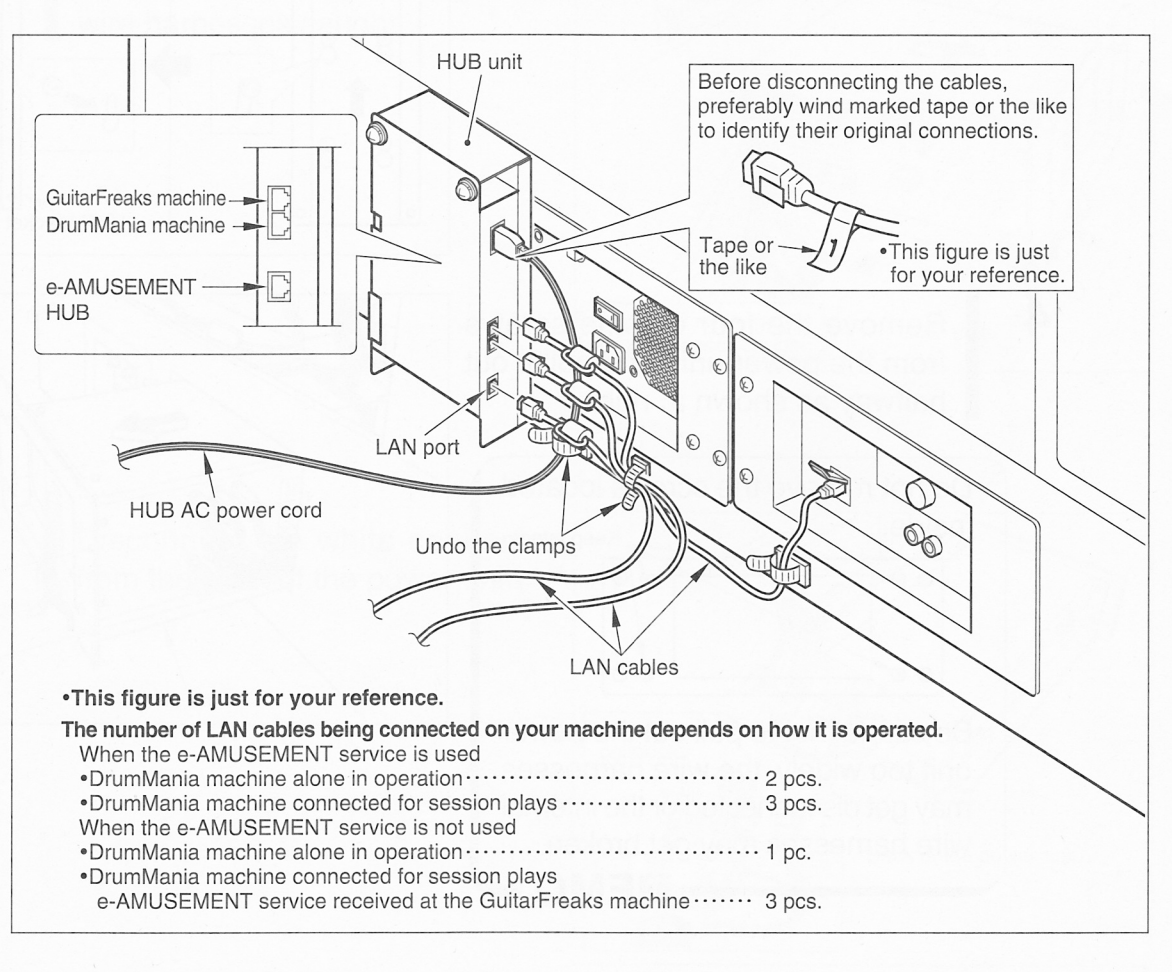

3

4

Remove the screws and detach the HUB bracket B.

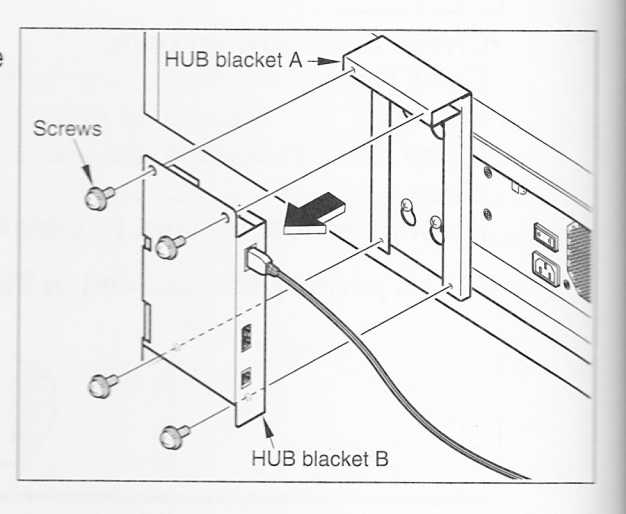

Loosen the screws and detach the HUB bracket A.

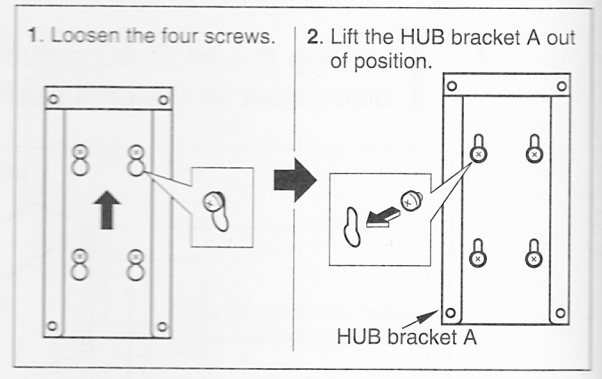

Remove the four outside screws from the power unit, and pull it out halfway as shown at right.

•Do not remove the screws located inside.

•Be careful not to pull out the power unit too widely, the wire harnesses may get disconnected or the internal wire harnesses may get broken.

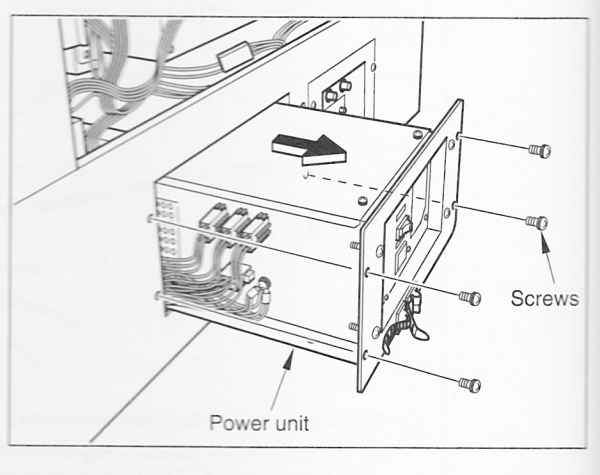

Remove the screw off the grounding wire and then disconnect the three 3P connectors and the 6P connector.

5

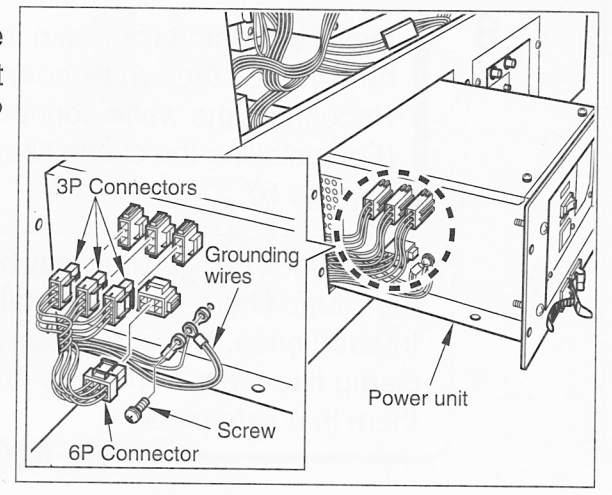

**6** Take the power unit out of the machine with care not to get the wire harnesses caught.

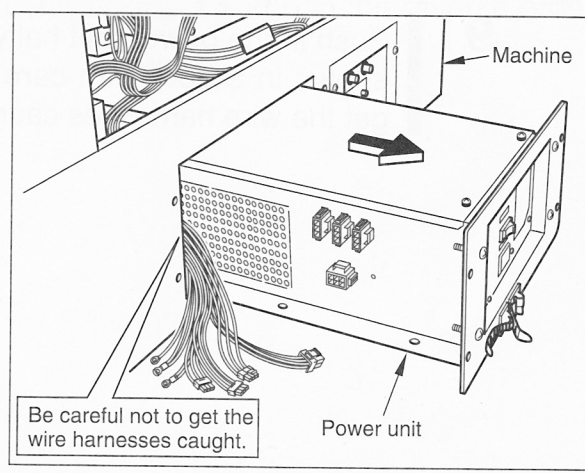

7 Disconnect the white connector from the back of the power unit.

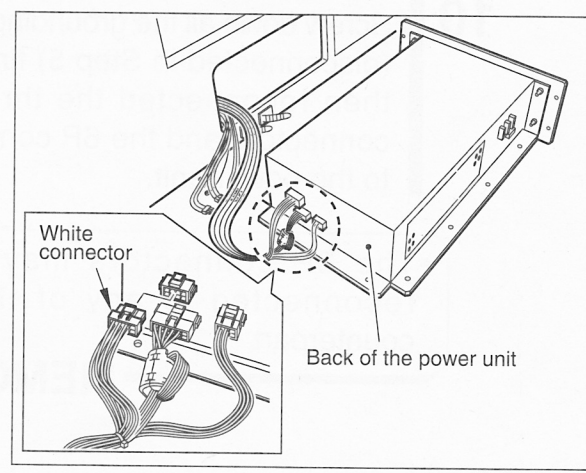

9

Install the clamp filter onto the wire harness of the white connector. Reconnect the white connector. (For installing the clamp filter, refer to page 57.)

•Some types of machines may have the clamp filters already installed. In such case, the accompanying clamp filters are not used. Keep them in a safe place.

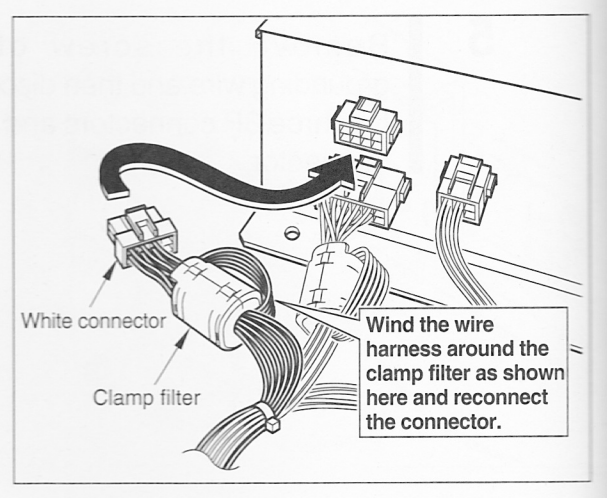

Push in the power unit halfway as shown in Step **4** with care not to get the wire harnesses caught.

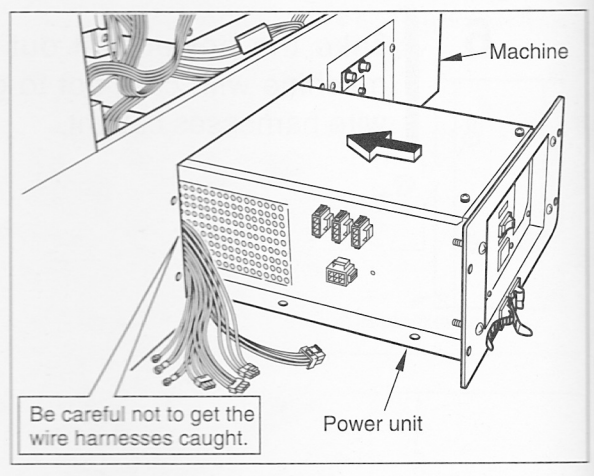

**10** Screw down all the grounding wires (disconnected in Step 5) first and then reconnected the three 3P connectors and the 6P connector to the power unit.

•The 3P connectors may be reconnected to any of their counterpart MEMO

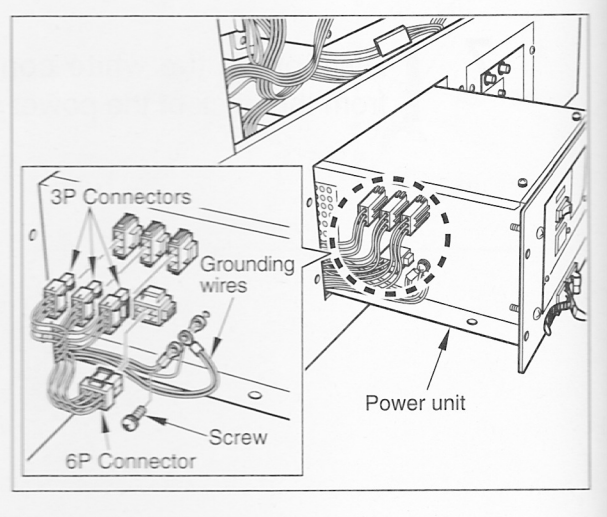

62

**11** Push in the power unit all the way and reapply the screws (removed in Step 4).

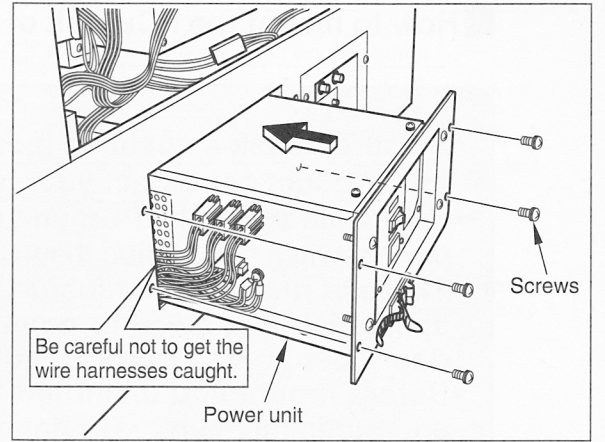

**12** Finally attach the HUB and the HUB brackets A and B in the reverse order, and reconnect the LAN cables.

# 1-9 Mounting the PCB unit of this product

How to mount the PCB unit of this product

- Be sure to ask a qualified industry specialist to convert your machine to this product or contact your nearest dealer. (You will be charged.)
- •Before mounting the PCB unit of this product, be sure to turn OFF the main power switch and unplug the AC power cord from the receptacle. (See page 20.)
- •There is high voltage inside the machine. Only the qualified industry specialist is allowed to open the machine's back door. With the back door open, be very careful not to touch the monitor and its nearby parts.
- •Before mount and dismount the PCB unit, put on a grounding band for anti-static measure. Do not handle these parts on a carpet or rug.
- •Connect the cables tightly to the PCB unit. If the power is turned ON with poor connections, an error may occur or the PCB unit may get damaged. •The PCB unit is a precision component. It may get damaged if fallen or
- handled roughly.
- •Never touch the PCB unit with wet hands.
- Before mounting the PCB unit, clean up the inside of the machine using a vacuum cleaner or the like.

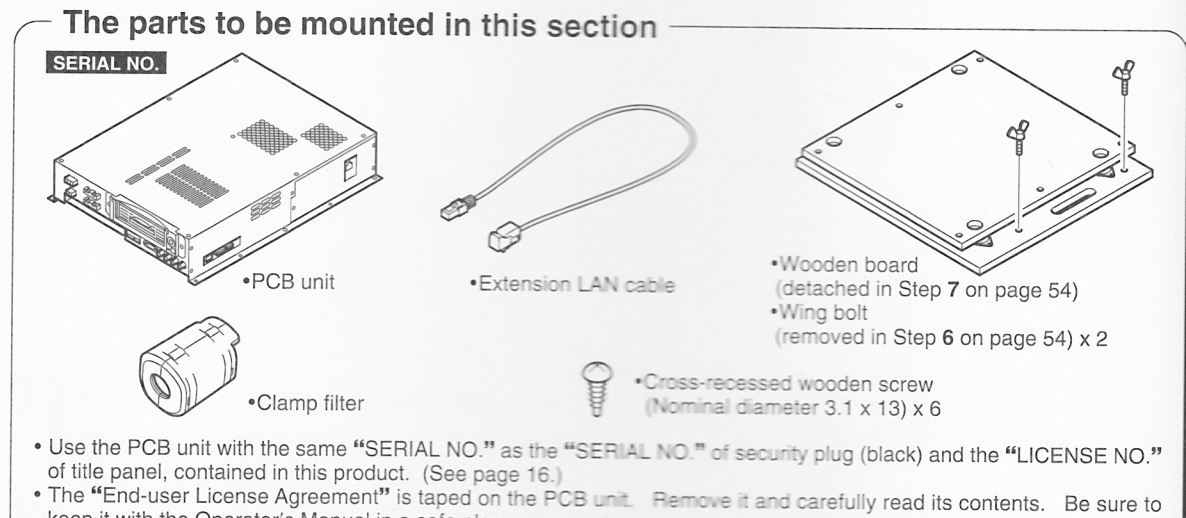

- keep it with the Operator's Manual in a safe place.
  - Make sure that the main power switch is OFF and the AC power cord is unplugged. (See page 20.)
  - Remove the End-User License Agreement off the PCB unit.

Be sure to remove the End-User License Agreement. Carefully read its contents. Be sure to keep it with the Operator's Manual in a safe place.

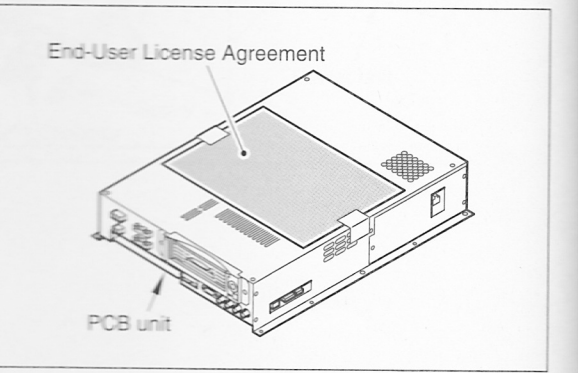

8-5-

2

- MEMC

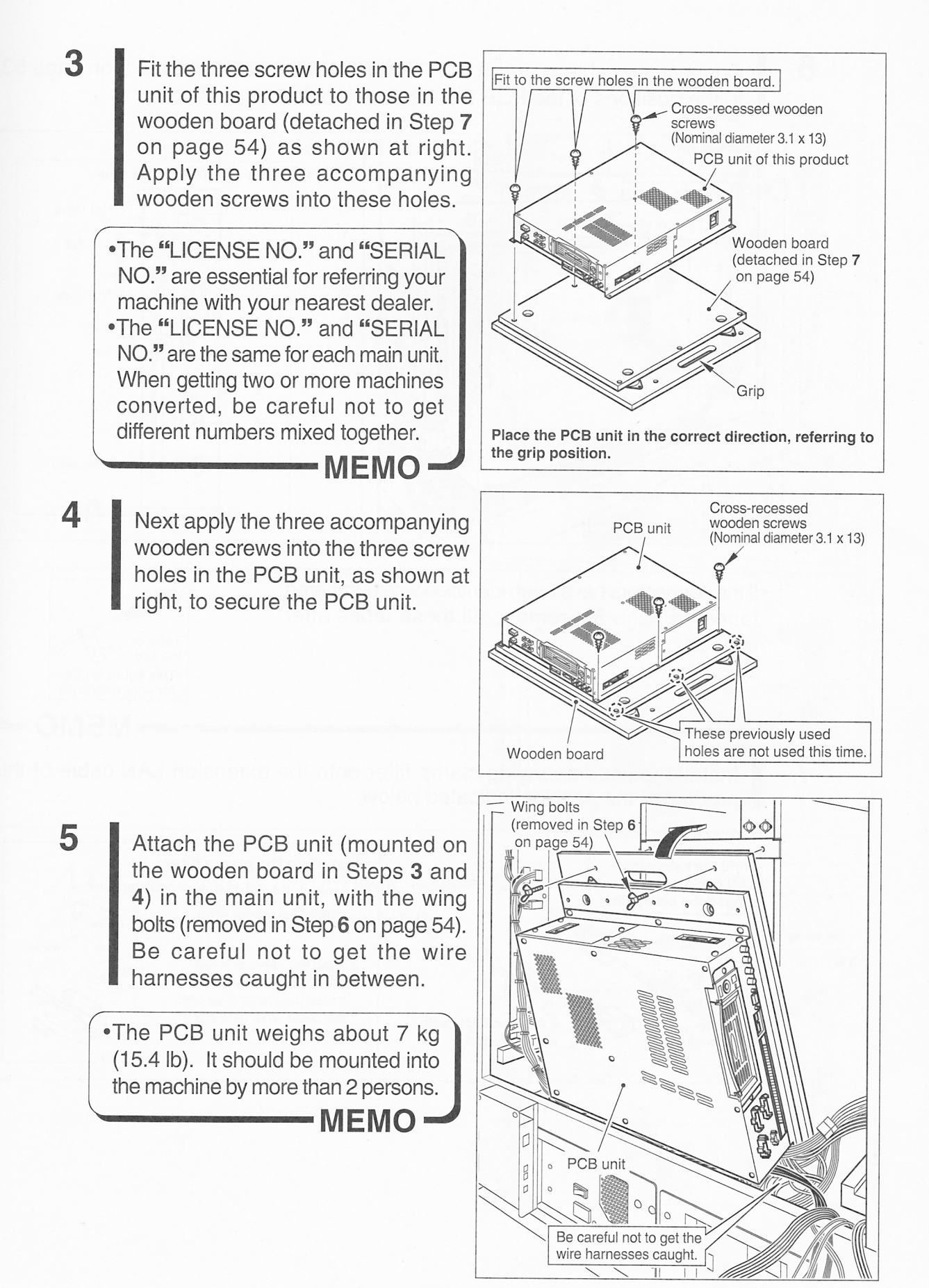

Connect the cable connectors (**1** thru **7**), disconnected in Step **5** on page 53, to the positions of the PCB unit as shown below.

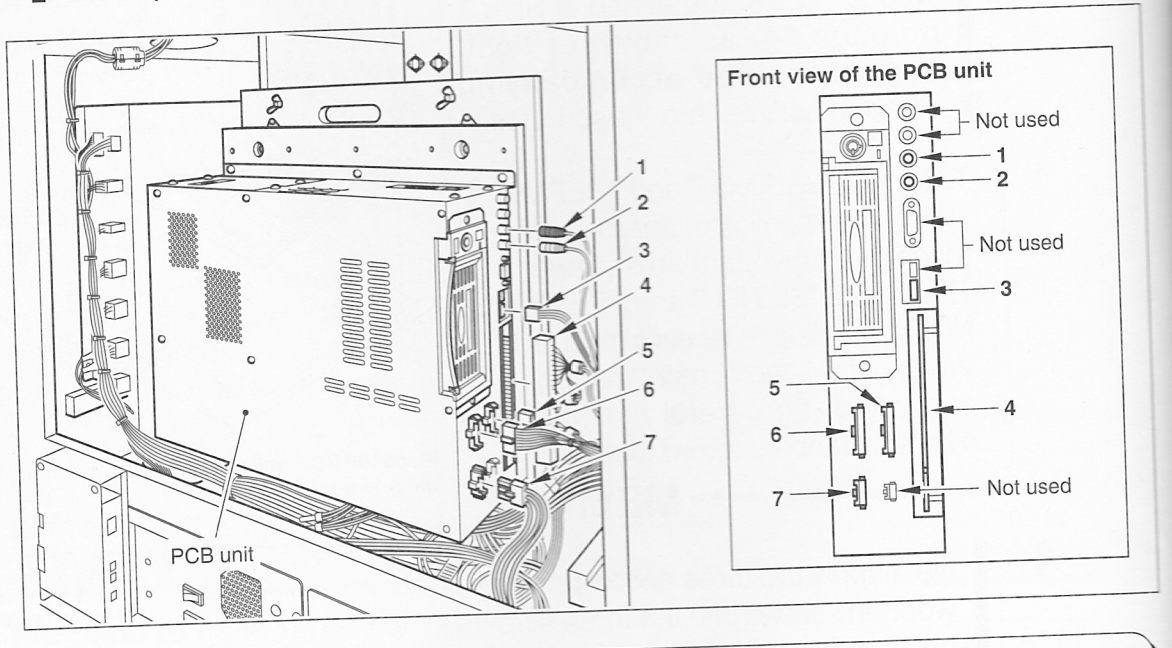

 If the connectors have been identified with numbered tapes on page 53, remove all these tapes after connection.

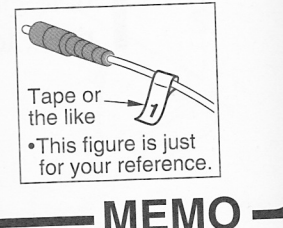

7

Install the accompanying clamp filter onto the extension LAN cable of this product at the position indicated below.

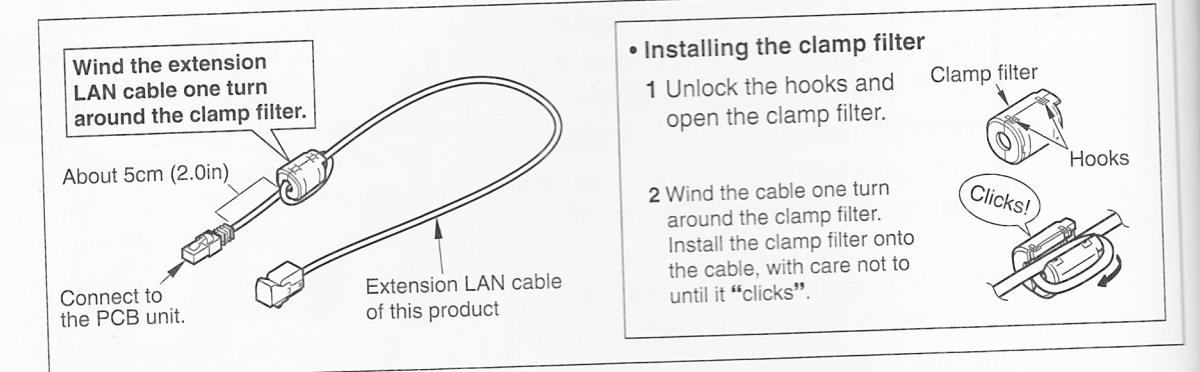

 8 Connect the extension LAN cable (with the clamp filter) to the LAN cable (disconnected in Step 3 on page 53). Connect the extension LAN cable to the position on the PCB unit shown at right.

9 Secure the extension LAN cable with the clamp shown at right.

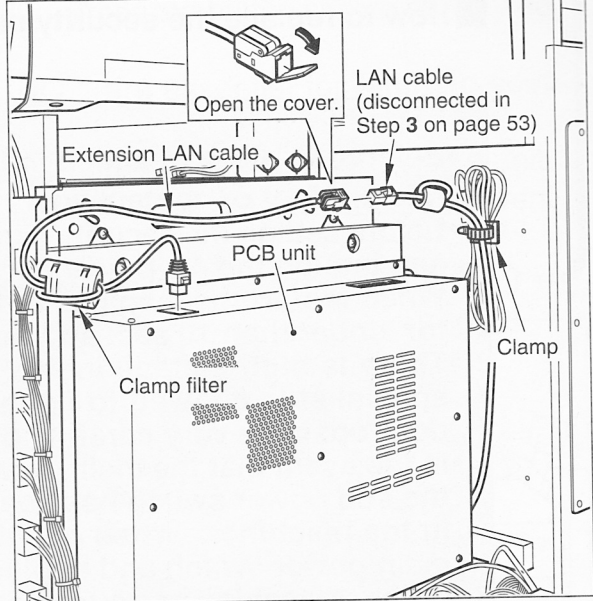

**10** Connect the security plug relocation bracket (attached in Step 2 on page 55) connector to the position on the PCB unit as shown at right.

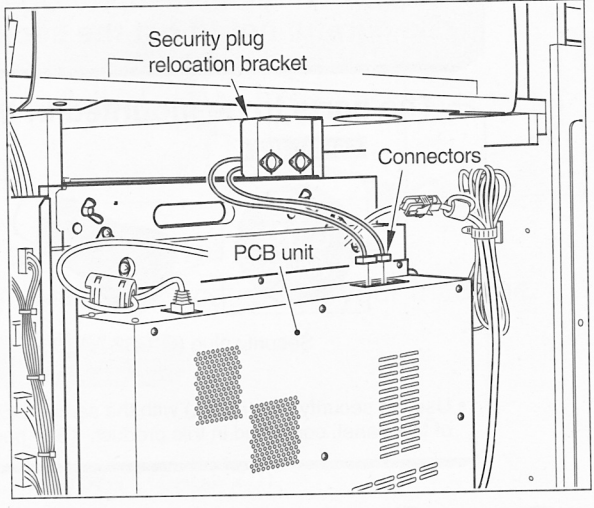

**11** Make sure all the DIP switches on the PCB unit are at the OFF position.

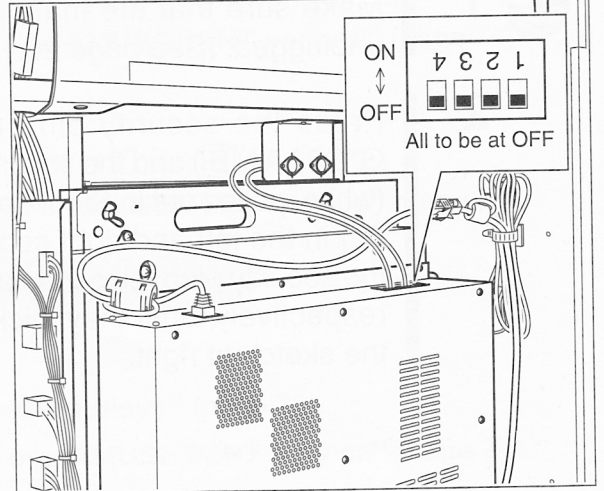

# 1-10 Setting the security plug

 Be sure to ask a qualified industry specialist to convert your machine to this product or contact your nearest dealer. (You will be charged.) •Before setting the security plug, be sure to turn OFF the main power switch and unplug the AC power cord from the receptacle. (See page 20.) •When restart the machine after turning OFF the main power switch, wait for longer than 10 sec. and turn ON the main power switch. There is high voltage inside the machine. Only the gualified industry specialist is allowed to open the machine's back door. With the back door open, be very careful not to touch the monitor and its nearby parts. •In the event that the main power switch has not been turned OFF but only the sub power switch has been turned OFF, there are still some live parts in the machine. When opening the back door, be sure to turn OFF the main power switch and unplug the AC power cord from the receptacle. ·Before detaching and attaching the security plug, put on a grounding band for anti-static measure. Do not handle these parts on a carpet or rug. •Be careful not to get the security plug wet nor to touch the terminal.

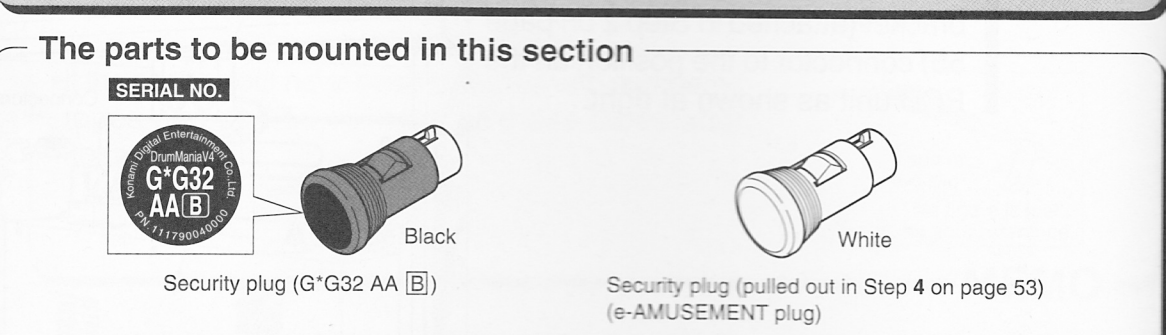

• Use the security plug (black) with the same "SERIAL NO." as the "SERIAL NO." of PCB unit and the "LICENSE NO." of title panel, contained in this product. (See page 16.)

Make sure that the main power switch is OFF and the AC power cord is unplugged. (See page 20.)

Press the security plug (black: G\*G32 AA B) and the security plug (white: pulled out in Step 4 on page 53) in the left and right sockets of the security plug relocation bracket, respectively, until they click. See the sketch at right.

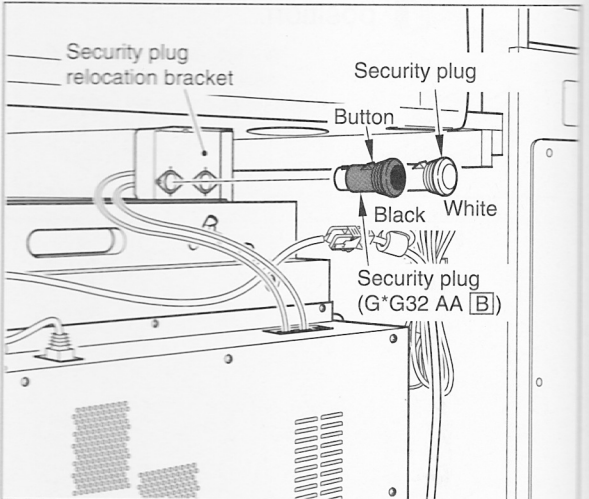

2

- •Be sure to use the security plug (black) accompanying this product.
- •Do not mistake the positions of the white and black plugs.
- •If necessary to draw out the security plug, press the button shown above and pull out the plug slowly.
- •The "LICENSE NO." and "SERIAL NO." are essential for referring your machine with your nearest dealer.
- •The "LICENSE NO." and "SERIAL NO." are the same for each main unit. When getting two or more machines converted, be careful not to get different numbers mixed together.

— МЕМО -

Fit the back door (detached in Step **2** on page 52) into position and tighten up the screws.

3

(Loose screws may active the door switch, which keeps off the power.)

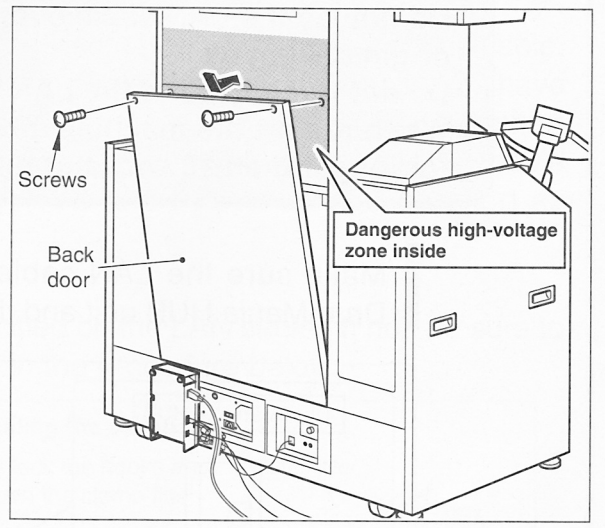

# •Now the components have been set up in the machine.

Go to the following procedures according to the specifications of your machine.

When the e-AMUSEMENT service is used

For session plays

1 "1-11 Connecting to the network" (page 70).

2 "1-12 Connecting for session plays" (page 72).

3 "1-13 Checking the use of e-AMUSEMENT service" (page 74).

Not for session plays

1 "1-11 Connecting to the network" (page 70).

2 "1-13 Checking the use of e-AMUSEMENT service" (page 74).

When the e-AMUSEMENT service is not used

For session plays

1 "1-12 Connecting for session plays" (page 72).

2 "1-13 Checking the use of e-AMUSEMENT service" (page 74).

Not for session plays

1 "1-13 Checking the use of e-AMUSEMENT service" (page 74).

1 Setting up in the machine

# 1-11 Connecting to the network

This procedure is for the owners who want to use the e-AMUSEMENT service. To use the e-AMUSEMENT on-line service, make the network connections, referring to the figure below.

This service is available by closing a contact with KONAMI in advance.

Making sure the LAN cable is connected

- •Do not lay the LAN cable over any passages in which people may trip on or get caught by it.
- •Do not forcibly bend the LAN cable, nor leave anything on it.
- •When restart the machine after turning OFF the main power switch, wait for longer than 10 sec. and turn ON the main power switch.

Make sure the LAN cable is connected, as shown below, between the DrumMania HUB unit and the e-AMUSEMENT HUB.

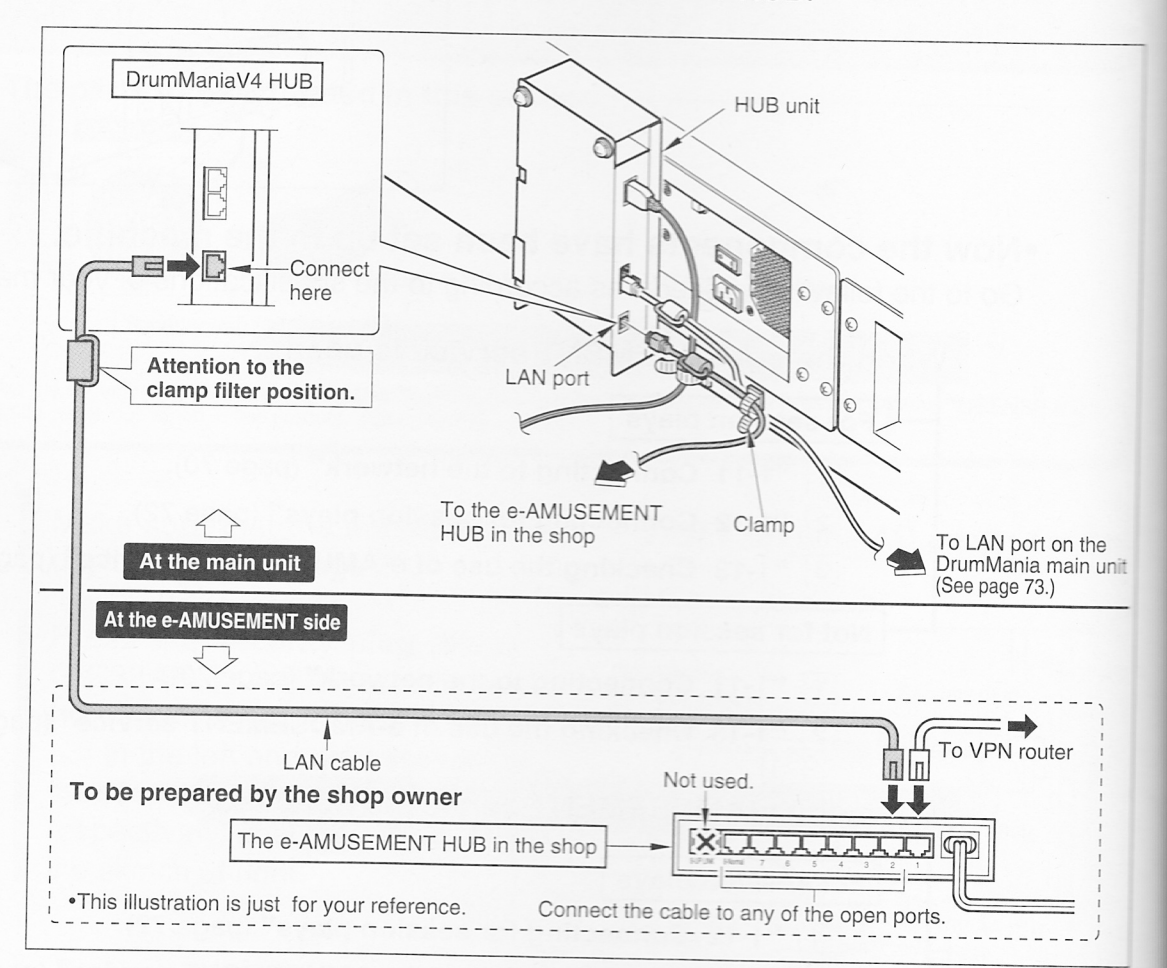

•The LAN cable between the DrumManiaV4 HUB unit and the e-AMUSEMENT HUB does not come with this product. Prepare a cable of the following type, long enough, yourself.

### LAN cable specifications

Straight connection type in Category 5 or 6 (Including straight connection type in Enhanced Category 5 or 6)

#### LAN cable length

The shorter the LAN cable is, the stabler the transmission rate is.

Keep the cable shorter than 100m under any setup circumstances. A long cable, even if shorter than 100m, may cause networking errors. With this in mind, have the cable between the machine and the in-shop e-AMUSEMENT HUB as short as possible. Also, if you want to add another HUB in the shop, keep the cable between the existing e-AMUSEMENT HUB and the other HUB as short as possible, too, up to 100m maximum.

#### •Check the following point.

See if the clamp filter is installed as specified on the LAN cable. If not, be sure to install the clamp filter on the LAN cable in the procedure below.

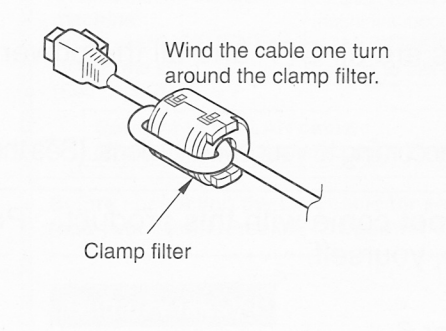

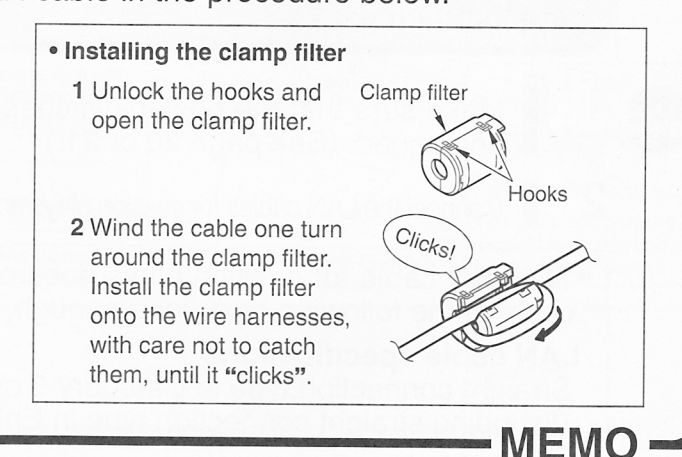

# 1-12 Connecting for session plays

The description given below is for the owners who operate the machine in the session play mode.

This product can be set for session plays with the "GuitarFreaksV4". For enjoying session plays, connect the LAN cable for session plays between the machines according to the owner's machine specifications.

Before connecting the LAN cable for session plays, read your "GuitarFreaksV4" Operator's Manual too.

How to connect the LAN cable for session plays = = =

- •Before connecting the LAN cable for session plays, turn OFF all the power switches and unplug the AC power cord from the receptacle. (See page 20 or 21.)
- •When restart the machine after turning OFF the main power switch, wait for longer than 10 sec. and turn ON the main power switch.
- •Never connect any game machines, AV equipment and communications devices, not specified in this manual, to the LAN port. Do not connect the session-play LAN cable when no session plays are played.
- •Do not lay the AC power cord as well as LAN cable over any passages in which people may trip on or get caught by it.
- •Do not forcibly bend the AC power cord as well as LAN cable, nor leave anything on it.

Make sure that the power switches are all OFF and all the power cords are unplugged. (See page 20 or 21.)

Connect the LAN cables for session plays according to your specifications. (See the next page.)

•The LAN cable for session plays does not come with this product. Prepare a cable of the following type, long enough, yourself.

### LAN cable specifications

Straight connection type in Category 5 or 6

(Including straight connection type in Enhanced Category 5 or 6)

# LAN cable length

The shorter the LAN cable is, the stabler the transmission rate is.

Keep the cable shorter than 100m under any setup circumstances. A long cable, even if shorter than 100m, may cause networking errors. With this in mind, have the cable between the machine and the in-shop e-AMUSEMENT HUB as short as possible. Also, if you want to add another HUB in the shop, keep the cable between the existing e-AMUSEMENT HUB and the other HUB as short as possible, too, up to 100m maximum.

- •Session plays of this program are possible only with the "GuitarFreaksV4" machine.
- •The difficulty level, number of stages and session waiting time are, for session plays, set on the "DrumManiaV4" machine. (See pages 114 and 115.)
- •Even if the "DrumManiaV4" machine is individually used, keep the LAN cable connected between the main unit and the HUB unit.
- •When switching ON/OFF the units, refer back to page 20 or 21.

•For session plays, make the same "GROUP ID" setting on the "NETWORK OPTIONS" screen for the "DrumManiaV4" and "GuitarFreaksV4" machines. Also make the "DHCP" setting according to your applications. (See page 119.)

MEMO

0 0

2

2

# 1-13 Checking the use of e-AMUSEMENT service

The sign-up screen shows up just once after conversion has been made with this product.

Whether using the e-AMUSEMENT service or not, be sure to make this setting.

- When the machine has been moved to another shop or reconnected to another router in the same shop, the "e-AMUSEMENT Service Agreement" screen shows up again. (In such case, take the sign-up procedure again.)
- While the machine stays connected with the same router in the same shop, the screen in question does not show up even if initialization (returning to the factory settings) has been made or the hard disk drive replaced.

### Check the sign-up status in the following procedure.

- For using the e-AMUSEMENT service => Go to Step 1 below.
- Not for using the e-AMUSEMENT service => Go to Step 1 on page 77.
- When the e-AMUSEMENT service is used = =
  Checking the use of e-AMUSEMENT service
  - Check to see if the LAN cable is connected as specified below. For independent operation
    - Make sure the LAN cable is <u>connected</u> between the DrumManiaV4 machine and the in-shop e-AMUSEMENT HUB. (See page 70.)

### For session plays

- Make sure the session-play LAN cable is <u>connected</u> between the DrumManiaV4 machine and the GuitarFreaksV4 machine. (See page 73.)
- Make sure the LAN cable is <u>connected</u> between the DrumManiaV4 HUB and the in-shop e-AMUSEMENT HUB. (See page 73.)
- Plug in all the power cords into the receptacle and turn ON all the power switches. (See page 20 or 21.)

When the power is turned ON, it takes a little time to get the monitor screen prepared. This is for the signal to become stable, not a malfunction. Wait until the screen gets prepared (about 60 seconds).

The monitor screen looks like any of the following. This is not a malfunction. • Warped screen

- "NO SIGNAL" appearing onscreen
- Nothing appearing onscreen (black)

The speaker lamp and woofer lamp stay flashing from the instant the power is turned ON to the instant the screen gets prepared.

**3** When this product gets started for the first time, the screen at right shows up.

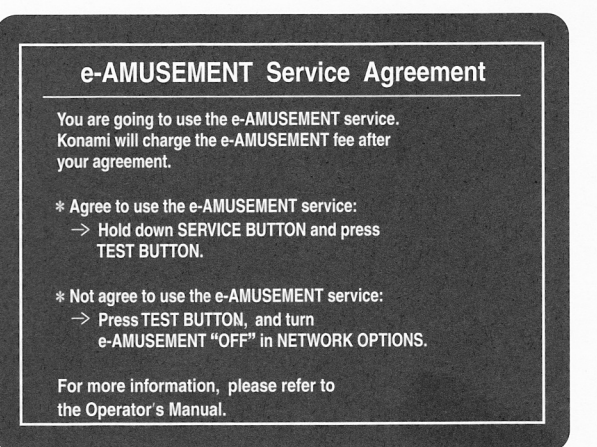

Open the maintenance door. Hold down the service button and press the test button, both on the service panel.

4

5

•When the e-AMUSEMENT service is not used, press the test button with the screen on in Step **3** and go to Step **5** on page 79.

- MEMO -

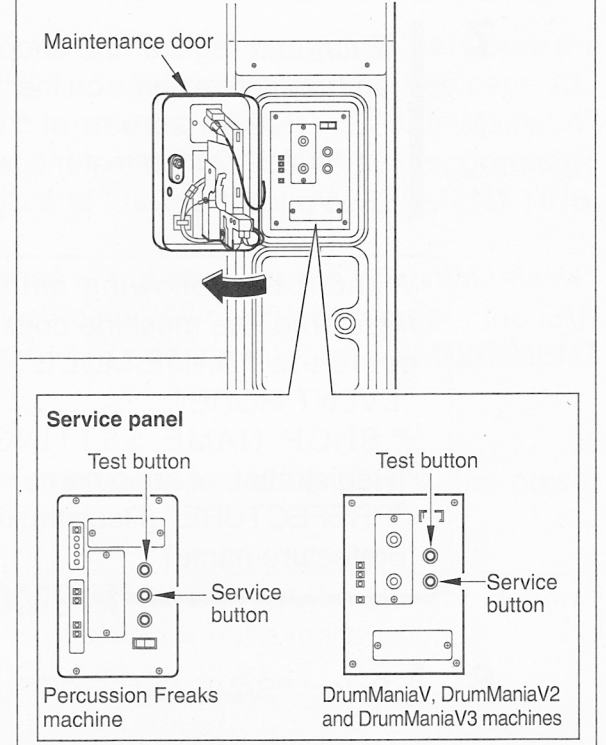

Then the "Re-Confirmation" screen shows up.

To use the e-AMUSEMENT service, hold down the service button and press the test button again.

•When the e-AMUSEMENT service is not used, press the test button with this screen and go to Step 5 on page 79.

```
e-AMUSEMENT Service Agreement

****Reconfirmation****
Are you sure?

* Yes, I use the e-AMUSEMENT service.

-> Hold down SERVICE BUTTON and press
TEST BUTTON.

* No, I do not use the e-AMUSEMENT service.

-> Press TEST BUTTON, and turn
e-AMUSEMENT "OFF" in NETWORK OPTIONS.
```

Percussion Freaks machine DrumManiaV, DrumManiaV2 and DrumManiaV3 machines

MEMO

7

9

# Naiking the "SHOP SETTINGS" The "MAIN MENU" in the test mode appears, which prompts you to make the "SHOP SETTINGS".

|             | MAIN MENU              |
|-------------|------------------------|
| 1/0<br>S0   | D CHECK<br>CREEN CHECK |
| C           | DLOR CHECK             |
| D           | P SWITCH CHECK         |
| S           | OUND OPTIONS           |
| >> G        | AME OPTIONS <<         |
| C           | DIN OPTIONS            |
| N           | ETWORK OPTIONS         |
| H           | II CHARI               |
| В           | DOKKEEPING             |
| C           | LOCK                   |
| A           | LL FACTORY SETTINGS    |
| S           | STEM INFORMATION       |
| E           | VENT MODE              |
| G           | AME MODE               |
| PLEAS       | SE SET "SHOP SETTINGS" |
| L/R<br>STAR | BUTTON = SELECT ITEM   |

- Enter and register the shop name and prefecture name on the "SHOP SETTINGS" screen of "GAME OPTIONS" in the test mode. (See page 116.)
- •Without the following settings registered, the machine does not get to the "GAME MODE" and "EVENT MODE". •"SHOP NAME SETTINGS" (Registration of shop name) •"PREFECTURE" (Registration of prefecture name)

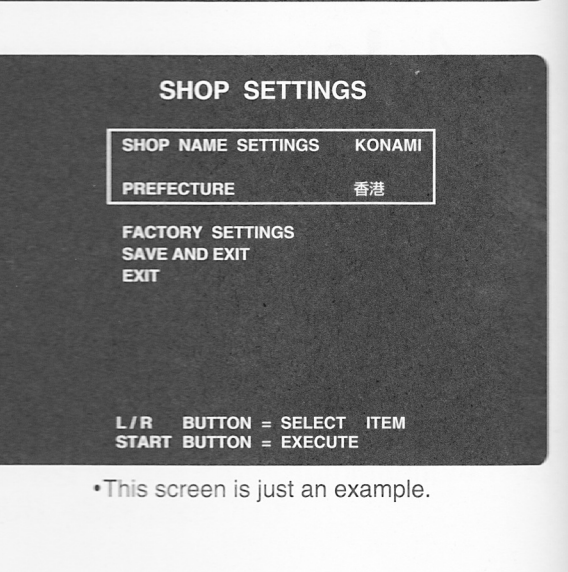

8 Select "SAVE AND EXIT" and press the service button.

MEMO

Select "GAME MODE" on the "MAIN MENU" screen and get the game mode started.

# Now the e-AMUSEMENT service sign-up has been completed.

Next go to "How to check the version" in "1-14 Making and checking various settings". Then make and check various settings according to the specifications of your machine. (See pages 80 to 85.)

# When the e-AMUSEMENT service is not used -----

### • Check the following point

Check to see if the machine is equipped with the (expansion) card unit and (expansion) IC card unit. If equipped, detach them, referring to "2 When the e-AMUSEMENT service is not used" on page 90.

### Checking the use of e-AMUSEMENT service

- Check to see if the LAN cable is connected or disconnected as specified below. For independent operation
- Make sure the LAN cable is **not connected** between the DrumManiaV4 machine and the in-shop e-AMUSEMENT HUB. (See page 70.)

### For session plays

1

- Make sure the session-play LAN cable is **connected** between the DrumManiaV4 machine and the GuitarFreaksV4 machine. (See page 73.)
- When the e-AMUSEMENT service is not used on both the "DrumManiaV4" and "GuitarFreaksV4" game machines, keep the LAN cable <u>disconnected</u> between the DrumManiaV4 HUB and the in-shop e-AMUSEMENT HUB. (See page 73.)
- When the e-AMUSEMENT service is not used on the "DrumManiaV4" machine, but used on the "GuitarFreaksV4" machine, <u>connect</u> the LAN cable between the DrumManiaV4 HUB and the in-shop e-AMUSEMENT HUB. (See page 73.)
- **2** Plug in all the power cords into the receptacle and turn ON all the power switches. (See page 20 or 21.)

When the power is turned ON, it takes a little time to get the monitor screen prepared. This is for the signal to become stable, not a malfunction. Wait until the screen gets prepared (about 60 seconds).

The monitor screen looks like any of the following. This is not a malfunction.

- Warped screen
- "NO SIGNAL" appearing onscreen
- Nothing appearing onscreen (black)

The speaker lamp and woofer lamp stay flashing from the instant the power is turned ON to the instant the screen gets prepared.
3

When this product gets started for the first time, the error screen at right shows up. This is because the network connection is not made with the e-AMUSEMENT service. Cannot communicate with the router. (See page 149.)

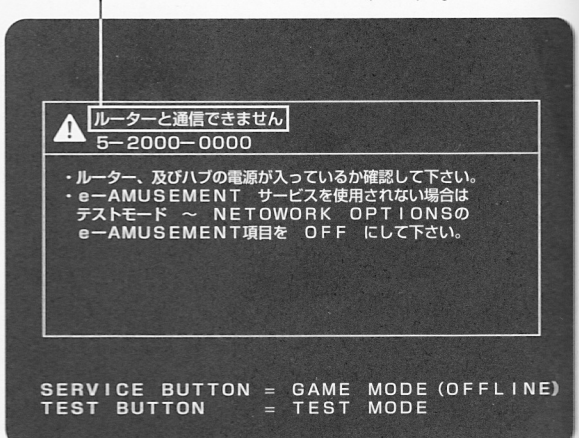

MEMC

# e-AMUSEMENT Service Agreement. You are going to use the e-AMUSEMENT service. Konami will charge the e-AMUSEMENT service: '\* Agree to use the e-AMUSEMENT service: '\* Agree to use the e-AMUSEMENT service: '\* Hold down SERVICE BUTTON and press TEST BUTTON. \* Not agree to use the e-AMUSEMENT service: '\* Press TEST BUTTON. and turn e-AMUSEMENT "OFF" in NETWORK OPTIONS. For more information, please refer to the Operator's Manual. •The above screen shows up when the LAN cable is connected between the DrumManiaV4 HUB and the in-shop e-AMUSEMENT HUB. For independent operation •When the e-AMUSEMENT service is not used, go to Steps 4, 5 and 6. Then be sure to disconnect the above LAN cable and go to Step 7.

#### For session plays

- When the e-AMUSEMENT service is used on the "GuitarFreaksV4" machine, go to Step 4.
- When the e-AMUSEMENT service is not used on both the "DrumManiaV4" and "GuitarFreaksV4" game machines, go to Steps 4, 5 and 6. Then be sure to disconnect the above LAN cable and go to Step 7.

#### 1 Setting up in the machine

Open the maintenance door, and press the test button on the service panel.

4

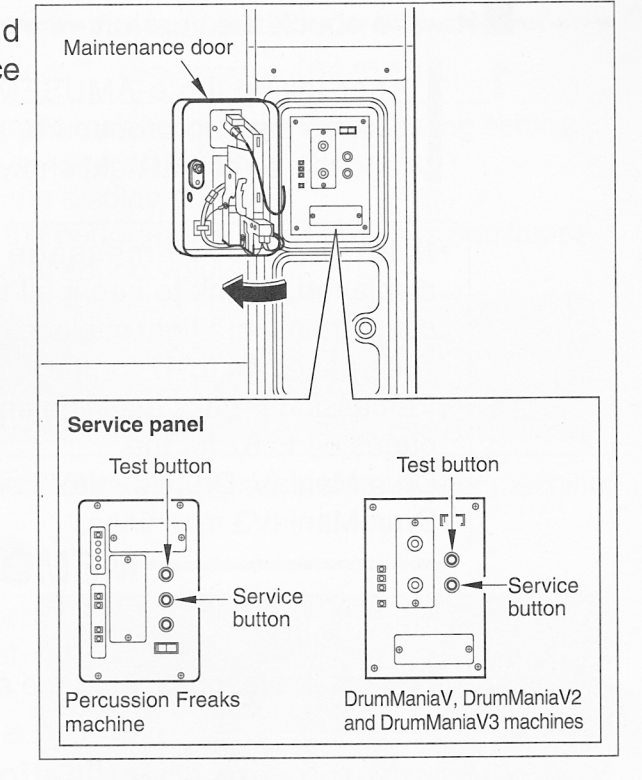

5 The "MAIN MENU" in the test mode appears. Select "NETWORK OPTIONS" and turn the "e-AMUSEMENT" setting to "OFF".

6 Select "SAVE AND EXIT" and press the service button.

•Set "e-AMUSEMENT" to "OFF" and reboot the machine to get the game mode started.

- MEMO

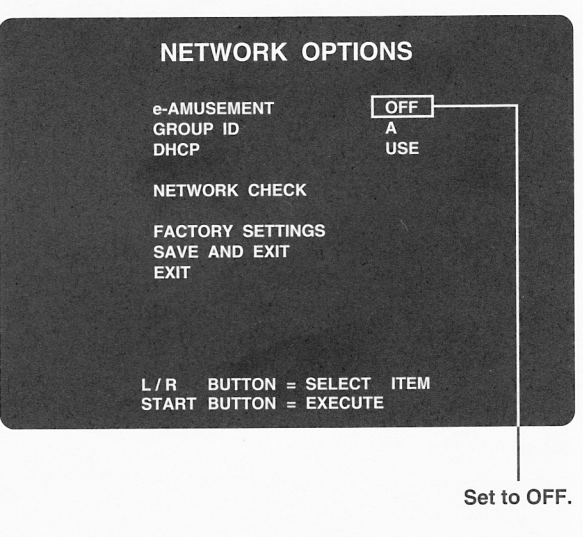

- 7 With the setting in place, turn the power OFF, wait longer than 10 seconds and turn it ON again. (See page 20 or 21.)
- 8 Get the game mode started.

#### Now the e-AMUSEMENT service sign-up has been completed.

Next go to "How to check the version" in "1-14 Making and checking various settings". Then make and check various settings according to the specifications of your machine. (See pages 80 to 85.) 1

# 1-14 Making and checking various settings

#### How to check the version

- After taking the e-AMUSEMENT service sign-up procedure, make sure the screen at right shows up.
  - •If an error code/message is displayed, check to see if all the components are tight in place. (See pages 44 to 47 for the Percussion Freaks machine and pages 64 to 67 for the DrumManiaV, DrumManiaV2 and DrumManiaV3 machines. - MEMO

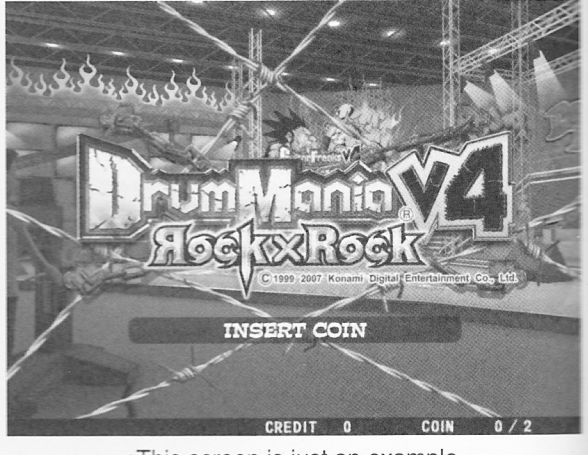

•This screen is just an example.

2 Press the test button on the service panel to get to the test mode.

According to the specifications of your machine, make and check various settings starting with the next page.

Then go to "1-15 Replacing the title panel". (See page 86.)

Making and checking various settings in the test mode - -Refer to the test mode in "3 Game settings". (See pages 104 to 127.)

•With the conversion completed, be sure to make and check the following settings.

- "SCREEN CHECK" .... Checking the screen size and distortion
- "COLOR CHECK" ...... Checking the display color
- "I/O CHECK" ...... Checking the performance of the switches and lamps
- "SOUND OPTIONS" ... Checking the sound volume

#### Sound volume after conversion

Even when the sound volume is adjusted to the same level as before, there may be a difference in sound volume between the previous and current versions. Listening to actual sound, readjust the sound volume as required.

Then make and check various settings according to the specifications of your machine.

#### When the e-AMUSEMENT service is used

- Make sure "e-AMUSEMENT" on the "NETWORK OPTIONS" screen is at "ON". (See page 119.)
- Make the "GROUP ID" setting on the "NETWORK OPTIONS" screen. (See page 119.)

When "e-AMUSEMENT" is set at ON, the "DHCP" setting is automatically fixed at "USE".

• On the "SHOP SETTINGS" screen of "GAME OPTIONS", make sure the shop name and prefecture name are registered. (See pages 114 and 116.)

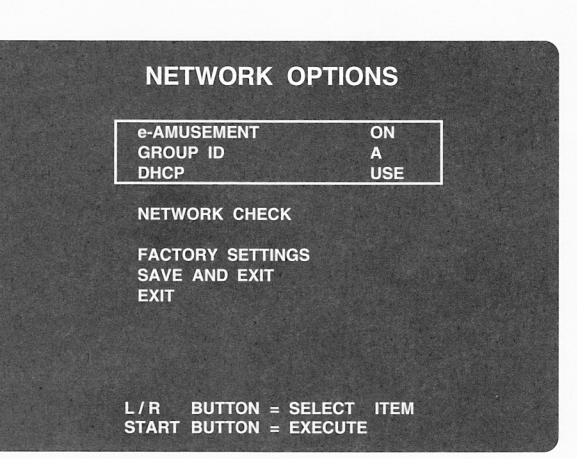

•This screen is just an example.

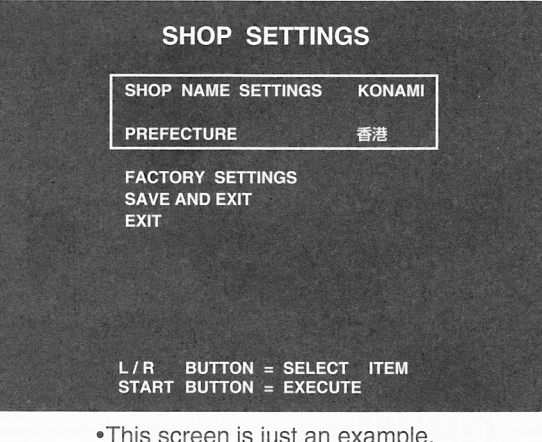

•This screen is just an example.

Check points •Does the IC card unit function as specified?

- --> Check the "IC CARD CHECK" settings, as well as the "10KEY CHECK" settings from the "I/O CHECK" item select screen.
- •Is the LAN cable connected as specified?
  - -> Check the "NETWORK CHECK" item on the "NETWORK OPTIONS" screen.

#### 1 Setting up in the machine

#### When the e-AMUSEMENT service is not used

- Make sure "e-AMUSEMENT" on the "NETWORK OPTIONS" screen is at "OFF" (See page 119.)
- Make the "GROUP ID" and "DHCP" setting on the "NETWORK OPTIONS" screen. (See page 119.)

| NETWORK OPTIONS                                         |                        |  |  |
|---------------------------------------------------------|------------------------|--|--|
| e-AMUSEMENT<br>GROUP ID<br>DHCP                         | OFF<br>A<br>NOT USE    |  |  |
| NETWORK CHEC<br>FACTORY SETTIN<br>SAVE AND EXIT<br>EXIT | K<br>IGS               |  |  |
| L/R BUTTON =<br>START BUTTON =                          | SELECT ITEM<br>EXECUTE |  |  |

•This screen is just an example.

Adjusting the sound volume

Take the following procedure to adjust the sound volume of the machine.

Sound volume setting with analog controls

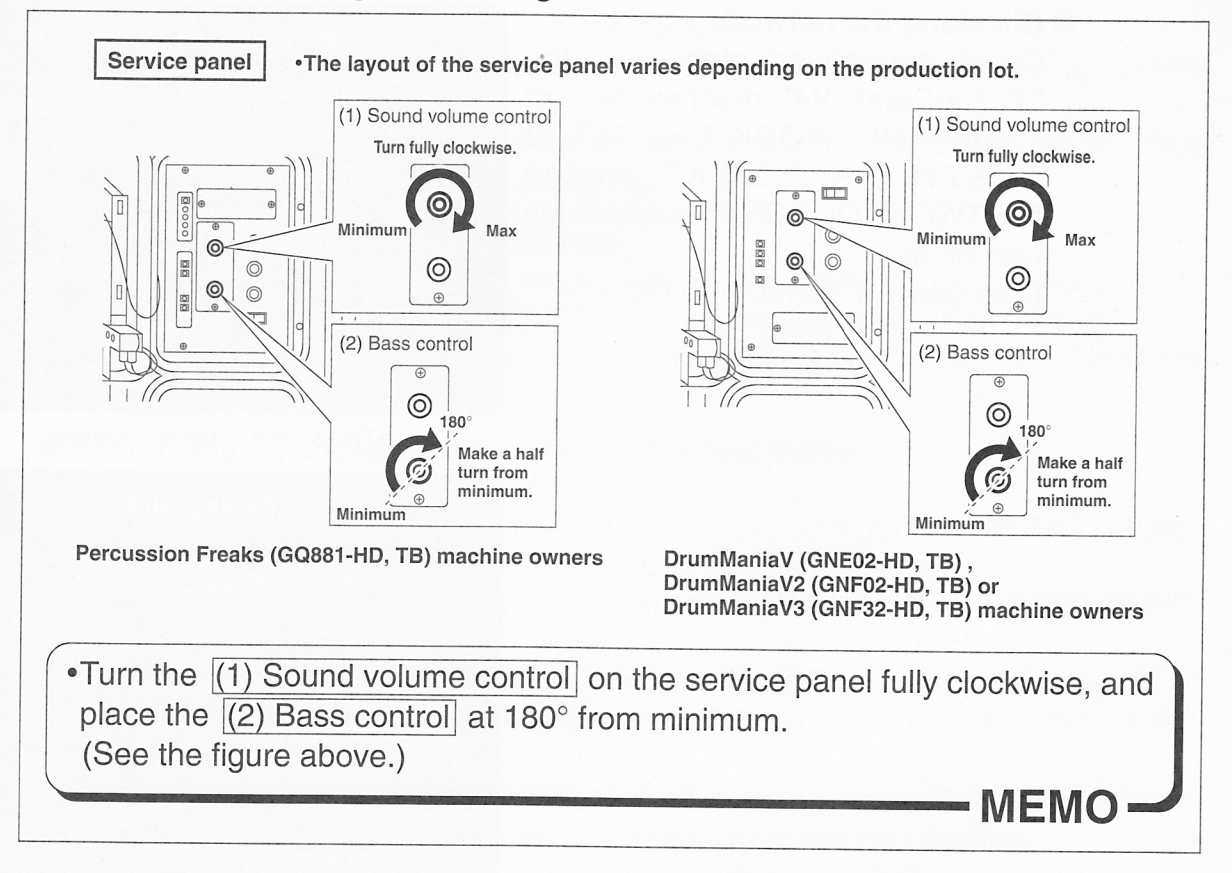

#### Sound volume setting with digital controls

•Adjust the settings on the "SOUND OPTIONS" screen in the test mode. (See page 113.)

Adjust the analog volume control first and then the digital volume control on the "SOUND OPTIONS" in the test mode in the above procedure, and an optimum sound volume will be achieved. (Preferably adjust the analog volume control as discussed above.)

•To operate the machine for session plays, make the above settings first and then fine-adjust the sound volume balance, referring to page 85.

MEMO -

#### Making and checking session-play settings

Referring to the test mode in "3 Game settings", be sure to make the following settings. (See pages 104 to 127.)

#### Checking the network

Check the network status with the "GuitarFreaksV4" machine in Item "SHOP NETWORK CHECK" of "NETWORK CHECK" on the "NETWORK OPTIONS" screen in the test mode.

(See pages 119, 120 and 122.)

| NETV                      | NETWORK OPTIONS                   |                |  |  |
|---------------------------|-----------------------------------|----------------|--|--|
| e-AMUSE<br>GROUP<br>DHCP  | MENT<br>ID                        | ON<br>A<br>USE |  |  |
| NETWOR                    | K CHECK                           |                |  |  |
| FACTOR<br>SAVE AN<br>EXIT | y settings<br>Id exit             |                |  |  |
| L/R BU<br>START BU        | ITTON = SELECT<br>ITTON = EXECUTE | ITEM<br>E      |  |  |
| •This scree               | en is just an ex                  | ample.         |  |  |

#### NETWORK CHECK

NETWORK CHECK SHOP NETWORK CHECK

EXIT

#### L/R BUTTON = SELECT ITEM START BUTTON = EXECUTE

• Game settings for session plays On the "SESSION PLAY SETTINGS" screen of "GAME OPTIONS" in the test mode, make the difficulty, numberof-stages, and session wait time settings. (See pages 114 and 115.)

#### GAME OPTIONS

STAND-ALONE PLAY SETTINGS SESSION PLAY SETTINGS SHOP SETTINGS GAME SETTINGS

EXIT

L/R BUTTON = SELECT ITEM START BUTTON = EXECUTE

# 1-15 Replacing the title panel

How to replace the title panel

Before replacing the title panel, be sure to turn OFF all the power switches and unplug the AC power cord from the receptacle. (See page 20 or 21.)
When restart the machine after turning OFF the main power switch, wait for longer than 10 sec. and turn ON the main power switch.

The parts to be mounted in this section ————

# Title panel

 Make sure the "LICENSE NO." of title panel is the same as the "SERIAL NO." of PCB unit and the "SERIAL NO." of security plug (black), contained in this product. (See page 16.)

Be sure to turn OFF all the power switches and unplug the AC power cord from the receptacle. (See page 20 or 21.)

2 Remove the screws and detach the title panel. (Lift the title panel vertically.)

# **3** To fit the title panel

Set the "DrumManiaV4" title panel in place and secure it with the screws.

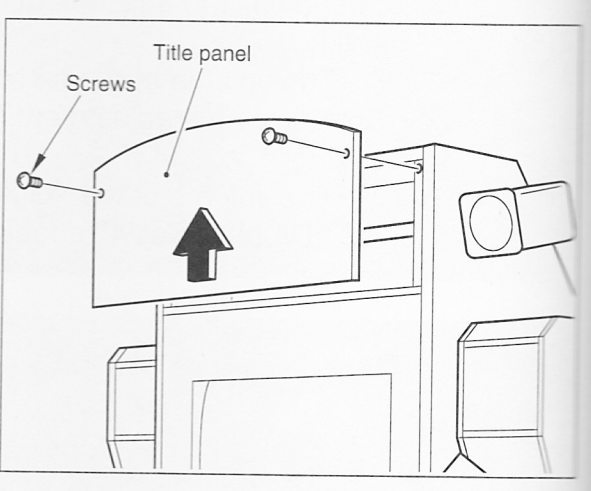

#### Now the title panel has been replaced.

Then go to "1-16 Applying the decorative labels and others" and "1-17 Checking the drumsticks". (See pages 87 and 88.)

1 Setting up in the machine

# 1-16 Applying the decorative labels and others

Applying the decorative labels and others

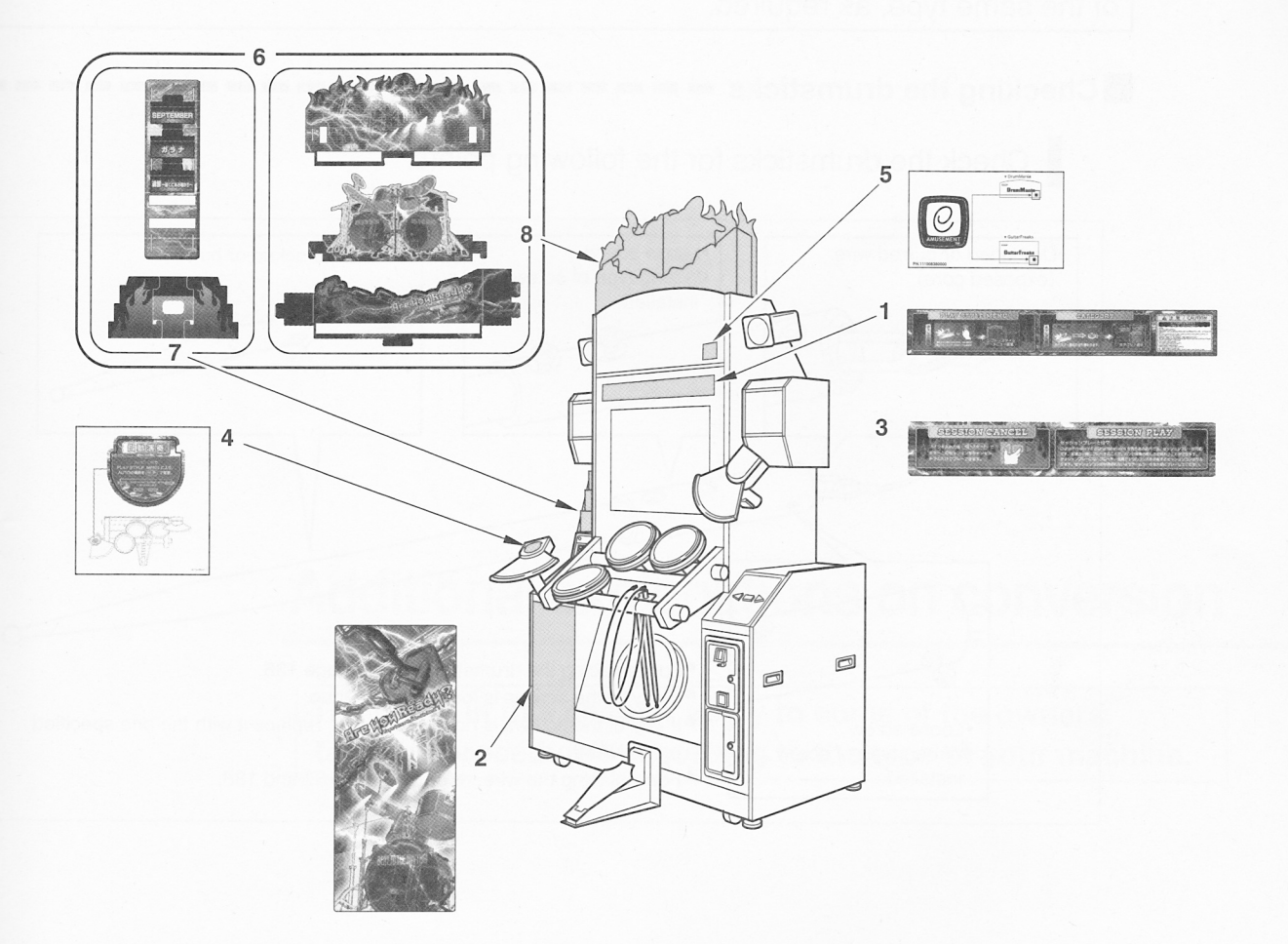

No.1 to 5 : Decorative lavel set (See page 16.)

Attach No.3 around the monitor of the machine when session plays are to be performed.

Apply the No.4 and No.5 labels inposition as required.

Remove the previous billboards and set up No. 7 to No. 8 instead. Tear off the previous billboards carefully because they are strongly stuck.

| No. | CODE No.     | NAME               | QTY | NOTE                  |
|-----|--------------|--------------------|-----|-----------------------|
| 1   | 111797250000 | LABEL, GLASS/U     | 1   |                       |
| 2   | 111617880000 | LABEL, FRONT       | 1   |                       |
| 3   | 111617870000 | LABEL, CANCEL      | 1   | For session play      |
| 4   | 111617860000 | LABEL, AUTO        | 1   |                       |
| 5   | 111008380000 | LABEL, E-AMUSEMENT | 1   | For e-AMUSEMENT       |
| 6   | 111674470000 | ASS'Y, POP         | 1   | No.7 to No.8 included |
| 7   | 111617840000 | POP, L             | 1   | Side billboard(L)     |
| 8   | 111617850000 | POP, U             | 1   | Upper billboard       |

The types of labels may be different depending on the shipment period.

# 1-17 Checking the drumsticks

The drumsticks may degrade with time and may get broken or cracked depending on how they are used. The wires may also get damaged or burred, resulting in injury or accident. Check them at regular intervals and replace them with new ones of the same type, as required.

#### Checking the drumsticks -

Check the drumsticks for the following points.

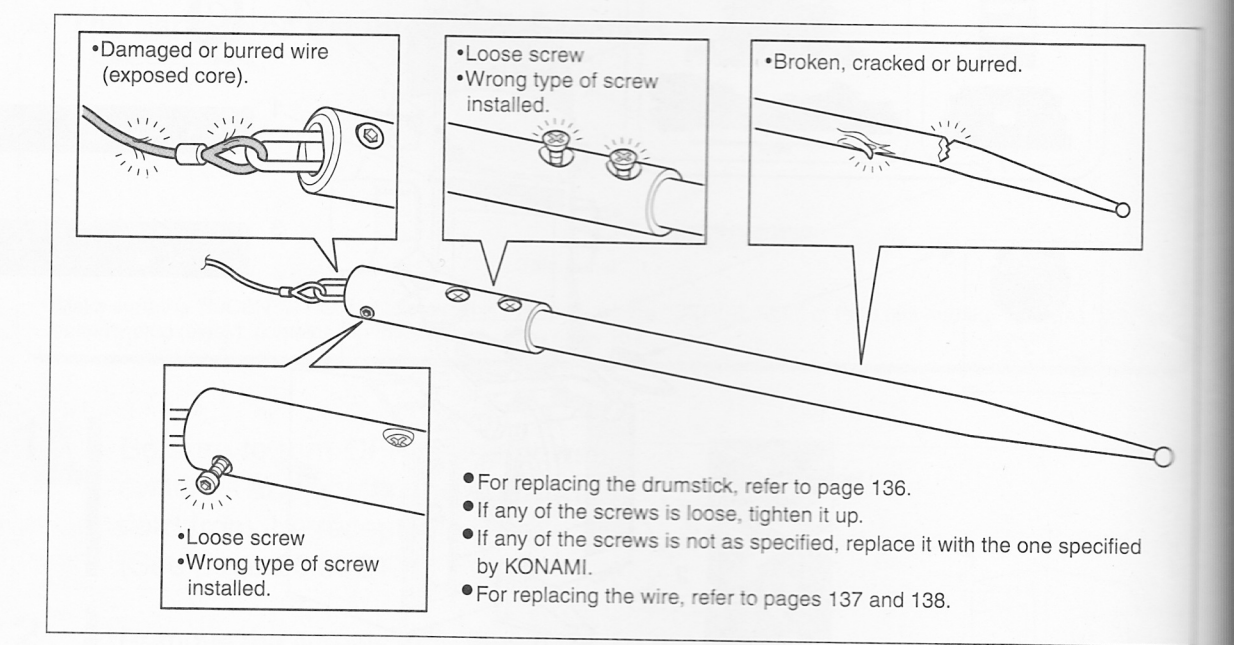

•Now the conversion is complete.

# Additional explanations on conversion

The items in this chapter apply to some of the owners. Take the procedures according to the type of your machine.

# 2 When the e-AMUSEMENT service is not used

# Dismounting the (expansion) card unit and (expansion) IC card unit

- When the e-AMUSEMENT service is not used but the machine is equipped with the (expansion) card unit and (expansion) IC card unit, detach these units in the following procedure.
  - •How to detach the (expansion) card unit and (expansion) IC card unit varies depending on the specifications of your machine.

Referring back to pages 20 and 21, check the type of your GuitarFreaks machine and take the specified procedure.

| (Expansion) card unit    | Percussion Freaks machine> Take the procedure below |
|--------------------------|-----------------------------------------------------|
| (For entry card)         | DrumManiaV machine>Go to page 94.                   |
|                          | DrumManiaV2 machine>Go to page 94.                  |
|                          | Percussion Freaks machine> Go to page 97.           |
| (Expansion) IC card unit | DrumManiaV machine>Go to page 100.                  |
| (For e-AMUSEMENT PASS)   | DrumManiaV2 machine>Go to page 100.                 |
|                          | DrumManiaV3 machine>Go to page 100.                 |

- •Before dismounting the (expansion) card unit and (expansion) IC card unit, be sure to turn OFF all the power switches and unplug the AC power cord from the receptacle. (See page 20 or 21.)
- •When restart the machine after turning OFF the main power switch, wait for longer than 10 sec. and turn ON the main power switch.
- •Strictly refrain from disassembly and repair of parts which are not indicated in this manual, as well as settings and remodelling.

How to dismount the (expansion) card unit

#### **Percussion Freaks machine**

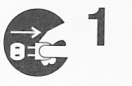

Turn OFF all the power switches and unplug the AC power cord from the receptacle. (See page 21.)

2 Undo the clamps shown below, and disconnect the communication cable from between the networking terminal (HOST) of the expansion card unit and the networking terminal (LINK) of the machine.

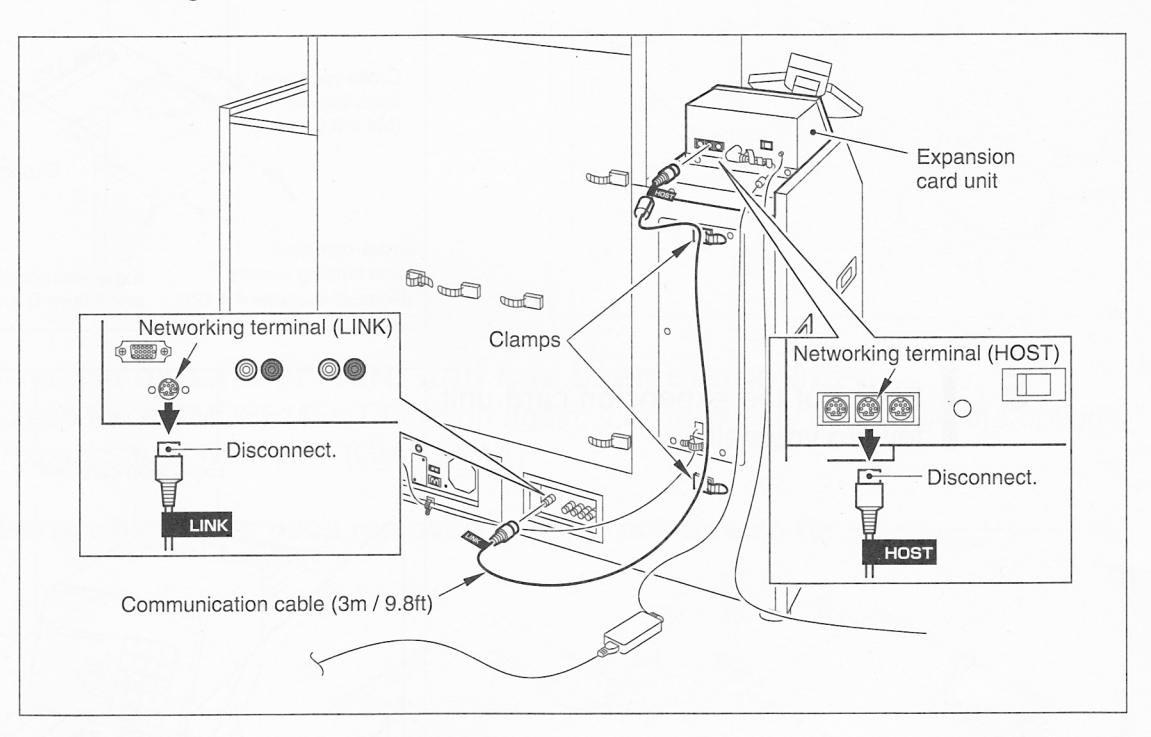

Loosen the clip of the expansion card unit, and pull out the AC adapter terminal from the power connector. Then, disconnect the grounding wire from the grounding terminal.

3

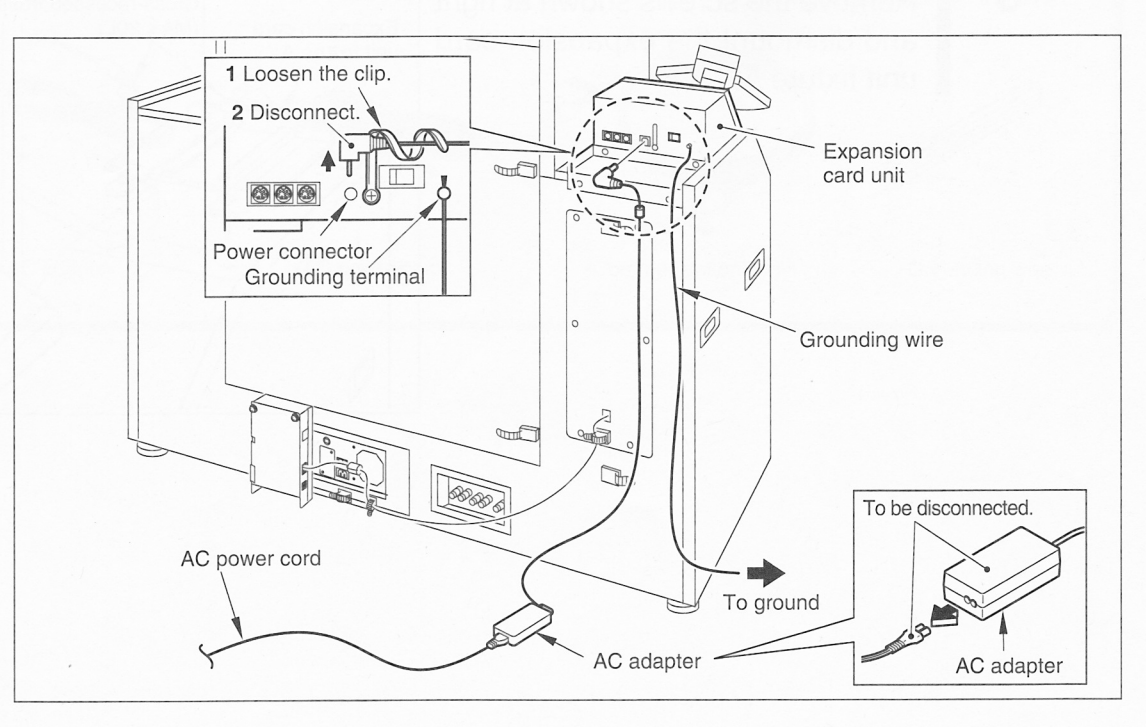

Remove the screws shown at right and dismount the expansion card unit fixture B.

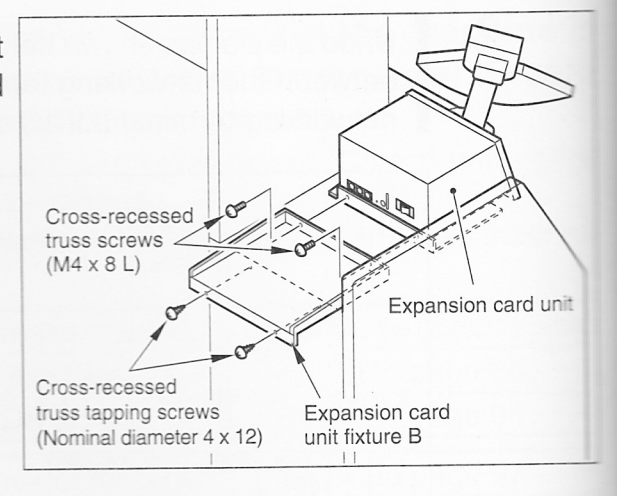

Slide out the expansion card unit toward yourself.

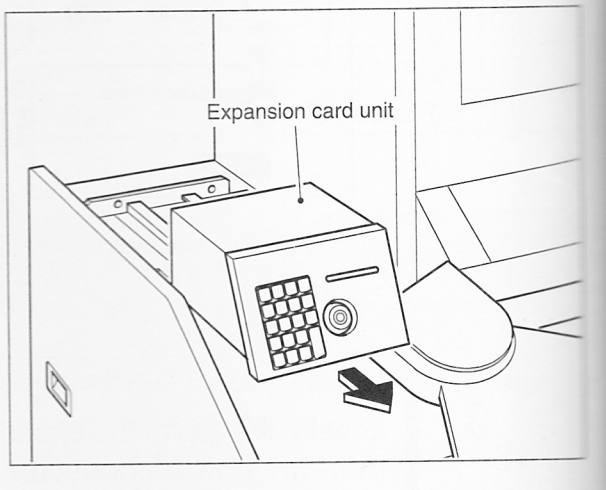

6

4

5

Remove the screws shown at right and dismount the expansion card unit fixture A.

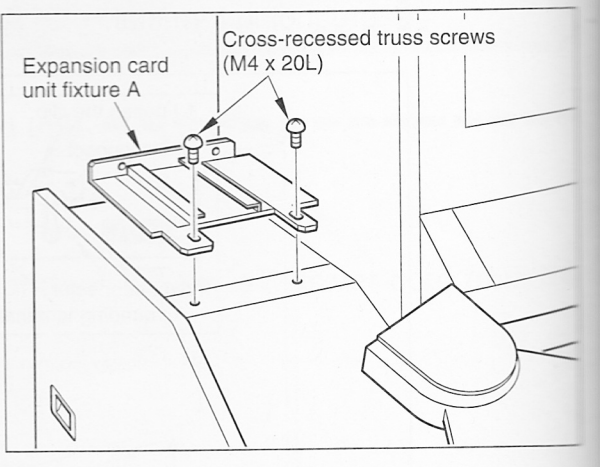

Apply the screws (removed in Step6) again to the positions of the machine shown at right.

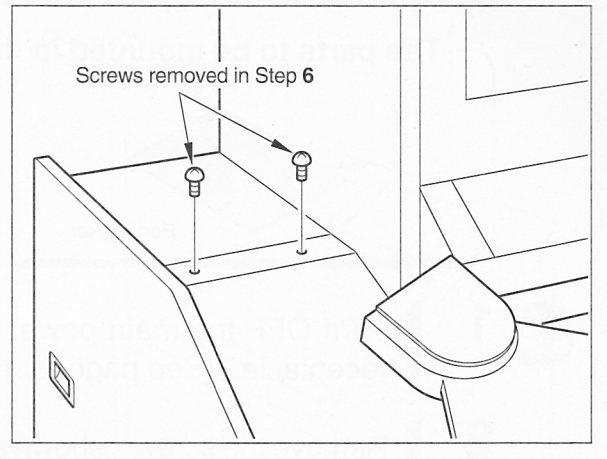

- •Now the expansion card unit has been dismounted.
- •To use the e-AMUSEMENT function again, it is necessary to prepare the optional "Expansion IC Card Unit (GUG32-AA)".

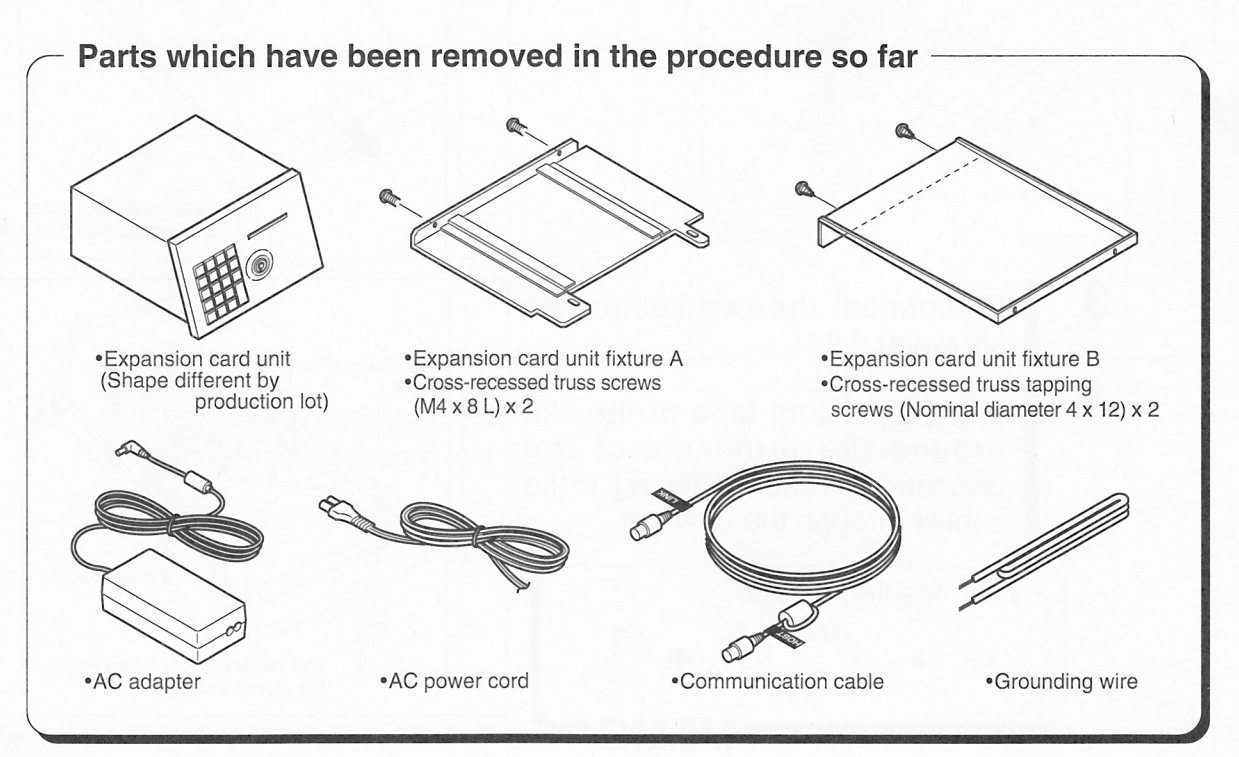

**Percussion Freaks machine** 

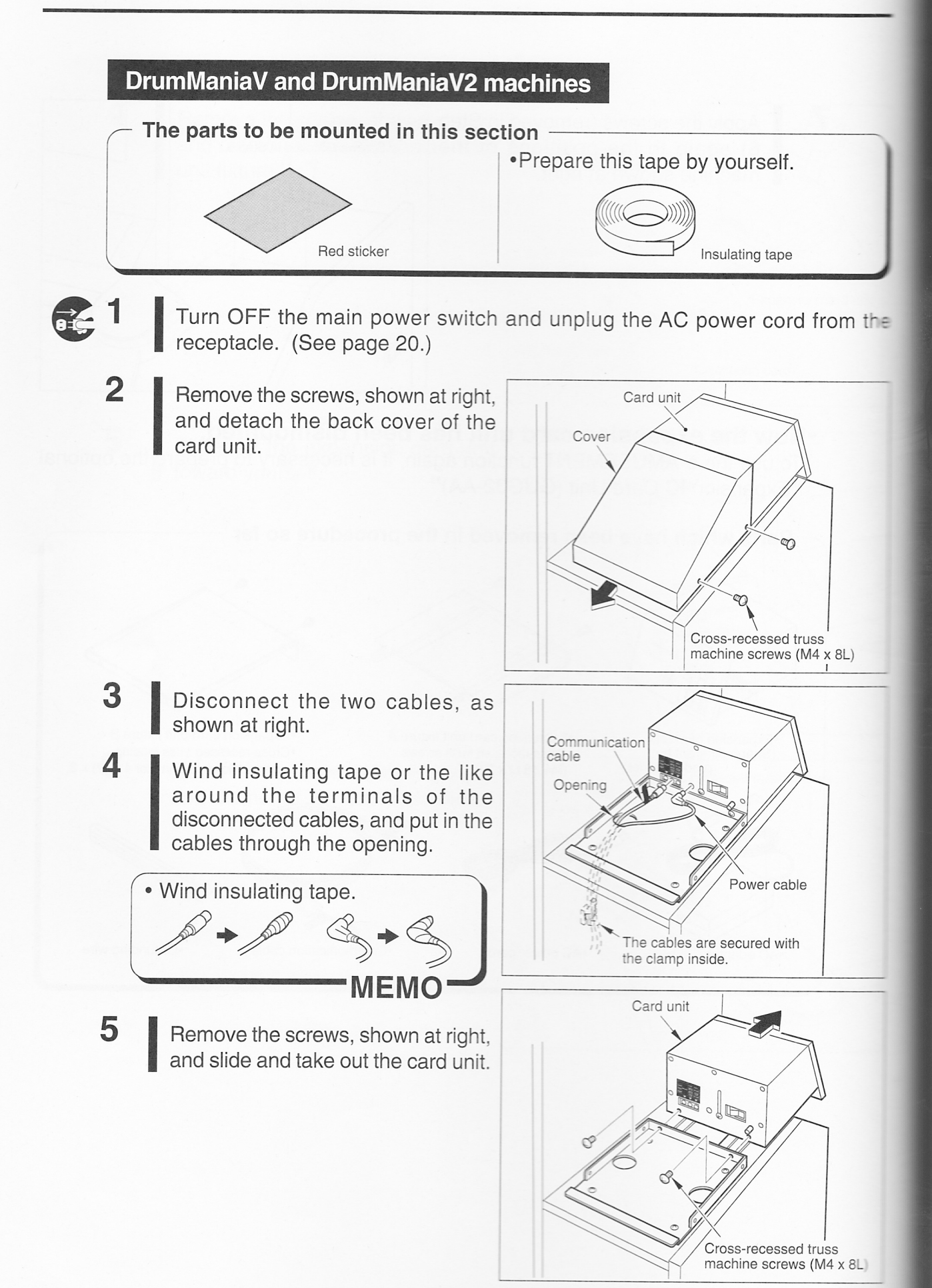

6 Remove the screws shown at right and dismount the card unit fixture B.

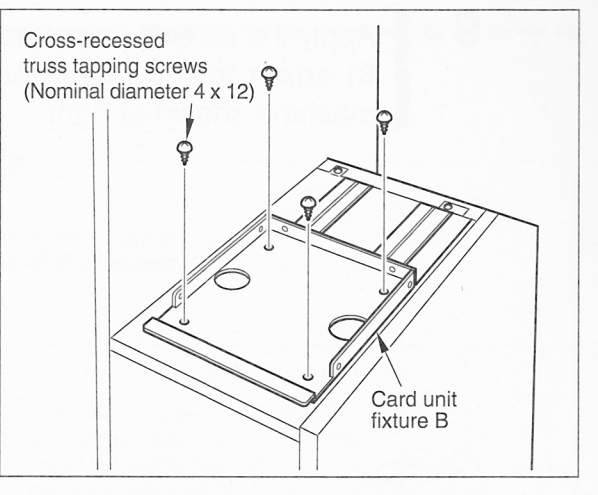

7 Cover the opening with the accompanying red sticker.

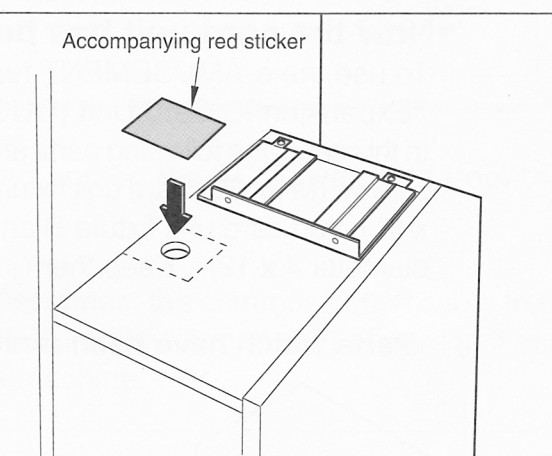

8 Remove the screws shown at right and dismount the card unit fixture A.

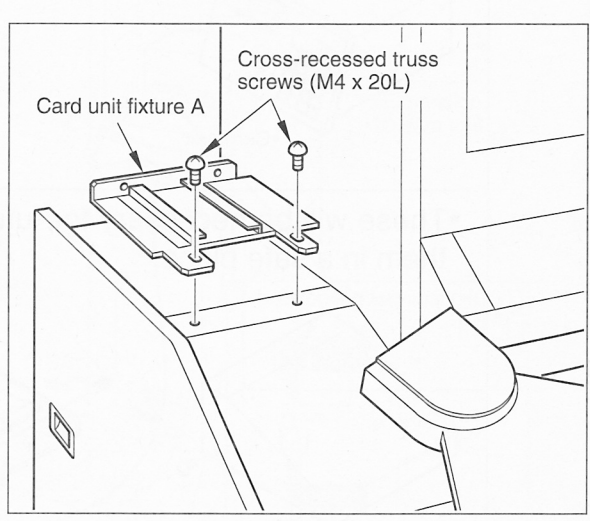

DrumManiaV, DrumManiaV2 and DrumManiaV3 machines

9

Apply the screws (removed in Step **8**) again to the positions of the machine shown at right.

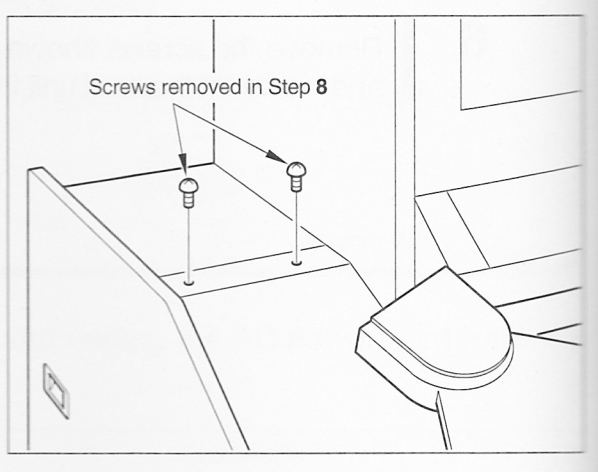

#### •Now the card unit has been dismounted.

•To use the e-AMUSEMENT function again, it is necessary to prepare the optional "Expansion IC Card Unit (GUG32-AA)".

In this case, the following parts are needed: cover and two cross-recessed truss machine screws (M4 x 8L); card unit fixture A and two cross-recessed truss machine screws (M4 x 8L); and card unit fixture B and four cross-recessed truss tapping screws (Nominal diameter 4 x 12). Keep them in a safe place.

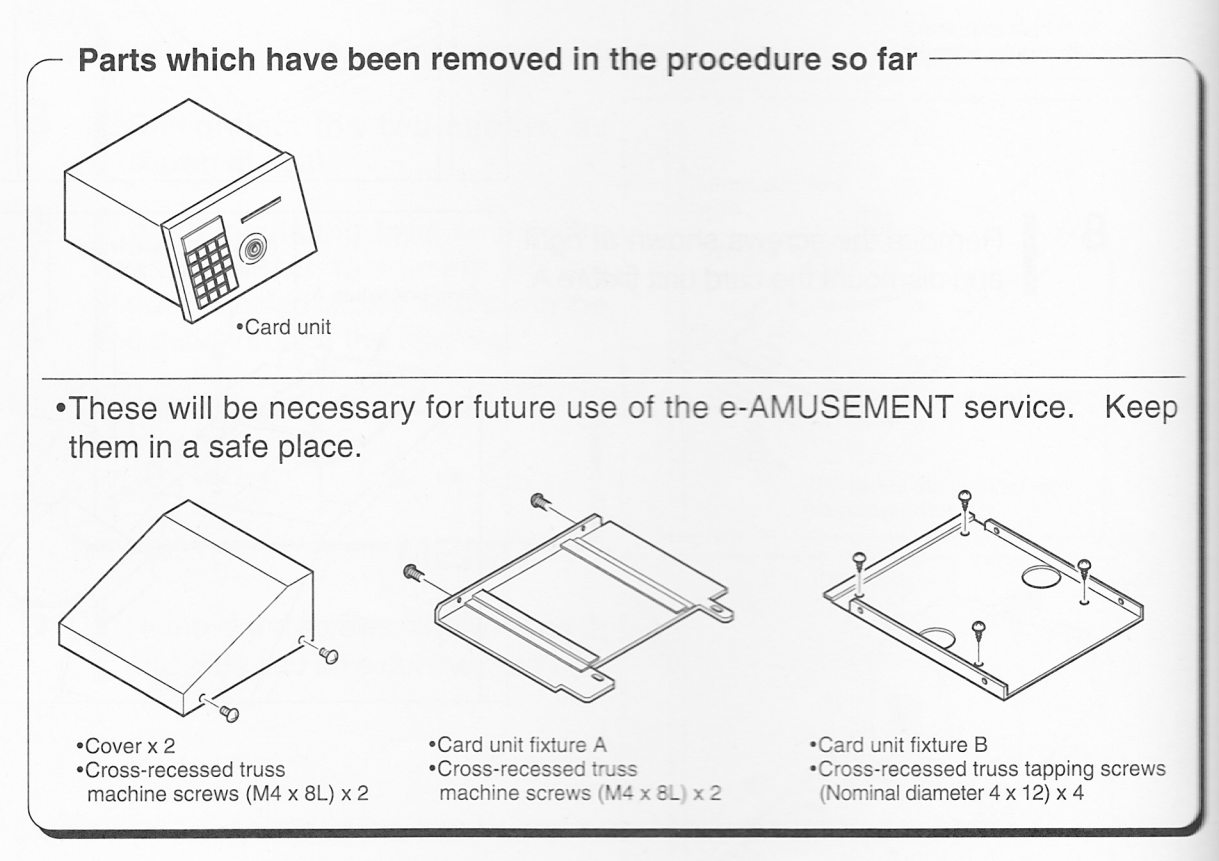

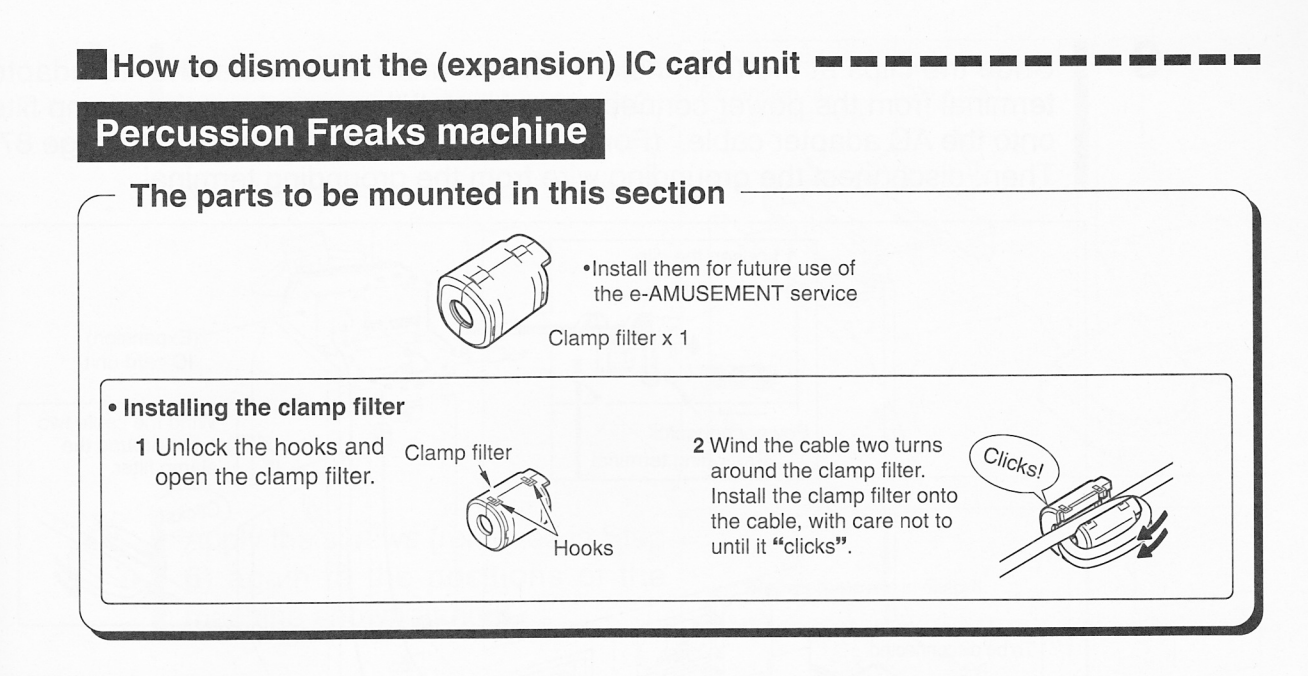

Turn OFF all the power switches and unplug the AC power cord from the receptacle. (See page 21.)

Undo the clamps shown below, and disconnect the communication cable from between the networking terminal (HOST1) of the (expansion) IC card unit and the networking terminal (LINK) of the machine.

2

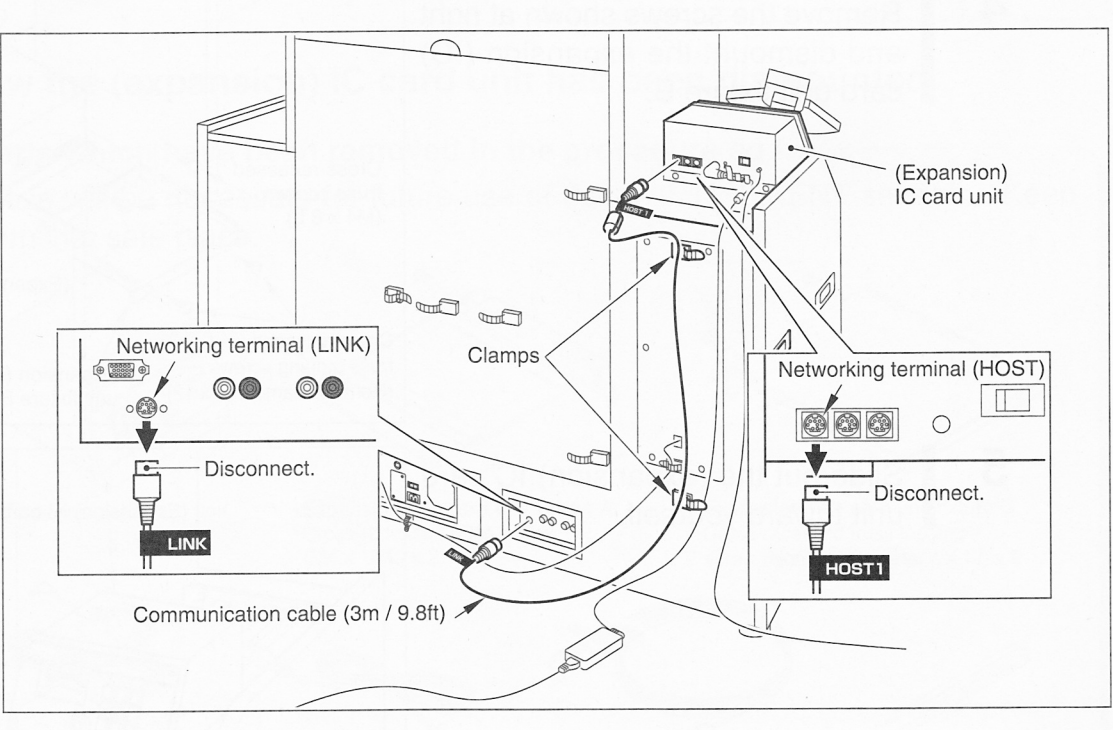

3

Undo the clips at the (expansion) IC card unit. Disconnect the AC adapter terminal from the power connector and install the accompanying clamp filter onto the AC adapter cable. (For installing the clamp filters, refer to page 87.) Then, disconnect the grounding wire from the grounding terminal.

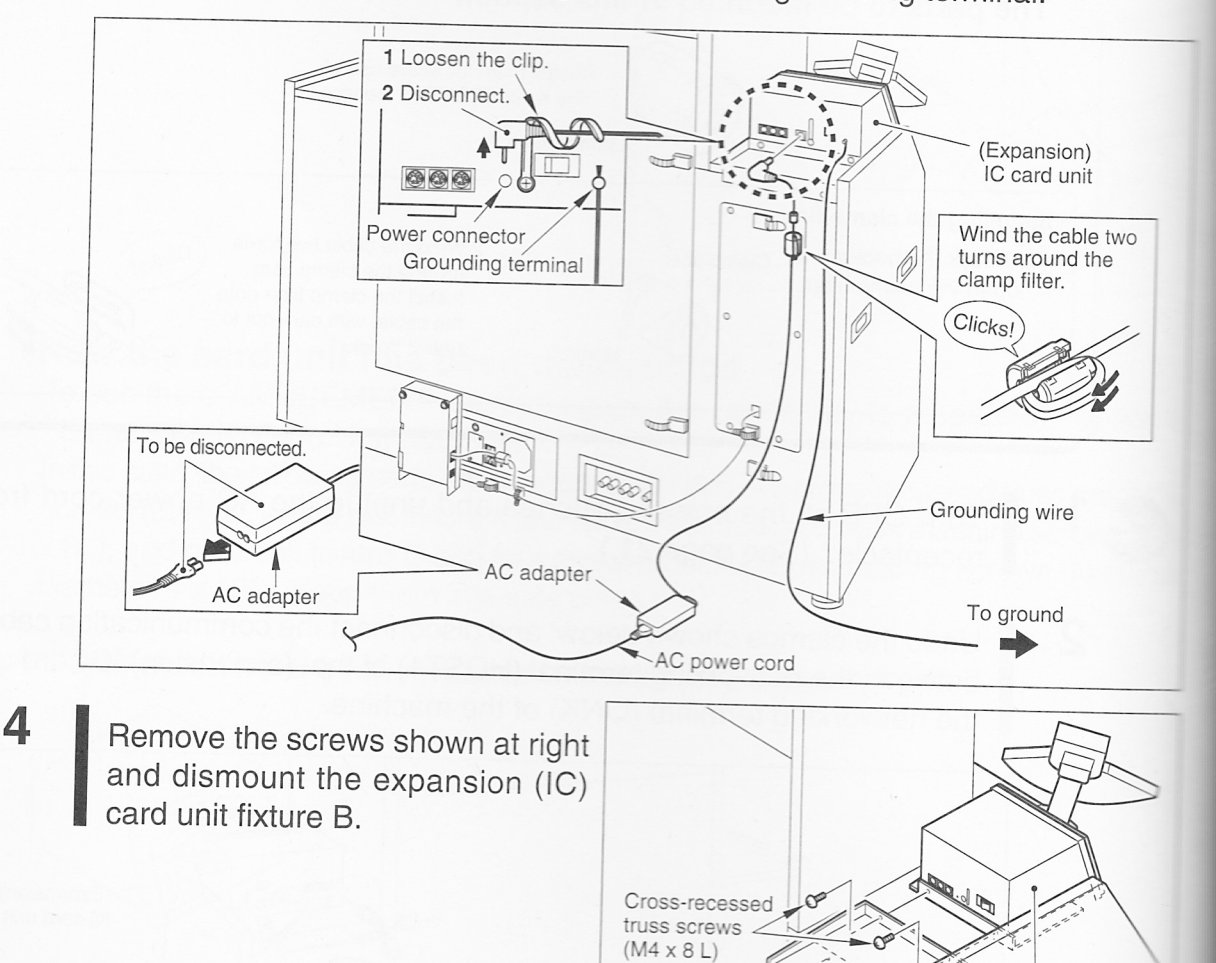

Cross-recessed truss tapping screws

(Nominal diameter 4 x 12)

Percussion Freaks machine

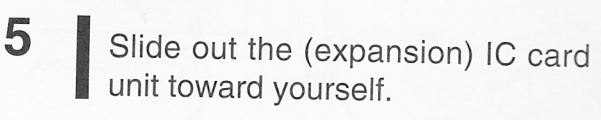

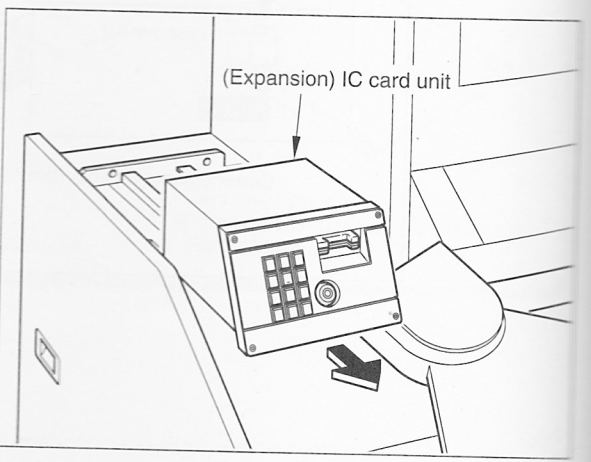

(Expansion) IC card unit

Expansion (IC) card

unit fixture B

6 Remove the screws shown at right and dismount the expansion (IC) card unit fixture A.

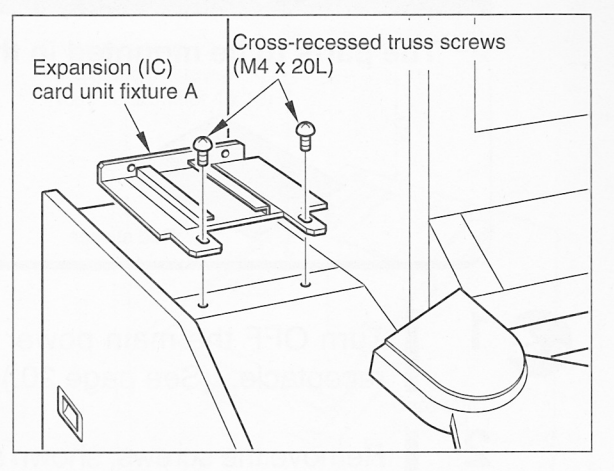

7 Apply the screws (removed in Step6) again to the positions of the machine shown at right.

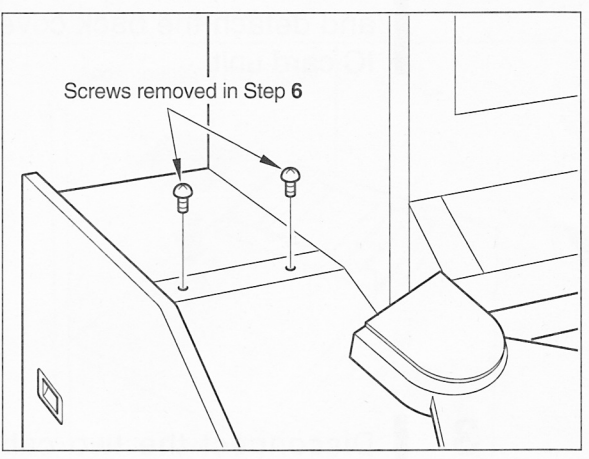

•Now the (expansion) IC card unit has been dismounted.

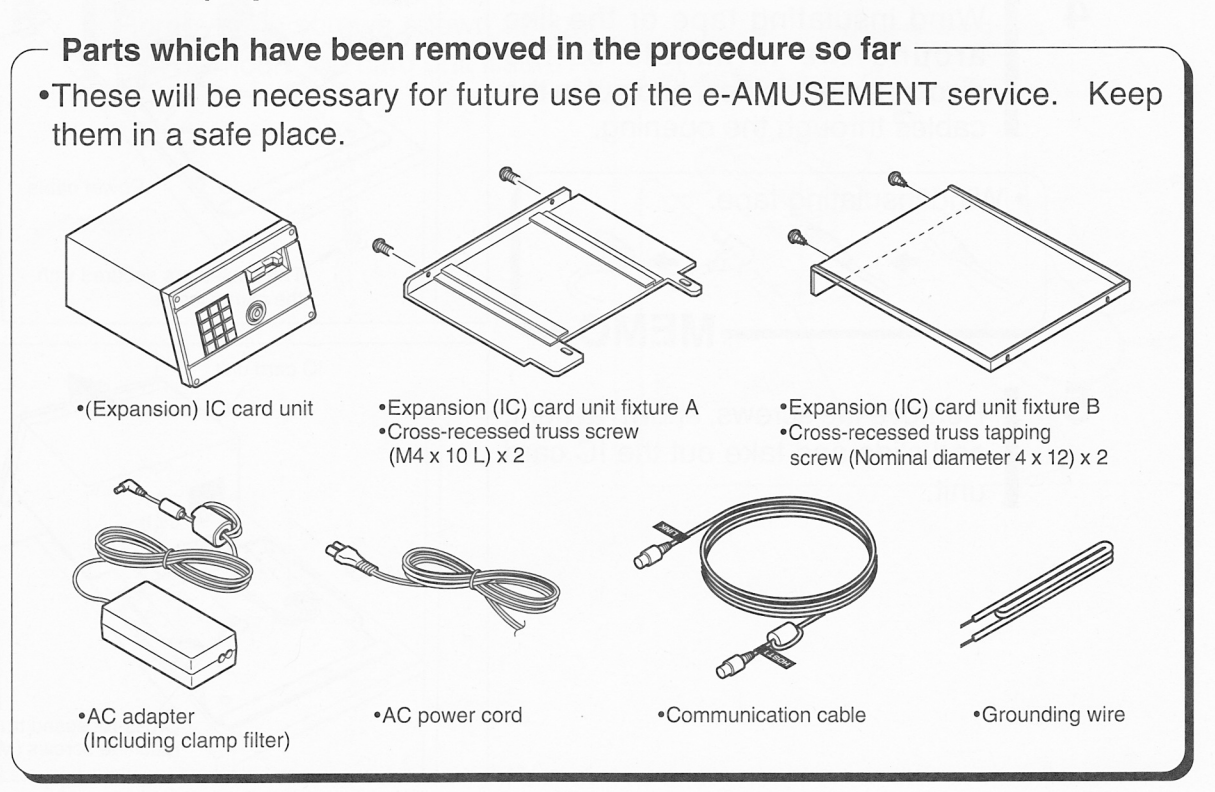

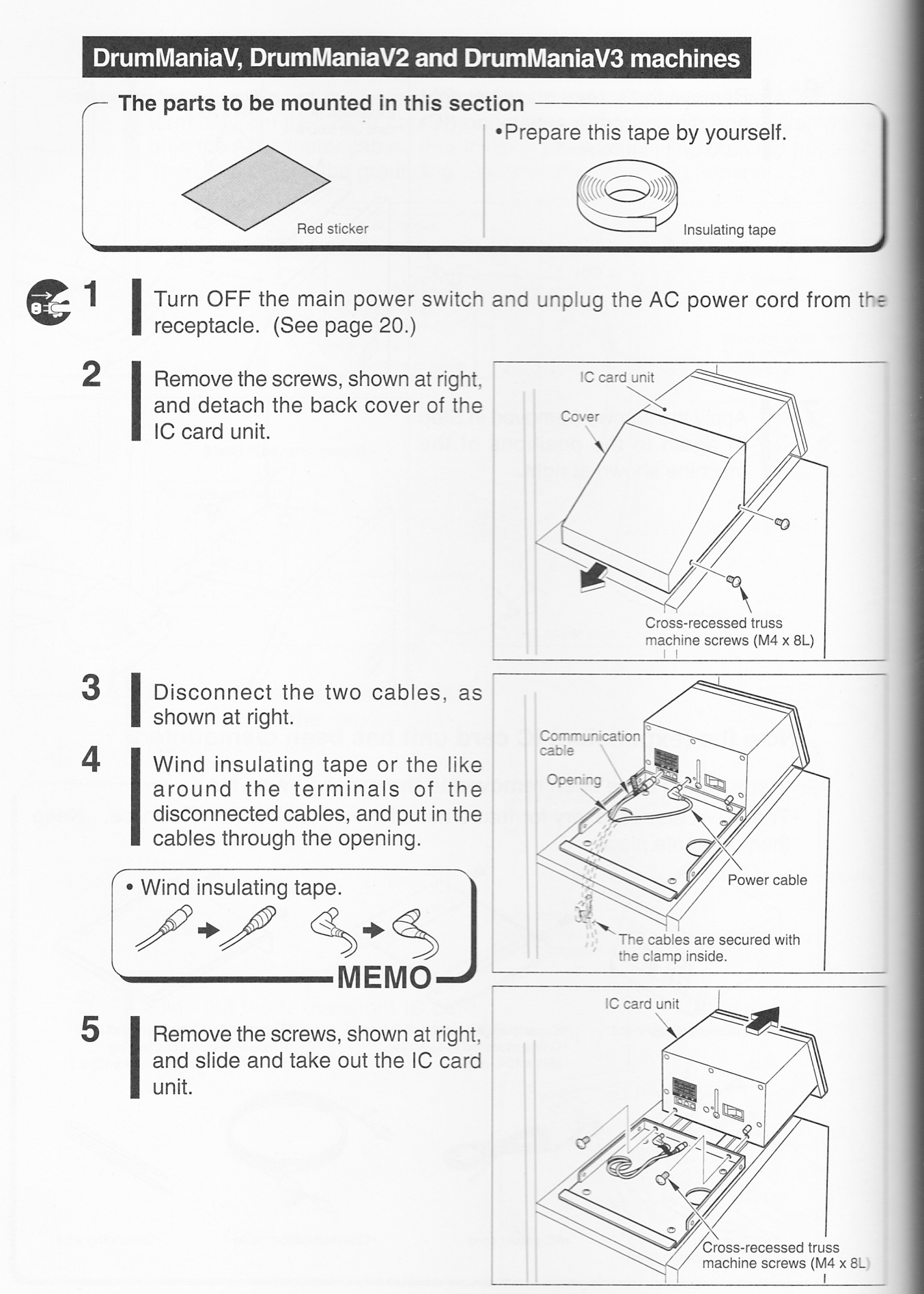

6 Remove the screws shown at right and dismount the card unit fixture B.

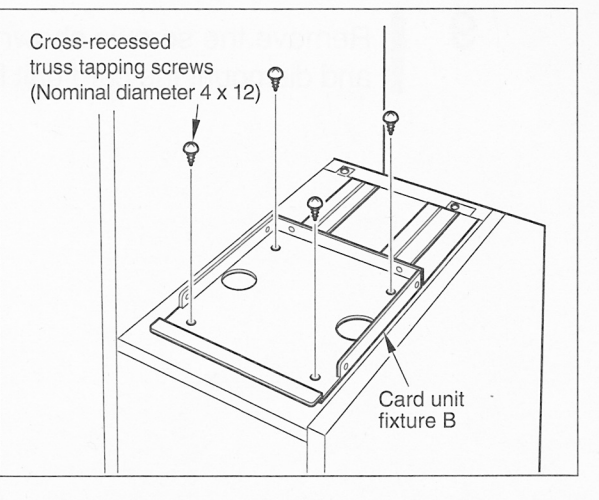

7 Cover the opening with the accompanying red sticker.

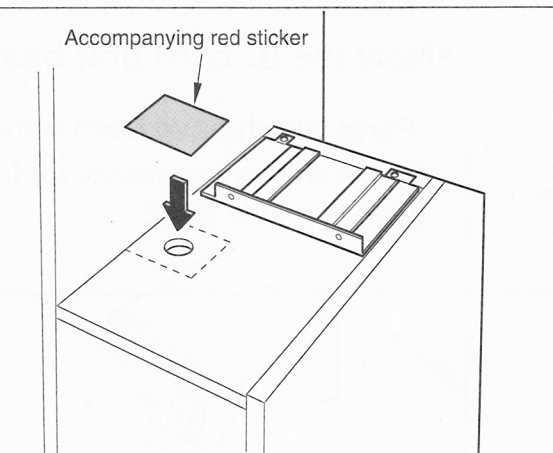

8

Remove the screws shown at right and dismount the card unit fixture A.

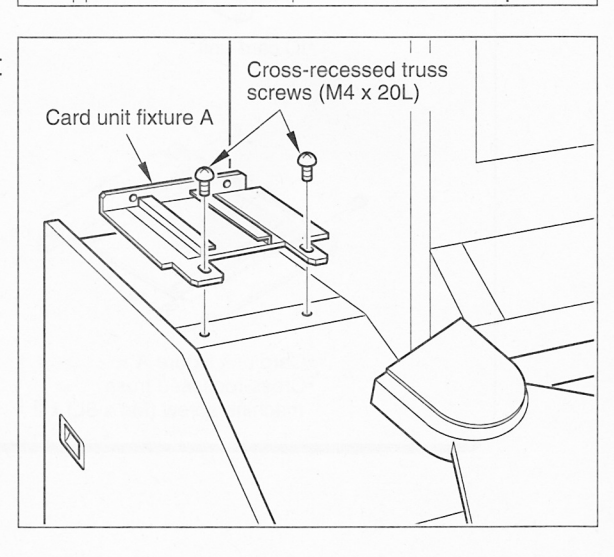

DrumManiaV, DrumManiaV2 and DrumManiaV3 machines

### 2 When the e-AMUSEMENT service is not used

9 Remove the screws shown at right and dismount the card unit fixture A.

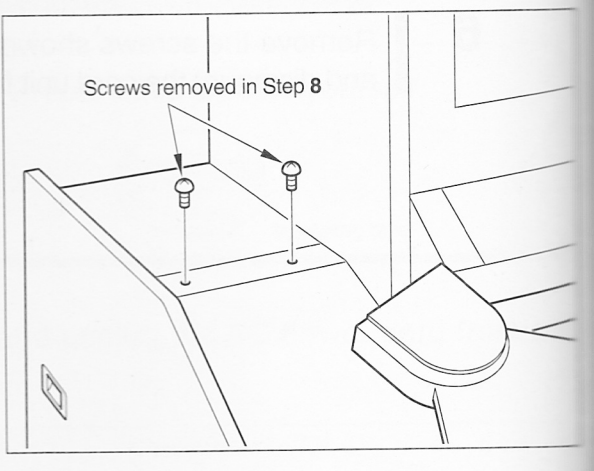

### •Now the IC card unit has been dismounted.

- Parts which have been removed in the procedure so far \_\_\_\_\_
- •These will be necessary for future use of the e-AMUSEMENT service. Keep them in a safe place.

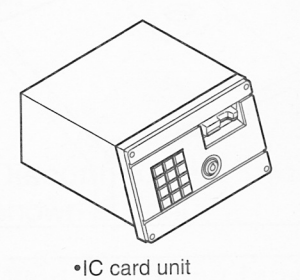

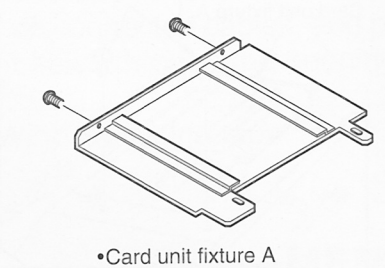

Card unit fixture A
Cross-recessed truss machine screw (M4 x 8L) x 2 •Cover •Cross-recessed truss machine screw (M4 x 8L) x 2

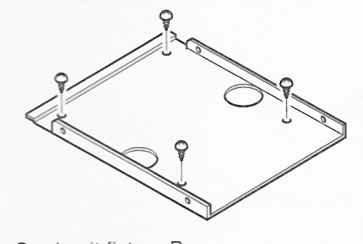

•Card unit fixture B •Cross-recessed truss tapping screw (Nominal diameter 4 x 12) x 2

# Operation

# 3-1 Checking the game start up

When the AC power cord is plugged in and the power switch is turned ON, the various game settings will be automatically initialized and checked. The final results will be displayed onscreen. (See "Result of game startup" discussed below.) If the power is not turned ON, make sure that the machine's main power switch and sub power switch are all at the ON position. (See the machine's Operator's Manual and page 20 or 21 of this manual.) Keep in mind that the power does not turn on if the back door is not tightly closed. Be sure to turn ON the HUB unit power and (expansion) IC card unit power too.

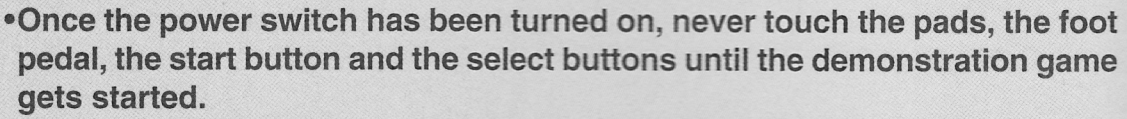

- •Do not change the factory settings of this product's DIP switches unless otherwise specified.
- If an abnormality persists or the machine does not operate properly. immediately turn OFF the main power switch, unplug the AC power cord from the receptacle and contact your nearest dealer.
- When restart the machine after turning OFF the main power switch, wait for longer than 10 sec. and turn ON the main power switch.

When the power is turned ON, it takes a little time to get the monitor screen prepared. This is for the signal to become stable, not a malfunction. Wait until the screen gets prepared (about 60 seconds).

The monitor screen looks like any of the following. This is not a malfunction. Warped screen

- "NO SIGNAL" appearing onscreen
- Nothing appearing onscreen (black)

The speaker lamp and woofer lamp stay flashing from the instant the power is turned ON to the instant the screen gets prepared.

#### Result of test =

#### If test is OK-

When "DrumManiaV4" logo appears onscreen, it means that the game software starts up normally.

The machine goes to the game mode and the demonstration game gets started. If an error message appears onscreen, take proper measures, referring to "6 Troubleshooting" and "7 List of error codes and messages".

(See pages 147 to 156.)

MEMO

•When the conversion is made, the settings made in the test mode and the data that have been accumulated by "BOOKKEEPING" and "HIT CHART" are not passed over.

If you want to operate this product at the previous settings, make the test mode and clock settings again.

•To use the e-AMUSEMENT on-line service, be sure to set the "e-AMUSEMENT" setting to "ON" on the "NETWORK OPTIONS" screen on page 119. This service is available by closing a contact with KONAMI in advance. And the (expansion) IC card unit must be already installed.

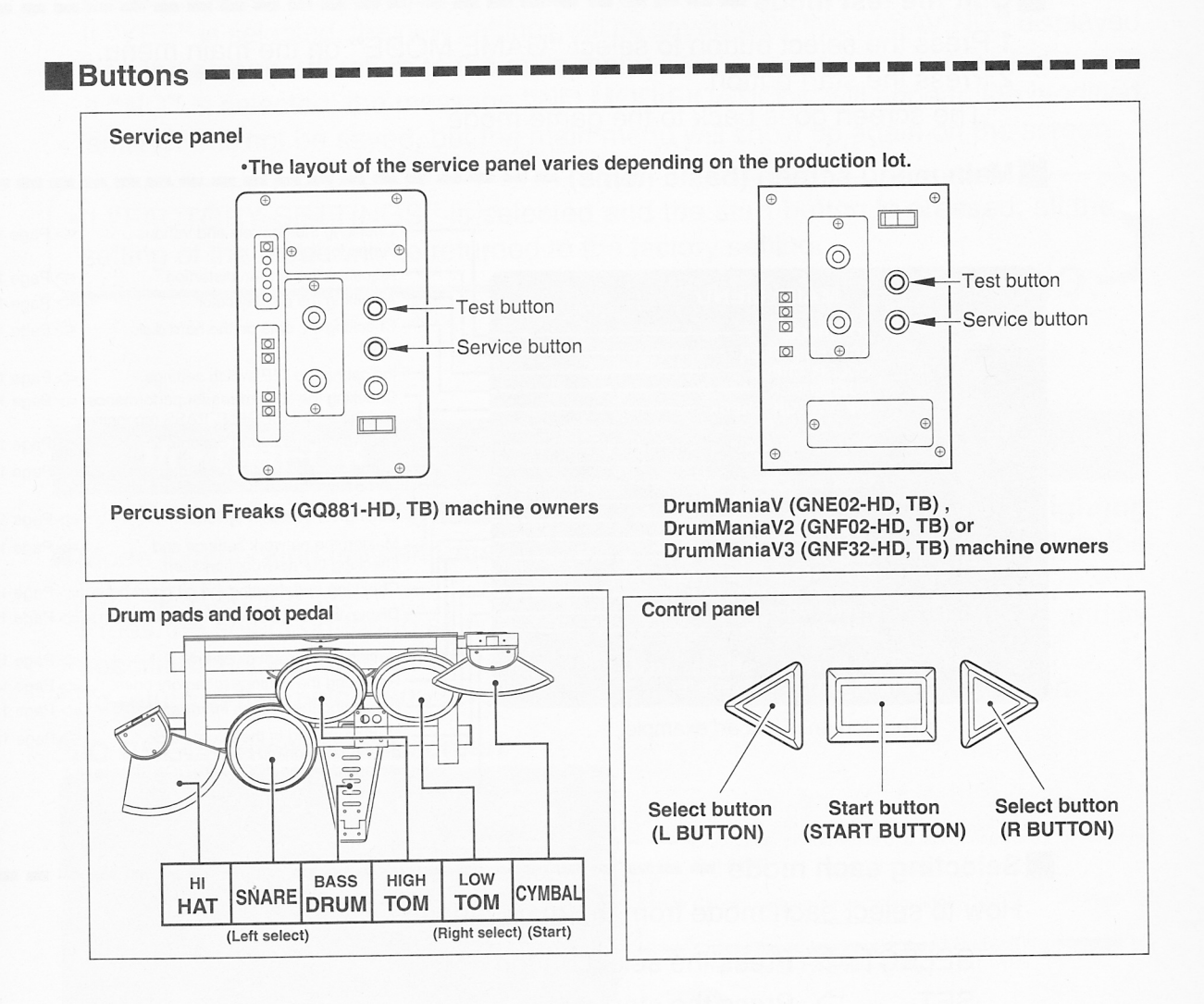

# 3-2 Setting and adjustment of game mode

Manually check and change the settings for the screen displays and game contents and change them as required.

#### Starting the test mode = = = =

- 1 Turn ON the power switch.
- 2 While the demonstration game is playing, press the test button on the service panel. •The main menu is displayed on the screen.

•Do not turn ON the power switch with the test button held down. The current settings will be erased and the machine will have the factory settings.

MEMC

#### Quit the test mode

- 1 Press the select button to select "GAME MODE" on the main menu.
- 2 Press the start button.
  - •The screen goes back to the game mode.

Main menu screen (basic items) = = = = = = =

Checking the controls and various <>> Page 107 lamps for lighting. ⇒ Page 109 Adjusting the screen distortion. MAIN MENU Adjusting the display color. <>> Page 110 ⇒ Page 110 Checking the data on the hard disk I/O CHECK drive. SCREEN CHECK COLOR CHECK ROM CHECK - Indicating the DIP switch settings. <>> Page 111 Checking the IC card reader performance <> Page 112 DIP SWITCH CHECK and the e-AMUSEMENT PASS recognition. IC CARD CHECK SOUND OPTIONS Setting various sound options. Page 113 GAME OPTIONS Game settings and shop name/region Page 114 COIN OPTIONS name registration. NETWORK OPTIONS Page 118 - Setting various coin options. BOOKKEEPING - Making the network settings and ⇒ Page 119 checking the network condition. Checking and deleting the hit chart data. ⇒ Page 122 EVENT MODE GAME MODE Displaying the bookkeeping information -> Page 123
 of coins. Setting the current clock time. ⇒ Page 125 L/R BUTTON = SELECT ITEM START BUTTON = EXECUTE Returning the settings to factory ones. ⇒ Page 125 ⇒ Page 125 Displaying the system information. This screen is just an example. ⇒ Page 127 Getting started in the event mode. (Presettable only if "FREE PLAY" is selected on the "COIN OPTIONS" screen.) Returning to game mode.

#### Selecting each mode = = =

How to select each mode from the main menu

 $\cdot$ SELECT  $\Box$  Press the select button.

 $\cdot$ SET  $\Box$  Press the start button.

After selecting a mode, refer to the page on which that mode is described in details.

•To use the "@" mode, which is marked at the right of the mode title of reference page, the machine must be equipped with the "(Expansion) IC Card Unit". For som e-AMUSEMENT functions, the owner must sign up with KONAMI.

# **3-3 Mode descriptions**

The original factory settings are displayed in green; the changed settings are displayed in red.

•Press the select button to select a mode to be modified. Hold down the start button and press the select button to change the setting.

•After the setting has been changed, select "SAVE AND EXIT" and press the start button for entry.

"NOW SAVING" will appear, the modified settings will be saved, and the screen returns to the main menu.

·If "EXIT" is selected after the modification of the settings, the following message will appear.

#### YOU HAVE NOT SAVED YET. SAVE CHANGES NOW? YES/NO

Press the select button to select "YES" or "NO", and press the start button for entry. If "YES" is selected, the new settings will be saved with "NOW SAVING" displayed and the screen will return to the main menu.

If "NO" is selected, the message "NO MODIFICATION" will appear, the modified settings will not be saved, but the main menu will show up again on the screen.

•If "FACTORY SETTINGS" is selected and the start button is pressed, all the setting of the mode will be returned to the factory setting.

MEMO

# I/O CHECK

#### Checking the controls and various lamps for lighting

Mode for checking the performance of buttons, pads and foot pedal as well as the light-up of lamps.

Press the select button to select an item to check. Press the start button, and its specified check screen shows up.

To return to the main menu screen, select "EXIT" and press the start button.

#### "I/O CHECK" item select screen

| I/O CHECK                                          |                                                                                               |
|----------------------------------------------------|-----------------------------------------------------------------------------------------------|
| INPUT CHECK                                        | Checks the performance of buttons, pads and <> Page 108 foot pedal.                           |
| EXIT                                               | Checks various lamps for lighting.                                                            |
|                                                    | Checks the 10-key input of the IC card unit.<br>⇒Page 109<br>(The IC card unit is necessary.) |
| L/R BUTTON = SELECT ITEM<br>START BUTTON = EXECUTE |                                                                                               |

•This screen is just an example.

#### 3 Game settings

# **INPUT CHECK**

Checking the performance of controls

Mode for checking the performance of buttons, pads and foot pedal. To return to the "I/O CHECK" item select screen, press both the right and left select buttons at the same time.

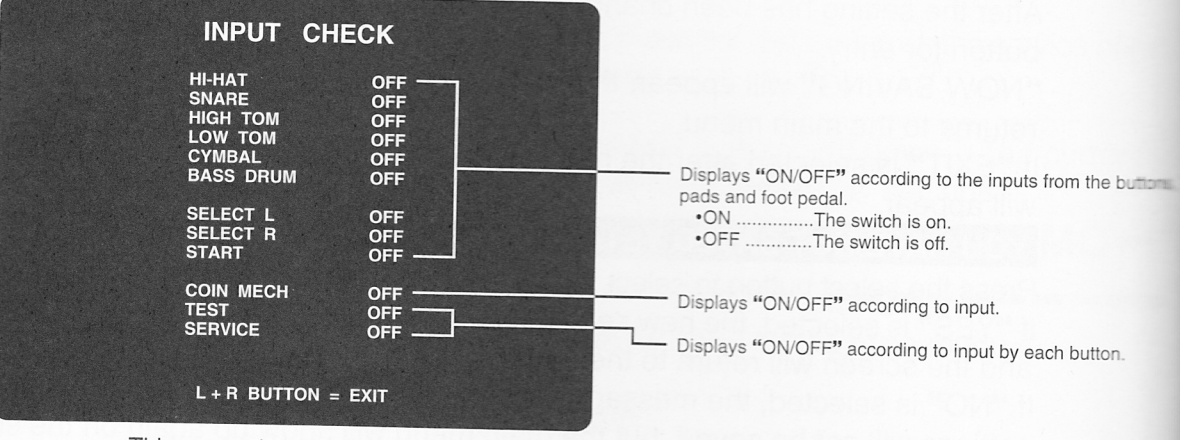

This screen is just an example.

LAMP CHECK

## Checking various lamps for lighting

Mode for checking to see if each lamp lights up. To return to the "I/O CHECK" item select screen, press the start button.

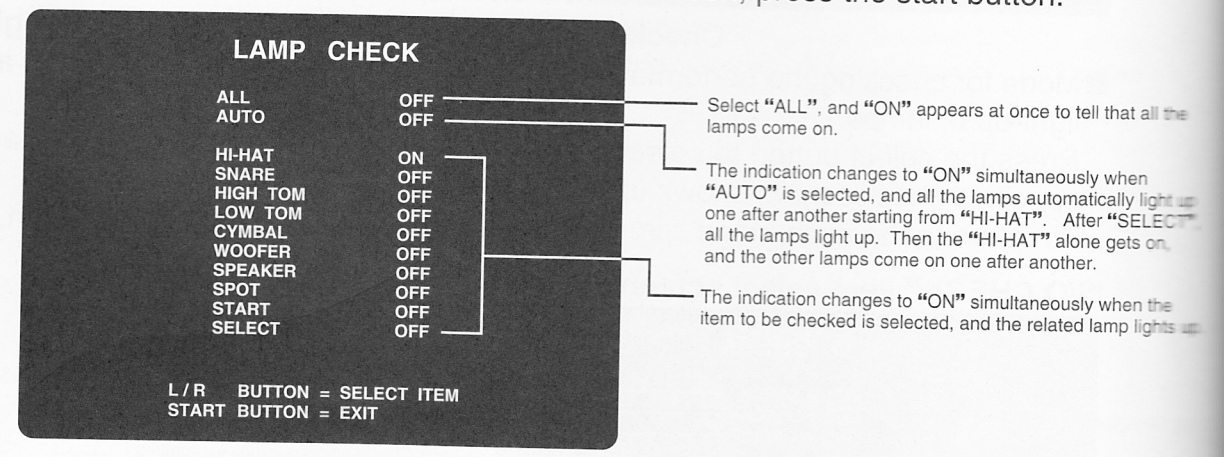

This screen is just an example.

 $\mathcal{O}$ 

### **10KEY CHECK** The (expansion) IC card unit is required.

#### Checking the 10-key input

Mode for checking the 10-key input of the IC card unit. Press the numeric keys to check, and the entered numbers will appear one by one

from the left. For about 0.3 second after the push, the number appears in red, and then will turn white. The command and symbol keys other than the numeric ones are not operative in this mode.

To return to the "I/O CHECK" item select screen, press the start button.

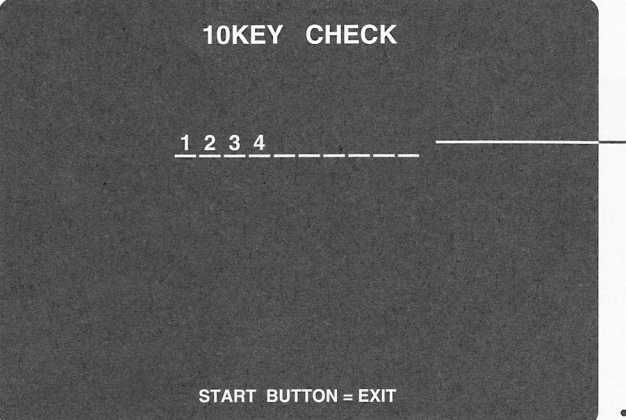

Indicates the key input. When the l0th character has come up, the leftmost character slides away to the left out of the screen.

•This screen at left is just an example.

•When "10KEY CHECK" is selected, "INITIALIZING" appears first onscreen to get the 10-key unit initialized. If the keypad is not connected, "NOT AVAILABLE" appears instead and the 10-key unit cannot be checked. In such case, press the start button to return to the main menu screen. Then turn OFF all the power switches, unplug the AC power cord, and see if the keypad is correctly connected.

# SCREEN CHECK

Mode for checking the screen display.

#### Adjusting the screen distortion

MFMO

Adjust the size and vertical as well as horizontal displacement of the image, as required, on the screen while watching the crosshatch pattern. Use the machine's monitor adjustment PCB to make adjustments. (Refer to the Operator's Manual of the "DrumMania (Percussion Freaks)" machine.) To return to the main menu screen, press the start button.

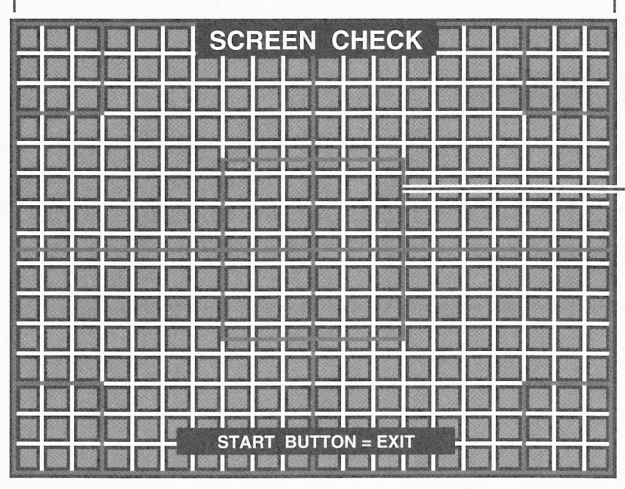

1. Adjust the right and left red lines to the monitor's frame.

- 2. Next adjust the central red rectangular shape in a square.

•This screen at left is just an example.

# **COLOR CHECK**

#### Adjusting the display color

MEMO

Mode for checking the display color.

Make the adjustment using the machine's monitor adjustment PCB so that the colors of the color bars should appear properly graded and the background should become black sufficiently. (Refer to the Operator's Manual of the "DrumMania (Percussion Freaks" machine.) At the same time, adjust the gradation in the range of A "COLORLESS" so that it is darkened.

To return to the main menu screen, press the start button.

# **ROM CHECK**

## Checking the data on the hard disk drive

Mode for checking the data on the hard disk drive of the PCB unit. In this mode, the data on the hard disk drive of the PCB unit is automatically checked. When a hard disk drive is normal, "OK" is indicated, and if an abnormal hard disk drive is found, "BAD" is indicated. It takes about 60 minutes for checking. (It may take much time to check up depending on the hard disk drive contents.) Press the start button to interrupt checking or return to the main menu screen.

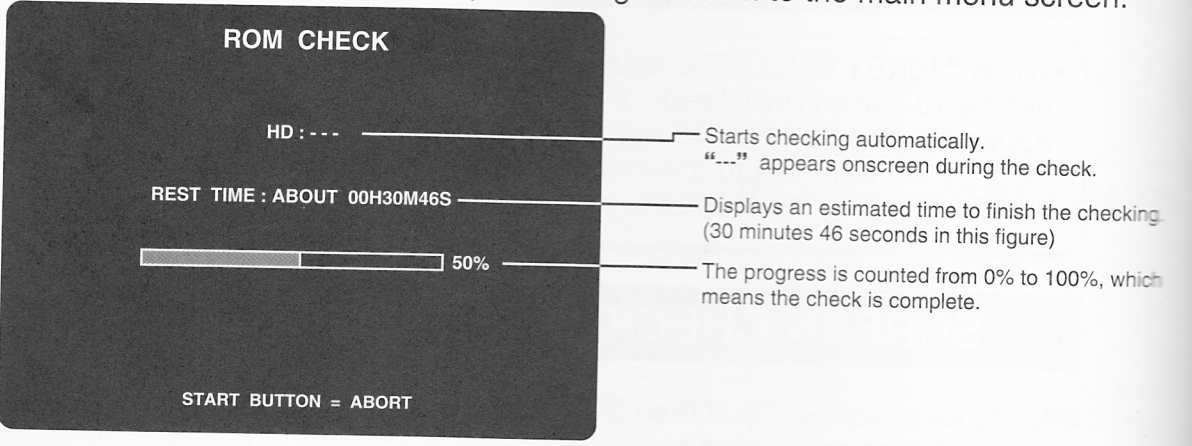

•This screen is just an example.

When the hard disk drive have been completely checked, "OK" appears.

HD : OK

If anything wrong is in the check results, "BAD" appears.

#### HD : BAD

- •If "BAD" appears, turn OFF all the power switches, wait for longer than 10 seconds and turn them ON again.
- •If the power is turned ON again but "BAD" reappears, immediately turn OFF all the power switches, unplug the AC power cord and contact your nearest dealer.

MEMO

# **DIP SWITCH CHECK**

#### Indicating the DIP switch settings

Mode for checking the setting of the DIP switches on the PCB unit. Be sure to set the DIP switches as follows.

To return to the main menu screen, press the start button.

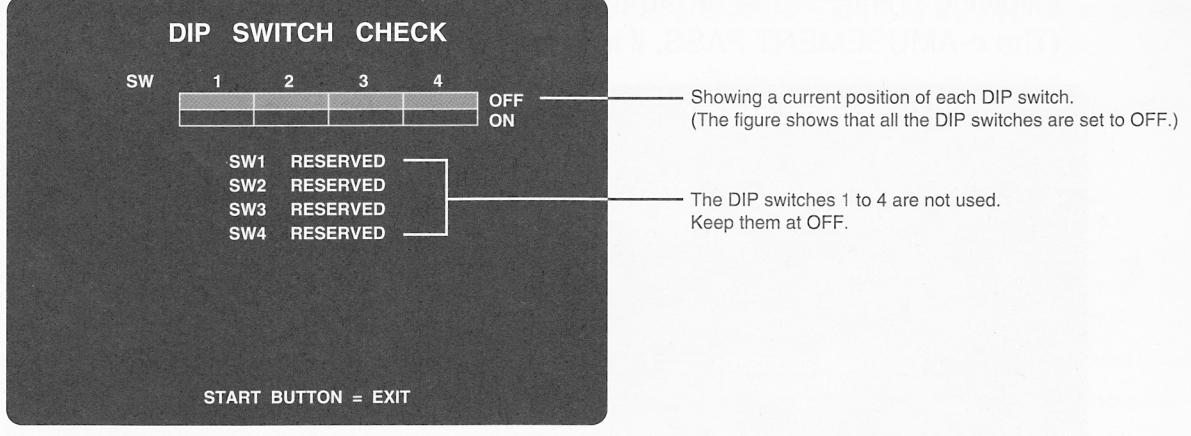

•This screen is just an example.

| DIP switch bit No. |     |     |     |  |
|--------------------|-----|-----|-----|--|
| 1 2                |     | 3   | 4   |  |
| OFF                | OFF | OFF | OFF |  |

•Unless otherwise specified, keep the DIP switches on the PCB unit as shown at left. (See page 47 or 67.)

#### 3 Game settings

appears onscreen.

# IC CARD CHECK The (expansion) IC card unit is required.

Checking the IC card reader performance and the e-AMUSEMENT PASS recognition Mode for checking the e-AMUSEMENT PASS recognition and the IC card reader performance.

Insert the e-AMUSEMENT PASS into the e-AMUSEMENT PASS slot and check the following points. To return to the "MAIN MENU" screen, press the start button. (The e-AMUSEMENT PASS, if inserted, will be ejected.

| IC CARD CHECK                                                      | ON The sensor is responsive to cards. OFF The sensor is not responsive to cards. When the e-AMUSEMENT PASS is not inserted, "OFF" appears at both the "FRONT SENSOR" and "REAR                                                     |
|--------------------------------------------------------------------|----------------------------------------------------------------------------------------------------|
| FRONT SENSOR OFF                                                   | SENSOR" settings.<br>When the e-AMUSEMENT PASS is half inserted, "ON"<br>appears at the "FRONT SENSOR" setting and "OFF"<br>at the "BEAR SENSOR" setting.                                                                          |
| IC CARD                                                            | When the e-AMUSEMENT PASS is fully inserted, "ON"<br>appears at both the settings. (The pass has been<br>inserted until it clicks)                                                                                                 |
| PLEASE INSERT<br>THE IC CARD                                       | Displays the e-AMUSEMENT PASS recognition.<br>OK The e-AMUSEMENT PASS is recognized.<br>BAD The e-AMUSEMENT PASS is not recognized.<br>When the e-AMUSEMENT PASS is not inserted, "                                                |
| START BUTTON = ABORT                                               |                                                                                                    |
| •This screen is just an example.                                   | When the IC card reader is ready to sense the<br>e-AMUSEMENT PASS, this mode is called on<br>and the e-AMUSEMENT PASS slot LED starts<br>flashing in green.<br>When an e-AMUSEMENT PASS is inserted,<br>the LED stays on in green. |
| •If the (expansion) IC card unit is not installed, "NOT AVAILABLE" | Quit the mode, and the e-AMUSEMENT PASS<br>is ejected and the LED starts flashing in red.<br>Then it goes out.                                                                                                    |

- MEMO -

# SOUND OPTIONS

#### Setting various sound options

Mode for setting and checking the sound options.

Press the select button to select a mode to be modified. Hold down the start button and press the select button to change the setting.

To return to the main menu screen, select "SAVE AND EXIT" or "EXIT" and press the start button.

|                                                                                                    | The sound stops when the item ends.                                                                                                    |
|----------------------------------------------------------------------------------------------------|----------------------------------------------------------------------------------------------------|
| SOUND PHASE CHECK LOUD<br>SOUND VOLUME (BGM)<br>SOUND VOLUME (SE MYSELF)<br>20                              | <ul> <li>Clicken while sitting on the stool in the play position.</li> <li>A loud sound is heard when "LOUD" is displayed.</li> <li>A soft sound is heard when "SOFT" is displayed.</li> <li>If the sound is heard reversely to the displayed sound, reverse connection of the speaker cable is suspected.</li> </ul>                                                                                                    |
| SOUND VOLUME (SE PARTNER)  SOUND VOLUME IN ATTRACT MODE 100%  FACTORY SETTINGS  SAVE AND EXIT               | <ul> <li>Adjusts the sound volume of the BGM in the range of 0 (mute) to 30 (max). (The factory setting is 20.)</li> <li>Hold down the start button and press the right select button to raise the volume.</li> <li>Hold down the start button and press the left select button to lower the volume.</li> </ul>                                                                                                    |
| L/R BUTTON = SELECT ITEM<br>HOLD DOWN START + L/R BUTTON = CHANGE VALUE<br>•This screen is just an example. | <ul> <li>Adjusts the player's playing sound volume in the range of 0 (mute) to 30 (max). (The factory setting is 20.)</li> <li>Hold down the start button and press the right select button to raise the volume.</li> <li>Hold down the start button and press the left select button to lower the volume.</li> </ul>                                                                                                    |
| •For sound volume adjustment for session plays, refer also to page 85.                                      | <ul> <li>Adjusts the partner's playing sound volume at session plays in the range of 0 (mute) to 30 (max). (The factory setting is 20.)</li> <li>Hold down the start button and press the right select button to raise the volume.</li> <li>Hold down the start button and press the left select button to lower the volume.</li> </ul>                                                                                                    |
| MEMO                                                                                                    | <ul> <li>Sets the percentage rate of the game-demonstration sound volume in reference to the "SOUND VOLUME (BGM and SE MYSELF)" setting.</li> <li>(10% increments in the 0-100% range)</li> <li>(The factory setting is 100%.)</li> <li>Hold down the start button and press the right select button to raise the volume.</li> <li>Hold down the start button and press the left select button to lower the volume.</li> <li>No sound is heard at the 0% setting.</li> <li>While this item is being selected, the BGM and SE MYSELF sounds are heard.</li> </ul> |
|                                                                                                    | factory settings.<br>—— Be sure to "SAVE AND EXIT" to reflect new settings or the<br>"FACTORY SETTINGS" if selected.                                                                                                    |
|                                                                                                    |                                                                                                    |

#### Sound volume after conversion

Even when the sound volume is adjusted to the same level as before, there may be a difference in sound volume between the previous and current versions. Listening to actual sound, readjust the sound volume as required.

#### 3 Game settings

# **GAME OPTIONS**

#### Game settings and shop name/region name registration

Mode for making the game settings and registering the shop name and region name. Press the select button to select an item. Press the start button to decide, and the corresponding screen shows up.

To return to the main menu screen, select "EXIT" and press the start button.

#### "GAME OPTIONS" item select screen

| GAME OPTIONS                                       | Г | <ul> <li>Makes the game settings for stand-alone<br/>operation.</li> </ul>                                        | ⇒ See below |
|----------------------------------------------------|---|----------------------------------------------------------------------------------------------------|-------------|
| STAND-ALONE PLAY SETTINGS                          |   | <ul> <li>Makes the game settings for session plays.</li> <li>Enter your shop name and the region name.</li> </ul> | ⇒ Page 115  |
| EXIT                                               | L | - Sets the closing time of the shop.                                                                              | ►> Page 117 |
|                                                    |   |                                                                                                    |             |
| L/R BUTTON = SELECT ITEM<br>START BUTTON = EXECUTE |   |                                                                                                    |             |

•This screen is just an example.

# **STAND-ALONE PLAY SETTINGS**

#### Making the game settings for stand-alone operation

Mode for making the game settings for stand-alone operation.

Press the select button to select a mode to be modified. Hold down the start buttom and press the select button to change the setting.

To return to the "GAME OPTIONS" item select screen, select "SAVE AND EXIT" or "EXIT" and press the start button.

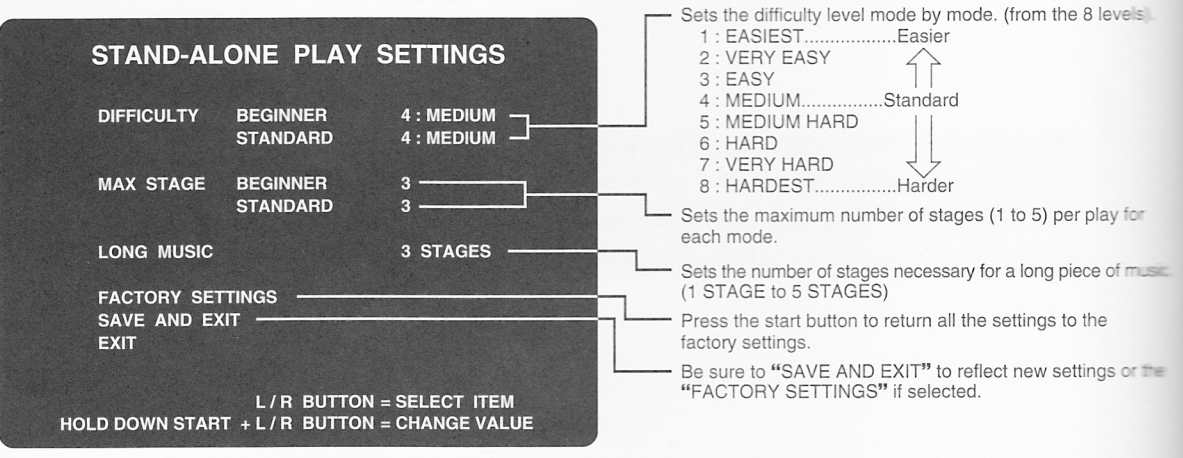

•This screen shows the factory settings.
MEMO

## SESSION PLAY SETTINGS

#### Making the game settings for session plays

Mode for making the game settings for session plays

Press the select button to select a mode to be modified. Hold down the start button and press the select button to change the setting.

To return to the "GAME OPTIONS" item select screen, select "SAVE AND EXIT" or "EXIT" and press the start button.

| INGS                       | Sets the difficulty level for session play.                                                  |
|----------------------------|----------------------------------------------------------------------------------------------|
|                            | (The 8 difficulty levels are just the same as for the STAND-ALONE PLAY SETTINGS.)            |
| 3                          | Sets the maximum number of stages for session play. (1 to 5)                                 |
| 3 STAGES                   | Sets the number of stages necessary for a long piece of music.<br>(1 STAGE to 5 STAGES)      |
|                            | Sets the onscreen time to invite to join the session play.<br>(5 to 30 seconds)              |
|                            | Press the start button to return all the settings back to the factory ones.                  |
| ELECT ITEM<br>CHANGE VALUE | Be sure to "SAVE AND EXIT" to reflect new settings or the<br>"FACTORY SETTINGS" if selected. |
|                            | INGS 4 : MEDIUM 4 : MEDIUM 3 3 3 STAGES 15 ELECT ITEM HANGE VALUE                            |

•This screen shows the factory settings.

- •Session plays of this program are possible only with the "GuitarFreaksV4" machine.
- •The difficulty level, number of stages and session waiting time are, for session plays, set on the "DrumManiaV4" machine.
- •For session plays, make the same "GROUP ID" setting on the "NETWORK OPTIONS" screen for the "DrumManiaV4" and "GuitarFreaksV4" machines. Also make the "DHCP" setting according to your applications. (See page 119.)

#### 3 Game settings

## SHOP SETTINGS

#### Entering your shop name and the region name

Mode for entering the names of shop and region in which to apply this product. To make entry on the "SHOP NAME SETTINGS" screen, press the select button to select this item and press the start button to show this entry screen.

To make entry on the "PREFECTURE" screen, press the select button to select this item and hold down the start button and the select button together to modify the entry. To return to the "GAME OPTIONS" item select screen, select "SAVE AND EXIT" or "EXIT" and press the start button.

### "SHOP SETTINGS" item select screen

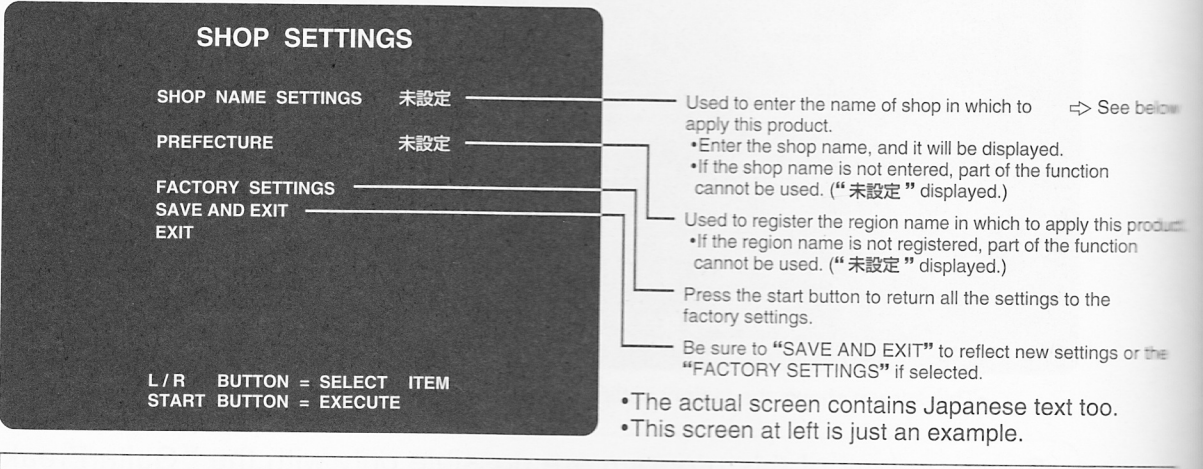

## SHOP NAME SETTINGS

### Entering the name of shop

MEMO

Mode for entering the name of shop in which to apply this product.

Press the select button to move up and down the cursor. Hit the SNARE or LOW TOM drum to move the cursor right or left. In this way, select a character and press the start button to enter the choice. Hit the HI-HAT cymbal once, and the cursor moves back one character to correct the entry.

To return to the "SHOP SETTINGS" item select screen, step on the BASS drum.

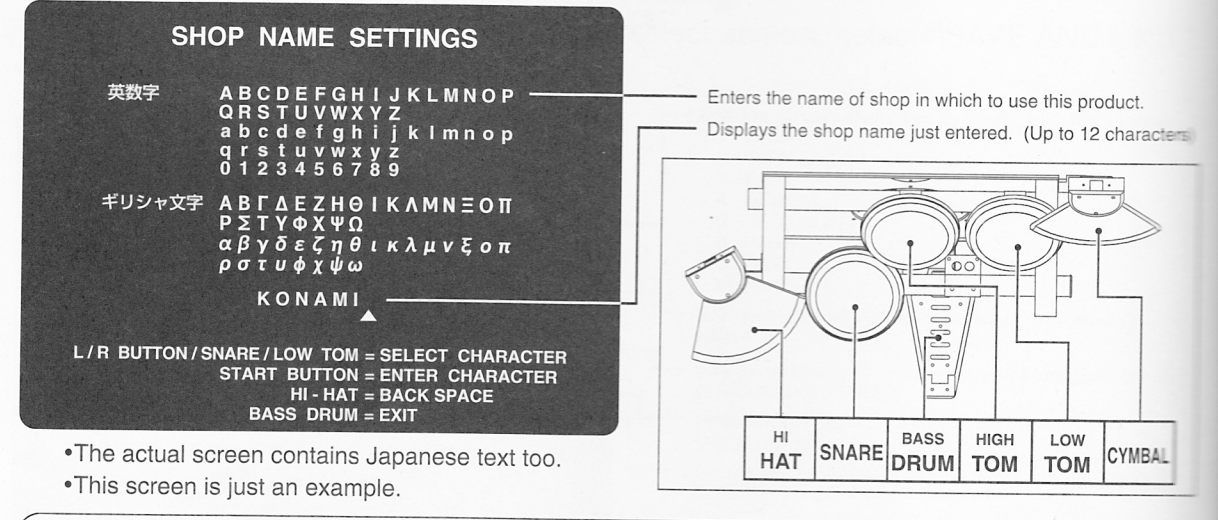

•When two or more "DrumManiaV4" machines are operated in a shop, set the same shop name for all the machines.

MEMO

## GAME SETTINGS

#### Setting the display of the closing time of the shop

Mode for setting the display of the closing time of the shop.

Press the select button to select a mode to be modified. Hold down the start button and press the select button to change the setting.

To return to the "GAME OPTIONS" item select screen, select "SAVE AND EXIT" or "EXIT" and press the start button.

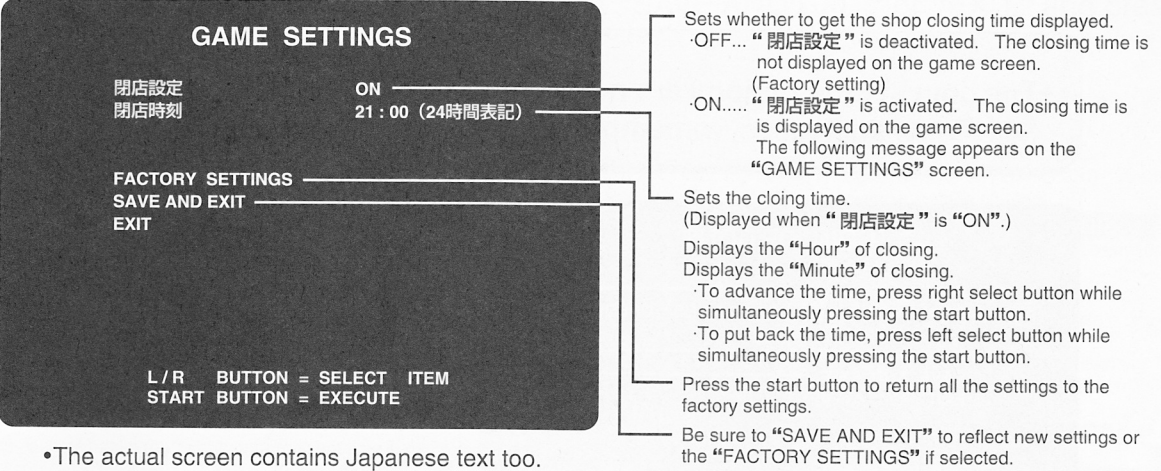

•The actual screen contains Japanese text too. •This screen is just an example.

•When the "閉店設定(closing setting)" is "ON", a message starts appearing on the game screen 30 minutes in advance of the preset "閉店時刻 (closing time)". New play cannot be made since 10 minutes before that closing time. (To play the game after the preset closing time, get the machine restarted.)

• If the clock is not set yet (just after this product has been installed or initialized, for example), the following message appears on the above screen to prompt you to set the clock.

> FIRST, SET THE CLOCK. "CLOCK" ITEM IS IN MAIN MENU. START BUTTON = OK

#### 3 Game settings

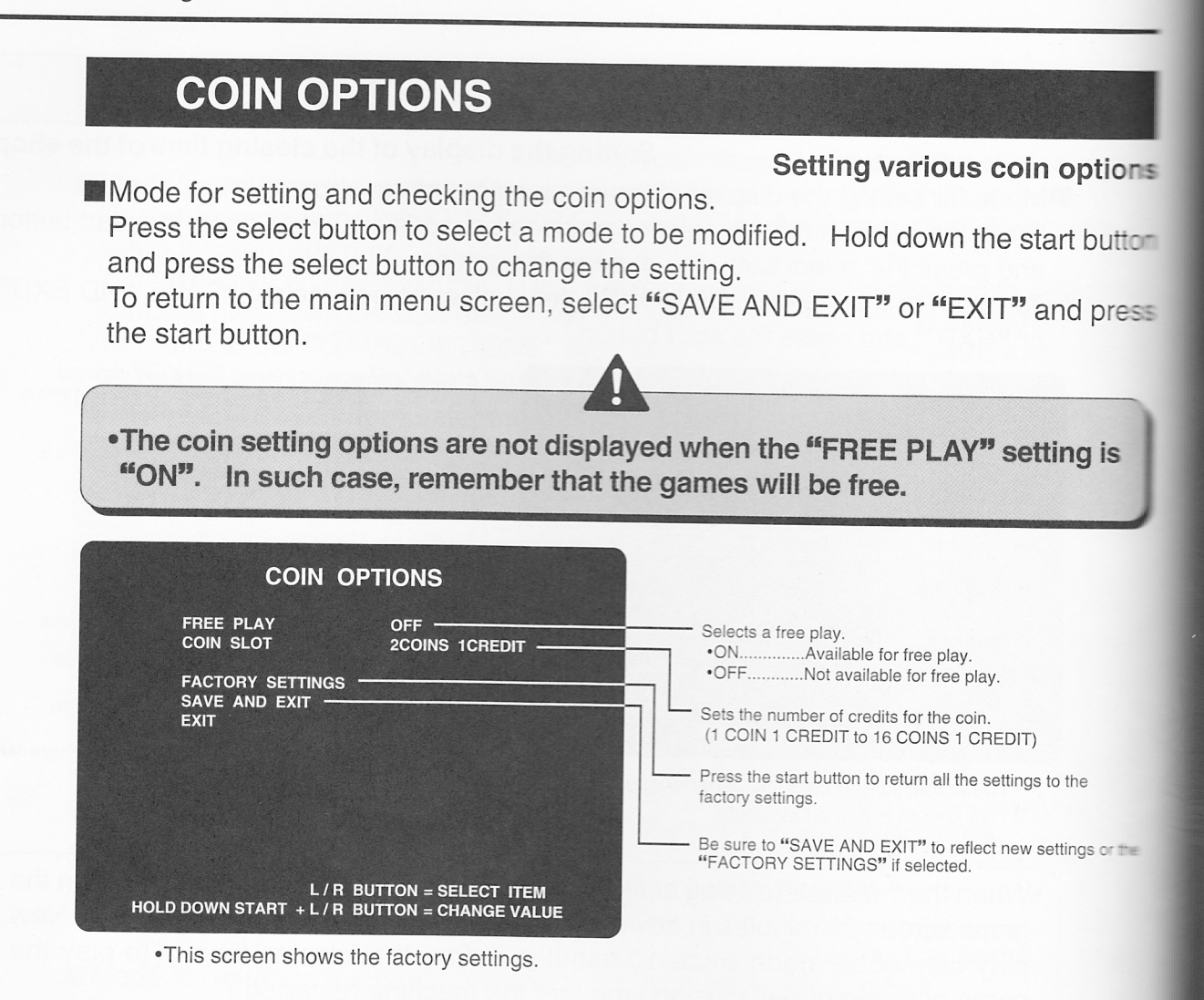

## **NETWORK OPTIONS**

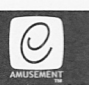

#### Making the network settings and checking the network condition Mode for checking the network settings and condition.

Press the select button to select a mode to be modified. Hold down the start button and press the select button to change the setting.

Press the select button to select an item to check. Press the start button to make the item appear onscreen.

To return to the main menu screen, select "SAVE AND EXIT" or "EXIT" and press the start button.

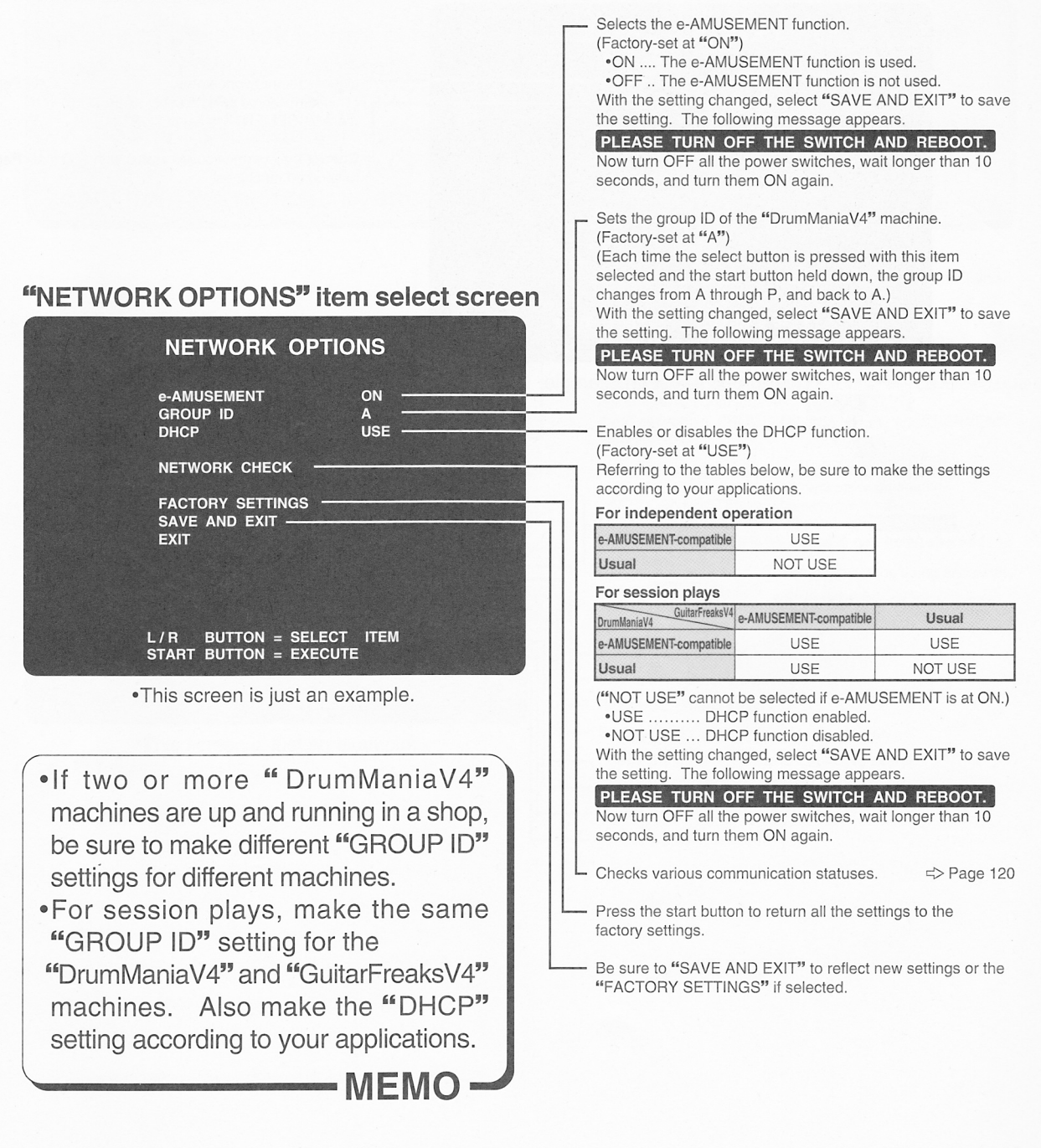

## **NETWORK CHECK**

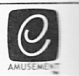

### Checking various communication statuses

Mode for checking the network's communication status and the communication status with networked machines.

Press the select button to select an item to check. Press the start button to make the item appear onscreen.

To return to the main menu screen, select "EXIT" and press the start button.

### "NETWORK CHECK" item select screen

| NETWORK CHECK                                      |                                                                                                    |             |
|----------------------------------------------------|----------------------------------------------------------------------------------------------------|-------------|
| NETWORK CHECK                                      | Checks the network status.<br>(This item can be selected only when<br>"e-AMUSEMENT" is set at "ON".) | <>Page 121  |
| EXIL                                               | Checks the communication status with networked machines.                                             | <> Page 122 |
| L/R BUTTON = SELECT ITEM<br>START BUTTON = EXECUTE |                                                                                                    |             |

•This screen is just an example.

0,

## **NETWORK CHECK**

### Checking the network status

Mode for checking the data on the PCB unit and the network status with the VPN router and Center server.

This item can be selected only when "e-AMUSEMENT" on the "NETWORK OPTIONS" screen is set at "ON".

To return to the "NETWORK CHECK" item select screen, press the start button.

•If any of the check points is not as specified, it means the network system may be in trouble. Referring to "6 Troubleshooting" and "7 List of error codes and messages", take proper measures.

If the same problem still occurs or if a problem not described in this manual happens, immediately turn OFF all the power switches, unplug the AC power cord from the receptacle, and contact your nearest dealer.

| NETWORK CHEC                                                                                                    | K<br>ERVER                                                         | the network status between the machine's unit and<br>hter's server.<br>E Unit in the machine.<br>IFER VPN router in the shop.<br>TER Entrance to e-AMUSEMENT.<br>(FR Server in the Center<br>he network functions well, the ">" mark is moving from<br>ght at equal intervals. CHECK POINT<br>stworked, "ROUTER", "CENTER" and "SERVER"<br>in red. |
|----------------------------------------------------------------------------------------------------|--------------------------------------------------------------------|----------------------------------------------------------------------------------------------------|
| STATUS         CONNECTER           GAME TO ROUTER         15/15         (10)           GAME TO CENTER         14/14         (10)           GAME TO SERVER         14/14         (10)           GAME TO SERVER         14/14         (10)           IP ADDRESS         10.3.5.10         -           SUBNET MASK         255.255.255         DEFAULT ROUTER           DOMAIN NAME         camuse.ko         10.2.1.10           DMCP SERVER         10.3.4.1         -           DHCP SERVER         10.3.4.1         -           MAC ADDRESS         00:06:79:00         - | D<br>D<br>D<br>D<br>D<br>D<br>D<br>D<br>D<br>D<br>D<br>D<br>D<br>D | the network status.<br>NECTED                                                                                                    |
| START BUTTON = EXIT<br>•This screen is just an ex                                                                                                    | ample.                                                             | the default router.<br>the default router.<br>the domain name of Center server.<br>the IP address (up to 2) of DNS server.<br>the IP address of DHCP server.<br>the IP address of NTP server.                                                                                                    |

## SHOP NETWORK CHECK

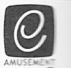

Checking the communication status with networked machines ■ Mode for checking the communication status with machines that are available for "SESSIC PLAY" or "店内対戦(INTERNAL MATCH IN THE SHOP)" in the "BATTLE" mode. To return to the "NETWORK CHECK" item select screen, press the start button.

| SHOP NETWORK CHECK SESSION - BATTLE (SHOP) OK                                              | SESSION PLAY<br>Displays the communication status with GuitarFreaksV4<br>machines currently networked for "SESSION PLAY".<br>When properly networked, "OK" is displayed.<br>If not networked, "-" is displayed.                                                                                                    |
|--------------------------------------------------------------------------------------------|----------------------------------------------------------------------------------------------------|
| No.: PRODUCT GROUP IP-ADDRESS SUCCESS/TRY                                                  | and that of GuitarFreaksV4 machines are the same.                                                                                                    |
| $\begin{array}{c ccccccccccccccccccccccccccccccccccc$                                      | BATTLE"店内対戰(INTERNAL MATCH IN THE SHOP)"<br>Displays the communication status with DrumManiaV4 machines<br>currently networked for "BATTLE (INTERNAL MATCH IN THE<br>SHOP)". When properly networked, "OK" is displayed.<br>If not networked, "-" is displayed.<br>"BATTLE (INTERNAL MATCH IN THE SHOP)" is<br>available for e-AMUSEMENT only.<br>•Even when "OK" appears onscreen, the play is available<br>only during the "BATTLE EVENT" period.<br>•Even in the same shop, the play is available with the<br>e-AMUSEMENT connection in place. |
| •This screen is just an example.                                                           | Displays the information on machines networked in the state     NONumber of a networked machine         The "MYSELF" marking means the         machine itself.     PBODUCT     Two of a networked machine                                                                                                    |
| •For "GROUP ID" settings, refer to<br>the "NETWORK OPTIONS" screen<br>on page 119.<br>MEMO | -DM DrumManiaV4 -GF GuitarFreaksV4 -GROUP                                                                                                    |

## **HIT CHART**

#### Checking and deleting the hit chart data

Mode for checking and deleting the hit chart data.

Hit numbers are charted onscreen in the order of the numbers of requests.

To return to the main menu screen, select "SAVE AND EXIT" or "EXIT" and press the start button.

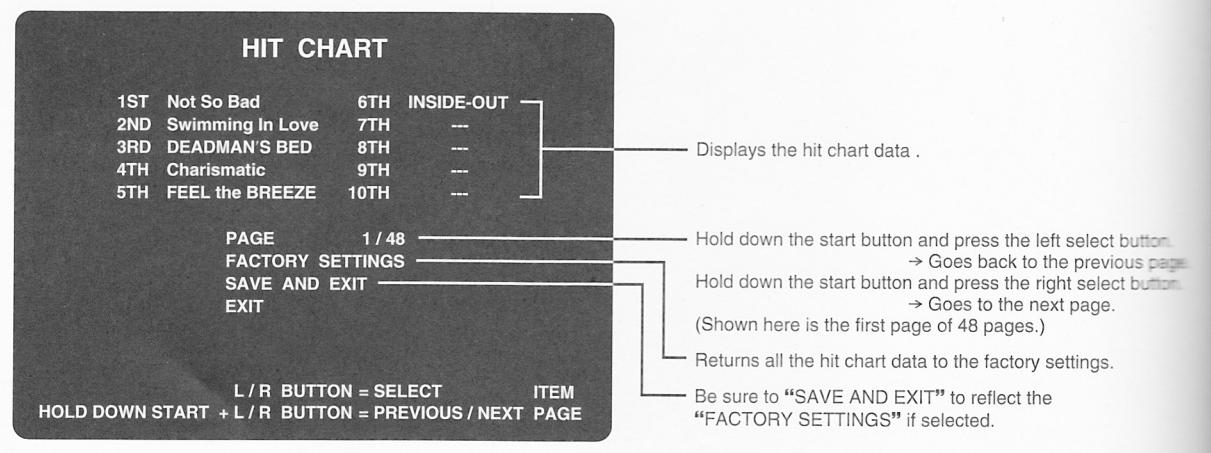

•This screen is just an example.

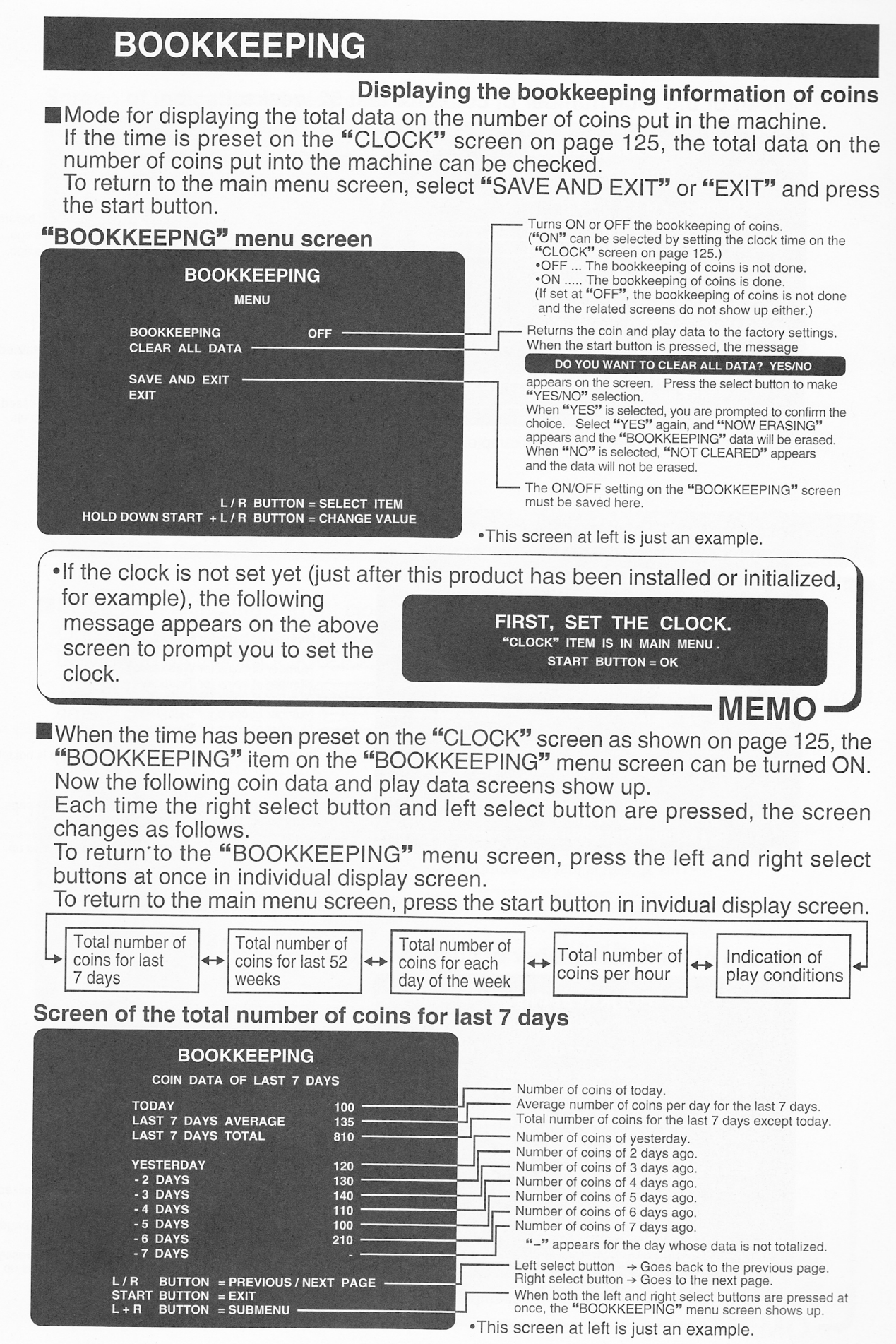

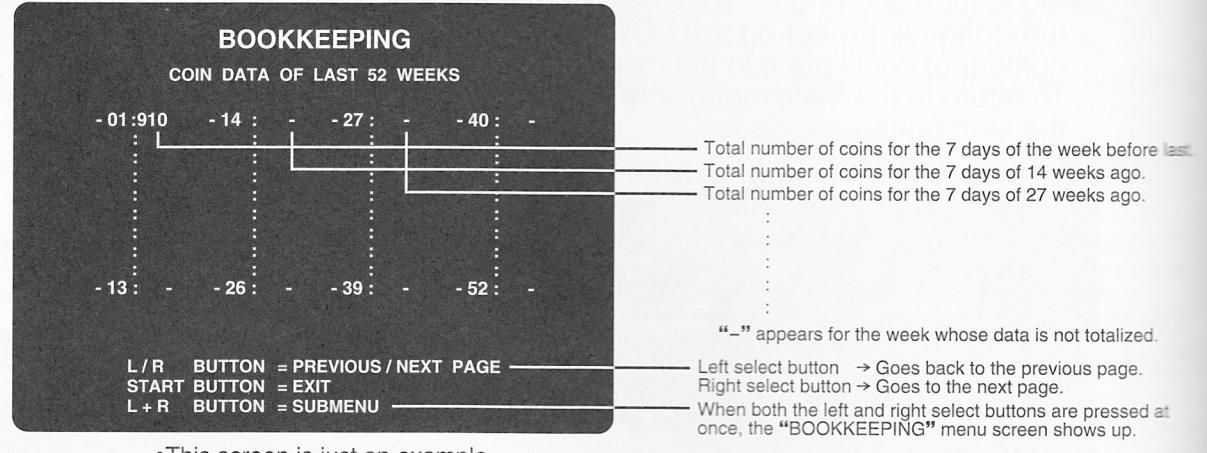

### Screen of the total number of coins for last 52 weeks

•This screen is just an example.

#### Screen of the total number of coins for each day of the week

| BOOKKEEPING<br>COIN DATA OF EACH DAY                                           |                                                                                                    |
|--------------------------------------------------------------------------------|----------------------------------------------------------------------------------------------------|
| TOTALMONDAY120TUESDAY130WEDNESDAY140THURSDAY110FRIDAY100SATURDAY210SUNDAY-     | Number of coins for Monday.         Number of coins for Tuesday.         Number of coins for Wednesday.         Number of coins for Thursday.         Number of coins for Friday.         Number of coins for Saturday.         Number of coins for Saturday.         Number of coins for Saturday.         Number of coins for Saturday.         "-" appears for a day of the week whose data is not totalized |
| L/R BUTTON = PREVIOUS/NEXT PAGE<br>START BUTTON = EXIT<br>L+R BUTTON = SUBMENU | Left select button → Goes back to the previous page.<br>Right select button → Goes to the next page.<br>When both the left and right select buttons are pressed at<br>once, the "BOOKKEEPING" menu screen shows up.                                                                                                    |

•This screen is just an example.

#### Screen of the total number of coins per hour

| T    | OTAL | Ţ     | TOTAL |       | TOTAL |
|------|------|-------|-------|-------|-------|
| 0:00 | 0    | 08:00 | 0     | 16:00 | 3771  |
| : 00 | 0    | 09:00 | 0     | 17:00 | 5416  |
| : 00 | 0    | 10:00 | 882   | 18:00 | 5723  |
| : 00 | 0    | 11:00 | 1327  | 19:00 | 5110  |
| 00   | 0    | 12:00 | 1449  | 20:00 | 6513  |
| : 00 | 0    | 13:00 | 1666  | 21:00 | 4546  |
| 00   | 0    | 14:00 | 2293  | 22:00 | 3828  |
| : 00 | 0    | 15:00 | 3137  | 23:00 | 1988  |

•This screen is just an example.

Total number of coins per hour.

"-" appears for the hour whose data is not totalized.

Left select button → Goes back to the previous page. Right select button → Goes to the next page. When both the left and right select buttons are pressed at once, the "BOOKKEEPING" menu screen shows up.

#### Screen of indication of play conditions

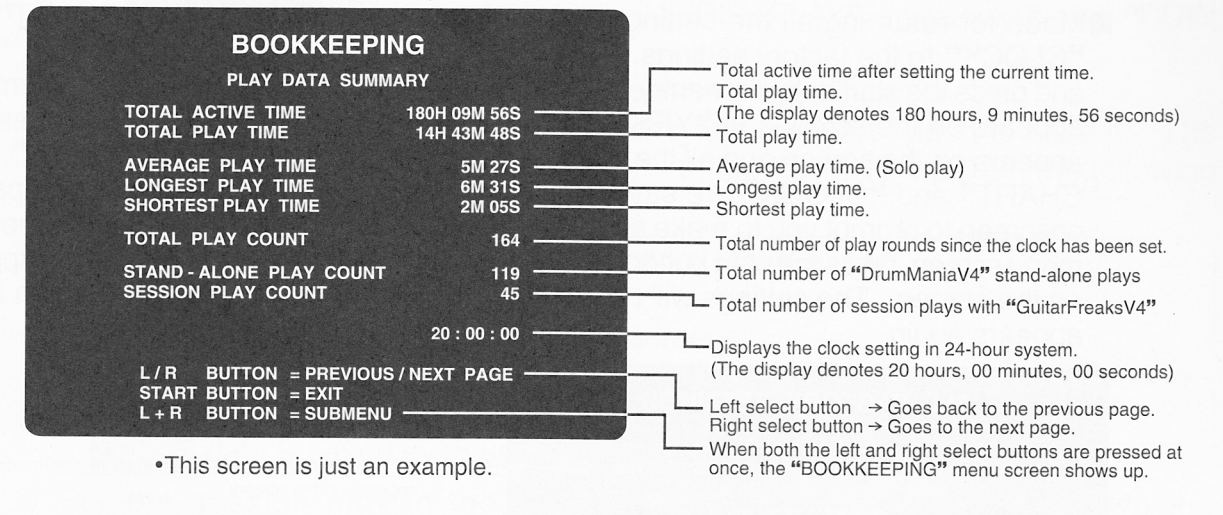

### CLOCK

#### Setting the current clock time

Mode for making the current clock settings.

Once the clock settings have been made here, the total coin data and play data can be viewed on the "BOOKKEEPING" screens.

To set the clock, press the start button and the select button to enter the current time. Select "SAVE AND EXIT" and press the start button again.

To return to the main menu screen without setting the clock, select "EXIT" first and then press the start button.

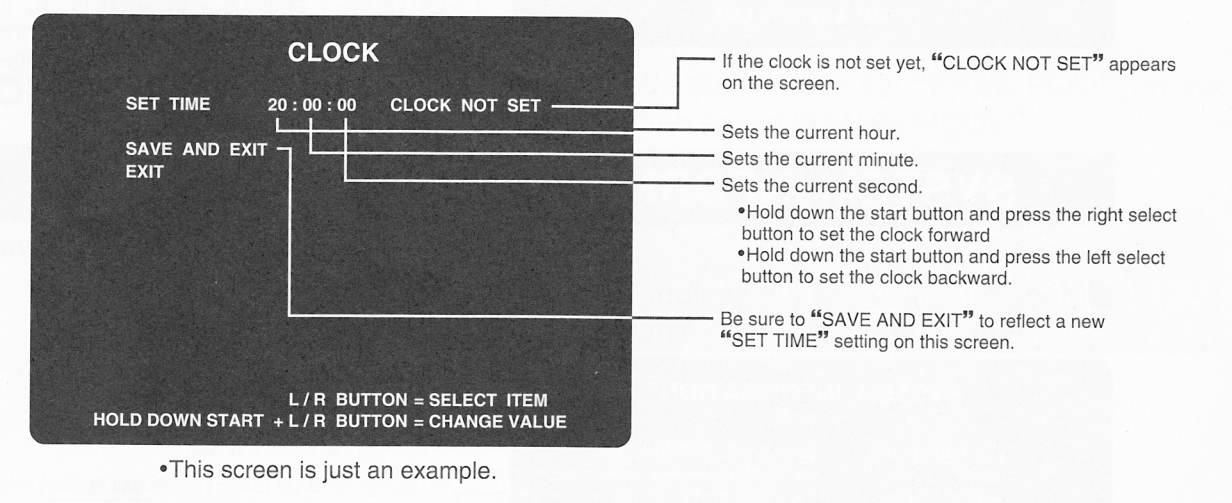

•If the clock is not set yet (just after this product has been installed or initialized, for example), the following message appears on the "BOOKKEEPING" menu screen and "GAME SETTINGS"

screen to prompt you to set the clock. FIRST, SET THE CLOCK. "CLOCK" ITEM IS IN MAIN MENU. START BUTTON = OK

MEMO

## **ALL FACTORY SETTINGS**

#### Returning all the settings to factory ones

Mode for returning all the settings but the "BOOKKEEPING", "HIT CHART" and "CLOCK" to the factory settings. Press the select button to select "YES" or "NO", and press the start button for entry. If "YES" is selected, the question for re-confirmation appears on the screen. If "YES" is selected again, the "NOW SAVING" message appears on the screen and all the test-mode settings but the "BOOKKEEPING", "HIT CHART" and "CLOCK" are saved as the factory settings and a message appears onscreen to prompt you to make all the necessary settings again. To return to the main menu screen, press the start button. If "NO" is selected, "NO MODIFICATION" appears on the screen. The settings will not be back to their factory ones, but the main menu appears again.

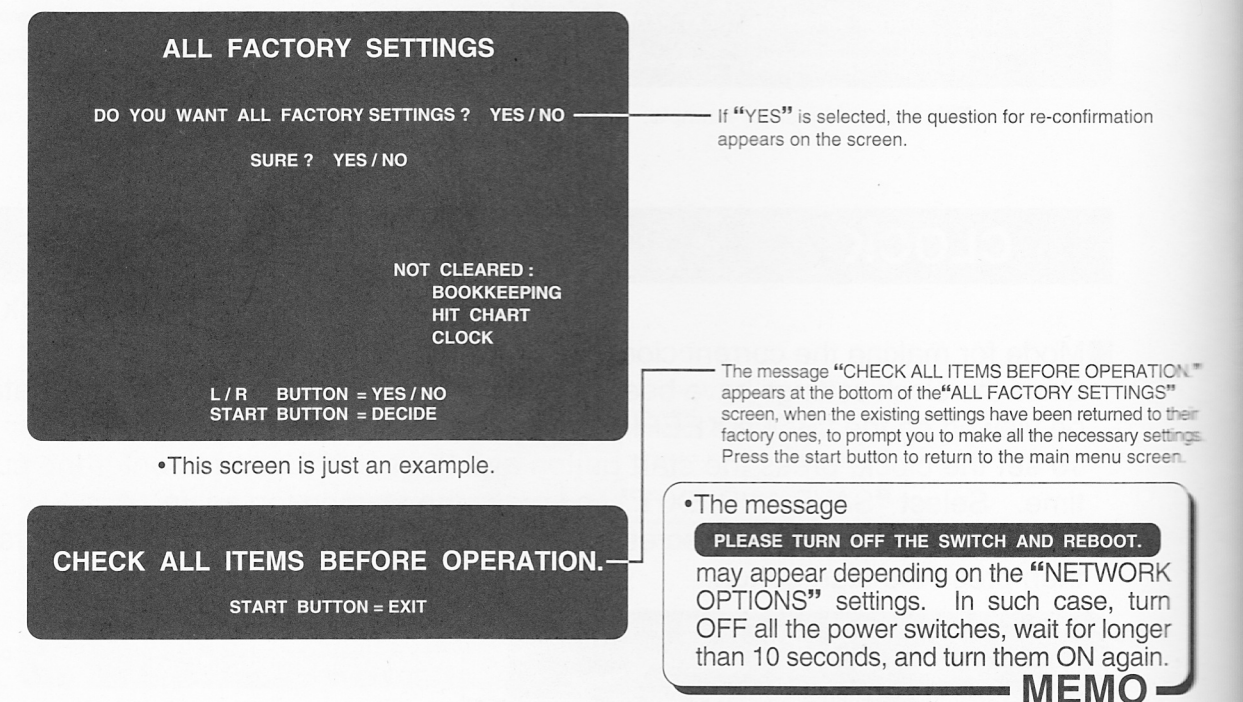

### SYSTEM INFORMATION

#### Displaying the system information

Mode for displaying the system-related information. To return to the main menu screen, press the start button.

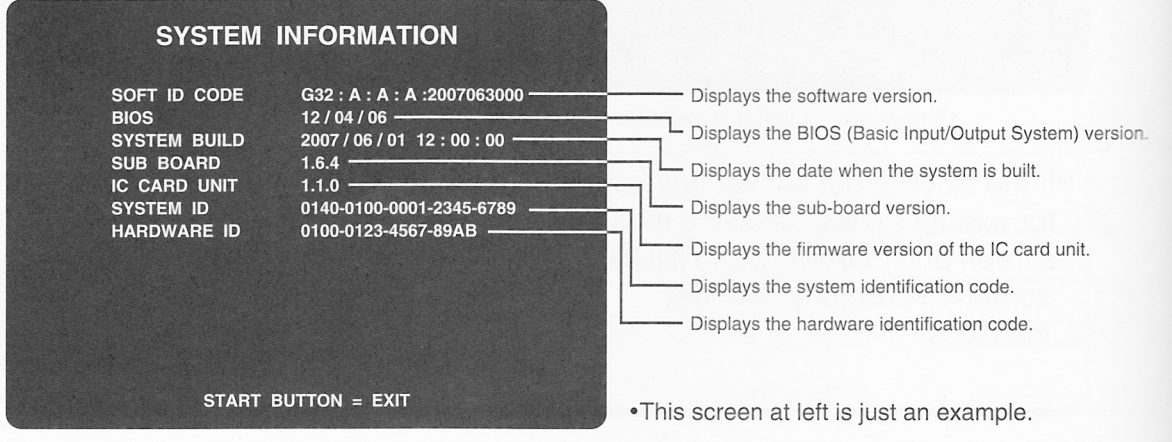

## **EVENT MODE**

### Getting started in the event mode

■The "EVENT MODE" can be preset only if "FREE PLAY" is selected on the "COIN OPTIONS" screen.

Customer-organized games and events can be played in this mode.

Press the select button to select this mode and the start button to save it. The game screen appears in the event mode. In the "EVENT MODE", the following points are different from usual.

•"EVENT MODE" is displayed at the bottom of the screen.

- •The game is not over.
- •There is no time-out on various select screens.
- •There is no time-out with the results display. (Just press the start button to proceed.)

•No play data is saved even using the e-AMUSEMENT PASS.

For the session play in the event mode, it is necessary to set also the "GuitarFreaksV4" machine to "EVENT MODE".

## •Game modes selectable in the event mode

Selectable modes depend on the "e-AMUSEMENT" setting on the "NETWORK OPTIONS" screen and the communication status.

| e-AMUSEMENT setting | Communication status                                           | Selectable game modes                                   |
|---------------------|----------------------------------------------------------------|---------------------------------------------------------|
|                     | During normal communication                                    | BEGINNER, STANDARD, BATTLE (INTERNAL MATCH IN THE SHOP) |
| ON                  | In case of maintenance period<br>or communication line problem | BEGINNER, STANDARD, BATTLE (CPU MATCH)                  |
| OFF                 |                                                                | BEGINNER, STANDARD, BATTLE (CPU MATCH)                  |

•The "BATTLE (INTERNAL MATCH IN THE SHOP)" game in the event mode can be played just once.

### Returning to normal game mode

Press the test button to get the test mode started and set "FREE PLAY" on the "COIN OPTIONS" screen to "OFF". Then select "GAME MODE".

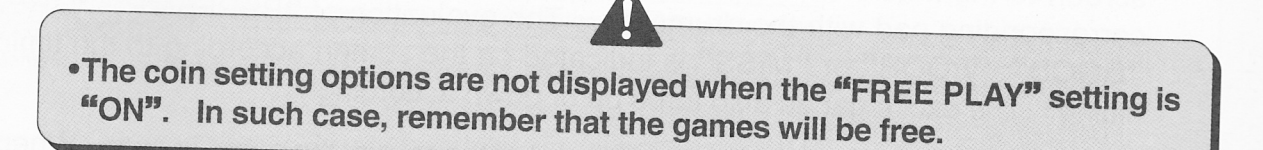

This product is an exciting music game. Just when a chip comes down from the top of the screen and reaches the judgment line, you hit the chip's corresponding pad with the drumstick. Try to be a good percussionist and get high scores.

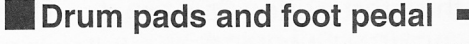

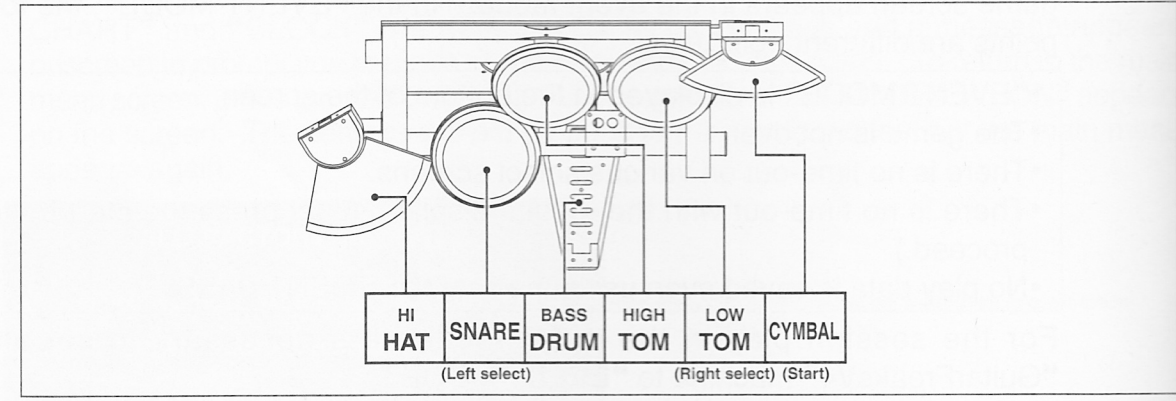

#### How to play

1 Put coin(s) into the slot and press the start button.

- 2 On the "SELECT MODE" screen, press the select button to select a play mode and then press the start button to enter your choice. (Instead of pressing the select button, you can hit the "SNARE" or "LOW-TOM" drum with the drumstick. Instead of the start button, you can hit the "CYMBAL" with the drumstick. For details of each mode, refer to the next page.)
- 3 On the "SELECT MUSIC" screen, press the select button to select your music to play and then press the start button to enter your choice.
- 4 The game starts at this moment. You will see a chip coming down from the top of the screen to the music. Just when the chip matches its judgment line, hit the chip's corresponding pad with the drumstick. The evaluation of "PERFECT", "GREAT", "GOOD", "POOR" or "MISS" is indicated on the screen according to the timing of hitting. The excite gauge also turns up or down accordingly.
- 5 If the excite gauge goes dead before the end of the music, the game is over. When you have been able to play up to the end of the music, one of the seven performance ranks "SS", "S", "A", "B", "C", "D" and "E" is indicated onscreen. (In the "BATTLE" mode, the game is not over halfway.)

#### 4 How to play

#### How to play in session plays with the "GuitarFreaksV4" machine

This product can be networked with the "GuitarFreaksV4" machine for session plays, which allows two or three persons to enjoy session plays in tune with each other. To play in the "EVENT MODE", it is necessary to set both the "DrumManiaV4" and

"GuitarFreaksV4" machines to "EVENT MODE".

(Refer to page 127 and the "GuitarFreaksV4" Operator's Manual.)

- 1 Put a required amount of coins into the slots of both the "DrumManiaV4" and "GuitarFreaksV4" machines for session plays, and press the start button of either machine.
- 2 The other machine will go into the session standby state. Press the start button of the latter machine within the time limit to start a session play, and then select a mode on the "SELECT MODE" screen.
- 3 Select a tune to play on the "SELECT MUSIC" screen. Enter your choice in the same way as for the normal play mode. The tune of the machine with which you have made the choice first will be played first. To change the play's difficulty level, hit the hi-hat cymbal twice.
- **4** The machine starts. Enjoy the game the same way as with the single-machine play. But all participating players share one excite gauge.
- 5 If the excite gauge goes dead before the end of the music, the game is over for all the players. When you all have been able to play up to the end of the music, each player is given one of the seven ranks "SS", "S", "A", "B", "C", "D" and "E" for his or her performance, which is displayed onscreen.
  - Session plays of this program are possible only with the "GuitarFreaksV4" machine.
    The difficulty level, number of stages and session waiting time are, for session plays, set on the "DrumManiaV4" machine. (See pages 114 and 115.)
  - •For session plays, make the same "GROUP ID" setting on the "NETWORK OPTIONS" screen for the "DrumManiaV4" and "GuitarFreaksV4" machines. Also make the "DHCP" setting according to your applications. (See page 119.)
  - •The "BATTLE" and "GRAND PRIX" modes cannot be selected for session plays.

-MEMO-

#### Canceling the session plays

With e-AMUSEMENT PASS accepted, sessions plays can be cancelled in the following step during the session play wait time.

#### •To cancel on the "DrumManiaV4" machine

- •Holding down the left select button, press the start button.
- •To cancel on the "GuitarFreaksV4" machine
  - •Holding down the neck button "R", press the start button.

MEMO

#### How to play in the "BATTLE" mode

This mode is for matches with other players or the CPU.

#### • When the e-AMUSEMENT service is used

While a "BATTLE" event is being held, the "ON-LINE MATCH" and "INTERNAL MATCH IN THE SHOP" games in the "BATTLE" mode can be played.

- No "BATTLE" event is held during maintenance.
- During maintenance or if no "BATTLE" event is confirmed or if the on-line service is not available due to communication line problems, the "ON-LINE MATCH" and "INTERNAL MATCH IN THE SHOP" games in the "BATTLE" mode cannot be played. The "CPU MATCH" game in the "BATTLE" mode can be played, however.

#### BATTLE "全国対戦 (ON-LINE MATCH)"

1 Select "ON-LINE MATCH" in the "BATTLE" mode on the "SELECT MODE" screen.

- 2 The competition class select screen shows up. Read the onscreen explanation and select your suitable class. (Music to play varies depending on the class.)
- **3** Select music on the "SELECT MUSIC" screen and wait for a challenger.
- 4 When a challenger is found, your selected music and his/her selected music are continuously played for competition. (If no challenger is available, you will play with the CPU.)
- 5 When the play is over, the win/loss appears on the results screen. The "SELECT MUSIC" screen shows up again.
- 6 Such continuous two-tune game is played once more with other player and the play ends. (The two games are played regardless of the win/loss.)

#### BATTLE "店內対戦 (INTERNAL MATCH IN THE SHOP)"

- 1 Select "INTERNAL MATCH IN THE SHOP" in the "BATTLE" mode on the "SELECT MODE" screen.
- 2 With the in-shop machines ready, the message "店内対戦相手がいます。(in-shop challenger available)" appears on the screen of another "DrumManiaV4" machine. (Players on other "DrumManiaV4" machines may also select the "BATTLE (INTERNAL MATCH IN THE SHOP)" to get their machines interconnected.)
- 3 Select music on the "SELECT MUSIC" screen and wait for a challenger.
- When a challenger is found, your selected music and his/her selected music are continuously played for competition.
   (If no challenger is available, you will play with the CPU in both games.)
- 5 When the play is over, the win/loss appears on the results screen. The "SELECT MUSIC" screen shows up again.
- 6 Such continuous two-tune game is played once more with the same player and the play ends. (The two games are played regardless of the win/loss.)
- The above matches can be played with the "DrumManiaV4" machines only.
  The play can be done without using the e-AMUSEMENT PASS. The play data are not recorded, however.

#### • When the e-AMUSEMENT service is not used

### BATTLE "CPU対戦 (CPU MATCH)"

- 1 Select "CPU MATCH" in the "BATTLE" mode on the "SELECT MODE" screen.
- 2 Select music on the "SELECT MUSIC" screen and wait for a challenger.
- 3 You play the game with the player-selected two tunes continuously with the CPU.
- **4** When the play is over, the win/loss appears on the results screen. The "SELECT MUSIC" screen shows up again.
- **5** Such continuous two-tune game is played twice and the play ends. (The two games are played regardless of the win/loss.)

### How to play in the "GRAND PRIX" mode

• This mode is available with the e-AMUSEMENT service.

Multiple competitions are held at once. For each competition, its qualifications, rules and privileges are preset.

The player chooses his or her desired competition and plays by its rules to vie for higher rankings and levels.

- 1 Select the "GRAND PRIX" mode on the "SELECT MODE" screen.
- 2 Select your desired one out of the multiple competitions. (You cannot participate in the competition if you are not qualified for it.)
- 3 Play the game in the competition by its rules.
- **4** The game is over when the excite gauge goes dead. (Up to four tunes can be played.)

### How to play with the e-AMUSEMENT PASS

On the "DrumManiaV4" machine, the "e-AMUSEMENT PASS" permits the player to record his or her play data. (Function for e-AMUSEMENT only)

•It is possible to play the game without using the e-AMUSEMENT PASS, in which case the player's play data will not be recorded.

•It is possible to play the game without using the e-AMUSEMENT PASS on the "GuitarFreaksV4" machine during session plays, in which case the play data of the player on the "GuitarFreaksV3" machine will not be recorded.

- MEMO -

- MEMO

1 Insert the e-AMUSEMENT PASS into the (expansion) IC card unit slot.

#### 2 <With new e-AMUSEMENT PASS >

- •Register a new e-AMUSEMENT PASS, following the instructions onscreen.
  - (1) Using the numeric keys of the (expansion) IC card unit, enter a password. (The same numeral cannot be entered in four back-to-back digits, such as "5555".)
  - (2) Put a required amount of coins and press the start button.
  - (3) Enter your name(s).

#### <With registered e-AMUSEMENT PASS >

- (1) Using the numeric keys of the (expansion) IC card unit, enter the password.
- (2) Put a required amount of coins and press the start button.
  - (The registered name(s) are displayed on the screen.)

•If an e-AMUSEMENT PASS is not recognized, an error message appears and the card is ejected. In such case, insert the correct e-AMUSEMENT PASS. (If the card is not accepted in 3 tries or the password does not match, the card is ejected and the demonstration screen shows up again.)

- 3 Select a desired mode and get the game started.
- 4 When the game is over, the results will be recorded on the e-AMUSEMENT PASS.

#### How to use the 10-key unit

For this product, this unit is used to enter an e-AMUSEMENT PASS password.

| 7 | 8  | 9 |
|---|----|---|
| 4 | 5  | 6 |
|   | 2  | 3 |
| 0 | 00 |   |

The shaded key is not operative.

# **MEMO**

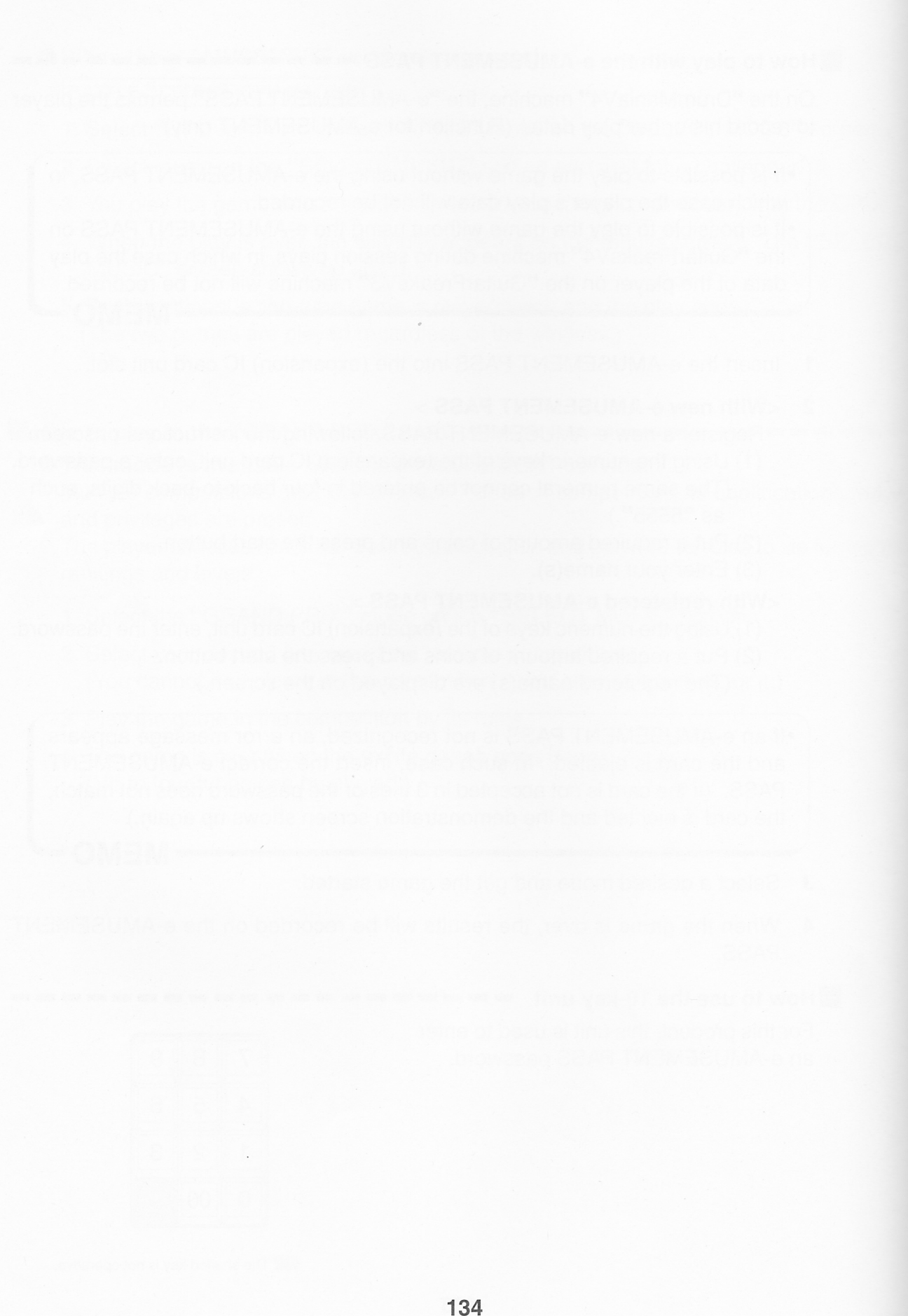

# Maintenance

# **5 Maintenance**

## 5-1 Replacing the drumsticks

The drumsticks may degrade with time and may get broken or cracked depending on how they are used. The wires may also get damaged or burred, resulting in injury or accident. Check them at regular intervals and replace them with new ones of the same type, as required.

- Before replacing the drumsticks, be sure to turn OFF all the power switches and unplug the AC power cord from the receptacle. (See page 20 or 21.)
  When restart the machine after turning OFF the main power switch, wait
- for longer than 10 sec. and turn ON the main power switch.
- •When replacing the drumsticks, never direct them toward the monitor screen and anybody else.
- •Be sure to use the drumsticks that specified by the manufacturer. Do not allow any players to use their own sticks.
- •When replacing parts, be sure to use parts of the correct specifications. Never use parts other than the specified ones.
- •Strictly refrain from disassembly and repair of parts which are not indicated in this manual, as well as settings and remodelling.

### How to replace the drumsticks

- Be sure to turn OFF all the power switches and unplug the AC power cord from the receptacle. (See page 20 or 21.)
- 2

Remove the countersunk screws, and pull the drumstick out of its holder.

 If the drumstick is not easy to pull out, try to turn it out.

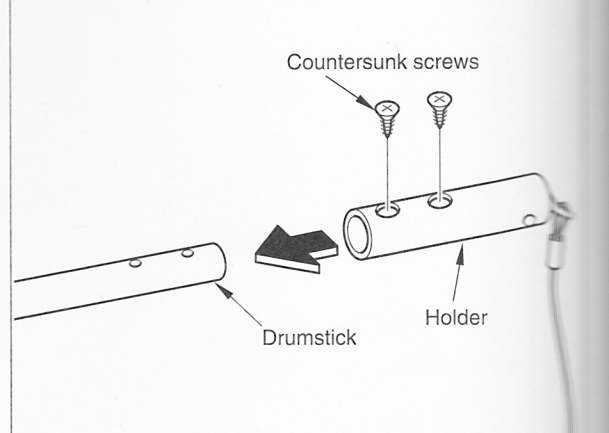

3

Push a new drumstick of the same type deep into its holder. Align the holes and tighten up the countersunk screws.

•Preferably apply instantaneous adhesive (commercially available) to the screw threads for surer tightness.

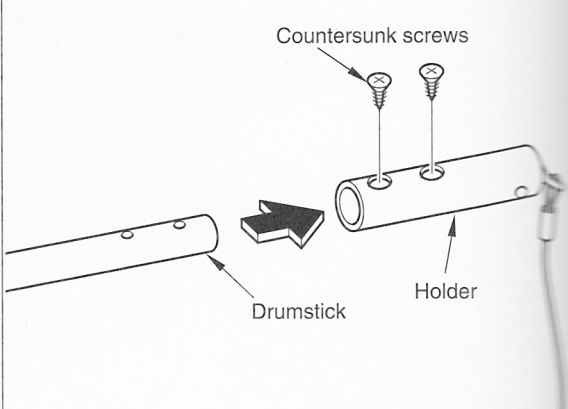

MEMO

#### How to replace the wires

In this book, replacing the wire for the right-hand drumstick is discussed. Take the same procedure for the wire of the left-hand drumstick.

- Be sure to turn OFF all the power switches and unplug the AC power cord from the receptacle. (See page 20 or 21.)
- 2 Remove the three screws as shown at right and detach the cover.

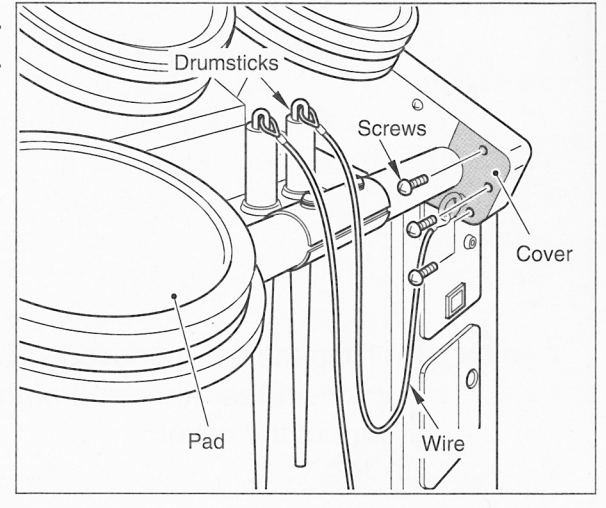

**3** Remove the nut from behind the cover to disconnect the wire fixture from the cover.

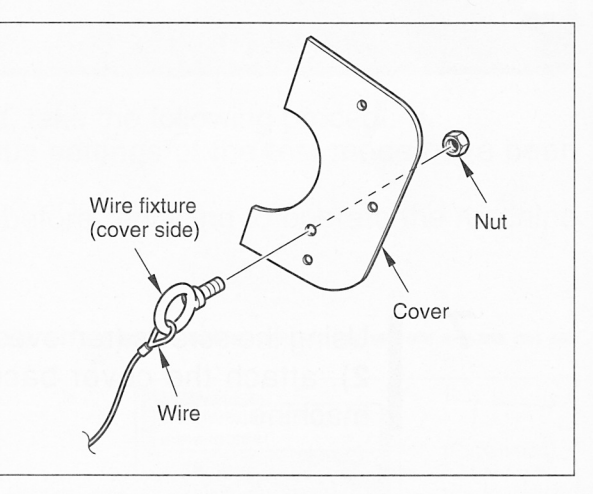

4 Remove the bolt from the drumstick holder and disconnect the wire fixture from the holder as shown at right.

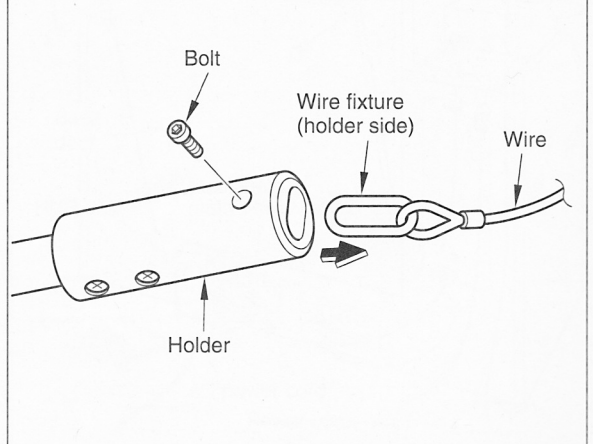

#### 5 Maintenance

5

6

7

Connect the fixture of a new sametype wire to the holder as shown at right.

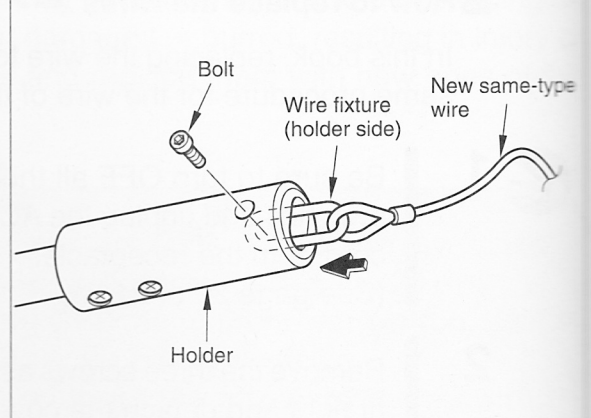

Using the nut (removed in Step 3), connect the other end of the new wire to the cover.

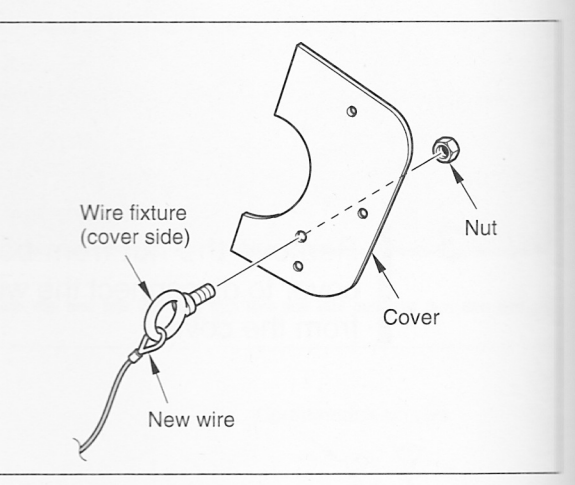

Using the screws (removed in Step **2**), attach the cover back to the machine.

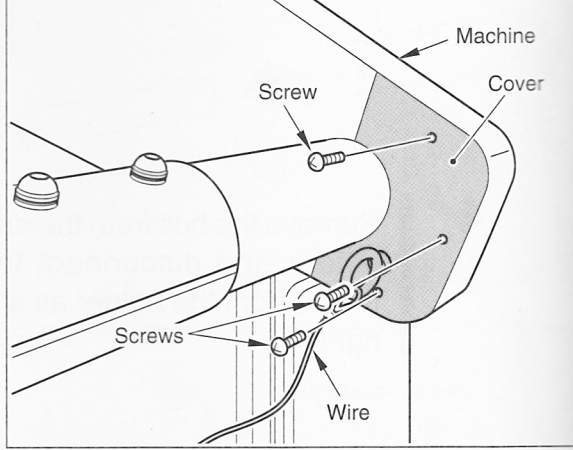

## 5-2 When you want to replace the hard disk drive

- •Be sure to ask a qualified industry specialist to replace the hard disk drive or contact your nearest dealer. (You will be charged.)
- •Before replacing the hard disk drive, be sure to turn OFF all the power switches and unplug the AC power cord from the receptacle. (See page 20 or 21.)
- •When restart the machine after turning OFF all the power switches, wait for longer than 10 sec. and turn ON the main power switch.
- •There is high voltage inside the machine. Only the qualified industry specialist is allowed to open the machine's back door. With the back door open, be very careful not to touch the monitor and its nearby parts.
- •Before replacing the hard disk drive, put on a grounding band for antistatic measure. Do not handle these parts on a carpet or rug.
- •Connect the cables tightly to the hard disk drive. If the power is turned ON with poor connections, an error may occur or the hard disk drive may get damaged.
- •The hard disk drive is a precision component. It may get damaged if fallen or handled roughly.
- •Never touch the PCB unit and hard disk drive with wet hands.

If the hard disk drive itself must be replaced, take the following procedure.

With a new hard disk drive in place, various settings of the test mode have been initialized.

Preferably write down the current settings before replacing to operate the machine with the same settings.

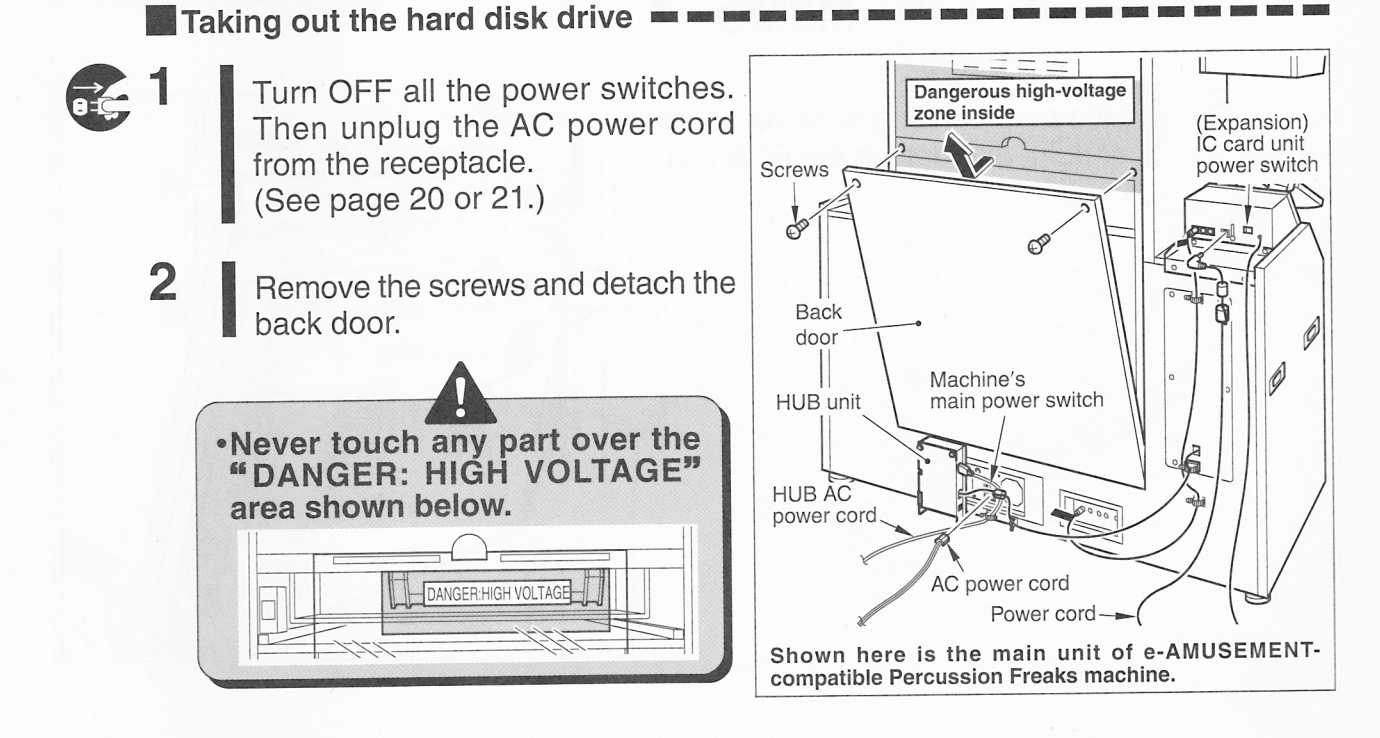

4

5

- **3** Wear a grounding band to prevent static electricity. Be sure to keep on the grounding band for the later procedures too. (The grounding band does not come with the kit.)
  - Disconnect all the connectors and pin jacks (at 10 locations) from the PCB unit. See the figure at right. (For the Percussion Freaks machine, remove the screw from the PCB unit and disconnect the grounding wire, as shown at right.)

• Before disconnecting the connectors and pin jacks, preferably apply differentnumbered tags or the like around the cables. In this way, they can be identified and reconnected efficiently.

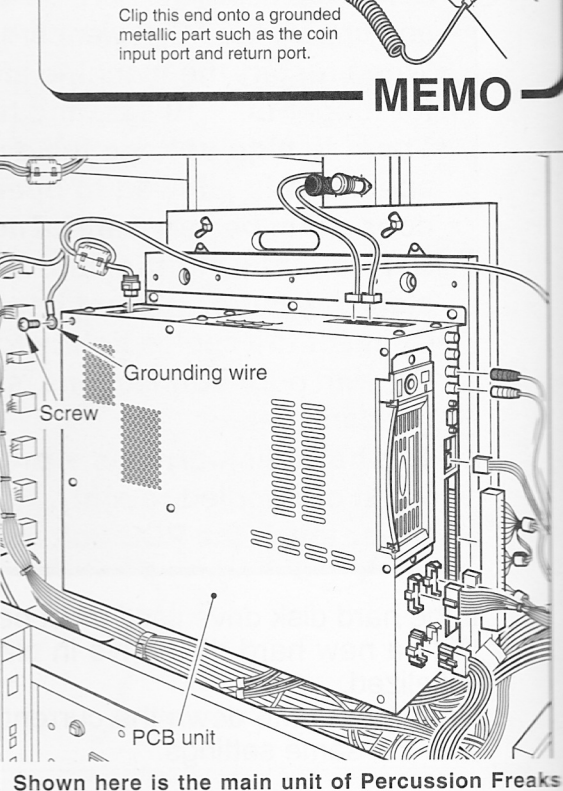

Static electricity may

damage the electronic

parts in the PCB unit.

Grounding

Remove the wing bolts as shown at right, and detach the PCB unit.

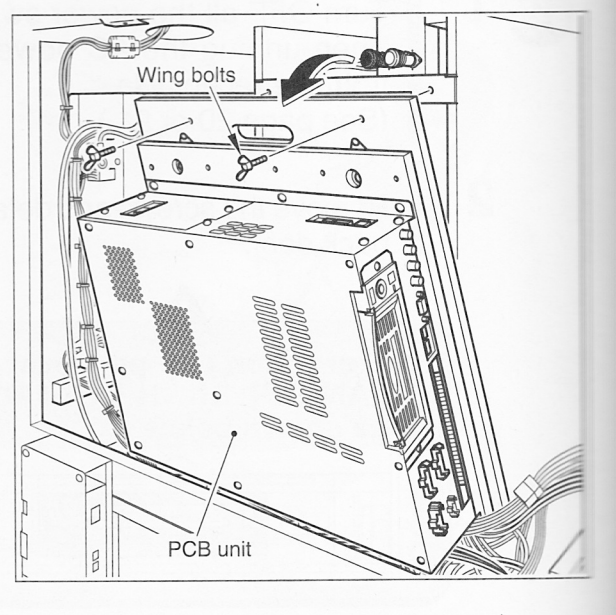

machine.

Insert the hard disk drive key in the PCB unit, and turn it counterclockwise to unlock the drive.

6

8

9

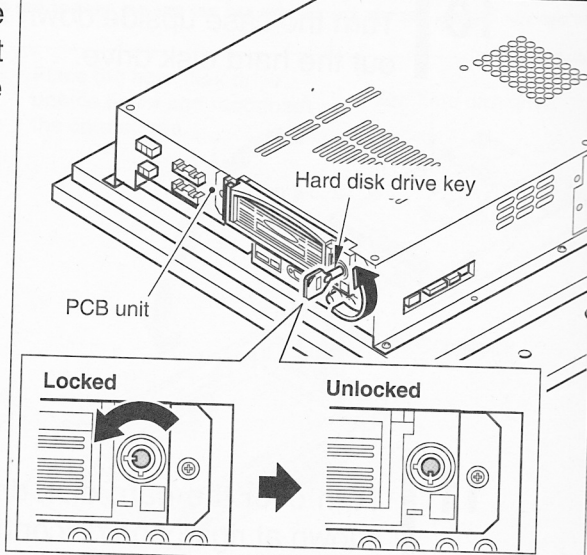

7 Hold the case's grip and draw out the hard disk drive.

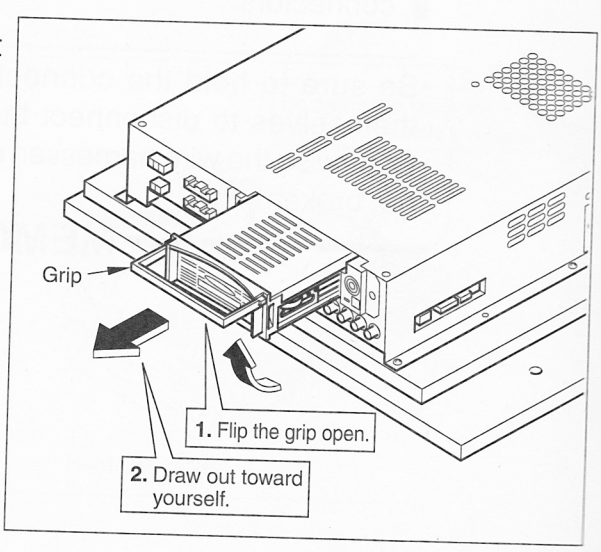

- Slide the cover off the case, as shown at right.
- Remove the screws, shown at right, off the hard disk drive.

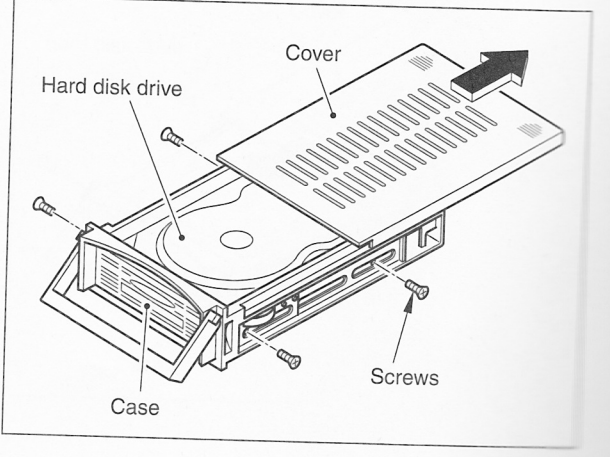

**10** Turn the case upside down to take out the hard disk drive.

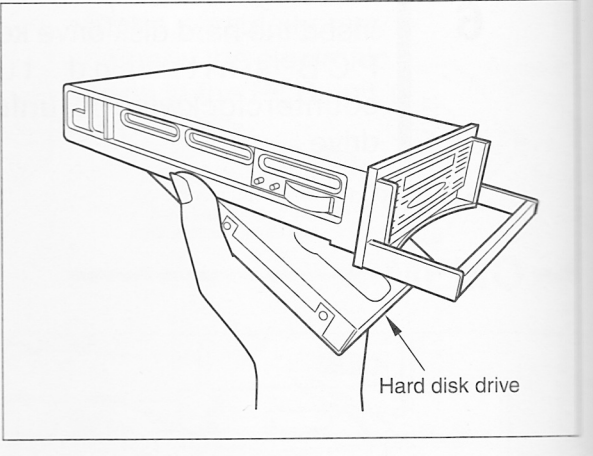

**11** Turn over the hard disk drive, as shown at right, and disconnect the connectors.

•Be sure to hold the connectors themselves to disconnect them. Otherwise the wire harnesses may get broken.

**MEMO** 

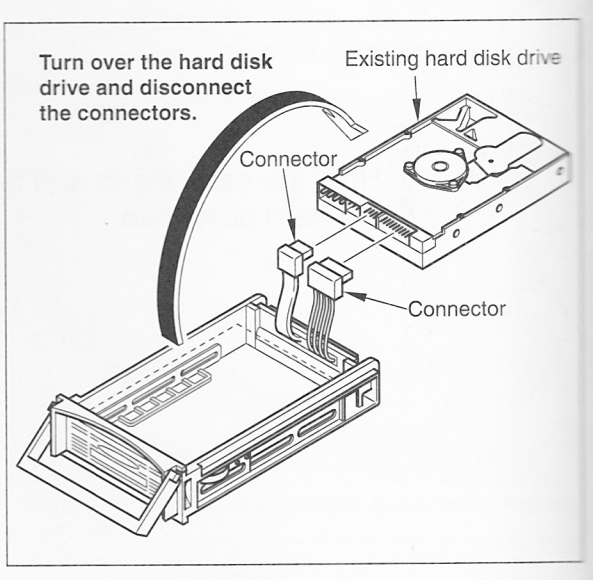

### Placing the new hard disk drive — — Place the new hard disk drive upside Place the hard disk drive New hard disk drive upside down and reconnect down. Reconnect the connectors, the connectors. disconnected in Step 11 on page 142, Connecto back in position. Connector 2 Gently put the connector-fitted hard Be careful to keep the wire disk drive into the case. harnesses inside the case.

**3** Secure the hard disk drive with the screws (removed in Step **9** on page 141). Slide the cover back into place.

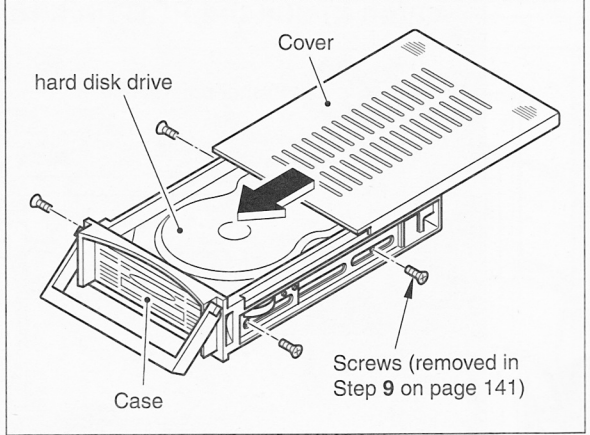

Hard disk drive

Case

5

4 Put the case's grip back in its original position.

•With the grip open, the case cannot go deep into the PCB unit. MEMO

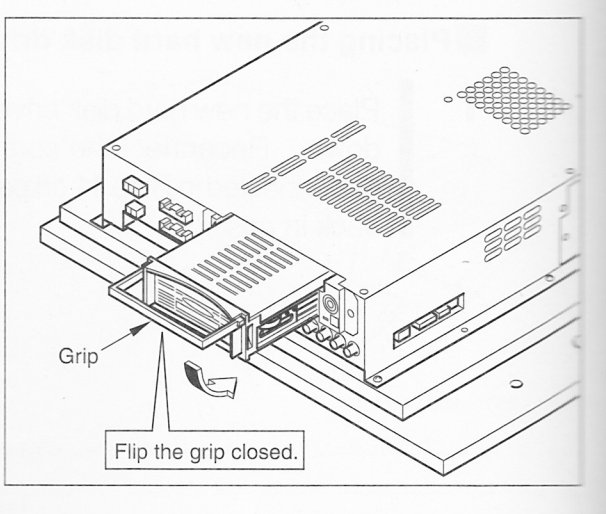

Set the hard dish drive case in the PCB unit. Make sure the case is deep enough inside.

•To set the case inside, press the indicated parts of the grip. Do not push the case itself.

MEMO

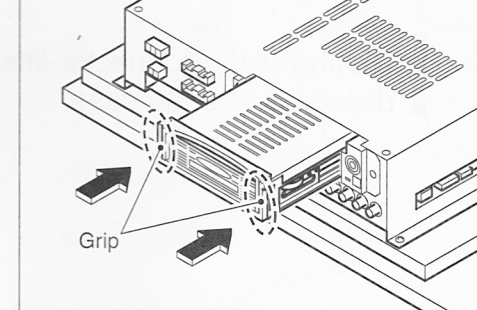

•Be sure to press the case deep enough. Otherwise the connector fails to catch inside the PCB unit, resulting in malfunction.

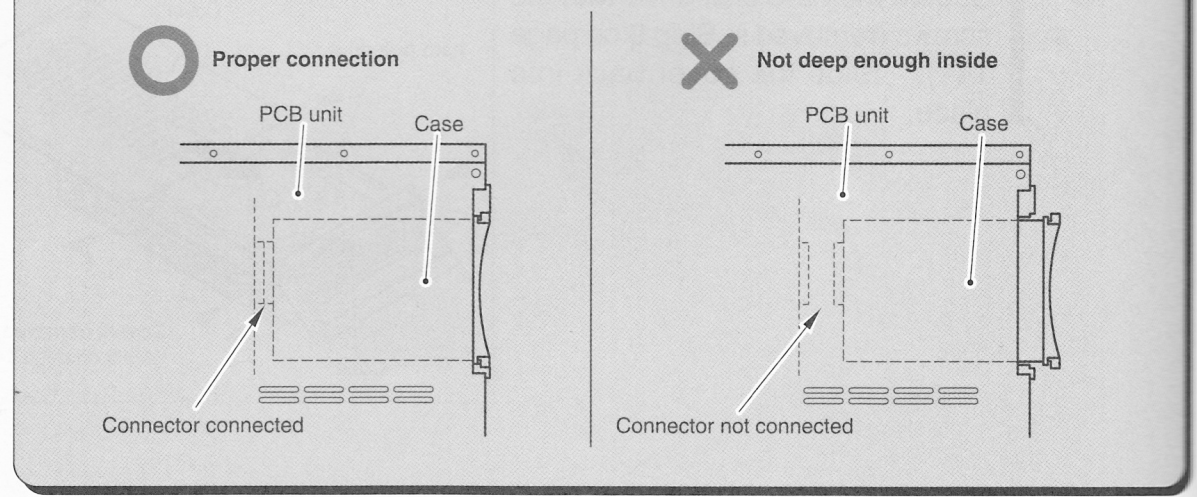

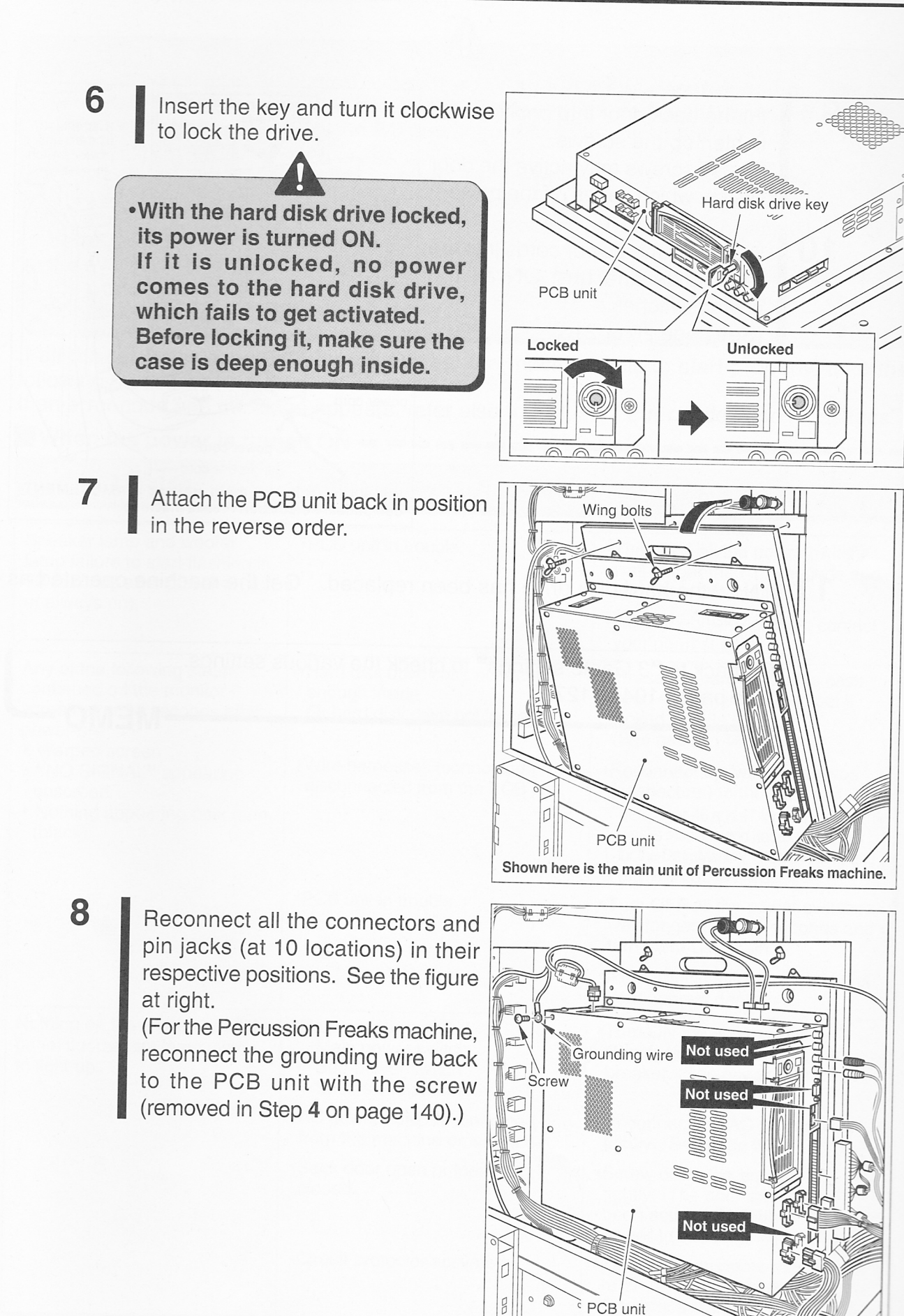

- 9 Fit the back door into position and tighten up the screws. (Loose screws may active the door switch, which keeps off the power.)
- **10** Plug in all the power cords into the receptacle and turn ON all the power switches. (See page 20 or 21.)

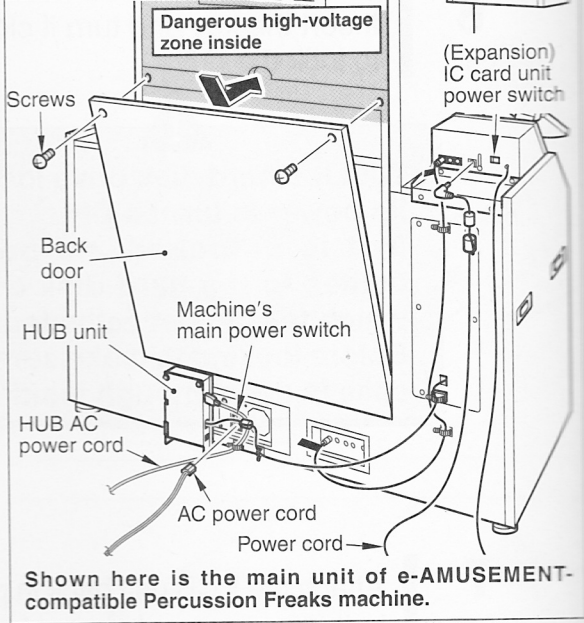

MEMO

**11** Now the hard disk drive has been replaced. Get the machine operated as usual.

•Go back to "3 Game settings" to check the various settings. (See pages 104 to 127.)

# 6 Troubleshooting

- •If the same error is displayed even after taking the steps described, if any other errors than those described below are displayed, immediately turn OFF all the power switches and unplug the AC power cord from the receptacle. Then, contact
- •When restart the machine after turning OFF the main power switch, wait for longer than 10 sec. and turn ON the main power switch.
- •When you do not know how to deal with a problem, contact your nearest dealer
- before attempting to take steps by yourself. •If a symptom is diagnosed as a malfunction or a failure, immediately turn OFF all the power switches and unplug the AC power cord from the receptacle. Then, contact your nearest dealer.

If all the power switches are turned ON but the machine fails to start properly, take the

If an error code and message appears, refer also to "7 List of error codes and messages".

When the power is turned ON

| Trouble                                                                                                    | Possible causes and check points                                                                                                    | Measures                                                                                                    |
|----------------------------------------------------------------------------------------------------|----------------------------------------------------------------------------------------------------|----------------------------------------------------------------------------------------------------|
| Trouble                                                                                                    |                                                                                                    |                                                                                                    |
| Speaker lamp and woofer<br>lamp failure to start flashing in                                                                                     | •PCB unit in trouble.                                                                                                    | •Turn OFF all the power switches,<br>wait longer than 10 seconds and<br>turn them ON again.                                                                                                    |
| 30 seconds after power-on (off<br>or always on).                                                                                                 | na internetion (component)<br>sconnected from the PCB, units                                                                        | <ul> <li>If the trouble still occurs, contact<br/>your nearest dealer.</li> </ul>                                                                                                    |
| Any of the following states<br>continued on the monitor<br>screen after 90 seconds after                                                         | •Hard disk drive case not deep<br>enough inside.<br>Or hard disk drive not locked.                                                  | <ul> <li>Press the hard disk drive case<br/>deep enough inside and get it<br/>locked with its key.<br/>(See pages 144 and 145.)</li> </ul>                                                                     |
| <ul> <li>power-on.</li> <li>Warped screen</li> <li>"NO SIGNAL" appearing<br/>onscreen</li> <li>Nothing appearing onscreen<br/>(black)</li> </ul> | •Wire harnesses (connectors) disconnected from the PCB unit.                                                                        | •Reconnect the wire harnesses<br>(connectors) to the PCB unit.<br>See pages 46 and 47 for the Percussion<br>Freaks machine and pages 66 and 67<br>for the DrumManiaV, DrumManiaV2 and<br>DrumManiaV3 machines. |
|                                                                                                    | •PCB unit in trouble.                                                                                                    | •Turn OFF all the power switches,<br>wait longer than 10 seconds and<br>turn them ON again.                                                                                                    |
|                                                                                                    |                                                                                                    | <ul> <li>If the trouble still occurs, contact<br/>your nearest dealer.</li> </ul>                                                                                                    |
| Nothing on the screen and title<br>panel fluorescent lamp failure<br>to light up.                                                                | <ul> <li>•No power turned ON.</li> <li>• Main power switch</li> <li>• Sub-power switch</li> <li>• Shon's circuit breaker</li> </ul> | •Turn ON the power switch.<br>Check also the shop's circuit<br>breaker. (See page 20 or 21.)                                                                                                    |
|                                                                                                    | •AC power cord disconnected                                                                                                    | <ul> <li>Reconnect the AC power cord<br/>tightly. (See page 20 or 21.)</li> </ul>                                                                                                    |
|                                                                                                    | Back door open or loosely closed.                                                                                                   | •Screw down the back door<br>tightly. (The door switch has<br>been activated to cut off the<br>power.) (See page 49 or 69.)                                                                                    |
|                                                                                                    | <ul> <li>Circuit protector activated.</li> </ul>                                                                                    | <ul> <li>Take an appropriate measure<br/>referring to the machine's<br/>Operator's Manual.</li> </ul>                                                                                                    |

### 6 Troubleshooting

### When the game is to play

| Trouble                                                                                                    | Possible causes and check points                                                            | Measures                                                                                                    |
|----------------------------------------------------------------------------------------------------|---------------------------------------------------------------------------------------------|----------------------------------------------------------------------------------------------------|
| The machine does not start<br>normally, or it has frequent<br>errors during a game.<br>Or the following messages<br>displayed in getting started.<br>HDD ERROR. | •Some problem with the data of the hard disk.                                               | •Activate "ROM CHECK" in the test<br>mode. (See page 110.)<br>If "BAD" appears, immediately<br>turn OFF all the power switches,<br>unplug the AC power cord and<br>contact your nearest dealer.                 |
| Start button and select button functioning, but failure to light up.                                                                                            | •Wire harnesses (connectors) disconnected from the PCB unit.                                | • Reconnect the wire harnesses<br>(connectors) to the PCB unit.<br>See pages 46 and 47 for the Percussion<br>Freaks machine and pages 66 and 67<br>for the DrumManiaV, DrumManiaV2 and<br>DrumManiaV3 machines. |
| Pad unit (high-hat pad, cymbal<br>pad, snare pad, high-tom pad<br>or low-tom<br>pad) malfunctioning.                                                            | •Wire harnesses (connectors) disconnected from the PCB unit.                                | • Reconnect the wire harnesses<br>(connectors) to the PCB unit.<br>See pages 46 and 47 for the Percussion<br>Freaks machine and pages 66 and 67<br>for the DrumManiaV, DrumManiaV2 and<br>DrumManiaV3 machines. |
| Foot pedal malfunctioning.                                                                                                    | •Wire harnesses (connectors)<br>disconnected from the PCB unit.                             | • Reconnect the wire harnesses<br>(connectors) to the PCB unit.<br>See pages 46 and 47 for the Percussion<br>Freaks machine and pages 66 and 67<br>for the DrumManiaV, DrumManiaV2 and<br>DrumManiaV3 machines. |
| No sound, or too soft (or too<br>loud) sound from the stand-<br>alone machine.                                                                                  | •Sound volume setting improper.                                                             | •Readjust the setting on the<br>"SOUND OPTIONS" screen in<br>the test mode. (See page 113.)                                                                                                    |
|                                                                                                    | •Sound volume control or bass<br>control on the service panel set too<br>low (or too high). | •Readjust the sound volume control and the bass control. (See page 83.)                                                                                                    |
|                                                                                                    | •Wire harnesses (connectors) disconnected from the PCB unit.                                | •Reconnect the wire harnesses<br>(connectors) to the PCB unit.<br>See pages 46 and 47 for the Percussion<br>Freaks machine and pages 66 and 67<br>for the DrumManiaV, DrumManiaV2 and<br>DrumManiaV3 machines.  |

| Trouble                                                                                              | Possible causes and check points       | Measures                                                                                                    |
|----------------------------------------------------------------------------------------------------|----------------------------------------|----------------------------------------------------------------------------------------------------|
| Following message displayed<br>in getting started.<br>ルーターと通信できません<br>No communications with router. | •Failure to obtain an address in DHCP. | When the e-AMUSEMENT<br>service is used<br>•Make sure that the VPN router<br>and HUB are ON power.                                                                                                    |
|                                                                                                    |                                        | •Check to see if the LAN cable<br>between the VPN router and HUB,<br>and that between the HUB and<br>game machine are correctly<br>connected.(See pages 70 and 73.)                                                                                                    |
|                                                                                                    |                                        | When the e-AMUSEMENT<br>service is not used<br>•Without the e-AMUSEMENT<br>connection, the "DHCP" setting<br>on the "NETWORK OPTIONS"<br>screen in the test mode is at<br>"USE".<br>Make the "e-AMUSEMENT"<br>setting "OFF" and change the<br>"DHCP" setting to "NOT USE".<br>(See page 119.)<br>Turn OFF all the power switches,<br>wait longer than 10 seconds and<br>turn them ON again. |

### For session plays

If a trouble such as "Session plays not playable" occurs, take the following measures and then turn ON again all the power switches of both the machines networked. (See page 20 or 21.)

| Trouble                                                                    | Possible causes and check points | Measures                                                                                                    |
|----------------------------------------------------------------------------|----------------------------------|----------------------------------------------------------------------------------------------------|
| Following message displayed<br>in getting started.<br>COMMUNICATION ERROR. | •LAN cable defective.            | <ul> <li>Reconnect the LAN cable properly between the both game machines. (See pages 72 and 73.)</li> <li>Replace the LAN cable with new one.</li> </ul> |

### 6 Troubleshooting

| Trouble                                                                                  | Possible causes and check points                                                                                                    | Measures                                                                                                    |
|------------------------------------------------------------------------------------------|----------------------------------------------------------------------------------------------------|----------------------------------------------------------------------------------------------------|
| Following message displayed<br>onscreen during session<br>plays.<br>COMMUNICATION ERROR. | •LAN cable disconnected during play.                                                                                                    | <ul> <li>1 Turn OFF all the power switches.</li> <li>2 Reconnect the LAN cable tightly.<br/>(See pages 72 and 73.)</li> <li>3 Wait for longer than 10 seconds,<br/>and turn ON all the power<br/>switches again.</li> </ul>                   |
|                                                                                          | •LAN cable broken inside or outside.                                                                                                    | •Replace the LAN cable with new one.                                                                                                    |
|                                                                                          | <ul> <li>Test button of eitaher of the session-played game machines wrongly pressed.</li> <li>Test buttons must be pressed while both the game machines are in the game demo mode.</li> </ul> | <ul> <li>1 Turn OFF all the power<br/>switches of both the session-<br/>played game machines.</li> <li>2 Close the maintenance door.</li> <li>3 Wait for longer than 10 seconds,<br/>and turn ON all the power<br/>switches again.</li> </ul> |
| No sound, or too soft (or too<br>loud) sound from the session-<br>played machine.        | •Sound volume setting improper.                                                                                                    | •Readjust the setting on the<br>"SOUND OPTIONS" screen in<br>the test mode.<br>(See page 113.)                                                                                                    |
|                                                                                          | •Sound volume control or bass<br>control on the service panel set<br>too low (or too high).                                                                                                   | •Readjust the sound volume control and the bass control. (See page 83.)                                                                                                    |
|                                                                                          | •Sound volume poorly balanced<br>with the "GuitarFreaksV4"<br>machine.                                                                                                    | •Make adjustments, referring to<br>"SOUND OPTIONS" in the test<br>mode and "Adjusting the sound<br>volume for session plays".<br>(See pages 83, 85 and 113.)                                                                                  |
| Session play impossible, or<br>errors during the play.                                   | <ul> <li>Power not turned ON</li> <li>Main power switch on either<br/>game machine</li> <li>Shop's circuit breaker</li> </ul>                                                                 | •Turn OFF all the power switches,<br>wait for longer than 10 seconds,<br>and turn them ON again. Check<br>also to see if the shopfloor's<br>circuit breaker is on.                                                                            |
|                                                                                          | •LAN cables not connected.                                                                                                    | •Reconnect the LAN cables properly.<br>(See pages 72 and 73.)                                                                                                    |
|                                                                                          | •Communication cable broken inside the main unit.                                                                                                    | •Immediately turn OFF all the<br>power switches, unplug the AC<br>power cord, and contact your<br>nearest dealer.                                                                                                    |
|                                                                                          | •Wrong GROUP ID setting.                                                                                                    | •Make the "GROUP ID" setting<br>on the "NETWORK OPTIONS"<br>screen in the test mode.<br>(See page 119.)                                                                                                    |

### With the (expansion) IC card unit in use

Take necessary procedures, referring to the Operator's Manuals of your DrumMania series machine.

| Trouble                                                                       | Possible causes and check points                                                                                                    | Measures                                                                                                    |
|-------------------------------------------------------------------------------|----------------------------------------------------------------------------------------------------|----------------------------------------------------------------------------------------------------|
| Following message displayed<br>onscreen.<br>IC CARD UNIT ERROR.               | •IC card reader defective.                                                                                                    | <ul> <li>See if the IC card unit's power<br/>switch is ON.</li> <li>Check the connection between<br/>the IC card reader and the IC card<br/>unit PCB.</li> <li>See if the communication cable is<br/>connected properly.</li> <li>See if the card is stuck in the IC<br/>card reader.</li> </ul> |
| Following message displayed<br>in getting started.<br>IC CARD UNIT NOT FOUND. | <ul> <li>IC card unit's power not turn<br/>ON.</li> <li>IC card unit not Installed<br/>properly.</li> <li>"e-AMUSEMENT" set at "ON"<br/>on the "NETWORK OPTIONS"<br/>screen without the expansion<br/>card unit connected.</li> </ul> | <ul> <li>See if the IC card unit's power<br/>switch is ON.</li> <li>Reinstall the IC card unit properly.</li> <li>Set "e-AMUSEMENT" at "OFF".<br/>(See page 119.)</li> </ul>                                                                                                    |
| 10-key does not function.                                                     | <ul> <li>10-key unit's connectors<br/>disconnected.</li> <li>10-key unit defective.</li> </ul>                                                                                                    | <ul> <li>Turn OFF all the power switches,<br/>unplug the AC power cord from<br/>the receptacle and check all the<br/>connectors for poor contact.</li> <li>Replace the 10-key unit.</li> </ul>                                                                                                   |
## 6 Troubleshooting

| Trouble                                        | Possible causes and check points                                                                                                    | Measures                                                                                                    |
|------------------------------------------------|----------------------------------------------------------------------------------------------------|----------------------------------------------------------------------------------------------------|
| e-AMUSEMENT PASS not<br>recognized.            | •e-AMUSEMENT PASS or IC<br>card reader defective.                                                                                                    | <ul> <li>Put the e-AMUSEMENT PASS in another IC card reader to see if it is recognized.</li> <li>Not recognized</li> <li>The e-AMUSEMENT PASS in question is probably defective.</li> <li>Recognized</li> <li>The IC card reader in question is probably defective. Replace it with new one.</li> <li>On the "IC CARD CHECK" screen in the test mode, see if the e-AMUSEMENT PASS is recognized.</li> <li>(See page 112.)</li> <li>If not recognized in the above measure, turn OFF the main power switch, unplug the power cord, and check all the connectors for poor contact or wrong hook-up.</li> </ul> |
| e-AMUSEMENT PASS failure<br>to come in or out. | <ul> <li>e-AMUSEMENT service not signed up.</li> <li>IC card unit's power not turn ON.</li> <li>IC card unit not Installed properly.</li> <li>""e-AMUSEMENT" setting at "OFF" (on the "NETWORK OPTIONS" screen in the test mode).</li> </ul> | <ul> <li>Sign up for the e-AMUSEMENT service.</li> <li>See if the IC card unit's power switch is ON.</li> <li>Reinstall the IC card unit properly.</li> <li>Set "e-AMUSEMENT" at "ON". (See page 119.)</li> </ul>                                                                                                    |
|                                                | <ul> <li>LAN cable not connected properly.</li> <li>e-AMUSEMENT PASS or other card stuck in the IC card reader.</li> <li>IC card reader defective.</li> </ul>                                                                                | <ul> <li>Reconnect the LAN cable.<br/>(See pages 70 and 73.)</li> <li>Take out the stuck card.</li> <li>Immediately turn OFF all the<br/>power switches, unplug the AC<br/>power cord from the receptacle<br/>and replace the IC card reader.</li> </ul>                                                                                                    |

## Network errors

These errors may be displayed when the e-AMUSEMENT on-line service is used.

•The on-line service may not be available due to communications line problems, even when the machine works fine.

Connection failure or connection disruption when attempting to use the e-AMUSEMENT on-line service may be indicative of possible causes (e.g. maintenance) on the side of your telephone company or internet provider. Contact your telephone company or internet provider, or visit their websites for information.

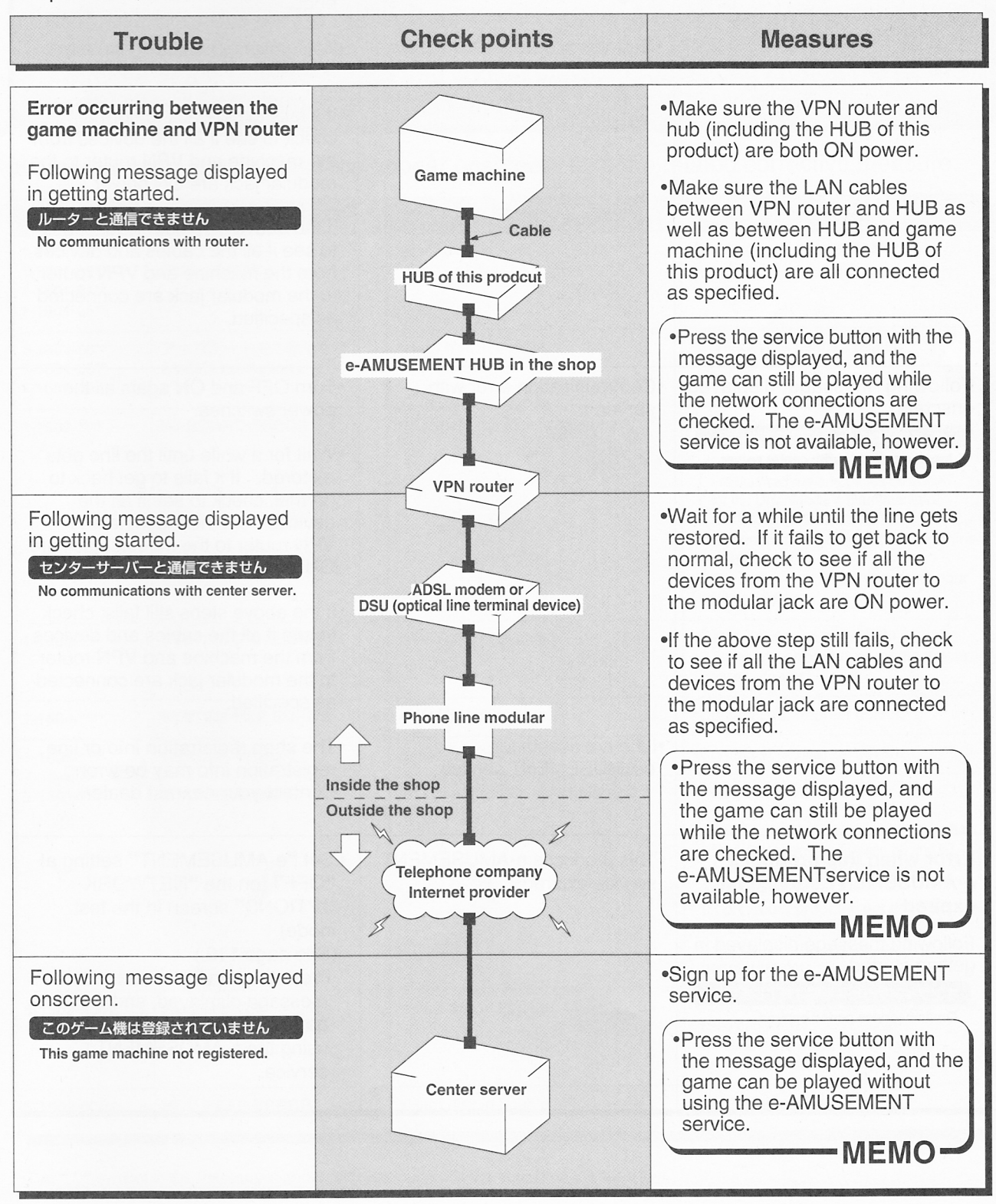

## 6 Troubleshooting

| Trouble                                                                                                    | Check points                                                                                  | Measures                                                                                                    |
|----------------------------------------------------------------------------------------------------|-----------------------------------------------------------------------------------------------|----------------------------------------------------------------------------------------------------|
| e-AMUSEMENT on-line service<br>not available.                                                                                                    | • "e-AMUSEMENT" setting at<br>"OFF" (on the "NETWORK<br>OPTIONS" screen in the test<br>mode). | •Set "e-AMUSEMENT" at "ON".<br>(See page 119.)                                                                                                    |
| Biedhone company or lidierne                                                                                                    | •Server under maintenance.                                                                    | •Wait until the server maintenance ends.                                                                                                    |
|                                                                                                    | •Network interrupted.                                                                         | •Wait until the network gets back to normal.                                                                                                    |
| Bara Poten IV-N, Arte esta<br>Bara Recording the HGM of talk<br>Bara Record POT OF porvoe                                                                                                    |                                                                                               | <ul> <li>If it fails to get back to normal,<br/>check to see if all the devices from<br/>the machine and VPN router to the<br/>modular jack are ON power.</li> </ul>                                                                                                    |
|                                                                                                    |                                                                                               | • If the above steps still fails, check<br>to see if all the cables and devices<br>from the machine and VPN router<br>to the modular jack are connected<br>as specified.                                                                                                    |
| Following message displayed onscreen.                                                                                                    | •Communication error with server.                                                             | •Turn OFF and ON again all the power switches.                                                                                                    |
| センターサーバーと通信できません<br>Incommunicable with center server.                                                                                                    |                                                                                               | •Wait for a while until the line gets<br>restored. If it fails to get back to<br>normal, check to see if all the<br>devices from the machine and<br>VPN router to the modular jack are<br>ON power.                                                                                             |
| A modular pok na ON pomer<br>na stop stag ski less, check<br>na stop ski ka stop ski less<br>na stop ski ka stop ski ski<br>na stop ski ka stop ski ski<br>na stop ski ski ski ski ski ski ski ski ski ski |                                                                                               | •If the above steps still fails, check<br>to see if all the cables and devices<br>from the machine and VPN router<br>to the modular jack are connected<br>as specified.                                                                                                    |
| Ante reduct energies of the en-                                                                                                    | •Line not usable for<br>e-AMUSEMENT service.                                                  | •The shop registration info or line<br>registration info may be wrong.<br>Contact your nearest dealer.                                                                                                    |
| Error when this product's<br>e-AMUSEMENT service has<br>expired<br>Following message displayed in<br>getting started.<br>オンラインサービス期間は終了しました<br>On-line service period expired.                             | •This product's e-AMUSEMENT service expired.                                                  | <ul> <li>Set "e-AMUSEMENT" setting at<br/>"OFF" (on the "NETWORK<br/>OPTIONS" screen in the test<br/>mode).</li> <li>(See page 119.)</li> <li>Press the service button with the<br/>message displayed, and the<br/>game can be played without<br/>using the e-AMUSEMENT<br/>service.</li> </ul> |

# 7 List of error codes and messages

- •Before taking any measures, be sure to turn OFF the main power switch and unplug the AC power cord from the receptacle. (See page 20 or 21.)
- •When restart the machine after turning OFF the main power switch, wait for longer than 10 sec. and turn ON the main power switch.
- •When you do not know how to deal with a problem, contact your nearest dealer before attempting to take steps by yourself.
- •If a trouble is not corrected or if an error code and its message are not in this manual, write down the error code and its message. Turn OFF the main power switches of the center monitor unit and all the client units, and unplug the power cord. Then contact your nearest dealer.

| Error codes                                              | Message                               | Possible causes                      | Measures                                                                                                    |
|----------------------------------------------------------|---------------------------------------|--------------------------------------|----------------------------------------------------------------------------------------------------|
| 1-1601-02**<br>1-1601-03**<br>1-1601-04**<br>1-1601-05** | ディスクエラー<br>(DISK ERROR)               | •Hard disk in trouble.               | •Contact your nearest dealer.                                                                                                    |
| 1-1601-06**<br>1-1601-08**<br>1-1601-09**                | アップデートを中断します<br>(Update interrupted.) | •Hard disk in trouble.               | •Contact your nearest dealer.                                                                                                    |
| 1-1602-****                                              | I/O BOARD ERROR                       | •I/O board not initialized properly. | <ul> <li>See if the cables are connected properly.</li> <li>See pages 46 and 47 for the Percussion Freaks machine and pages 66 and 67 for the DrumManiaV, DrumManiaV2 and DrumManiaV3 machines.</li> <li>If connected properly, get the machine restarted.</li> <li>If the same error occurs, contact your nearest dealer.</li> </ul> |
| 1-1603-****                                              | SYSTEM DRIVE ERROR                    | •Hard disk in trouble.               | •Get the machine restarted.<br>•If the same error occurs, contact your<br>nearest dealer.                                                                                                    |
| 1-1604-****                                              | SYSTEM FILE ERROR                     | •Hard disk in trouble.               | •Contact your nearest dealer.                                                                                                    |
| 1-1605-****                                              | CHKDSK ERROR                          | •Hard disk in trouble.               | •Contact your nearest dealer.                                                                                                    |
| 5-1501-****                                              | I/O BOARD ERROR                       | •I/O board not initialized properly. | <ul> <li>See if the cables are connected properly.</li> <li>See pages 46 and 47 for the Percussion Freaks machine and pages 66 and 67 for the DrumManiaV, DrumManiaV2 and DrumManiaV3 machines.</li> <li>If connected properly, get the machine restarted.</li> <li>If the same error occurs, contact your nearest dealer.</li> </ul> |
| 5-1502-0001                                              | HDD ERROR                             | •Hard disk in trouble.               | •Activate "ROM CHECK" in the test mode.<br>(See page 110.)<br>If "BAD" appears, contact your<br>nearest dealer.                                                                                                    |
| 5-1502-0002                                              | HDD READ ERROR                        | •Hard disk in trouble.               | •Contact your nearest dealer.                                                                                                    |

If an error code and its message appear onscreen, take the related corrective measure.

•The "\* " symbol in the messsages shows different numerals depending on the condition.

## 7 List of error codes and messages

| Error codes                                              | Message                                                            | Possible causes                                                                                                    | Measures                                                                                                    |
|----------------------------------------------------------|--------------------------------------------------------------------|----------------------------------------------------------------------------------------------------|----------------------------------------------------------------------------------------------------|
| 5-1503-0001                                              | SECURITY ERROR                                                     | <ul> <li>Security plug (black : G*G32 AA B)<br/>not properly installed.</li> <li>Unspecified security plug (black)<br/>installed.</li> </ul>                                       | •Install the security plug (black : G*G32<br>AA B)properly.<br>/ See page 48 for the Percussion<br>Freaks machine and page 68 for<br>the DrumManiaV, DrumManiaV2<br>and DrumManiaV3 machines.                                                                                              |
|                                                          |                                                                    | •Security plug (black : G*G32 AA B) in trouble.                                                                                                    | •Contact your nearest dealer.                                                                                                    |
| 5-1503-0002                                              | SECURITY ERROR                                                     | <ul> <li>Security plug (white) not properly<br/>installed.</li> </ul>                                                                                                    | Install the security plug (white)<br>properly.<br>See page 48 for the Percussion<br>Freaks machine and page 68 for<br>the DrumManiaV, DrumManiaV2<br>and DrumManiaV3 machines.                                                                                                    |
| - encedar                                                | evitacion hotoies or                                               | •Security plug (white) in trouble.                                                                                                    | •Contact your nearest dealer.                                                                                                    |
| 5-1504-***                                               | COMMUNICATION ERROR                                                | <ul> <li>LAN cable defective.</li> <li>LAN cable disconnected during session play.</li> <li>Test button of eitaher of the session-played game machines wrongly pressed.</li> </ul> | •Take corrective measures referring to pages 149 and 150.                                                                                                    |
| 5-2500-****                                              | BACKUP DATA ERROR                                                  | •Current settings not as specified.                                                                                                    | •Delete the current settings and return<br>them to the factory ones.<br>(See page 106.)                                                                                                    |
| 5-2501-****                                              | GROUP ID ERROR                                                     | •Same "GROUP ID" assigned to<br>GuitarFreaksV4 machines in the<br>same shop.                                                                                                    | <ul> <li>1. Press the test button to call the test mode.</li> <li>2. Set another "GROUP ID" not used on the "NETWORK OPTIONS" screen. (See page 119.)</li> <li>3. Turn OFF all the power switches.</li> <li>4. Wait longer than 10 seconds, and turn ON all the power switches.</li> </ul> |
| 5-2502-****                                              | IC CARD UNIT ERROR                                                 | •IC card unit in trouble.                                                                                                    | •Take corrective measures referring to page 151.                                                                                                    |
| 5-2503-****                                              | IC CARD UNIT NOT FOUND                                             | •Failure to recognize the IC card unit.                                                                                                    | <ul> <li>Take corrective measures referring to<br/>page 151.</li> </ul>                                                                                                    |
| 5-2000-****                                              | ルーターと通信できません<br>(No communications with router.)                   | •The VPN router is not responding.<br>(The cause of the problem exists in<br>the in-shop network, including the<br>VPN router.)                                                    | <ul> <li>Take corrective measures referring to<br/>page 149.</li> </ul>                                                                                                    |
| 5-2002-****<br>5-2003-****<br>5-2007-****<br>5-2008-**** | センターサーバーと通信でき<br>ません<br>(No communications with center<br>server.) | •The Center server communication<br>error. (The cause of the problem<br>exists in some network other than<br>the in-shop network or VPN router.)                                   | •Take corrective measures referring to page 154.                                                                                                    |
| 5-2009-****                                              | センターサーバーと通信でき<br>ません<br>(No communications with center<br>server.) | •Line not usable for e-AMUSEMENT service                                                                                                    | •Take corrective measures referring to page 154.                                                                                                    |
| 5-2004-****<br>5-2005-****                               | このゲーム機は登録されてい<br>ません<br>(This game machine not<br>registered.)     | •e-AMUSEMENT service not signed up.                                                                                                    | •Take corrective measures referring to page 153.                                                                                                    |
| 5-2006-****                                              | オンラインサービス期間は終<br>了しました<br>(On-line service period expired.)        | •This product's e-AMUSEMENT service expired.                                                                                                    | •Take corrective measures referring to page 154.                                                                                                    |

•The "\*\*" symbol in the messsages shows different numerals depending on the condition.

# MEMO

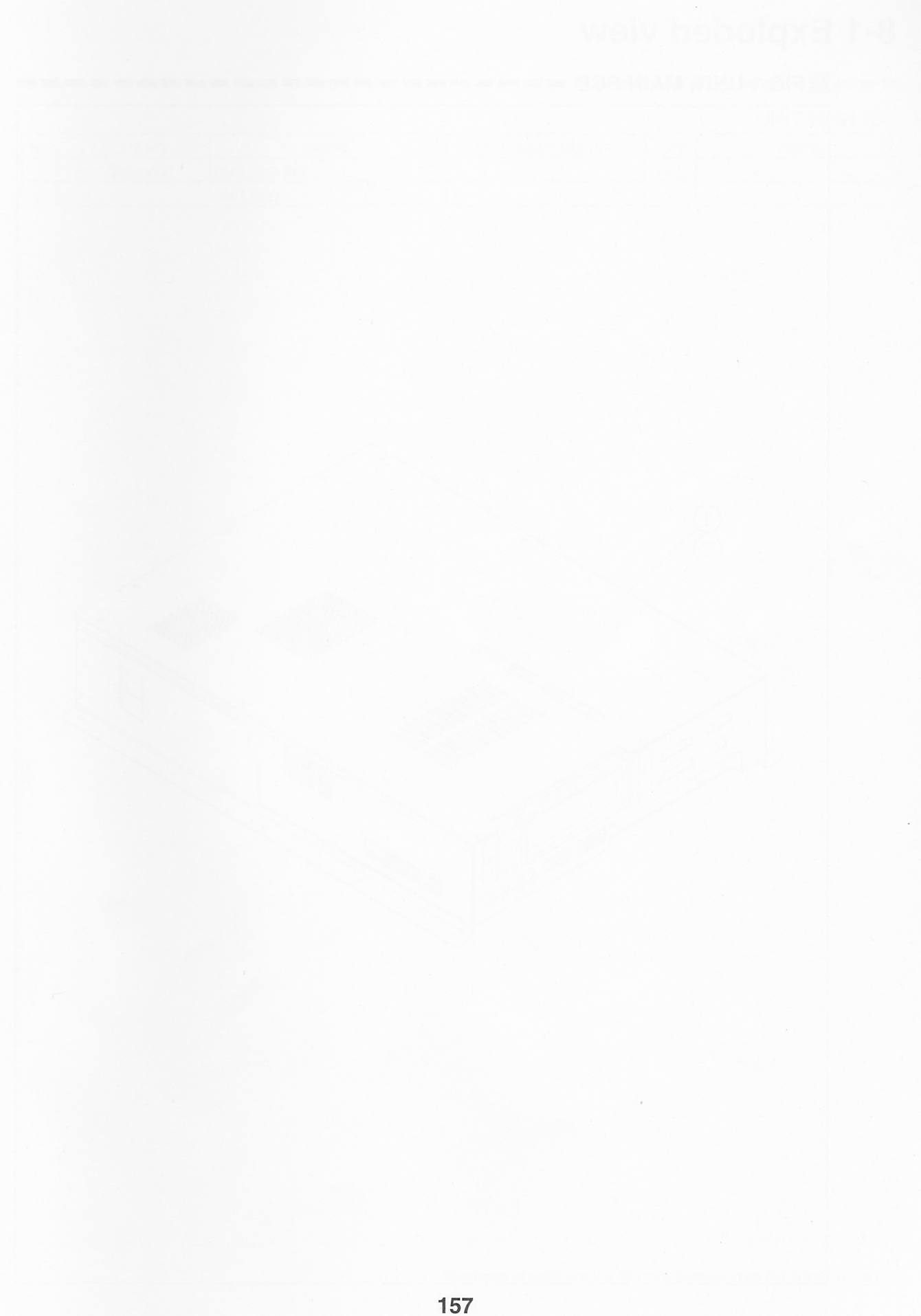

# 8-1 Exploded view

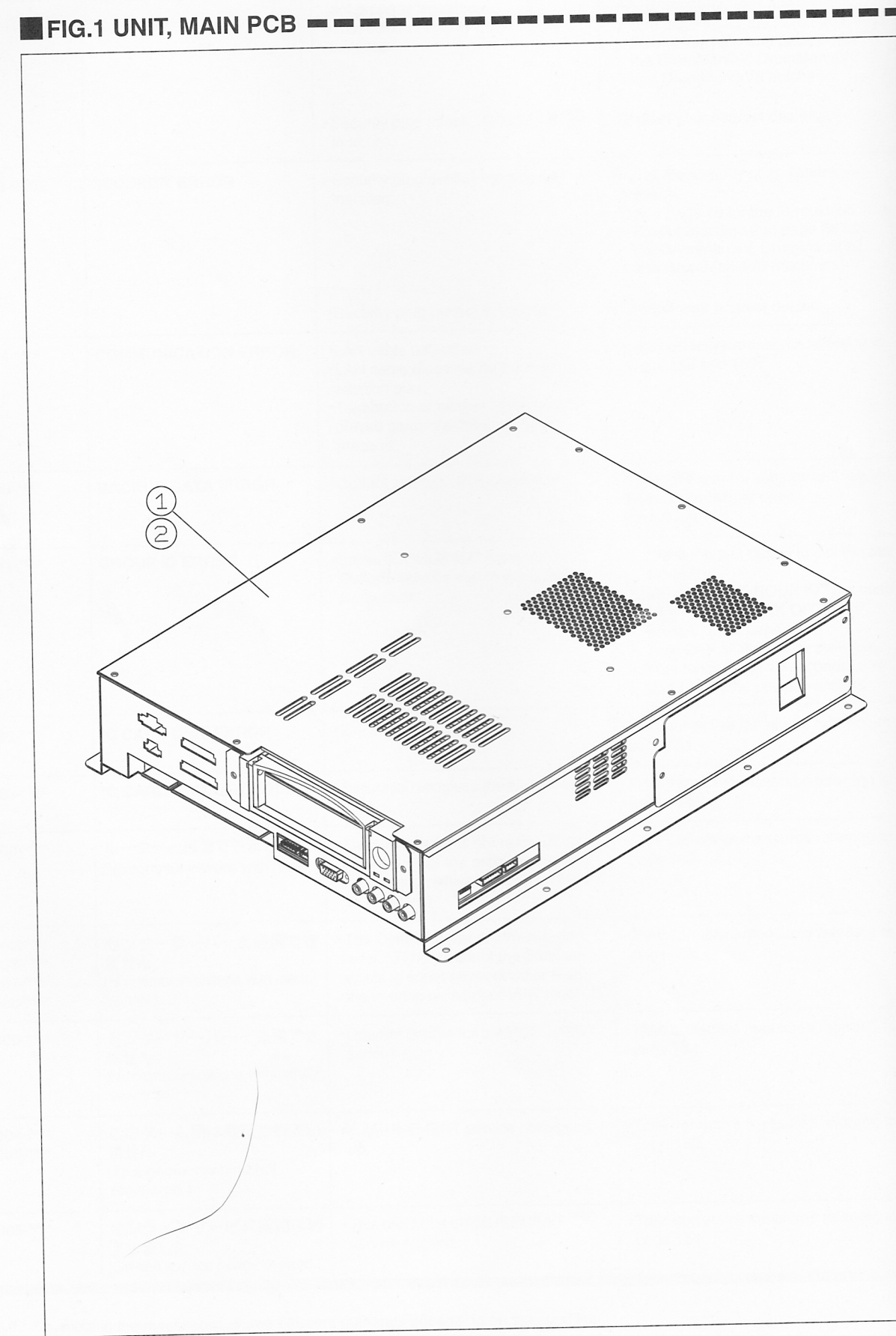

## 

## UNIT, MAIN PCB

| No. | CODE NO.     | NAME          | SPEC/CATALOG TYPE | QTY | NOTE |
|-----|--------------|---------------|-------------------|-----|------|
| 1   | 111797240000 | UNIT, PCB BOX |                   | 1   | 1    |
| 2   |              | UNIT,HDD      |                   | 1   |      |

The types of parts may be different depending on the shipment period.

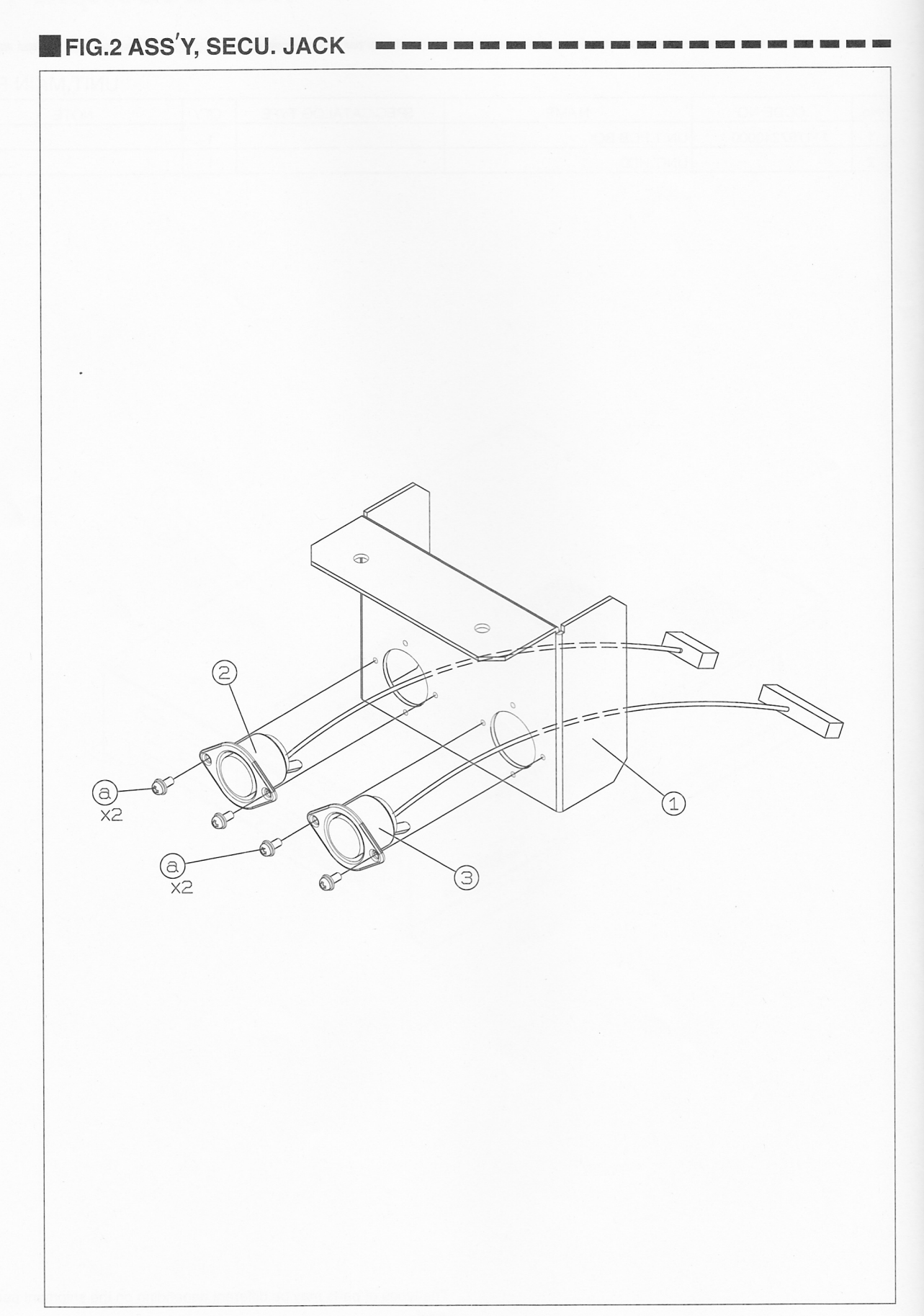

## ASS'Y, SECU. JACK

| No. | CODE NO.     | NAME              | SPEC/CATALOG TYPE | OTY | NOTE |
|-----|--------------|-------------------|-------------------|-----|------|
| 1   | 111466610000 | BRACKET,PLUG      |                   | 1   | NOTE |
| 2   | 111825980000 | UNIT,WIRING(SECU) |                   | 1   |      |
| 3   | 111825970000 | UNIT,WIRING(SECU) |                   | 1   |      |

## ASS'Y, SECU. JACK SPACE etc.

| No. | NAME                  | SPEC/CATALOG TYPE | OTY | NOTE |
|-----|-----------------------|-------------------|-----|------|
| а   | SCREW, CROSS PAN SEMS | M2X6 SW,PW        | 4   |      |

8 Annex

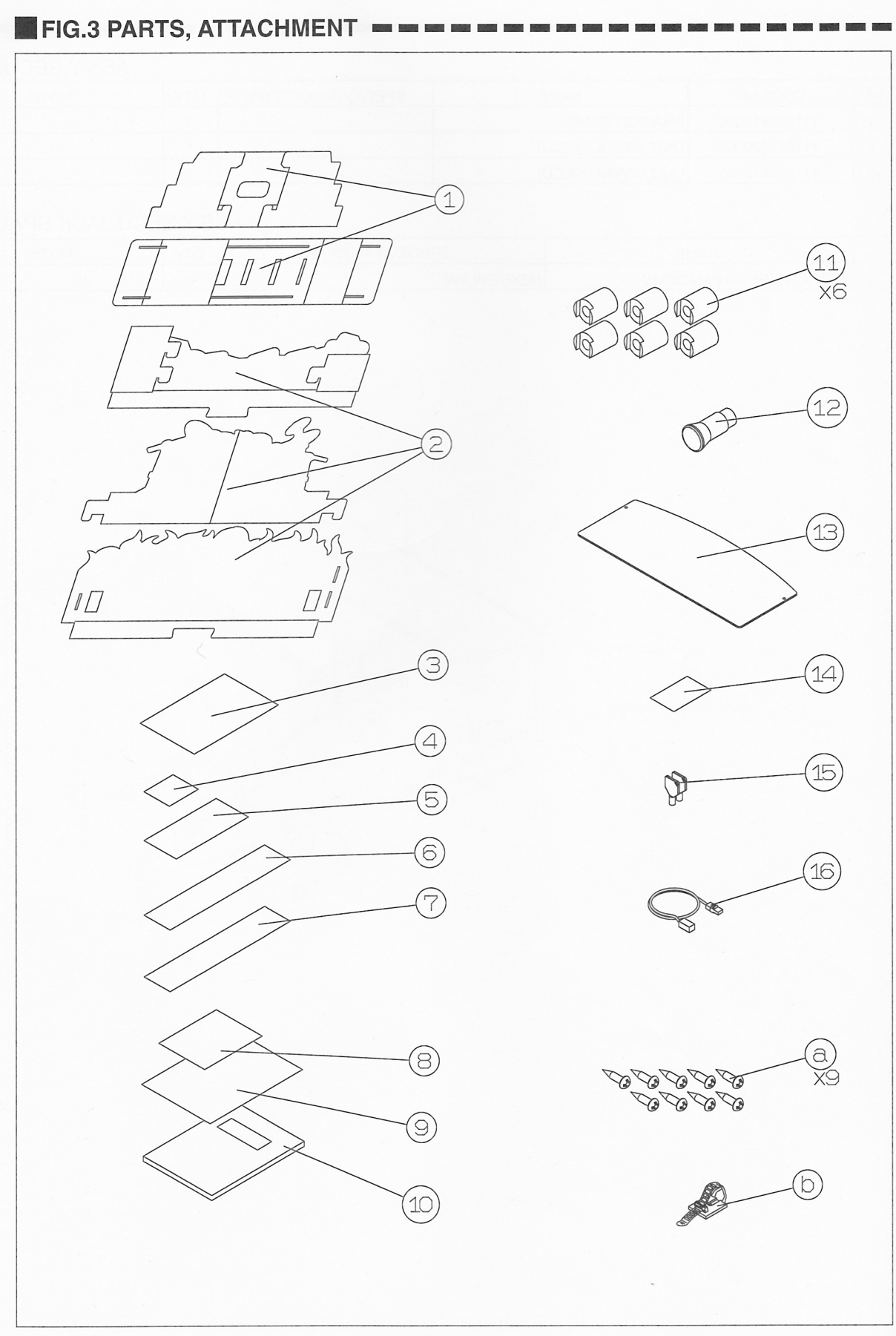

|     |              |                    |                   |     | ,     |
|-----|--------------|--------------------|-------------------|-----|-------|
| No. | CODE NO.     | NAME               | SPEC/CATALOG TYPE | QTY | NOTE  |
| 1   | 111617840000 | POP,L              |                   | 1   |       |
| 2   | 111617850000 | POP,U              |                   | 1   |       |
| 3   | 111617430000 | POP,MANUAL         |                   | 1   |       |
| 4   | 111617860000 | LABEL,AUTO         |                   | 1   |       |
| 5   | 111617880000 | LABEL,FRONT        |                   | 1   |       |
| 6   | 111617870000 | LABEL,CANCEL       |                   | 1   |       |
| 7   | 111797250000 | LABEL,GLASS/U      |                   | 1   |       |
| 8   | 111008380000 | LABEL, E-AMUSEMENT |                   | 1   |       |
| 9   | 111789900000 | SHEET,MANUAL       |                   | 1   |       |
| 10  | 111800630000 | BOOK,MANUAL        |                   | 1   |       |
| 11  | 000946730000 | FILTER,CLAMP       |                   | 6   |       |
| 12  |              | UNIT,SECU.PLUG(B)  |                   | 1   |       |
| 13  | 111466600000 | PANEL,TITLE        |                   | 1   |       |
| 14  | 110436590000 | LABEL,HYDE         |                   | 1   |       |
| 15  | 111659720000 | KEY,HD(R)          |                   | 1   | 2Keys |
| 16  | 111780230000 | CABLE,LAN          |                   | 1   |       |

### PARTS.ATTACHMENT

## PARTS, ATTACHMENT SCREW etc.

| No. | NAME                    | SPEC/CATALOG TYPE | QTY | NOTE |
|-----|-------------------------|-------------------|-----|------|
| a   | SCREW, CROSS WOOD ROUND | d3.1X13           | 9   |      |
| b   | CLAMP.TL                |                   | 1   |      |

# MEMO

164

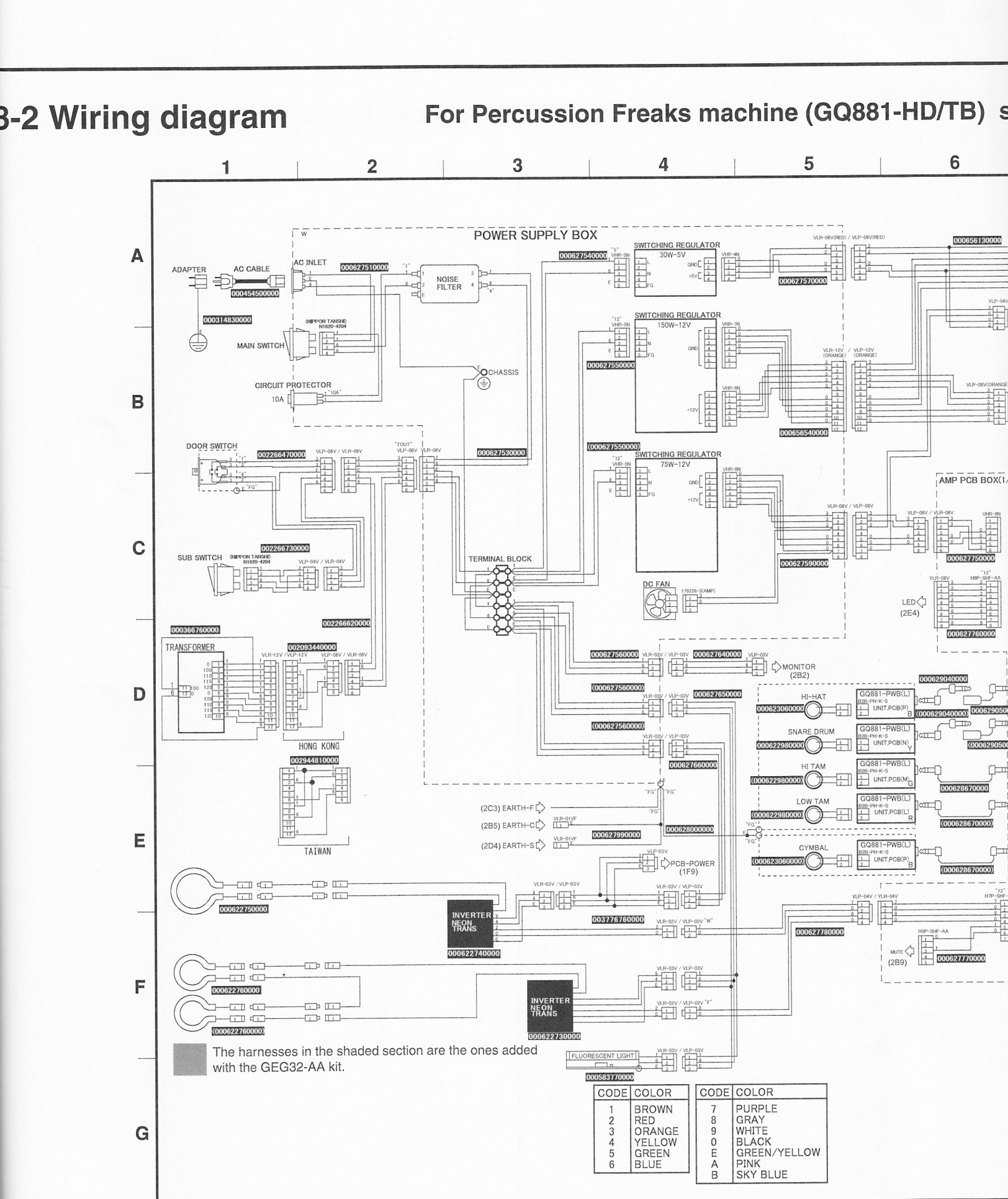

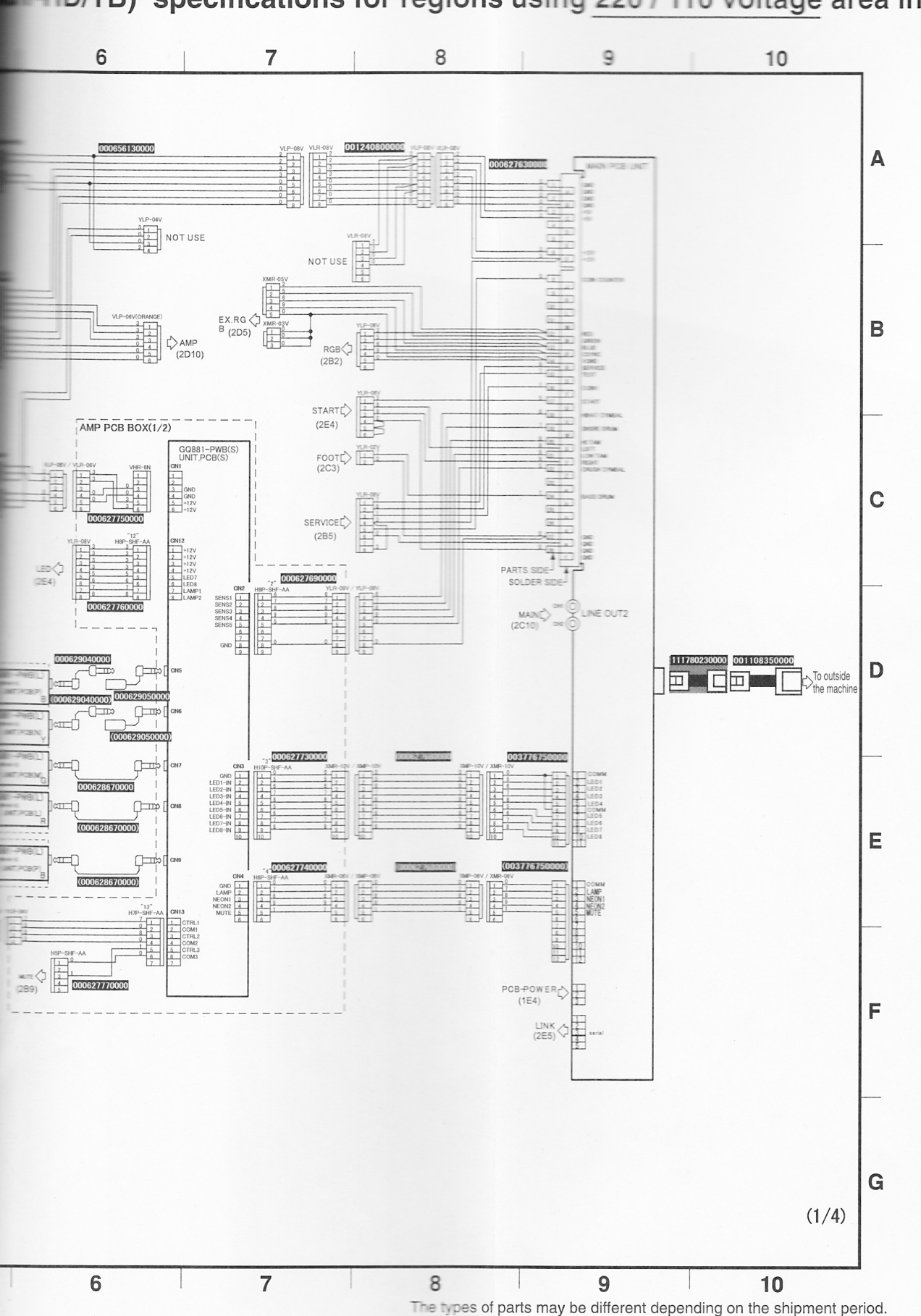

165

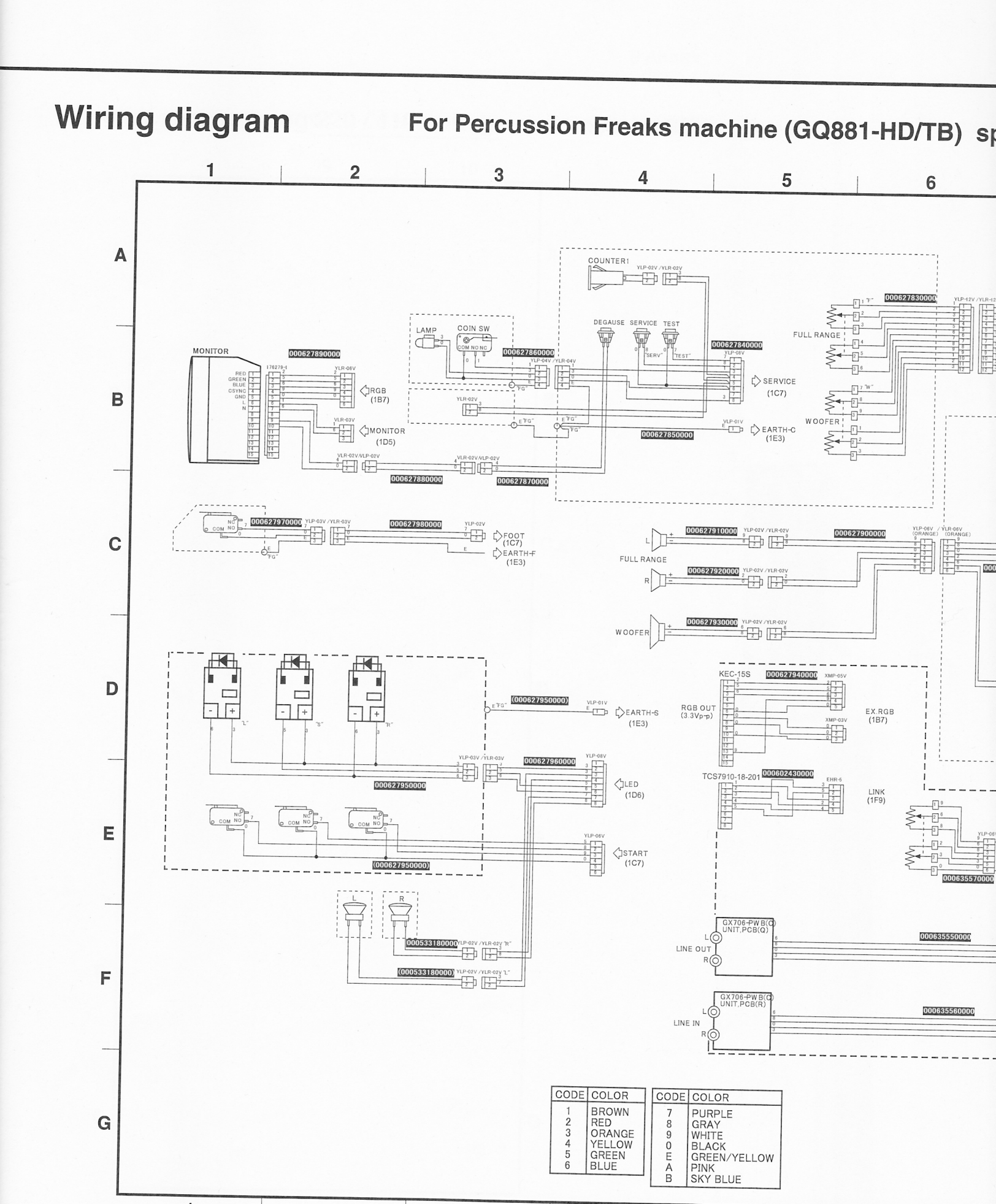

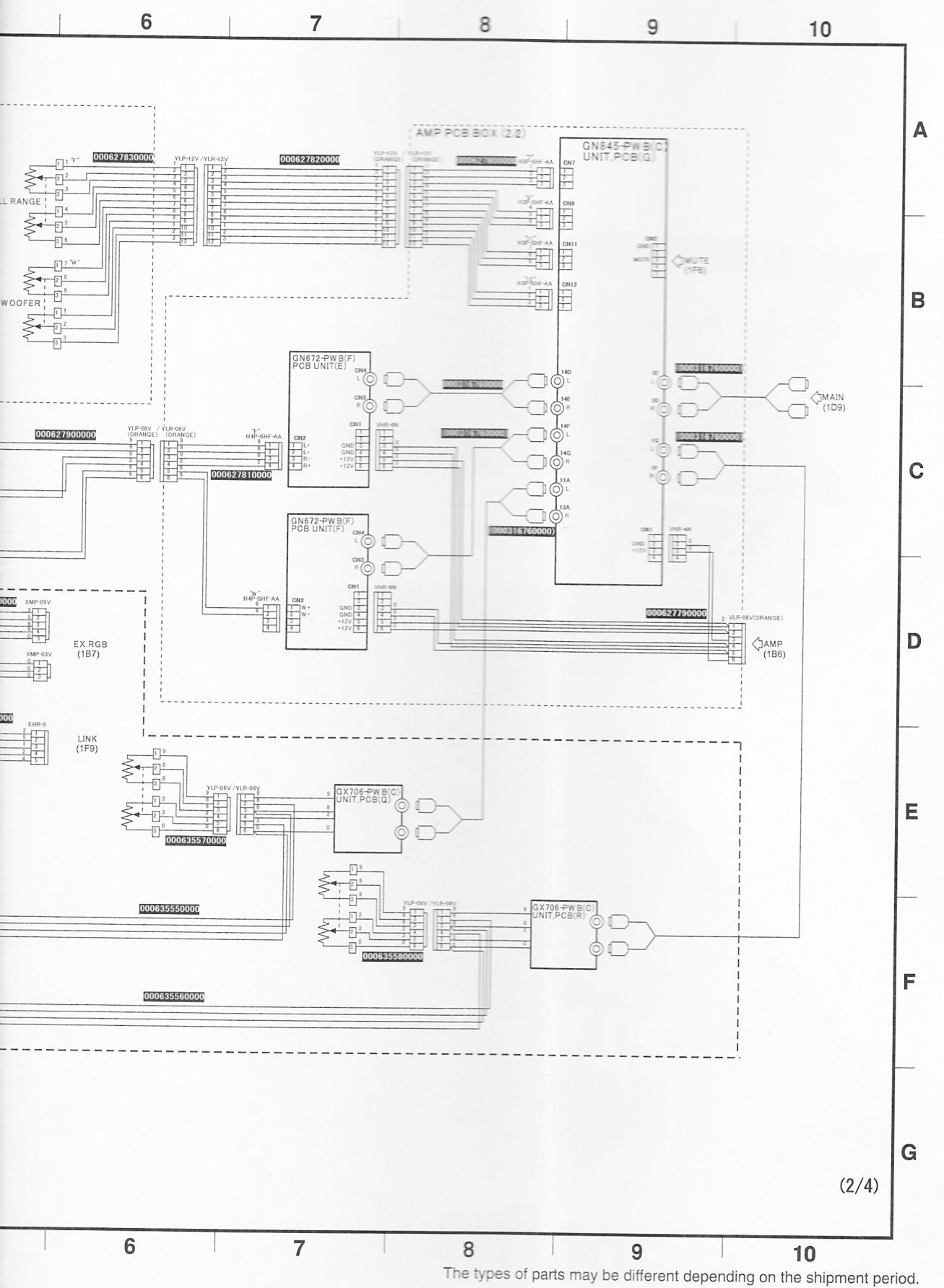

# Q881-HD/TB) specifications for regions using 220 / 110 voltage area in Asia. 2/4

a different depending of the shipment period

# -ercussion rreaks machine

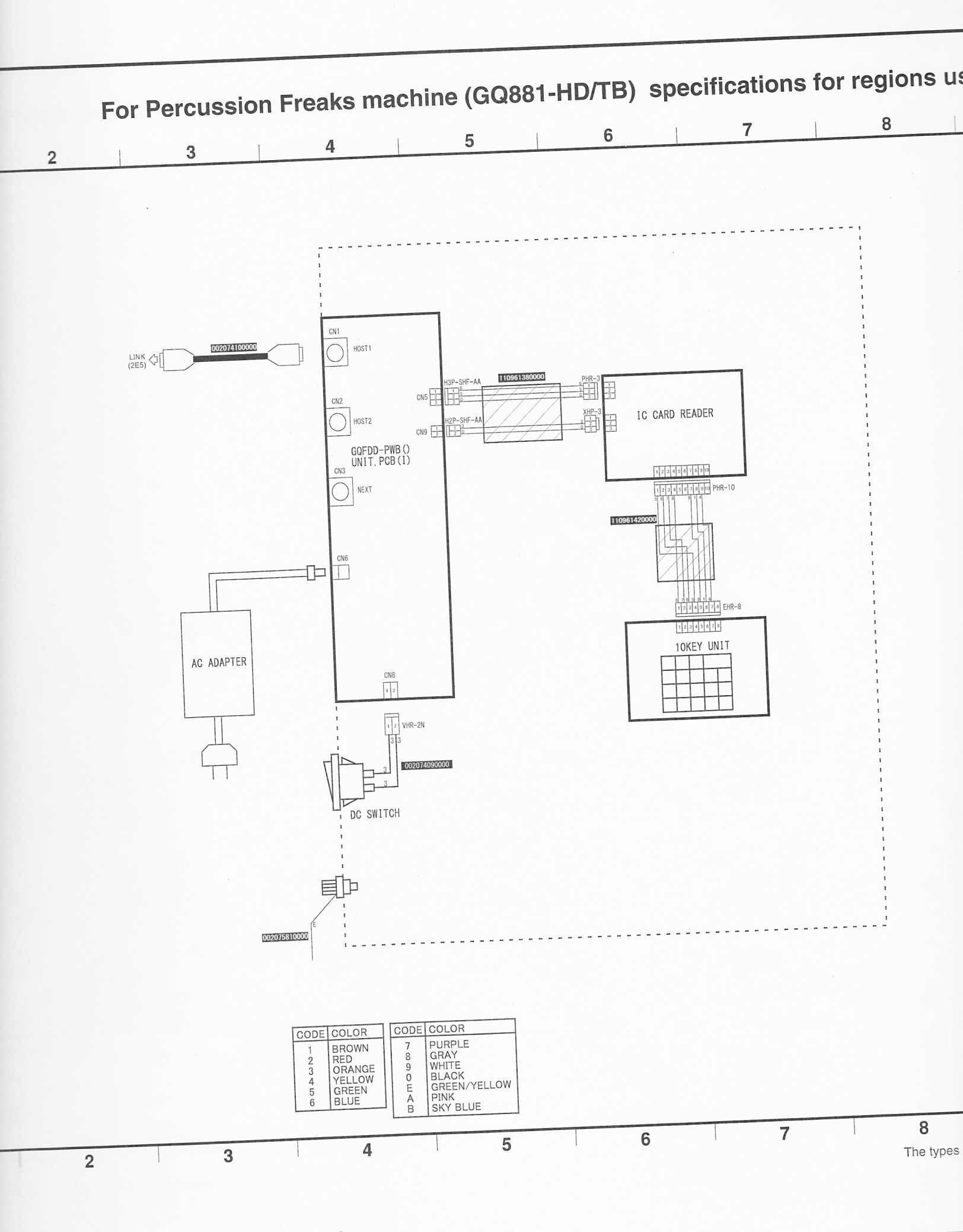

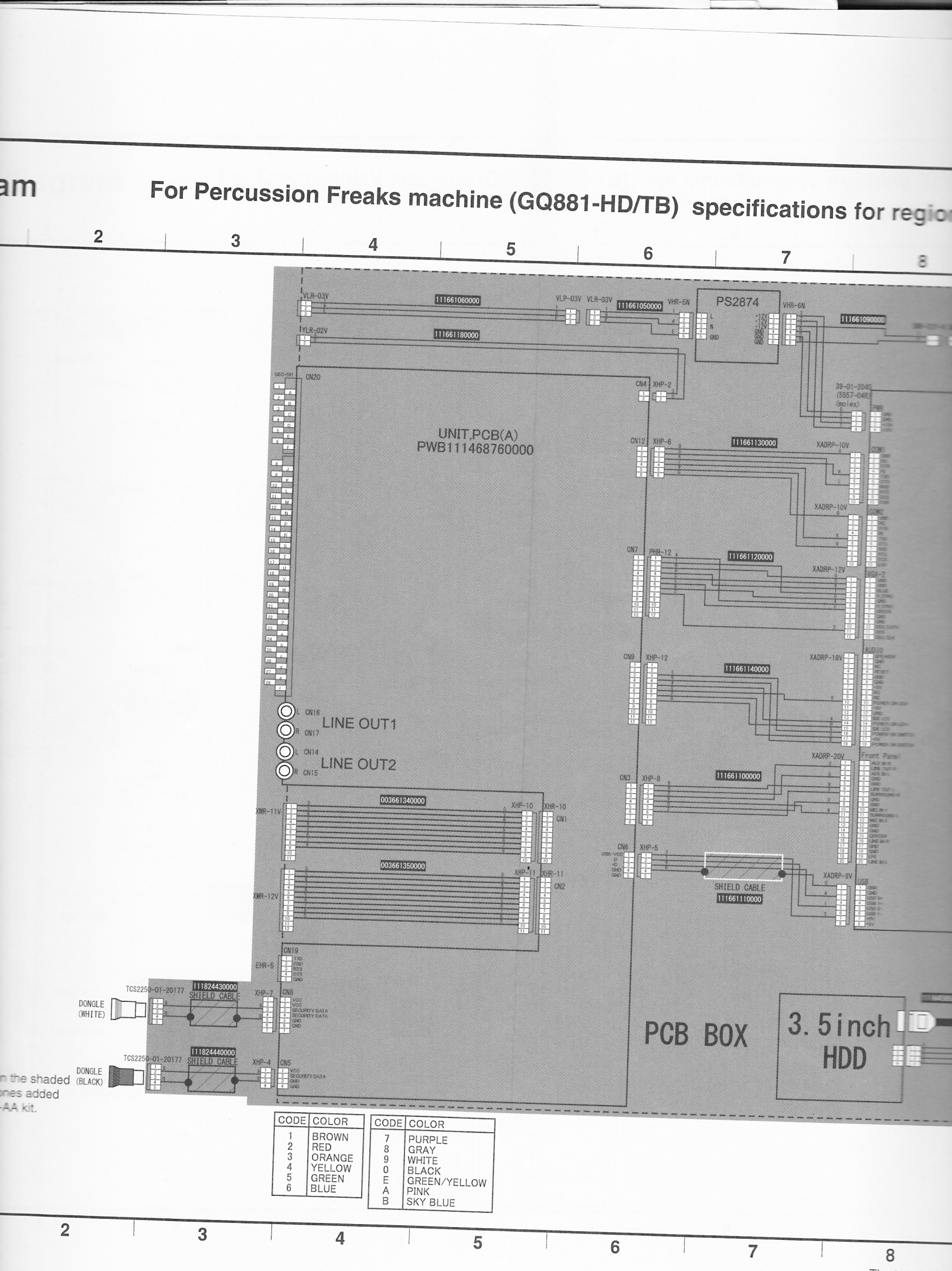

9 Annex

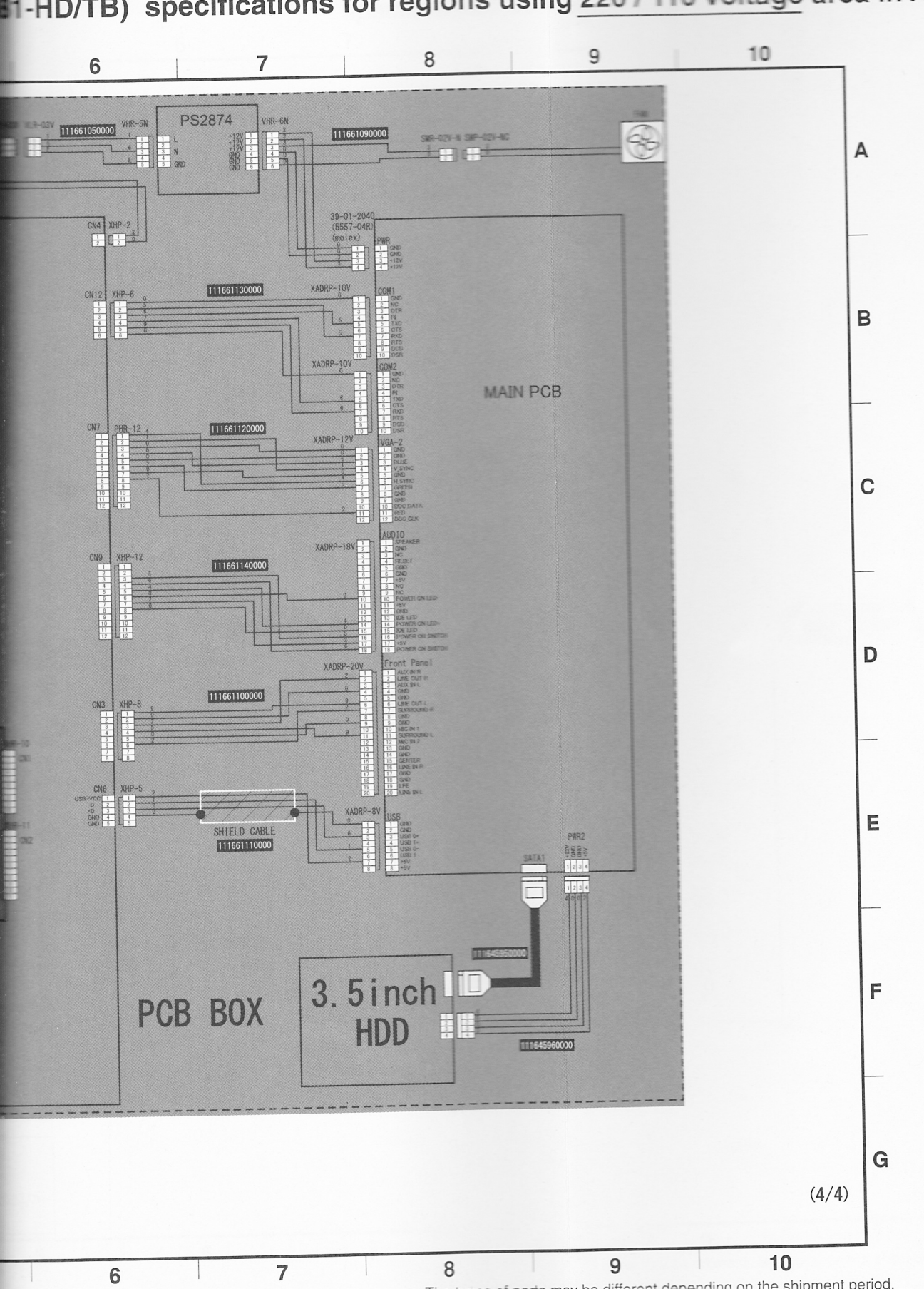

1-HD/TB) specifications for regions using 220 / 110 voltage area in Asia. 4/4

The types of parts may be different depending on the shipment period.

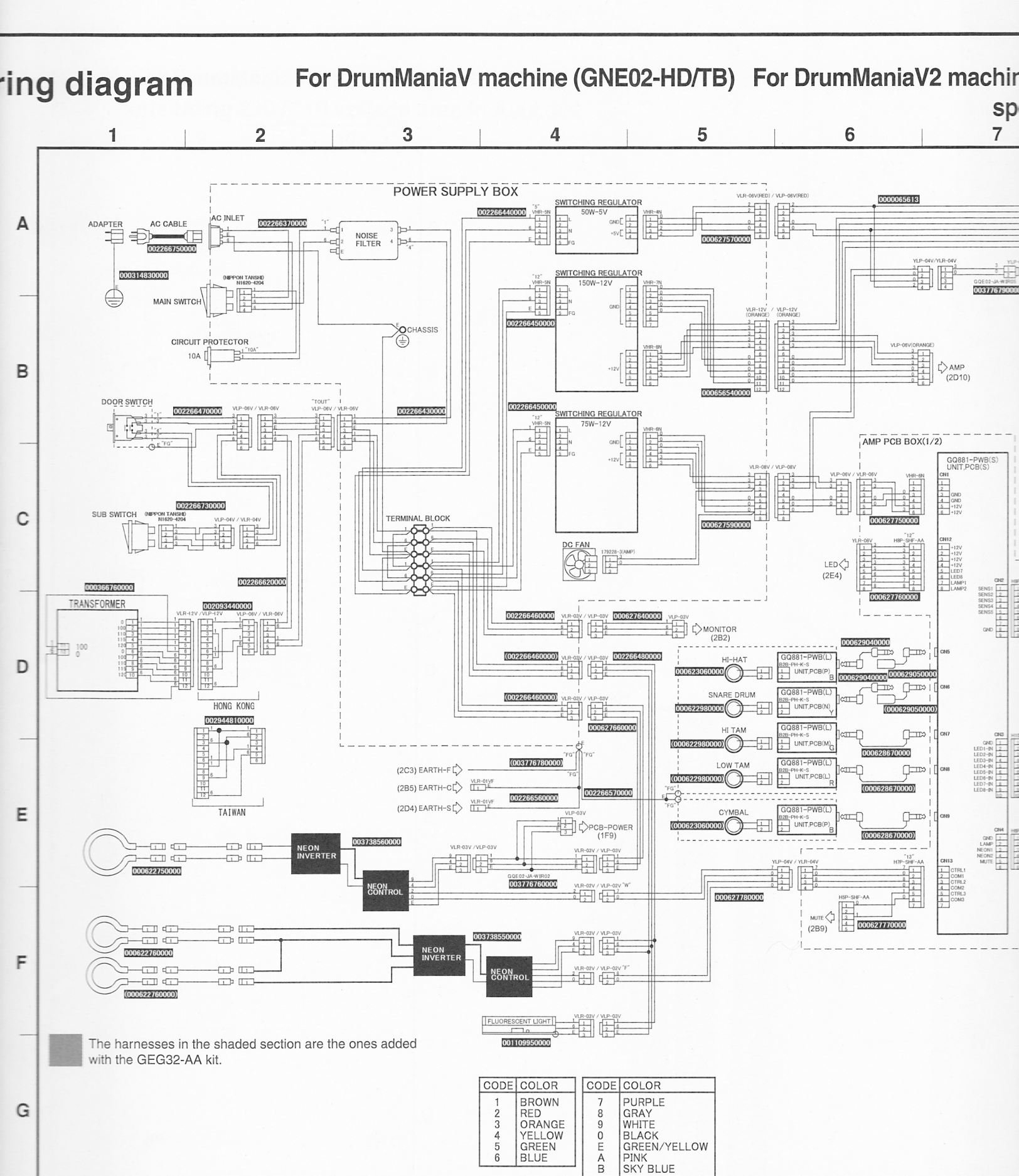

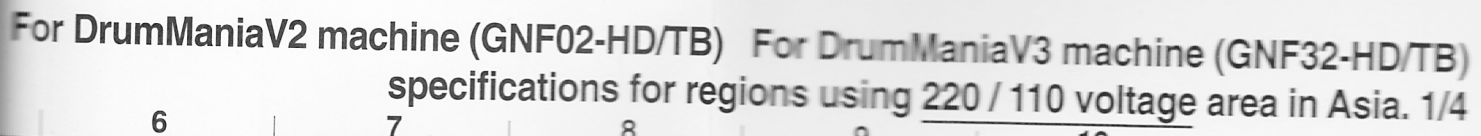

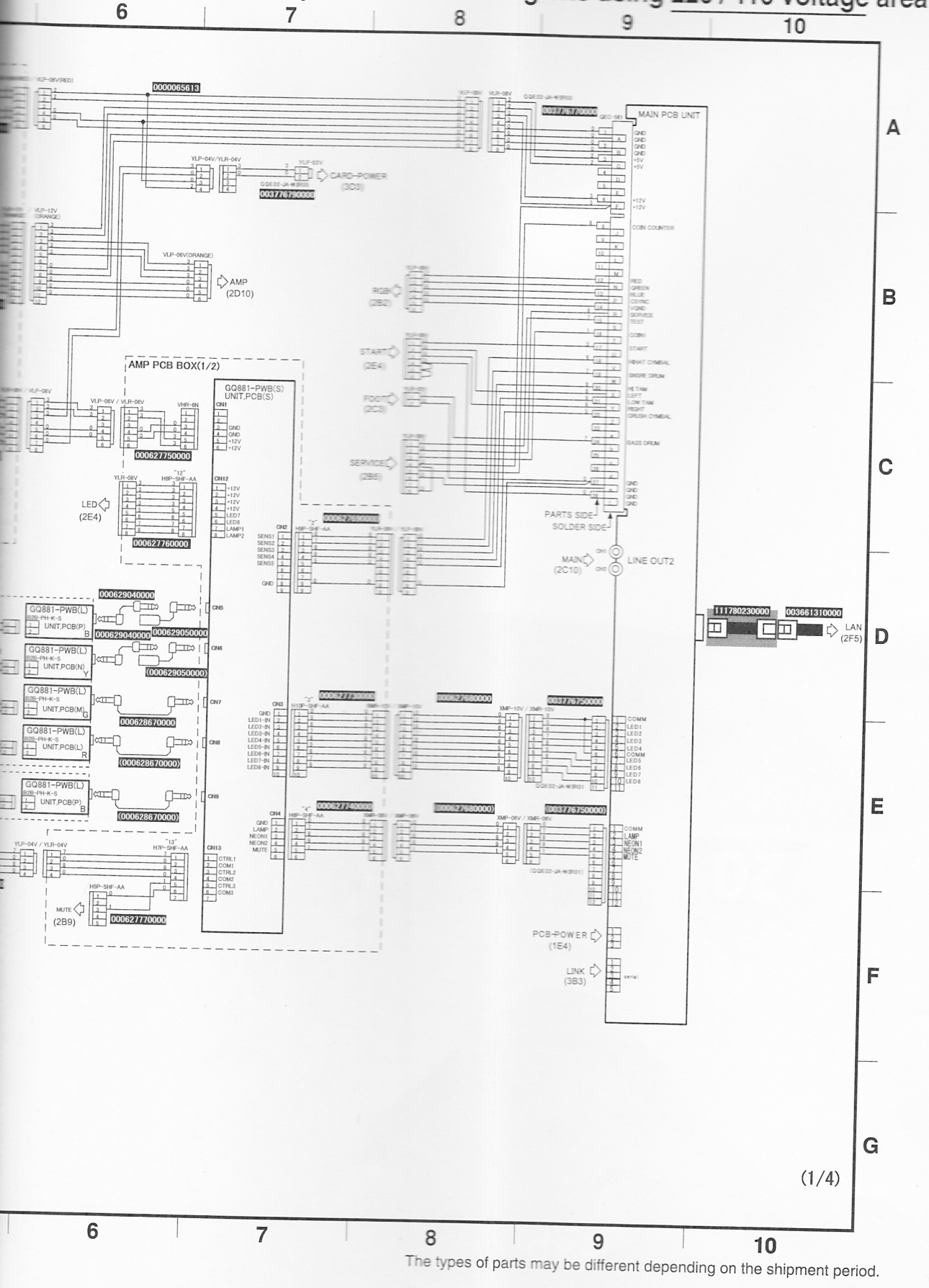

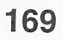

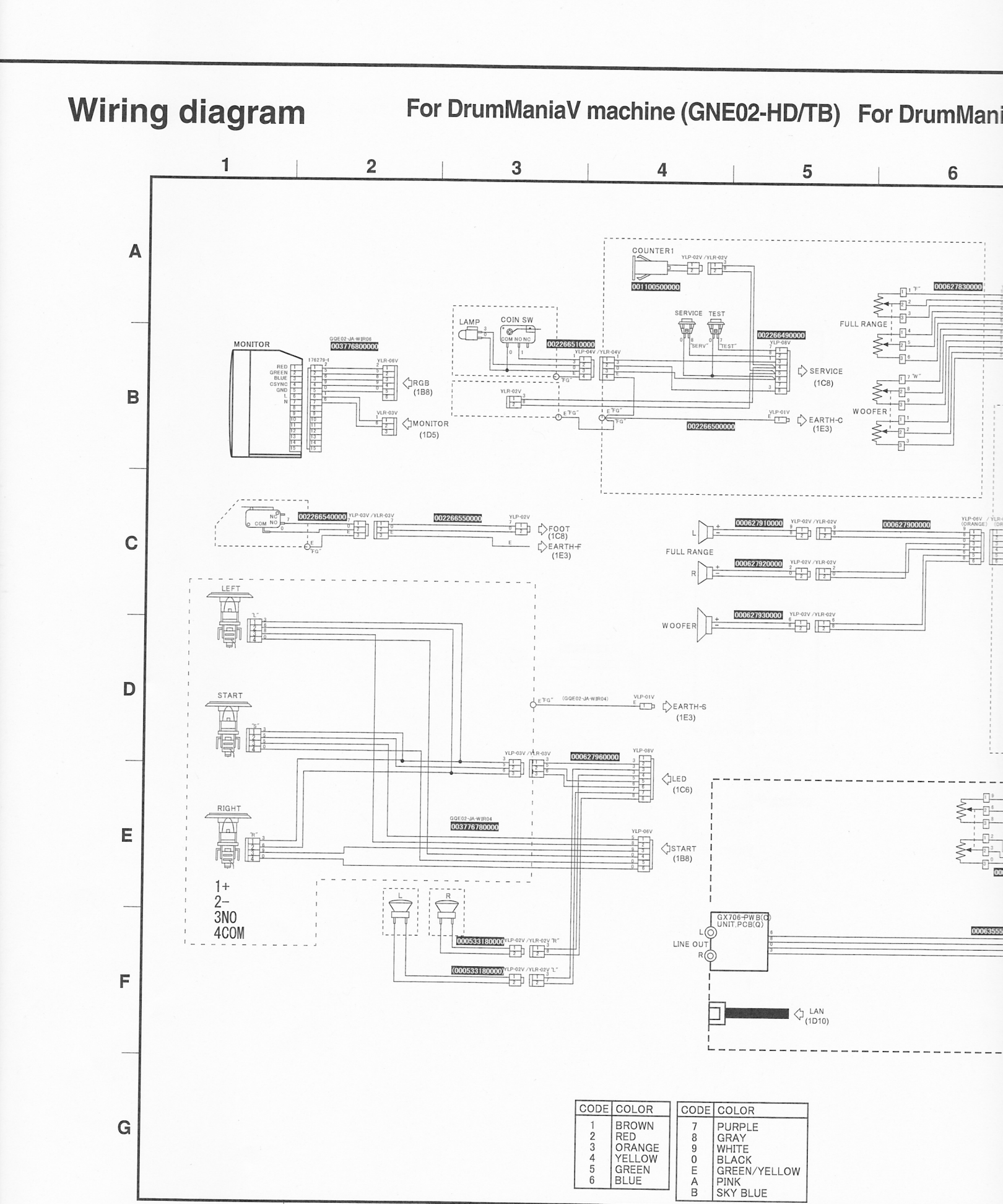

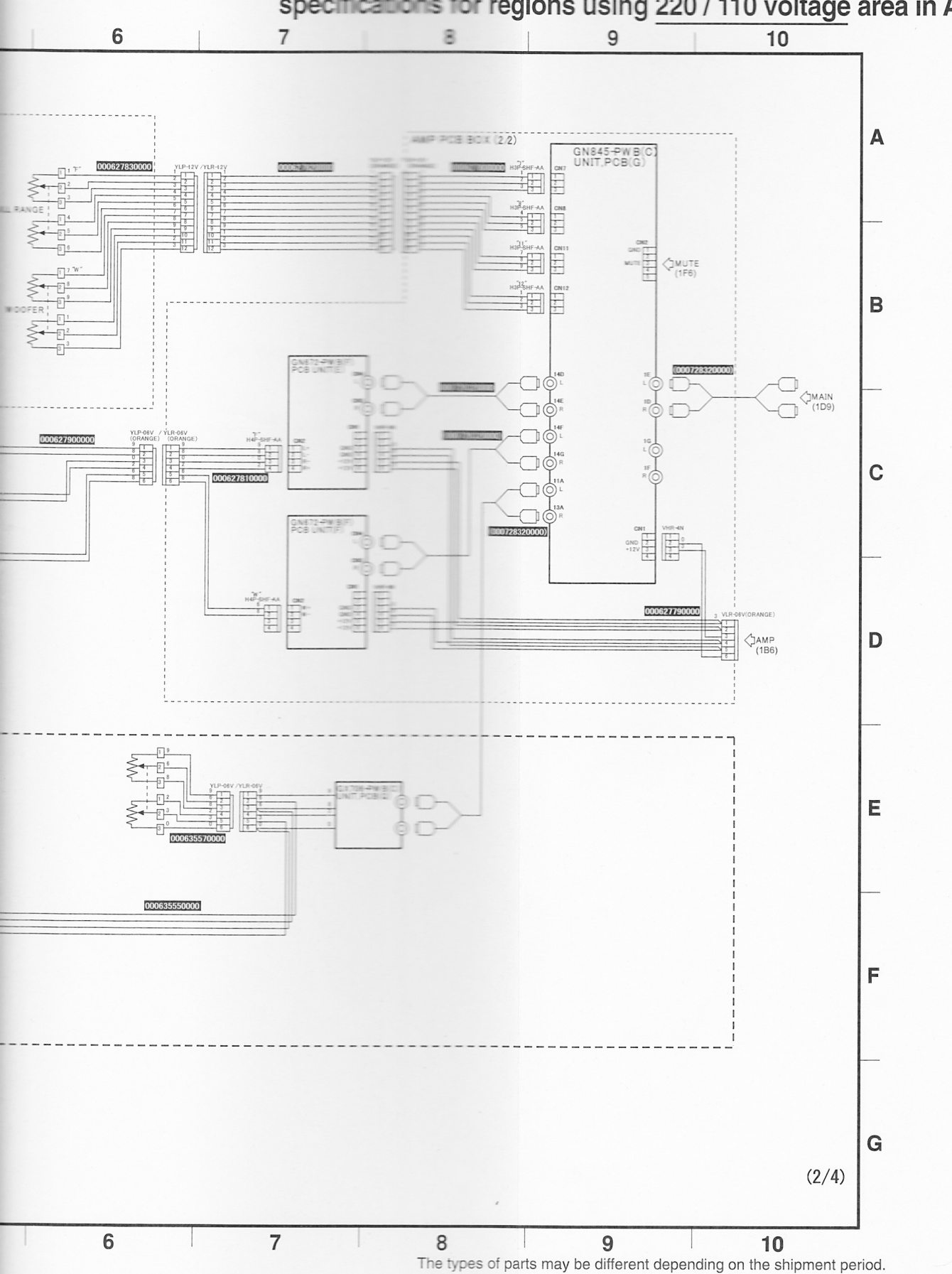

For DrumManiaV2 machine (GNF02-HD/TB) For DrumManiaV3 machine (GNF32-HD/TB) specifications for regions using 220 / 110 voltage area in Asia. 2/4

170

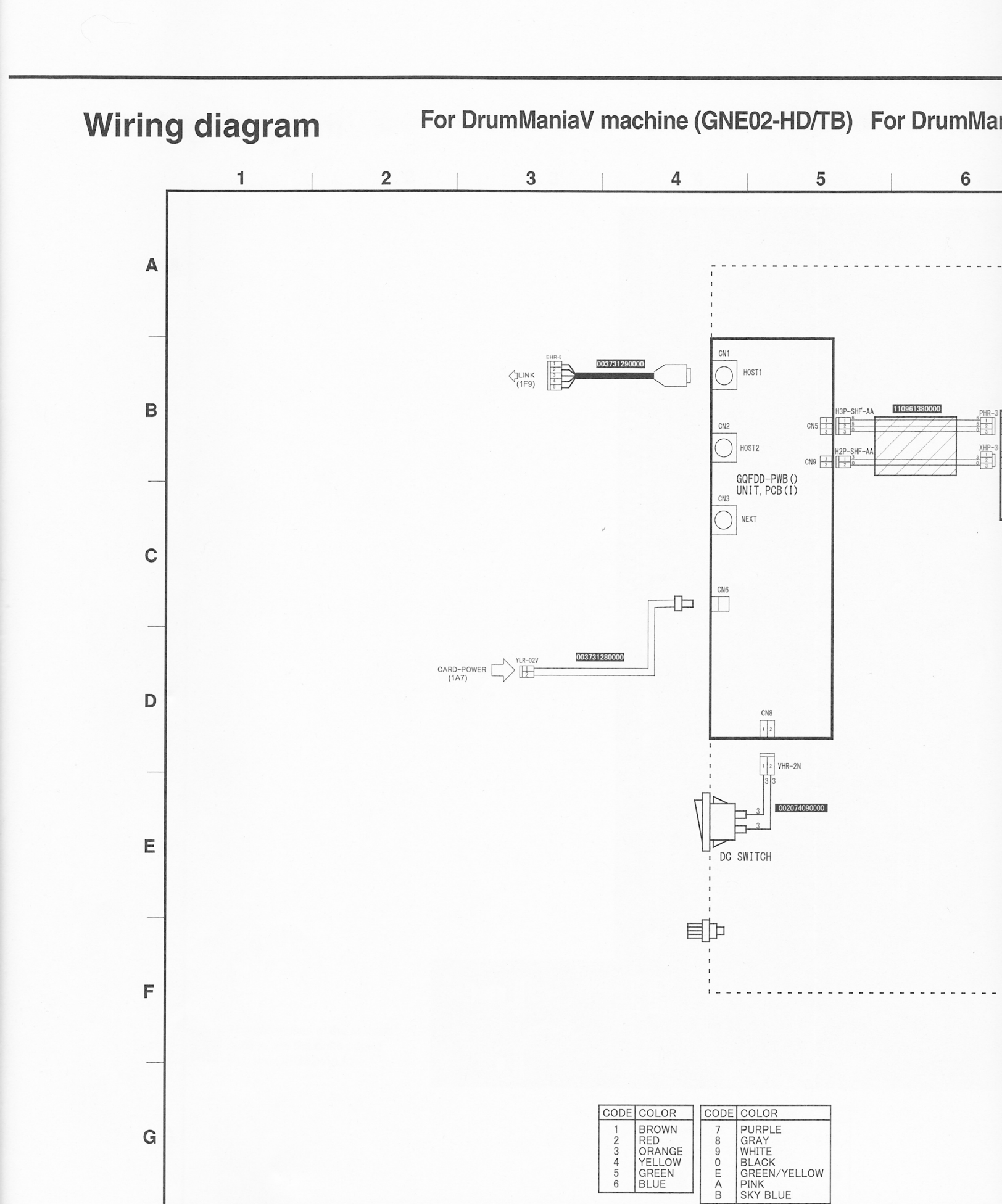

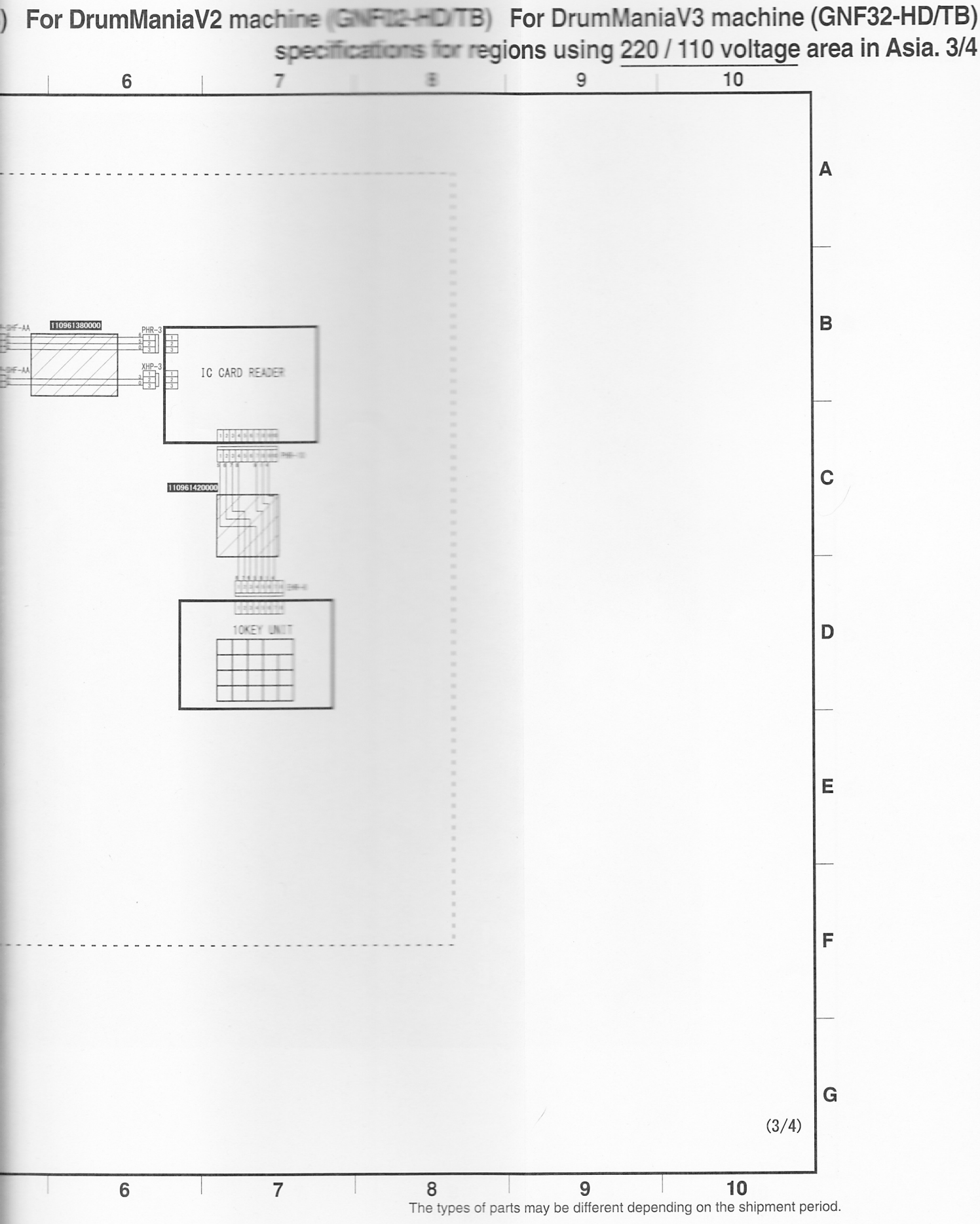

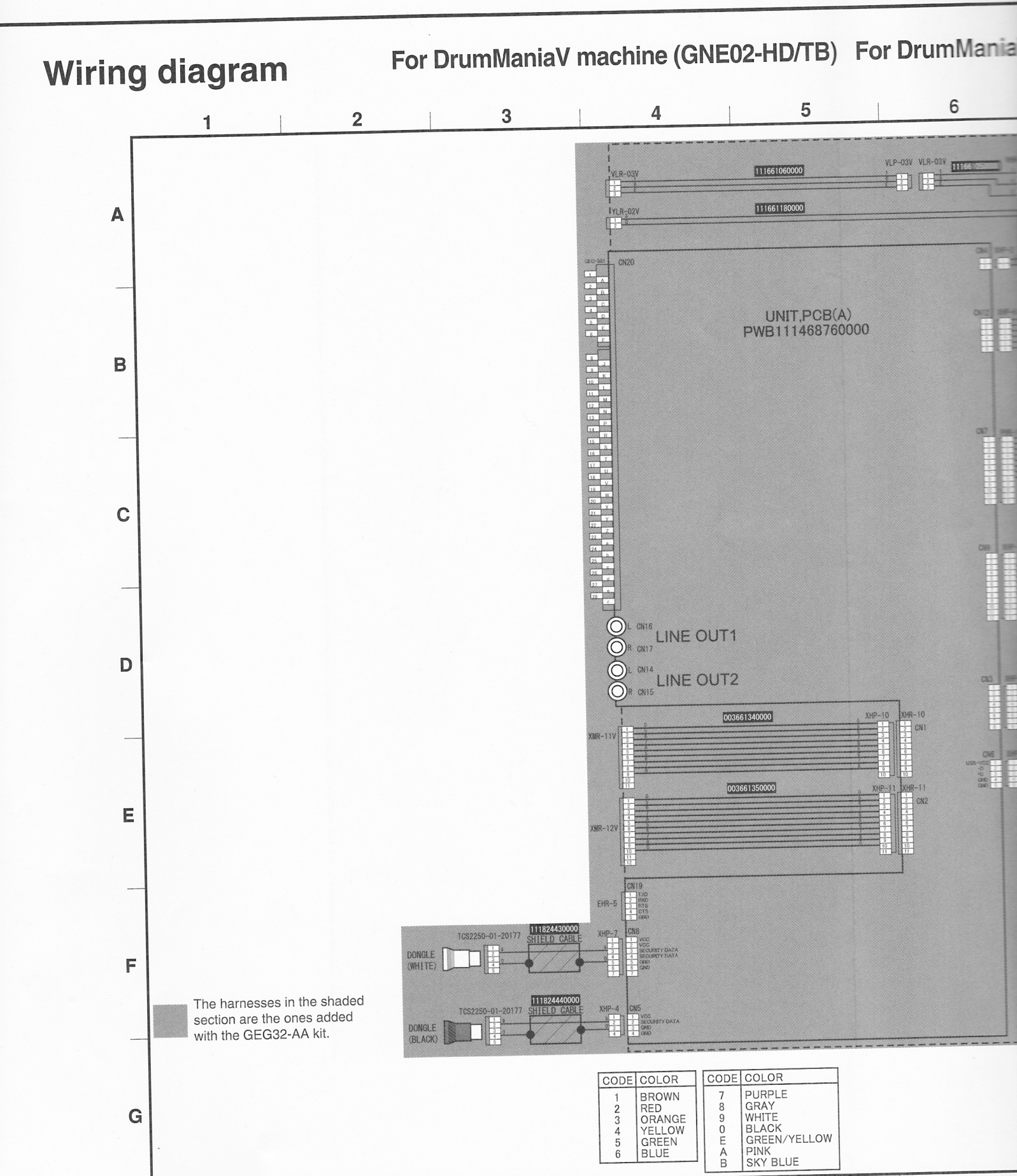

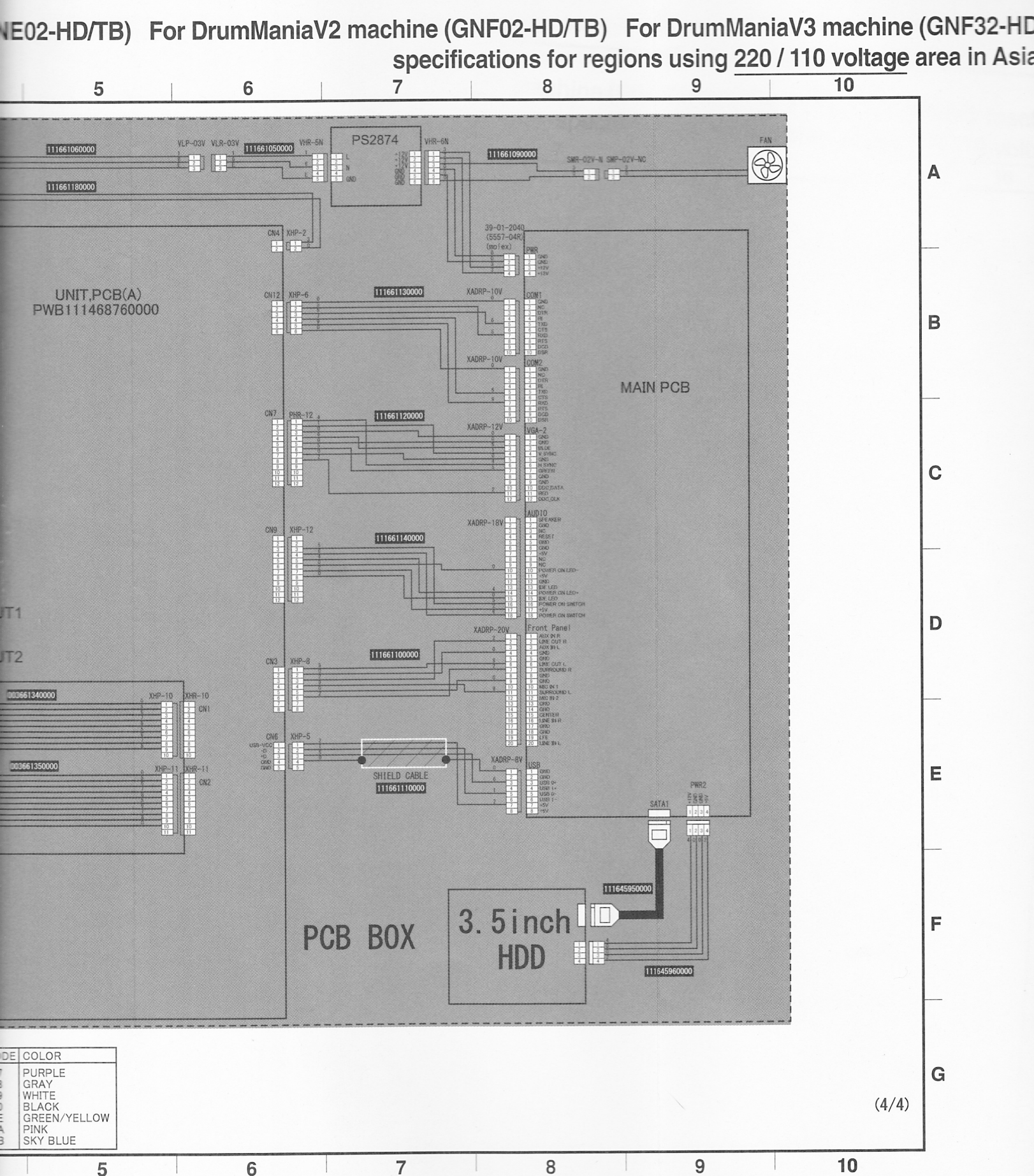

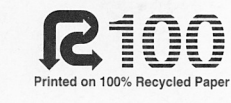

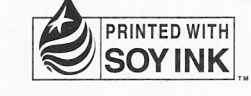

KONAMI Global Home www.konami.net

Konami Digital Entertainment Co., Ltd.